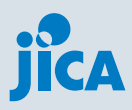

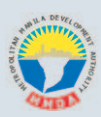

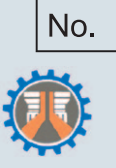

JAPAN INTERNATIONAL COOPERATION AGENCY (JICA)

METROPOLITAN MANILA DEVELOPMENT AUTHORITY (MMDA) DEPARTMENT OF PUBLIC WORKS AND HIGHWAYS (DPWH) THE REPUBLIC OF THE PHILIPPINES

THE STUDY ON DRAINAGE IMPROVEMENT IN THE CORE AREA OF METROPOLITAN MANILA, REPUBLIC OF THE PHILIPPINES

FINAL REPORT SUPPORTING REPORT Volume I

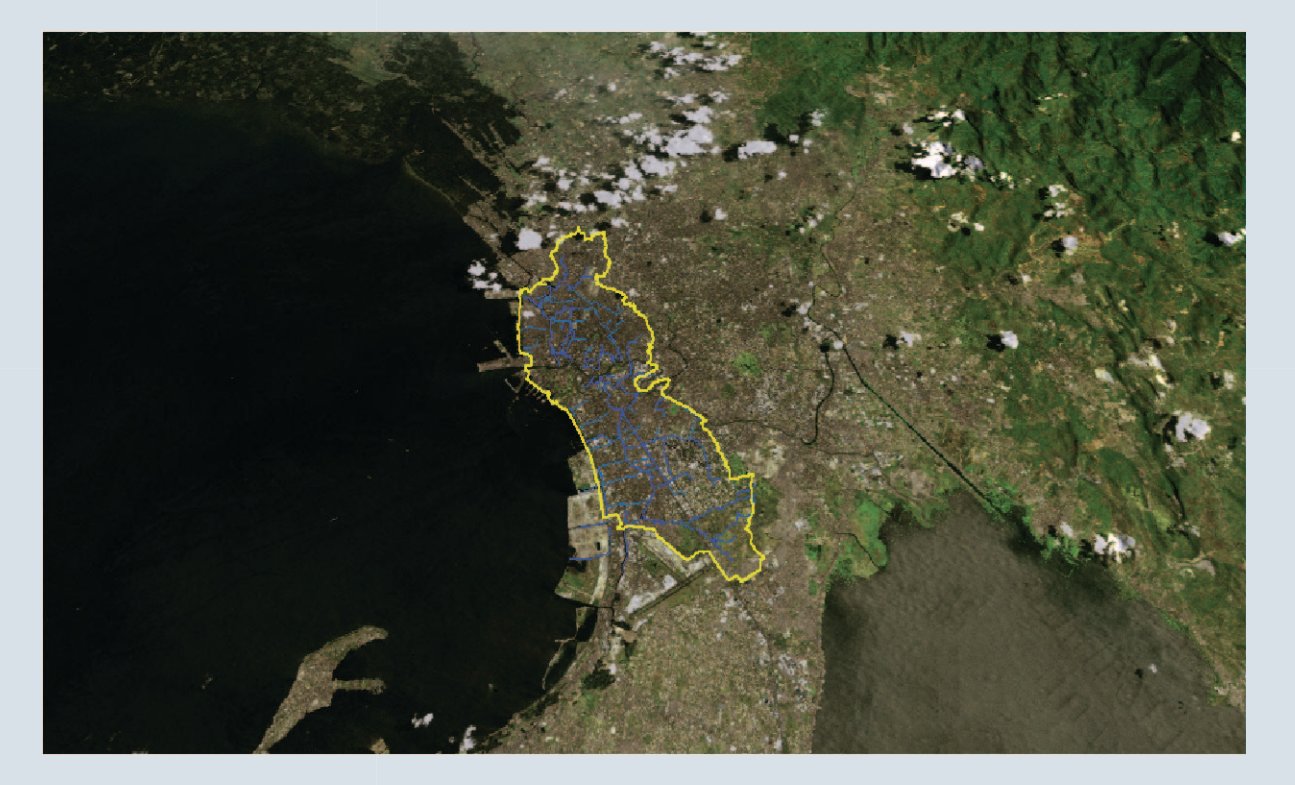

MARCH 2005

PACIFIC CONSULTANTS INTERNATIONAL NIKKEN CONSULTANTS, INC

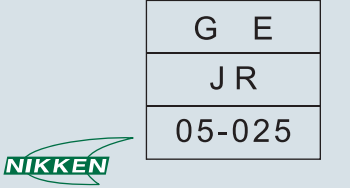

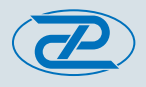

JAPAN INTERNATIONAL COOPERATION AGENCY (JICA)

METROPOLITAN MANILA DEVELOPMENT AUTHORITY (MMDA) DEPARTMENT OF PUBLIC WORKS AND HIGHWAYS (DPWH) THE REPUBLIC OF THE PHILIPPINES

# THE STUDY ON DRAINAGE IMPROVEMENT IN THE CORE AREA OF METROPOLITAN MANILA, REPUBLIC OF THE PHILIPPINES

FINAL REPORT SUPPORTING REPORT Volume I

**MARCH 2005** 

PACIFIC CONSULTANTS INTERNATIONAL NIKKEN CONSULTANTS, INC

Foreign Currency Exchange Rates Applied in the Study

| Currency              | Exchange Rate/USD |
|-----------------------|-------------------|
| Philippine Peso (Php) | 55.0              |
| Japanese Yen (JPY)    | 110.0             |

(Rate as of July, 2004)

# **TABLE OF CONTENTS**

# **Supporting Report (Volume I)**

- A. Database
- B. Meteorology and Hydrology
- C. Flood and Inundation
- D. Mathematical Model and Simulation
- E. Drainage Facility Plan
- F. Preliminary Design
- G. Cost Estimation
- H. Economic Evaluation

# Supporting Report (Volume II)

I. Social Issues J. Public Participation K. Environment (IEE and EIA) L. Solid Waste Survey on Esteros M. Guideline for Drainage Improvement N. Workshop / Seminar

# Supporting Report (Volume III)

O. Experiment at Pilot Barangays

A. DATABASE

# **TABLE OF CONTENTS**

#### Page

| A.1   | OBJEC | TIVE OF DATABASE DEVELOPMENT A - 1                 |
|-------|-------|----------------------------------------------------|
| A.2   | CONCE | EPT OF DATABASE STRUCTURE OF THE STUDY A - 1       |
|       | A.2.1 | Design of Database Structure A - 1                 |
|       | A.2.2 | Basic Data for Database of the Study A - 2         |
|       | A.2.3 | Necessary Application A - 3                        |
| A.3   | DATAI | BASE FOR THE STUDY A - 4                           |
|       | A.3.1 | Procedure of Database Development A - 4            |
|       | A.3.2 | Database Structure A - 4                           |
| A.4   | RECOM | IMENDATION FOR EFFECTIVE AND SUSTAINABLE USE A - 9 |
| ANNEX | A.1   | DATA ARRANGEMENT FOR GIS                           |
| ANNEX | A.2   | MANUAL FOR ARCEXPLORER                             |

### LIST OF TABLES

#### Page

| Table A.3.1 | List of GIS Data          | A - | - 10 | ) |
|-------------|---------------------------|-----|------|---|
| Table A.3.2 | Detailed List of GIS Data | A - | - 14 | ŀ |

### LIST OF FIGURES

#### Page

| Figure A.2.1 | Concept of Database Structure         | A - 1 |
|--------------|---------------------------------------|-------|
| Figure A.3.1 | Procedure of Database Development     | A - 4 |
| Figure A.3.2 | Database Structure                    | A - 5 |
| Figure A.3.3 | Example of GIS Data and its Attribute | A - 6 |
| Figure A.3.4 | Example of Data Sheet                 | A - 7 |
| Figure A.3.5 | Sample of Folders for O&M Records     | A - 8 |

### A.1 OBJECTIVE OF DATABASE DEVELOPMENT

Main objectives of development of database in this Study are as follows:

- To develop an integrated database of the drainage system in the Core Area of Metropolitan Manila; and
- To develop an easy-to-understand, useful and visualized database, especially for effective O&M activities and sustainable use by managing organizations: DPWH, MMDA and LGUs.

#### A.2 CONCEPT OF DATABASE STRUCTURE OF THE STUDY

#### A.2.1 DESIGN OF DATABASE STRUCTURE

In this Study, the data stored in the database are used not only for presenting the condition of the existing drainage system but also for planning and evaluating them in combination with the information of drainage system and various data such as topographical, hydrological, hydraulic, social and economic data. In that case, it is better to have capabilities of processing and analyzing the special (graphic) data/information. In this context, the database is proposed to be developed mainly based on a Geographic Information System (GIS).

GIS has emerged as one of the most powerful tools in decision making and planning. It can handle large volumes of map and attribute data simultaneously. It has a wide range of data analysis functions such as overlay, buffer and attribute manipulation. Because of these capabilities, GIS has been used extensively for urban/regional planning, environmental or natural resource management, tax mapping and facilities management.

Concept of Database Structure of this Study is shown in the following figure.

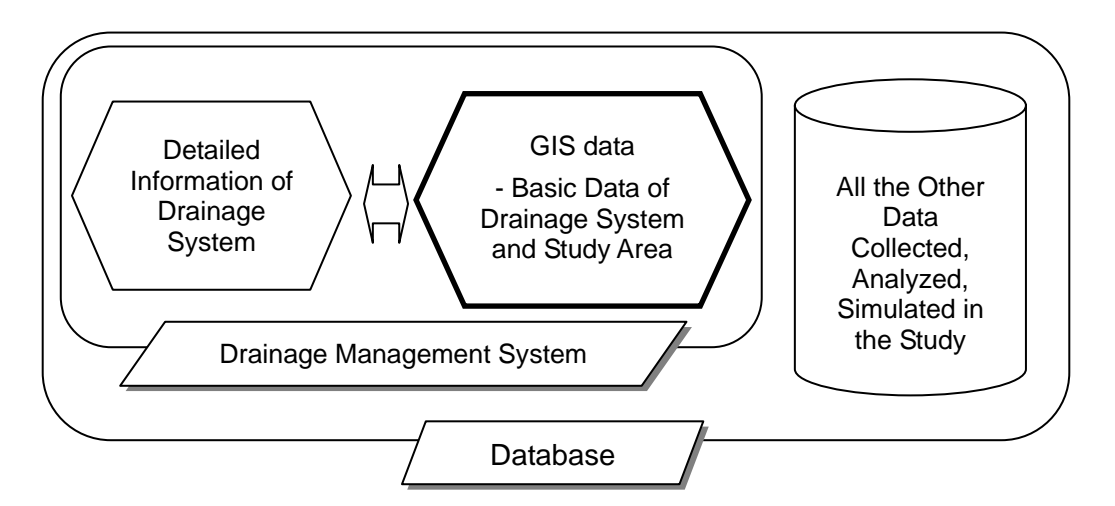

Figure A.2.1 Concept of Database Structure

The database consists of three parts, 1) GIS data including basic data of drainage system and Study Area, 2) detailed data of drainage system, and 3) all the data relating to the Study.

Contents of each part are described below:

1) GIS Data

Fundamental data of the Study Area such as administrative boundary, population, contours,

geology, landuse, and infrastructures, and basic data of drainage system and facilities with location, name, completion year, code number, etc. are stored as GIS data classified into specific fields.

2) Detailed Information of Drainage System

Detailed data and information regarding drainage system and drainage facilities, which are difficult to input as GIS data due to the data type and high frequency of the data addition, are stored. Data include not only drawing data of cross-section and longitudinal profile of drains, and operating condition of drainage facilities but also records for daily O&M activities and pictures. The data are linked with GIS data of drainage system and drainage facilities, and users can find out the relation between these data and GIS data from GIS application.

3) All the other data regarding the Study

The other data, mainly raw data collected and analyzed in this Study, such as rainfall data, questionnaire survey data, and geological data, are stored in order to avoid data missing and to utilize the data not only for this Study but also for the other projects in future. Data are categorized and stored in specific fields.

The above 1) and 2) constitute the main part of the database of this Study, which is named Drainage Management System.

#### A.2.2 BASIC DATA FOR DATABASE OF THE STUDY

In Metropolitan Manila, multi-purpose database was already developed in the Study of "Earthquake Impact Reduction Study for Metropolitan Manila, Republic of the Philippines, (hereinafter referred to as "MMEIRS")" in 2004 by JICA. Regarding the database of drainage system, it was developed in "Study on the Existing Drainage Laterals in Metro Manila in the Republic of the Philippines (hereinafter referred to as "SEDLMM")" conducted by JICA in 2000.

Contents of each database are summarized as follows:

- Database of MMEIRS (grid coordinate system: the Philippine Transverse Mercator (PTM))
  - 1) Database (ArcView data)
    - Natural Conditions: Contour, river, etc.
    - Social Conditions: Barangay boundary, city boundary, population, land use
    - Infrastructures: Road, railway, airport
    - Buildings: All the houses in Metropolitan Manila
    - Public facilities: Hospital, school, etc.
  - 2) 1:5,000 Digital Map (CAD Drawing)
  - 3) Ortho-photos
- Database of SEDLMM (grid coordinate system: the Philippine Transverse Mercator (PTM))
  - 1) 1:2,500 Drawings (CAD Drawing)
    - Drainage system: Esteros, drainage mains, laterals and manholes
    - Drainage Facilities: Pumping Stations, Control Gates
  - 2) Database of manhole (Microsoft Access data)

3) Inundation data of 1999 flood (CAD Drawing & Microsoft Access data)

It is often the case that these data are not suitable for the database of this Study due to the difference of the purpose and approach of the database construction, even though these databases were well-developed. For example, MMEIRS database are well-arranged as GIS data, but information of drainage system is insufficient for this Study because the main purpose of the Study is earthquake impact reduction. And SEDLMM database is specified in drainage system, but inconformity of location from CAD data and Access data is occasionally found so that database is not arranged as GIS data.

Therefore, in this Study, the database are developed modifying and importing the above existing database, and inputting the new data, which are collected, analyzed and simulated in the course of this Study.

#### A.2.3 NECESSARY APPLICATION

In this Study, the database is decided to be developed mainly by using the database function of GIS software of ArcView 8.\* with following considerations:

- Amount of data handling in the database;
- Popularity of Software;
- Easiness of operation for data processing/analyzing; and
- Easiness of conversion of the database files to other database format.

After completion of this Study, the data will be distributed to concerned agencies such as MMDA and LGUs, because those agencies are responsible for conducting daily O&M activities. But it is possible that some agencies are not able to prepare the software due to the budgetary deficit. Therefore, free software provided by distributing company of GIS software is also included in the system and distributed to them, so that at least users can see, check and use the data without any particular software.

### A.3 DATABASE FOR THE STUDY

#### A.3.1 PROCEDURE OF DATABASE DEVELOPMENT

Procedure of database construction is shown in the following figure.

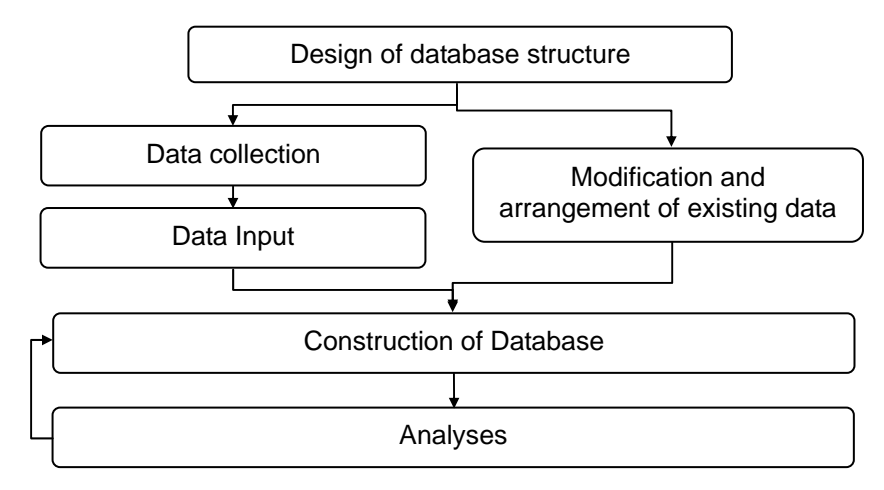

Figure A.3.1 Procedure of Database Development

Data collection, data input and modification and arrangement of existing data are time consuming but most important, because these are based on all the analysis of the Study, and these determine the degree of accuracy. Many data were newly input and re-arranged, and analyses used the data were conducted and the results were also input to the database. Data were input as GIS data as much as possible.

In order to construct the valuable and useful database, systematic arrangement of the data as well as the above procedures are essential. All the data were arranged systematically as users can understand the data structure and correlation of the data easily.

#### A.3.2 DATABASE STRUCTURE

Database structure is shown in *Figure A.3.2*.

As mentioned in A.2.1, the database consists of three parts, 1) GIS data including basic data of drainage system and Study Area, 2) detailed data of drainage system, and 3) all the data relating to the Study. In the actual database, the above three parts are organized as "GIS\_Data," "DrainageManagementSystem," and "StudyDataAggregate" folders respectively.

Contents of each folder are described below.

#### (1) GIS\_Data

This folder contains all the GIS data and data list of GIS data. GIS data are stored in "Shape" folder. First, it classified into three, "ExistingConditions," "MasterPlanPlaning" and "Simulation." The data of "MasterPlanPlaning" and "Simulation" folders are especially for Master Plan and its evaluation for this Study, and volume of these data is small. Almost all the data are categorized into 15 fields and put in "ExistingConditions" folder as shown in *Figure A.3.2.* Some of fields/folders have sub-folders as easy-to-recognize. For example, "DrainageSystem" folder has five sub-folders, in which two to nine GIS files are stored.

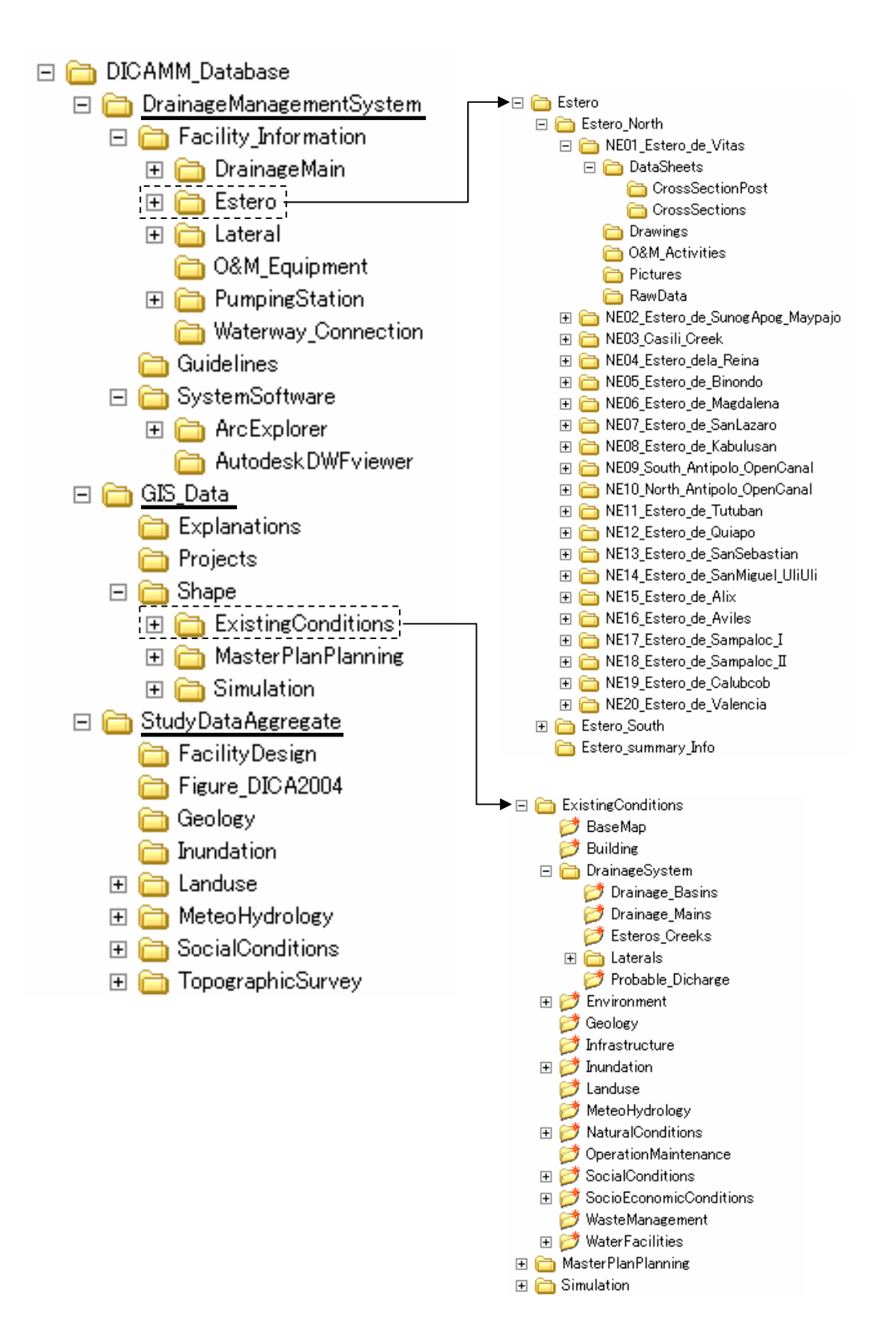

Figure A.3.2 Database Structure

*Table A.3.1* shows a list of GIS data. Every GIS data has not only spatial data but also various attribute data such as code number, name, length, specification of facilities, and survey results. *Table A.3.2* is a detailed list of GIS data including all the attributes and those detailed explanation. These lists are put in "GIS\_Data¥Explanations" folder.

GIS data regarding estero, drainage main, pumping station and operation and maintenance have the attribute indicates a linkage with "DrainageManagementSystem" folder as shown in *Figure A.3.3.* As for these data, many kinds and types of data are collected through this Study and got together in "DrainageManagementSystem" folder. When users see the indicated folder, they can get more detailed information of them.

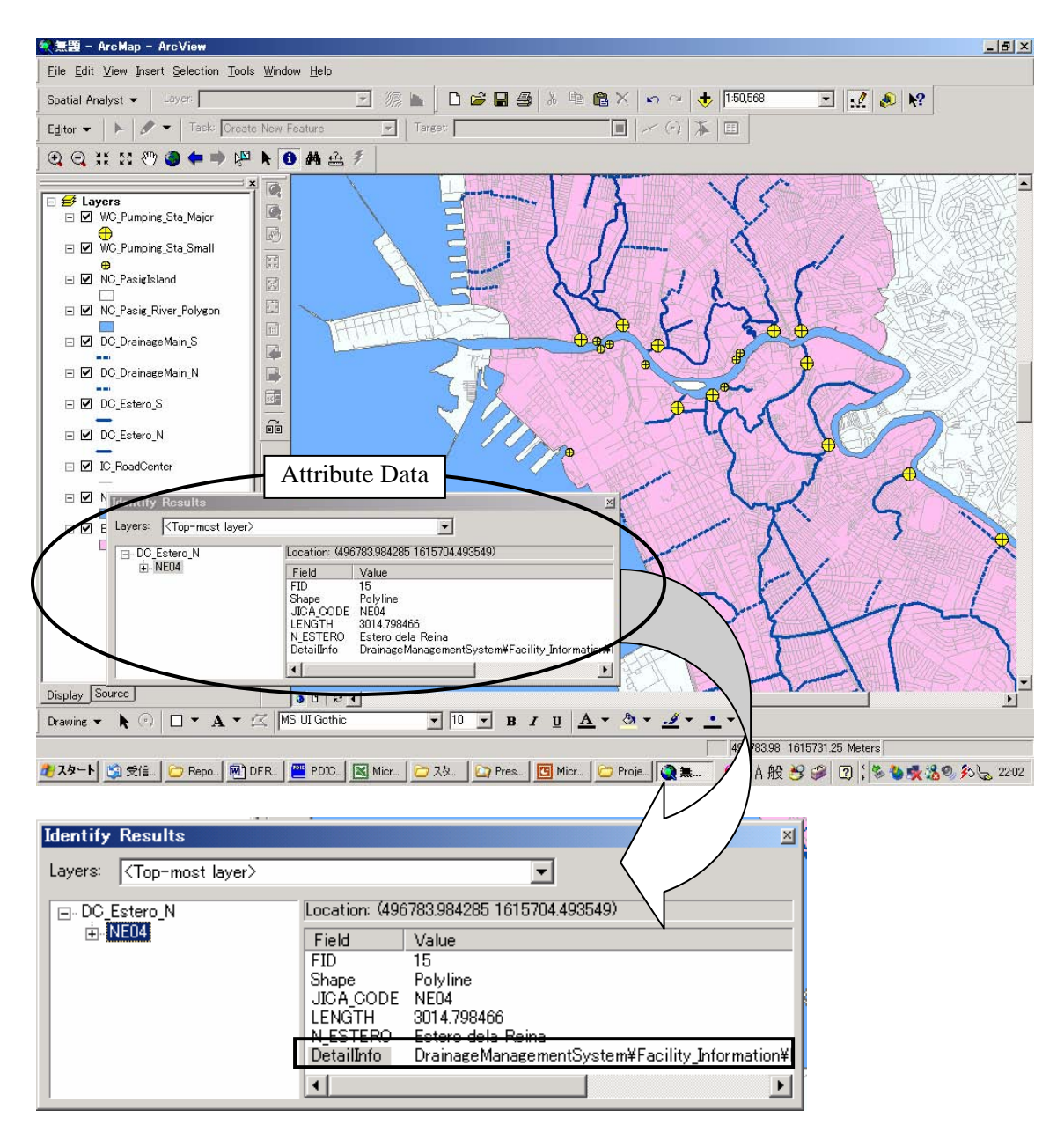

Figure A.3.3 Example of GIS Data and its Attribute

#### (2) DrainageManagementSystem

This folder includes 1) detailed data and information especially regarding drainage system and drainage facilities, 2) guidelines for planning, design, construction and O&M of drainage system and facilities, and 3) free softwares for using drainage management system.

"Facility\_Information" folder is for detailed data and information, which are difficult to input as GIS data due to the data type and high frequency of the data addition. This folder is categorized into sub-folders by facilities. Each sub-folder is segmentized further and segmentized folder contains various data such as drawing of cross-section and longitudinal profile of drains, operating condition of drainage facilities, and pictures. Some of the folders are empty at present, but these will become very much useful in future especially for O&M activities if the data continue to be added in these folders. The following figure shows an example of data sheet, which is put in "DataSheets" folder under "Estero" sub-folder.

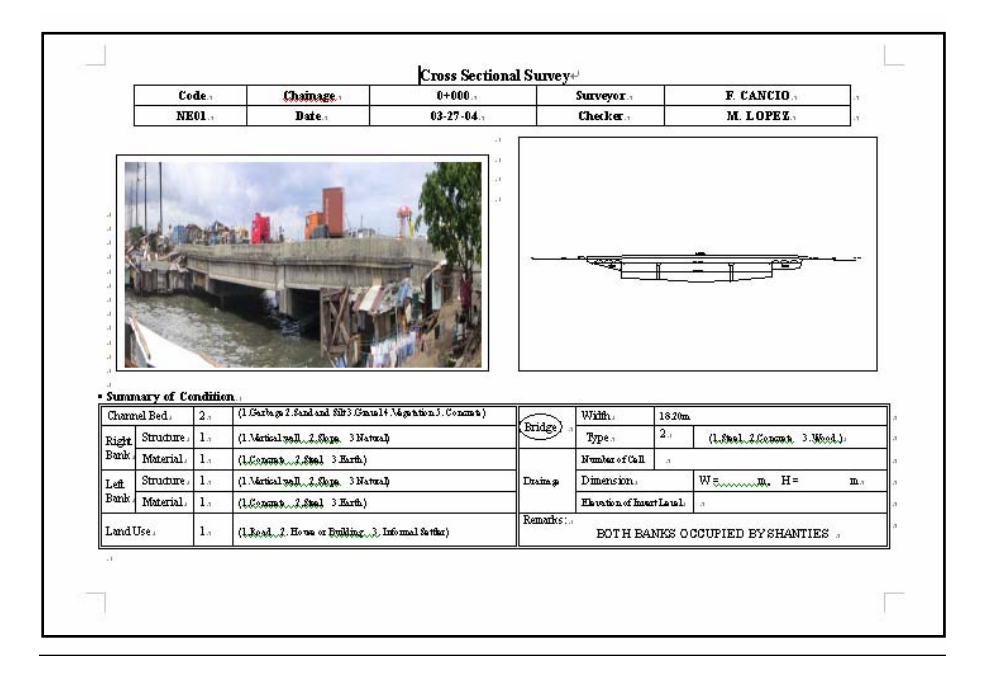

Figure A.3.4 Example of Data Sheet

#### - Utilization of Database for O&M Activities

Records of daily, monthly and yearly O&M activities should be kept. Folders for storage of O&M records are prepared in "DrainageManagementSystem" folder of the database as shown in *Figure A.3.5*.

Various kinds of records regarding O&M should be made and kept as described in "O&M part of guidelines in Supporting-M." At this moment, detailed database structure for folders of "O&M Activities" are undefined. Eacn agencies/users can design own and useful sturucture for keeping data. However, contents and structures should be discussed among all the concerned agencies periodically and should be modified so as to be easy-to-use and efficient.

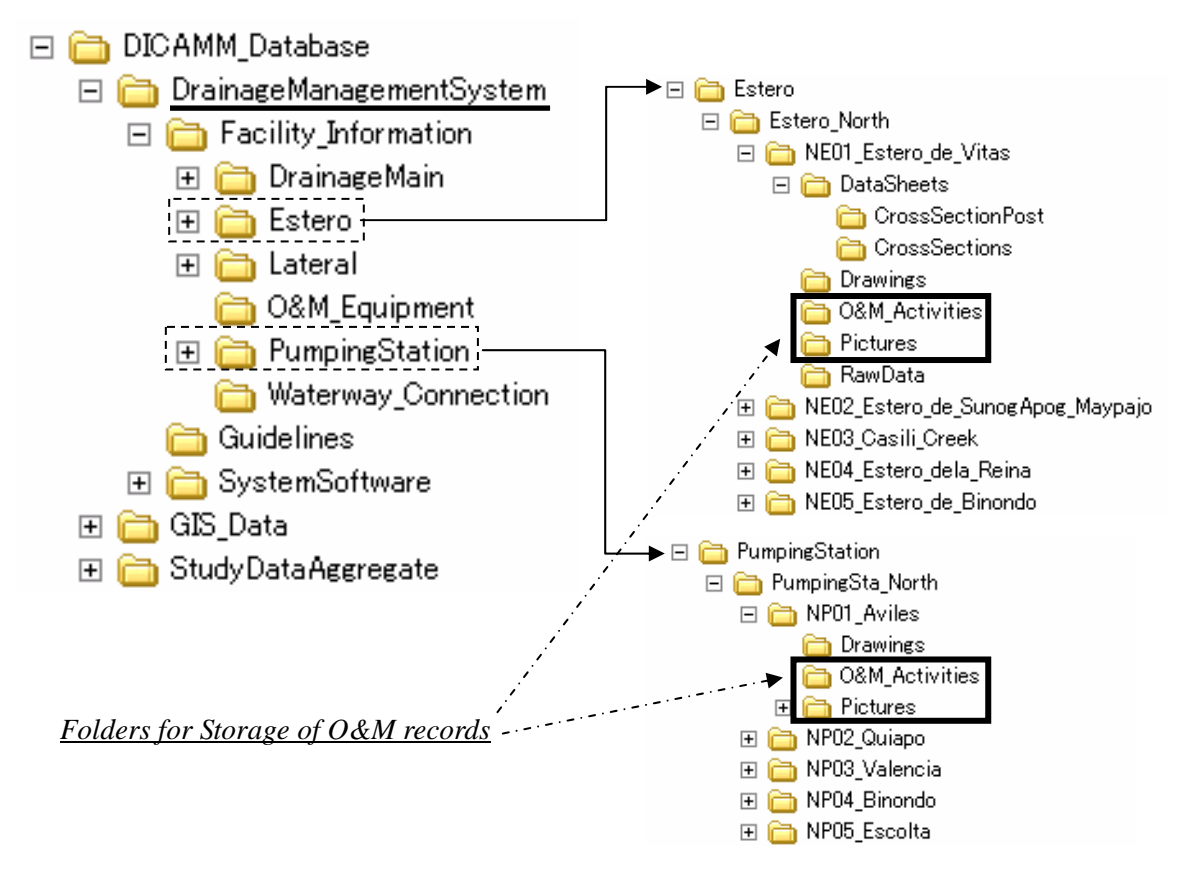

Figure A.3.5 Sample of Folders for O&M Records

In order to use this database, six kinds of softwares are needed, which are Microsoft WORD, Microsoft EXCEL, Adobe Acrobat Reader, software for images, software for CAD drawing and software for GIS. Among them, softwares for CAD drawing and GIS may be difficult to prepare due to budget deficit of users/agencies. Therefore, free softwares for them are put in "SystemSoftware" folder. Users can see and check the CAD drawing and GIS data installing these softwares.

### (3) StudyDataAggregate

This folder contains the other various data, which are collected, analyzed and made in this Study, such as landuse maps, Meteo-hydrological data and figures showing the results of the Study. This folder aims to avoid data missing and to utilize the data not only for this Study but also for the other projects in future. It is also expected to contribute to save the time for data gathering in the other projects. The data are categorized and stored in specific fields.

#### A.4 RECOMMENDATION FOR EFFECTIVE AND SUSTAINABLE USE

Once the integrated database is constructed, a large-scale modification is unnecessary especially as for GIS data in case that drainage system or conditions of Study Area will not change drastically. Instead, a part of the database directly linked to O&M activities ("DrainageManagementSystem" folder in this database) should be updated routinely in order to utilize and sustain the database effectively for future O&M activity as well as actual one.

Consequently, the following are recommended.

- 1) To distribute the database to all the concerned agencies.
- 2) To assign the person who can grasp the contents of database and has technique to add and input the data, in the units in charge of O&M activities of each agencies.
- 3) To update and input data routinely in each unit, and to modify the database structure such as making new folders if necessary.
- 4) To hold a meeting of concerned agencies periodically, in order to share the data which each unit input, integrate all the data at least to principal agency's database and discuss the database structure so as to be easy-to-use and efficient.
- 5) To review the database especially the part of GIS data at least once a year. In case that drainage system or conditions of Study Area changes drastically, principal agency modifies the correspondent data and distributes the revised data to all the concerned agencies.

The above activities are able to conduct for the part of daily routine work without any preparation and budget except the minimum equipments, such as computers. Although it is nothing but a first step and the system that is proposed in Clause 4.5 "Improvement of Operation and Maintenance System" of Main Report is eligible to construct in future times, it should be commenced to incorporate the database into daily O&M activities for a start.

# Table A.3.1 List of GIS Data (1/4)

#### File Name

#### Description

#### 1. Exsitning Conditions

| BASE MAP   | \DICAMM_Database\GIS_Data\Shape\Exi                                                                                                    | stingConditions\BaseMap                                                                                                    |
|------------|----------------------------------------------------------------------------------------------------|----------------------------------------------------------------------------------------------------|
| Study Area | BC_StudyArea_N.shp<br>BC_StudyArea_N.shp<br>BC_StudyArea_S.shp<br>BC_StudyArea_Buffer1km.shp<br>BC_StudyArea_Mask.shp<br>BC_StudyArea_Mask1km.shp | Study Area<br>Northern part of the Study Area<br>Southern part of the Study Area<br>Buffer of Study Area<br>Mask of Study Area<br>Mask of Study Area |
|            |                                                                                                    |                                                                                                    |

| DRAINAGE SYSTEM      | \DICAMM_Database\GIS_Data\Shape\Exi | stingConditions\DrainageSystem                   |
|----------------------|-------------------------------------|--------------------------------------------------|
| Esteros/Creeks       | DC_Estero_N.shp                     | Esteros and Creeks in the Northern part          |
|                      | DC Estero S.shp                     | Esteros and Creeks in the Southern part          |
|                      | DC Estero Section N.shp             | Estero Sections in the Northern part             |
|                      | DC Estero Section S.shp             | Estero Sections in the Southern part             |
|                      | DC Estero Edge N.shp                | Estero Edges in the Northern part                |
|                      | DC Estero Edge S.shp                | Estero Edges in the Southern part                |
|                      | DC Estero Poly sho                  | Polyaon of Estero                                |
|                      | DC Estero CS Nishn                  | Cross Section Point of Esteros                   |
|                      | Do                                  | in the Northern part                             |
|                      | DC Entore CS S obe                  | Cross Section Point of Estores                   |
|                      | DO_Estero_Co_S.shp                  | in the Southern part                             |
|                      |                                     | ar the Soddhenr part                             |
| Drainage Mains       | DC DrainageMain N shn               | Drainage Mains in the Northern part              |
| brailage maile       | DC DrainageMain S shn               | Drainage Mains in the Southern part              |
|                      | DC DM Section N sho                 | Drainage Main Sections in the Northern part      |
|                      | DC DM Section S shn                 | Drainage Main Sections in the Northern part      |
|                      | DC_DW_Section_S.shp                 | Maintage Main Sections in the Southern part      |
|                      |                                     | in the Nerthern part of Chudu Area               |
|                      |                                     | In the Northern part of Study Area               |
|                      | DC_DM_MTH_S. snp                    | Maintenance Hole for Drainage Main               |
|                      |                                     | in the Southern part of Study Area               |
|                      | DC_DM_MTH_Link_N.shp                | Maintenance hole link and culvert characteristic |
|                      |                                     | of drainage main                                 |
|                      |                                     | in the Northern part of Study Area               |
|                      | DC_DM_MTH_Link_S.shp                | Maintenance hole link and culvert characteristic |
|                      |                                     | of drainage main                                 |
|                      |                                     | in the Southern part of Study Area               |
|                      |                                     |                                                  |
| Laterals             | DC_Lateral.shp                      | Laterals in the Study Area                       |
|                      | DC_Connection_N.shp                 | Laterals to connect estero and estero,           |
|                      |                                     | or estero and drainage main                      |
|                      | DC Connection S.shp                 | Laterals to connect estero and estero.           |
|                      | ······                              | or estero and drainage main                      |
|                      | DC Manhole.shp                      | Manhole                                          |
|                      |                                     |                                                  |
| Drainage Basins      | DC Block N.shp                      | Drainage Block                                   |
|                      | DC Block S.shp                      | Drainage Block                                   |
|                      | DC Basin N.sho                      | Drainage Basins                                  |
|                      | DC Basin S.shp                      | Drainage Basins                                  |
|                      | DC Beach N shp                      | Drainage Beach Basins                            |
|                      | DC Beach S shn                      | Drainage Reach Basins                            |
|                      | DC SubBasin Nicho                   | Drainage Sub basins                              |
|                      | DC_SubBasin_S.shp                   | Drainage Sub basins                              |
|                      | DC_Subbasin_S.shp                   | Dramage Sub basins                               |
| Probable Discharge   | DC ProhableDischarge Nishn          | Probable Peak Discharge of Specific Point        |
| l'iobable Biodria ge | DC ProhableDischarge S shn          | Probable Peak Discharge of Specific Point        |
|                      | bo_rrobabiobioinargo_ordisp         |                                                  |
|                      | •                                   | ·                                                |
| WATER FACILITIES     | \DICAMM_Database\GIS_Data\Shape\Exi | stingConditions\WaterFacilities                  |
| Pumping Stations     | WC_PumpingSta_All.shp               | Pumping Stations                                 |
|                      | WC_PumpingSta_N.shp                 | Pumping Stations in the Northern part            |
|                      | WC_PumpingSta_S.shp                 | Pumping Stations in the Southern part            |
|                      | WC PumpingSta Major.shp             | Large Pumpning Stations                          |
|                      | WC PumpingSta Small.shp             | Small Pumping Stations                           |
|                      |                                     |                                                  |
| Water Gates          | WC ControlGate.shp                  | Control Gate                                     |
|                      | WC ControlWall.shp                  | Control Wall                                     |
|                      | WC IndependentFloodGate shn         | Independent Flood Gate                           |
|                      |                                     |                                                  |

# Table A.3.1 List of GIS Data (2/4)

|                              | File Name                            | Description                                    |
|------------------------------|--------------------------------------|------------------------------------------------|
| Automatic Trash<br>Screen    | WC_TrashScreen_S.shp                 | Automatic Trash Screens in the Northern part   |
| 0 & M                        | DICAMM Database\GIS Data\Shape\E     | xistingConditions\OperationMaintenance         |
| Operation and<br>Maintenance | OC_OM_Zone.shp                       | Boundary for Operation & Maintenance           |
|                              | DICAMM Database\GIS Data\Shape\E     | xistingConditions\Inundation                   |
| Actual                       | IC ActinunDenth N 1999.shp           | Inundation depth of 1999 flood                 |
| Inundation Map               | IC ActinunDepth S 1999.shp           | Inundation depth of 1999 flood                 |
| In 1999 flood                | IC ActinunDuration N 1999.shp        | Inundation duration of 1999 flood              |
|                              | IC_ActInunDuration_S_1999.shp        | Inundation duration of 1999 flood              |
|                              | depth_n                              | Inundation depth of 1999 flood                 |
|                              | depth_s                              | Inundation depth of 1999 flood                 |
|                              | duration_n                           | Inundation duration of 1999 flood              |
|                              | duration_s                           | Inundation duration of 1999 flood              |
|                              | IC_ActInunPoint1999.shp              | Inundation data of 1999 flood                  |
|                              | Intersection_building_depth_n.shp    | Building Classification by inundation depth    |
|                              | Intersection_building_depth_s.shp    | Building Classification by inundation depth    |
|                              | Intersection_building_duration_n.shp | Building Classification by inundation duration |
|                              | Intersection_building_duration_s.shp | Building Classification by inundation duration |
| Actual                       | IC_ActInunDepth_N_2004.shp           | Inundation depth of 2004 flood                 |
| Inundation Map               | IC_ActInunDepth_S_2004.shp           | Inundation depth of 2004 flood                 |
| In 2004 flood                | IC_ActInunDuration_N_2004.shp        | Inundation duration of 2004 flood              |
|                              | IC_ActInunDuration_S_2004.shp        | Inundation duration of 2004 flood              |
|                              | dep_n_2004                           | Inundation depth of 2004 flood                 |
|                              | dep_s_2004                           | Inundation depth of 2004 flood                 |
|                              | dur_n_2004                           | Inundation duration of 2004 flood              |
|                              | dur_s_2004                           | Inundation duration of 2004 flood              |
|                              | IC_ActInunPoint2004                  | Inundation data of 2004 flood                  |
|                              |                                      | 1                                              |

| NATURAL CONDITIONS | \DICAMM_Database\GIS_Data\Shape                                                   | e\ExistingConditions\NaturalConditions                                                                                                    |
|--------------------|-----------------------------------------------------------------------------------|----------------------------------------------------------------------------------------------------|
| Contours           | NC_Contour.shp                                                                    | Contours                                                                                                    |
| Elevations         | NC_BenchMark<br>elevation<br>elev_dpwh                                            | Bench Mark for the Study<br>Elevation grid map in Raster Format<br>Elevation grid map in Raster Format                                              |
| Slope              | slope<br>NC_Slope                                                                 | Slope grid map in Raster Format<br>Slope classification                                                                                             |
| Rivers             | NC_Pasig_River_Centerline.shp<br>NC_Pasig_River_Polygon.shp<br>NC_PasigIsland.shp | Pasig River center line<br>River Polyogn<br>Islands in Pasig River                                                                                  |
| Reservoir/Pond     | NC_ReservoirN.shp<br>NC_ReservoirS.shp<br>NC_Pond_S.shp                           | Reservoir or Pond in Northern part of Study Area<br>Reservoir or Pond in Southern part of Study Area<br>Pond in the Southern part of the Study area |
| Manila Bay         | NC_ManilaBay.shp                                                                  | Manila Bay                                                                                                    |
|                    |                                                                                   |                                                                                                    |

| METEOHYDROLOGY \DICAMM Database\GIS Data\Shape\ExistingConditions\Meteohydrology |                 | \Shape\ExistingConditions\Meteohydrology     |
|----------------------------------------------------------------------------------|-----------------|----------------------------------------------|
| Meteorological Station                                                           | MC_MeteoSta.shp | Meterologigal Station in Metropolitan Manila |
| Water Level Station                                                              | MC_WLSta.shp    | Water Level Station in Metropolitan Manila   |
| Tide Level Station                                                               | MC_TideSta.shp  | Tide Level Station in Metropolitan Manila    |
| Thiessen Polyline                                                                | MC_Thiessen.shp | Thiessen Polyline                            |

### Table A.3.1 List of GIS Data (3/4)

|                            | File Name                       | Description                                                              |
|----------------------------|---------------------------------|--------------------------------------------------------------------------|
| WASTE MANAGEMENT           | \DICAMM_Database\GIS_Data\Shape | existingConditions\WasteManagement                                       |
| Waste Survey<br>Point      | WC_SurveyPoint.shp              | Waste Survey Point                                                       |
| GEOLOGY                    | \DICAMM Database\GIS Data\Shape | ExistingConditions\Geology                                               |
| Geological Formations      | G_Formation1.shp                | Geological Formations - Phivolcs                                         |
|                            | G_Formation2.shp                | Geological Formations - Oyo                                              |
| ENVIRONMENT                | \DICAMM Database\GIS Data\Shape | e\ExistingConditions\Environment                                         |
| Water Quality              | EC_WaterQualiry.shp             | Water Quality survey result                                              |
| Sediment Quality           | EC_SedimentQuality.shp          | Sediment Quality survey result                                           |
| Pollution Source           | EC_PollutionSource.shp          | Pollution source survey result                                           |
| SOCIAL CONDITIONS          | \DICAMM Database\GIS Data\Shape | a\ExistingConditions\SocialConditions                                    |
| Barangay Boundaries        | SC_BgyBnd.shp                   | Barangay Boundaries                                                      |
| ·                          |                                 | Edited Boundaries to match NSO Boundaries                                |
| City/Municipal Boundaries  | S CityBnd.shp                   | City/Municipal Boundaries                                                |
|                            | S_CityBnd2003.shp               | City/Municipal Boundaries in 2003                                        |
| EIS01                      | EIS01_Building.shp              | Building along Estero de Sunog Apog                                      |
| Settlers along             | EIS01 Building Clin sho         | Building within Estero de Sunog Anog                                     |
| selected Esteros )         | Clobit_Dunamg_onp.shp           | and Tripa de Gallina                                                     |
| Building                   | EIS01 DenseArea.shp             | Densely Buildup Area along Estero de Sunog                               |
|                            | EIS01_DenseArea_Clip.shp        | Densely Buildup Area within Estero de Sunog                              |
| -                          | EIS01 Reach00.shp               | Area of Water Body of Selected Esteros                                   |
|                            | EIS01_Reach04.shp               | Area of 4m outside from Edge                                             |
|                            |                                 | of Selected Esteros                                                      |
| Reach                      | EIS01_Reach10.shp               | Area of 10m outside from Edge                                            |
|                            |                                 | of Selected Esteros                                                      |
|                            | EISUT_Reach20.shp               | of Selected Esteros                                                      |
|                            | EIS01_EmbankmentType.shp        | Type of Embankment along Selected Esteros                                |
| Structure                  | EIS01_Road.shp                  | Roads along Selected Esteros                                             |
| EIS02                      | EIS02_Building_SSHW.shp         | Buildings along South Super Highway                                      |
| Survey for Estero Informal | EIS02 Dansadras sha             | ano Sen. Gil J. Puyat Avenue<br>Densety Buildun Area along Estarea event |
| excent two)                |                                 | Sunon Anon and Trina de Gallina                                          |
| Choope they                | EIS02 DenseArea Clip.shp        | Denselv Buildup Area within Esteros except                               |
| -                          |                                 | Sunog Apog and Tripa de Gallina                                          |
|                            | EIS02_EsteroReach.shp           | Area of Water Body of Esteros except                                     |
|                            |                                 | Sunog Apog and Tripa de Gallina                                          |
|                            |                                 |                                                                          |

| SOCIO-ECONOMIC<br>CONDITIONS | \DICAMM_Database\GIS_Data\Shape\                                                                       | ExistingConditions\SocioEconomicConditions                                                                                             |
|------------------------------|----------------------------------------------------------------------------------------------------|----------------------------------------------------------------------------------------------------|
| Land Price                   | SC_landprice.shp<br>Landprice<br>Landprice_n<br>Landprice_s                                            | Land price<br>landprice grid map in Raster Format<br>landprice grid map in Raster Format<br>landprice grid map in Raster Format        |
| LANDUSE                      | \DICAMM Database\GIS Data\Shape\                                                                       | ExistingConditions\Landuse                                                                                                    |
| Landuse                      | LC_Landuse_N.shp<br>LC_Landuse_S.shp<br>LC_Landuse_Per_SubBasin_N.shp<br>LC_Landuse_Per_SubBasin_S.shp | Land Use of Northern Part of Study Area<br>Land Use of Southern Part of Study Area<br>Land Use per Sub Basin<br>Land Use per Sub Basin |

.

### Table A.3.1 List of GIS Data (4/4)

|           | File Name                    | Description                           |  |
|-----------|------------------------------|---------------------------------------|--|
| BUILDING  | \DICAMM Database\GIS Data\Sh | ape\ExistingConditions\Building       |  |
| Building  | BC_Building_Poly_N.shp       | Polygon of Building                   |  |
| _         | BC_Building_Poly_S.shp       | Polygon of Building                   |  |
|           | BC_Building_Point_N.shp      | Center Point of Building              |  |
|           | BC_Building_Point_S.shp      | Center Point of Building              |  |
|           | DICAMM Database\GIS Data\Sh  | ape\ExistingConditions\Infrastructure |  |
| Roads     | IC RoadCenter.shp            | Road Centerlines                      |  |
|           | IC_RoadEdge.shp              | Road Edges                            |  |
| Railroads | IC_Railroads.shp             | Railway Lines                         |  |

#### 2. Master Plan Planning

| DRAINAGE SYSTEM    | \DICAMM_Database\GIS_Data\Shape\Ma | sterPlanPlanning\DrainageSystem             |
|--------------------|------------------------------------|---------------------------------------------|
| Esteros/Creeks     | DP_Estero_Section_Plan_N.shp       | Estero Sections in the Northern part        |
|                    | DP_Estero_Section_Plan_S.shp       | Estero Sections in the Southern part        |
| · ·                | DP_Estero_Plan_CS_N.shp            | Cross Section Point of Esteros              |
|                    |                                    | in the Northern part                        |
|                    | DP_Estero_Plan_CS_S.shp            | Cross Section Point of Esteros              |
|                    |                                    | in the Northern part                        |
| Drainage Mains     | DP_DM_Section_Plan_N.shp           | Drainage Main Sections in the Northern part |
|                    | DP_DM_Section_Plan_S.shp           | Drainage Main Sections in the Southern part |
| Drainage Basins    | DP Block Plan N.shp                | Drainage Block for Master Plan              |
|                    | DP Block Plan S.shp                | Drainage Blockfor Master Plan               |
|                    | DP Basin Plan N.shp                | Drainage Basins for Master Plan             |
|                    | DP_Basin_Plan_S.shp                | Drainage Basins for Master Plan             |
|                    | DP_Reach_Plan_N.shp                | Drainage Reach Basins for Master Plan       |
|                    | DP_Reach_Plan_S.shp                | Drainage Reach Basins for Master Plan       |
|                    | DP_SubBasin_Plan_N.shp             | Drainage Sub basins for Master Plan         |
|                    | DP_SubBasin_Plan_S.shp             | Drainage Sub basins for Master Plan         |
| Probable Discharge | DP_ProbableDischarge_N.shp         | Probable Peak Discharge of Specific Point   |
|                    | DP_ProbableDischarge_S.shp         | Probable Peak Discharge of Specific Point   |

#### 3. Simulation

| INUNDATION MAP              | \DICAMM_Database\GIS_Data\S | hape\Simulaiton\Inundation_Depth_Duration  |
|-----------------------------|-----------------------------|--------------------------------------------|
| Simulated                   | n_a1_dep.shp                | Simulated Inundation Depth Map             |
| Inundation Map              | n_a2_dep.shp ~              | Simulated Inundation Depth Maps            |
|                             | s_p2_dep.shp                |                                            |
|                             | n_a1_dur2.shp               | Simulated Inundation Duration Map          |
|                             | n_a2_dur2.shp ~             | Simulated Inundation Duration Maps         |
|                             | s_p2_dur2.shp               |                                            |
|                             |                             |                                            |
| INPUT DATA                  | \DICAMM Database\GIS Data\S | hape\Simulaiton\Input Data                 |
| Simulated Inundation Points | res_n_a1.shp                | Point Data of Simulated Inundation Result  |
|                             |                             | Point Data of Simulated Inundation Results |

|                                  | res_n_a2.shp ~<br>res_s_p2.shp | Point Data of Simulated Inundation Results                                 |
|----------------------------------|--------------------------------|----------------------------------------------------------------------------|
| Elevation of<br>Simulated Points | Flood_Input_Ele_N.shp          | Elevation of Points used to Inundation<br>Calculation in the Northern Part |
|                                  | Flood_Input_Ele_S.shp          | Elevation of Points used to Inundation<br>Calculation in the Southern Part |

# Table A.3.2 Detailed List of GIS Data (1/15)

|          |            |             |         |         |                            |          | K           |                       |  |
|----------|------------|-------------|---------|---------|----------------------------|----------|-------------|-----------------------|--|
| Category | Filo Nama  | Description | Sources | Year Co | oordinate Data Type Format | Abstract | Attribute   |                       |  |
| Category | 1 no manie | Description | 002/002 |         |                            |          | Nome        | Type Width Definition |  |
| 1 1      |            |             |         |         |                            |          | <br>[TTHING |                       |  |

#### 1. Exsitning Conditions

| 1. Examing conditions |                                 |                                 |            |              |                 |                                                                                                  |                                 |                  |                                                                |
|-----------------------|---------------------------------|---------------------------------|------------|--------------|-----------------|--------------------------------------------------------------------------------------------------|---------------------------------|------------------|----------------------------------------------------------------|
| BASE MAP              | \DICAMM_Database\GIS_Data\Shape | \ExistingConditions\BaseMap     |            |              |                 |                                                                                                  |                                 |                  |                                                                |
| Study Area            | BC_StudyArea.shp                | Study Area                      | JICA Study | 2004 PTM III | Polygon Arcview | This shapefile contains study area of this study, which is the core area of Metropolitan Manila. | FID<br>SHAPE<br>AREA            | Number           | 18 Total area of Study area in meter unit.                     |
|                       | BC_StudyArea_N.shp              | Northern part of the Study Area | JICA Study | 2004 PTM III | Polygon Arcview | This shapefile contains Northern part of the study area of this study.                           | FID<br>SHAPE<br>AREA            | Number           | 18 Total area of Northern part of Study area in meter unit.    |
|                       | BC_StudyArea_S.shp              | Southern part of the Study Area | JICA Study | 2004 PTM III | Polygon Arcview | This shapefile contains Southern part of the study area of this study.                           | FID<br>SHAPE<br>AREA            | Number           | 18 Total area of Southern part of Study area in meter unit.    |
|                       | BC_StudyArea_Buffer1km.shp      | Buffer of Study Area            | JICA Study | 2004 PTM III | Polygon Arcview | This shapefile contains buffer for the study area in 1 kilometer distance                        | FID<br>Shape<br>Area<br>Comment | Number<br>String | 17 in meter unit<br>50 Bufer for the study area with 1km width |
|                       | BC_StudyArea_Mask.shp           | Mask of Study Area              | JICA Study | 2004 PTM III | Polygon Arcview | This shapefile is just a frame used for the design of maps to cover other images                 | FID<br>Shape<br>Comment         | String           | 50 Mask for the study area                                     |
|                       | BC_StudyArea_Mask1km.shp        | Mask of Study Area              | JICA Study | 2004 PTM III | Polygon Arcview | This shapefile is just a frame used for the design of maps to cover other images                 | FID<br>Shape<br>Comment         | String           | 50 Mask for the study area with 1km width                      |

| DRAINAGE SYSTEM | \DICAMM Database\GIS_Data\Shap | e/ExistingConditions\DrainageSystem     |                                        |                              |                 |                                                                                                    |                                                                                                    |                                                                                        |                                                                                                    |
|-----------------|--------------------------------|-----------------------------------------|----------------------------------------|------------------------------|-----------------|----------------------------------------------------------------------------------------------------|----------------------------------------------------------------------------------------------------|----------------------------------------------------------------------------------------|----------------------------------------------------------------------------------------------------|
| Esteros/Creeks  | DC_Estero_N.shp                | Esteros and Creeks in the Northern part | MMEIRS Map 1:5000<br>SEDLMM Map 1:2500 | 2003 PTM III<br>2000 PTM III | Line Arcview    | This shapefile contains the centerline of esteros and creeks in the Northern part of the Study area.<br>The original line was extracted from 2000 SEDLMM map and then edited<br>based on the result of detailed field survey and Investigation                     | FID<br>SHAPE<br>JICA_Code<br>Length<br>N_Estero<br>DetailInfo                                                                                                | String<br>Number<br>String<br>String                                                   | 254 Code for estero<br>31 in meter unit<br>254 Name for estero in the Northern part of the study area<br>150 Folder name that detailed information is put                                                                                                    |
|                 | DC_Estero_S.shp                | Esteros and Creeks in the Southern part | MMEIRS Map 1:5000<br>SEDLMM Map 1:2500 | 2003 PTM III<br>2000 PTM III | Line Arcview    | This shapefile contains the centerline of esteros and creeks in the Southern part of the Study area.<br>The original line was extracted from 2000 SEDLMM map and then edited<br>based on the result of detailed field survey and investigation                     | FID<br>SHAPE<br>JICA_Code<br>Length<br>S_Estero<br>Detailinfo                                                                                                | String<br>Number<br>String<br>String                                                   | 254 Code for estero<br>31 in meter unit<br>254 Name for estero in the Southern part of the study area<br>150 Folder name that detailed Information is put                                                                                                    |
|                 | DC_Estero_Section_N.shp        | Estero Sections in the Northern part    | JICA Study                             | 2004 PTM III                 | Line Arcview    | This shapefile contains estero sections which are parts of extero diveded into several<br>in the Northern part of Study Area.<br>These was used for analysis and planning.                                                                                         | FID<br>SHAPE<br>SecCode<br>Estero,ID<br>Estero,Name<br>Length<br>Water_Area<br>Categoty<br>Capa_Exist<br>Build_Area<br>PCTBkArea<br>Num_Build<br>N_Bkd_1km   | String<br>String<br>String<br>String<br>String<br>Number<br>String<br>String<br>String | <ul> <li>10 Estero section code from DICAMM Study in 2004</li> <li>10 DICA code of estero</li> <li>50 Name of estero</li> <li>19 Length of each section in meter unit</li> <li>10 Area of Water body (m2)</li> <li>10 Channel category</li> <li>4 Existing discharge capacity of channel</li> <li>1. The capacity is Q10 - Q5</li> <li>3. The capacity is Q2 - Q5</li> <li>5. The capacity is Q3 - Q2</li> <li>5. The capacity is Q3 - Q2</li> <li>6. Not specified</li> <li>10 Total building and dense area within channel (m2)</li> <li>10 Percentage of ("building area") (%)</li> <li>10 Estimated number of buildings within channel</li> <li>10 Estimated number of buildings within channel</li> <li>10 Estimated number of buildings within channel</li> <li>10 Estimated number of buildings within channel</li> </ul> |
|                 | DC_Estero_Section_S.shp        | Estero Sections in the Southern part    | JICA Study                             | 2004 PTM III                 | Line Arcview    | This shapefile contains estero sections which are parts of extero diveded into several<br>in the Southern part of Study Area.<br>These was used for analysis and planning.                                                                                         | FID<br>SHAPE<br>SecCode<br>Estero.ID<br>EsteroName<br>Length_1<br>Water_Area<br>Categoty<br>Capa_Exist<br>Build_Area<br>PCTBIdArea<br>Num_Build<br>N_Bid_1km | String<br>String<br>String<br>Number<br>String<br>Number<br>String<br>String<br>String | <ul> <li>10 Estero section code from DICAMM Study in 2004</li> <li>10 DICA code of estero</li> <li>50 Name of estero</li> <li>19 Length of each section in meter unit</li> <li>10 Area of Water body (m2)</li> <li>10 Channel category</li> <li>4 Existing discharge capacity of channel</li> <li>1: The capacity is more than Q10</li> <li>2: The capacity is Q10 - Q5</li> <li>3: The capacity is Q3 - Q2</li> <li>5: The capacity is less than Q2</li> <li>6: Not specified</li> <li>10 Total building and dense area within channel (m2)</li> <li>10 Percentage of ("building area"/ "water area") (%)</li> <li>10 Estimated number of buildings within channel</li> <li>10 Estimated number of buildings within channel</li> <li>10 per length (km-1)</li> </ul>                                                            |
|                 | DC_Estero_Edge_N.shp           | Estero Edges in the Northern part       | MMEIRS aerial-photo<br>1:5,000         | 2003 PTM III                 | Line Arcviev    | <ul> <li>This shapefile contains the edge of esteros in the Northern part of the Study area extracted<br/>from 2003 MMEIRS JICA aerial-photgraph.</li> <li>The original file was edited based on the result of detailed field survey and investigation.</li> </ul> | FID<br>SHAPE<br>Length                                                                                                    | Number                                                                                 | 19 in meter unit                                                                                                    |
|                 | DC_Estero_Edge_S.shp           | Estero Edges in the Southern part       | MMEIRS aerial-photo<br>1:5,000         | 2003 PTM III                 | Line Arcviev    | <ul> <li>This shapefile contains the edge of esteros in the Southern part of the Study area extracted<br/>from 2003 MMEIRS JICA aerial-photgraph.</li> <li>The original file was edited based on the result of detailed field survey and investigation.</li> </ul> | FID<br>SHAPE<br>Length                                                                                                    | Number                                                                                 | 19 in meter unit                                                                                                    |
| • .             | DC_Estero_Poly.shp             | Polygon of Estero                       | MMEIRS aerial-photo<br>1:5,000         | 2003 PTM III                 | Polygon Arcviev | This shapefile contains the polygons of esteros in the Study area extracted<br>from 2003 MMEIRS JICA aerial-photgraph.<br>The original file was edited based on the result of detailed field survey and investigation.                                             | FID<br>SHAPE<br>SecCode<br>Atea                                                                                                    | String<br>Number                                                                       | 10 New code for estero section<br>11 in meter unit                                                                                                    |

| Category       | File Name             | Description                                 | Sources    | Year Coordinate | Data Type Format | Abstract                                                                                                    | Attribute                     | Tune                     | 1444 Definition                                                                              |
|----------------|-----------------------|---------------------------------------------|------------|-----------------|------------------|----------------------------------------------------------------------------------------------------|-------------------------------|--------------------------|----------------------------------------------------------------------------------------------|
| L              | DC Estern CS Nichn    | Cross Section Boint of Esteros              | IICA Study | 2004 PTM III    | Point Arcview    | This shanefile contains detailed information of cross section                                                                   | FID                           | . <u>ייַשְעַיז</u> .<br> | When Deminion                                                                                |
|                | Do_Latero_co_manp     | in the Northern part                        | olo/ cally | 200111111       | , end i dettori  | surveyed in 2000 SEDLMM and in 2004 DICA study in the Northern part of Study Area.                                              | SHAPE                         |                          |                                                                                              |
|                |                       |                                             |            |                 |                  |                                                                                                    | DICA_Code                     | String                   | 15 New code from DICAMM Study in 2004<br>254 DICA code of estero                             |
|                |                       |                                             |            |                 |                  |                                                                                                    | Station                       | String                   | 254 name of station for estero cross section                                                 |
|                |                       |                                             |            |                 |                  |                                                                                                    | Study_Name                    | String                   | 255 Study name that survey was conducted                                                     |
|                |                       |                                             |            |                 |                  |                                                                                                    | Xcoor_Post                    | Number                   | 19 x-coordination of cross section post                                                      |
|                |                       |                                             |            |                 |                  |                                                                                                    | Ycoor_Post                    | Number                   | 119 y-coordination of cross section post                                                     |
|                |                       |                                             |            |                 |                  |                                                                                                    | Elev_Post                     | Number                   | 19 Elevation of Post<br>19 Elevation of left bank elevation                                  |
|                |                       |                                             |            |                 |                  |                                                                                                    | Elev_Rbank                    | Number                   | 19 Elevation of right bank elevation                                                         |
|                |                       |                                             |            |                 |                  |                                                                                                    | Width<br>Ex BodElev           | Number                   | 19 Width of extero                                                                           |
|                |                       |                                             |            |                 |                  |                                                                                                    | DetailInfo                    | String                   | 150 Folder name that detailed information is put                                             |
|                |                       |                                             |            |                 |                  |                                                                                                    |                               |                          | (Note: "-999" means "no data")                                                               |
|                | DC Estero CS S.shn    | Cross Section Point of Esteros              | JICA Study | 2004 PTM III    | Point Arcview    | This shapefile contains detailed Information of cross section                                                                   | FID                           |                          |                                                                                              |
|                |                       | in the Southern part                        | •          |                 |                  | surveyed in 2000 SEDLMM and in 2004 DICA study in the Southern part of Study Area.                                              | SHAPE                         |                          |                                                                                              |
|                |                       |                                             |            |                 |                  |                                                                                                    | Estero ID                     | String                   | 254 DICA code of estero                                                                      |
|                |                       |                                             |            |                 |                  |                                                                                                    | Station                       | String                   | 254 name of station for estero cross section                                                 |
|                |                       |                                             |            |                 |                  |                                                                                                    | YearSurvey<br>Study Name      | String                   | 5 Surveyed year<br>10 Study name that survey was conducted                                   |
|                |                       |                                             |            |                 |                  |                                                                                                    | Xcoor_Post                    | Number                   | 19 x-coordination of cross section post                                                      |
|                |                       |                                             |            |                 |                  |                                                                                                    | Ycoor_Post                    | Number                   | 19 y-coordination of cross section post                                                      |
|                |                       |                                             |            |                 |                  |                                                                                                    | Elev_Lbank                    | Number                   | 19 Elevation of left bank elevation                                                          |
|                |                       |                                             |            |                 |                  |                                                                                                    | Elev_Rbank                    | Number                   | 19 Elevation of right bank elevation                                                         |
|                |                       |                                             |            |                 |                  |                                                                                                    | Ex BedElev                    | Number                   | 19 Existing river bed elevation                                                              |
|                |                       |                                             |            |                 |                  |                                                                                                    | DetailInfo                    | String                   | 150 Folder name that detailed information is put                                             |
|                |                       |                                             |            |                 |                  |                                                                                                    |                               |                          | (Note: "-999" means "no data")                                                               |
| Drainage Mains | DC DrainageMain N.shp | Drainage Mains in the Northern part         | JICA Study | 2004 PTM III    | Line Arcview     | This shapefile contains drainage mains in the Northern part of the Study area.                                                  | FID                           |                          |                                                                                              |
|                |                       |                                             |            |                 |                  | The original line was extracted from 2000 SEDLMM map and then edited                                                            | Shape                         | Chuin a                  |                                                                                              |
|                |                       |                                             |            |                 |                  | based on the result of detailed field survey and investigation                                                                  | Length                        | Number                   | 31 In meter unit                                                                             |
|                |                       |                                             |            |                 |                  |                                                                                                    |                               |                          | (Note: Length is measured from junction of extero                                            |
|                |                       |                                             |            |                 |                  |                                                                                                    | NAME                          | String                   | center line to the end of drainage main)<br>254 Name of drainage main                        |
|                |                       |                                             |            |                 |                  |                                                                                                    | Detailinfo                    | String                   | 120 Folder name that detailed information is put                                             |
|                |                       |                                             | 104 01-11  |                 | line Annulaus    | This should be called a second in the Cauthors and of the Cludy area                                                            | FID                           |                          |                                                                                              |
|                | DC_DrainageMain_S.shp | Drainage Mains in the Southern part         | JICA Study | 2004 PTM10      | Line Arcview     | The original line was extracted from 2000 SEDLMM map and then edited                                                            | Shape                         |                          |                                                                                              |
|                |                       |                                             |            |                 |                  | based on the result of detailed field survey and investigation                                                                  | JICA_Code                     | String                   | 254 Code for drainage main                                                                   |
|                |                       |                                             |            |                 |                  |                                                                                                    | Length                        | Number                   | 31 In meter unit<br>(Note: Length is measured from junction of extero                        |
|                |                       |                                             |            |                 |                  |                                                                                                    |                               |                          | center line to the end of drainage main)                                                     |
|                |                       |                                             |            |                 |                  |                                                                                                    | NAME                          | String                   | 254 Name of drainage main<br>120 Eolder name that detailed information is put                |
|                |                       |                                             |            |                 |                  |                                                                                                    | Detestino                     | Calling                  |                                                                                              |
|                | DC_DM_Section_N.shp   | Drainage Main Sections in the Northern part | JICA Study | 2004 PTM III    | Line Arcview     | This shapefile contains drainage main sections which are parts of DM diveded into several                                       | FID                           |                          |                                                                                              |
|                |                       |                                             |            |                 |                  | In the Northern part of Study Area.<br>These was used for analysis and planning.                                                | SecCode                       | String                   | 10 DM section code from DICAMM Study in 2004                                                 |
|                |                       |                                             |            |                 |                  |                                                                                                    | DM_ID                         | String                   | 10 DICA code of drainage main                                                                |
|                |                       |                                             |            |                 |                  |                                                                                                    | DM_Name                       | String                   | 50 Name of drainage main<br>19 Length of each section in meter unit                          |
|                |                       |                                             |            |                 |                  |                                                                                                    |                               |                          | (Note: Length of 1st section is measured from junction                                       |
|                |                       |                                             |            |                 |                  |                                                                                                    | Category                      | String                   | of extero center line)                                                                       |
|                |                       |                                             |            |                 |                  |                                                                                                    | Capa_Exist                    | Number                   | 4 Existing discharge capacity of channel                                                     |
|                |                       |                                             |            |                 |                  |                                                                                                    |                               |                          | 1: The capacity is more than Q10                                                             |
|                |                       |                                             |            |                 |                  |                                                                                                    |                               |                          | 3: The capacity is Q5 - Q3                                                                   |
|                |                       |                                             |            |                 |                  |                                                                                                    |                               |                          | 4: The capacity is Q3 - Q2                                                                   |
|                |                       |                                             |            |                 |                  |                                                                                                    |                               |                          | 5: The capacity is less than Q2<br>6: Not specified                                          |
|                |                       |                                             |            |                 |                  |                                                                                                    |                               |                          |                                                                                              |
|                | DC_DM_Section_S.shp   | Drainage Main Sections in the Southern part | JICA Study | 2004 PTM III    | Line Arcview     | This shapefile contains drainage main sections which are parts of DM diveded into several<br>in the Southern part of Study Area | FID                           |                          |                                                                                              |
|                |                       |                                             |            |                 |                  | These was used for analysis and planning.                                                                                       | SecCode                       | String                   | 10 DM section code from DICAMM Study in 2004                                                 |
|                |                       |                                             |            |                 |                  |                                                                                                    | DM_ID                         | String                   | 10 DICA code of drainage main                                                                |
|                |                       |                                             |            |                 |                  |                                                                                                    | Length                        | Number                   | 19 Length of each section in meter unit                                                      |
|                |                       |                                             |            |                 |                  |                                                                                                    |                               |                          | (Note: Length of 1st section is measured from junction                                       |
|                |                       |                                             |            |                 |                  |                                                                                                    | Categoty                      | String                   | 10 Channel category                                                                          |
|                |                       |                                             |            |                 |                  |                                                                                                    | Capa_Exist                    | Number                   | 4 Existing discharge capacity of channel                                                     |
|                |                       |                                             |            |                 |                  |                                                                                                    |                               |                          | 1: The capacity is more than Q10<br>2: The capacity is Q10 - Q5                              |
|                |                       |                                             |            |                 |                  |                                                                                                    |                               |                          | 3: The capacity is Q5 - Q3                                                                   |
|                |                       |                                             |            |                 |                  |                                                                                                    |                               |                          | 4: The capacity is Q3 - Q2                                                                   |
|                |                       |                                             |            |                 |                  |                                                                                                    |                               |                          | 6: Not specified                                                                             |
|                |                       |                                             |            |                 |                  |                                                                                                    |                               |                          |                                                                                              |
|                | DC_DM_MTH_N. shp      | Maintenance Hole for Drainage Main          | JICA Study | 2004 PTM III    | Point Arcvlew    | This shape file contains maintenance hole data along drainage main.                                                             | FID                           |                          |                                                                                              |
|                |                       | and in the interior part of Globy Alda      |            |                 |                  | In the contrast from an adda to an                                                                                              | DM_Code                       | String                   | 10 ID for drainage main                                                                      |
|                |                       |                                             |            |                 |                  |                                                                                                    | MTH_Code                      | String                   | 15 ID for Maintenance hole from DICA Study                                                   |
|                |                       |                                             |            |                 |                  |                                                                                                    | Y_COORD                       | Number                   | 19 Y-coordination of maintenance hole                                                        |
|                |                       |                                             |            |                 |                  |                                                                                                    | DICA_GE                       | Number                   | 19 Ground elevation for DICA 2004 study (m)                                                  |
|                |                       |                                             |            |                 |                  |                                                                                                    | EleDICAMSL<br>MH Doe          | Number                   | 19 Ground elevation by MSL for DICA 2004 study (m)<br>19 MTH bed elevation with sediment (m) |
|                |                       |                                             |            |                 |                  |                                                                                                    | MH_ID_2000                    | String                   | 15 ID for MTH from 2000 SEDLMM                                                               |
|                |                       |                                             |            |                 |                  |                                                                                                    | The following of<br>Housel of | lata are from            | n SEDLMM database                                                                            |
|                |                       |                                             |            |                 |                  |                                                                                                    | Street                        | String                   | 50 Street                                                                                    |
| •              | •                     | •                                           |            |                 |                  |                                                                                                    | •                             |                          |                                                                                              |

# Table A.3.2 Detailed List of GIS Data (2/15)

# A - 15

# Table A.3.2 Detailed List of GIS Data (3/15)

| Category | File Name            | Description                                      | Sources    | Year Coordinate Data Type Format | Abstract                                                 |                                          | Attribute            |               |                                                                                       |
|----------|----------------------|--------------------------------------------------|------------|----------------------------------|----------------------------------------------------------|------------------------------------------|----------------------|---------------|---------------------------------------------------------------------------------------|
|          |                      |                                                  |            |                                  |                                                          |                                          | Name                 | Туре И        | Width Definition                                                                      |
|          |                      |                                                  |            |                                  |                                                          |                                          | Barangay             | String        | 20 Barangay code                                                                      |
|          |                      |                                                  |            |                                  |                                                          |                                          | City                 | String        | 20 City                                                                               |
|          |                      |                                                  |            |                                  |                                                          |                                          | ManDia               | String        | 10 Manhole diameter (mm)                                                              |
|          |                      |                                                  |            |                                  |                                                          |                                          | ManLen               | String        | 10 Manhole length (mm)                                                                |
|          |                      |                                                  |            |                                  |                                                          |                                          | Manwid               | String        | 10 Manhole Waln (mm)                                                                  |
|          |                      |                                                  |            |                                  |                                                          |                                          | ManDen               | String        | 10 Manhole depta (mm)                                                                 |
|          |                      |                                                  |            |                                  |                                                          |                                          | ManCovPcs            | String        | 10 Number of manhole cover                                                            |
|          |                      |                                                  |            |                                  |                                                          |                                          | ManCovDia            | String        | 10 Diameter of manhole cover (mm)                                                     |
|          |                      |                                                  |            |                                  |                                                          |                                          | ManCovLen            | Number        | 19 Length of manhole cover (mm)                                                       |
|          |                      |                                                  |            |                                  |                                                          |                                          | ManCovWid            | Number        | 19 Width of manhole cover (mm)                                                        |
|          |                      |                                                  |            |                                  |                                                          |                                          | ManCovThick          | String        | 10 Inickness of manhole cover (mm)<br>10 M/// meshole exercise (V for Vec. N for No.) |
|          |                      |                                                  |            |                                  |                                                          |                                          | Wanuface             | Sumber        | 19 Distance of water surface from                                                     |
|          |                      |                                                  |            |                                  |                                                          |                                          | Trabalation          |               | top of manhole cover top of manhole cover                                             |
|          |                      |                                                  |            |                                  |                                                          |                                          | WaCon                | String        | 10 Water condition (N for Normal, S for Stagnant water)                               |
|          |                      |                                                  |            |                                  |                                                          |                                          | DepSurf              | Number        | 19 Distance of deposition surface from                                                |
|          |                      |                                                  |            |                                  |                                                          |                                          |                      |               | top of manhole cover top of manhole cover                                             |
|          |                      |                                                  |            |                                  |                                                          |                                          | DepMat               | String        | 20 Deposited materials                                                                |
|          |                      |                                                  |            |                                  |                                                          |                                          | Curbini              | String        | 10 With cuth Intet? (Y for Yes, N for No)                                             |
|          |                      |                                                  |            |                                  |                                                          |                                          | CurbinWid            | String        | 10 Curb injet width (mm)                                                              |
|          |                      |                                                  |            |                                  |                                                          |                                          | CurbiniHel           | String        | 10 Curb inlet height (mm)                                                             |
|          |                      |                                                  |            |                                  |                                                          |                                          | ManTopElev           | Number        | 19 Manhole top elevation (m)                                                          |
|          |                      |                                                  |            |                                  |                                                          |                                          | DBCode               | String        | 10 Drainage block code                                                                |
|          |                      |                                                  |            |                                  |                                                          |                                          | BMCode               | String        | 10 Bench mark code used                                                               |
|          |                      |                                                  |            |                                  |                                                          |                                          | Drengr               | String        | 10 Checker of detecheet                                                               |
|          |                      |                                                  |            |                                  |                                                          |                                          | DateInput            | Date          | 8 Date of input                                                                       |
|          |                      |                                                  |            |                                  |                                                          |                                          | Operator             | String        | 10 Name of computer encoder/operator                                                  |
|          |                      |                                                  |            |                                  |                                                          |                                          | Remarks              | String        | 10 Remarks                                                                            |
|          |                      |                                                  |            |                                  |                                                          |                                          | MapPrefix            | String        | 10 Prefix of map code for SEDLMM drainage map                                         |
|          |                      |                                                  |            |                                  |                                                          |                                          | Agency               | String        | 10 Agency or Consultant Name                                                          |
|          |                      |                                                  |            |                                  |                                                          |                                          | Detalinto            | String        | 120 Foxder name that detailed information is put                                      |
|          | DC DM MTH & aba      | Maintananaa Hala far Drainaga Main               | IICA Study | 2004 DTM III Doint Arcuiaur      | This shape file contains maintenance hole data along de  | rainana main                             | FID                  |               |                                                                                       |
|          | DC_DM_MIN_S' sub     | in the Southern part of Study Area               | SICA Study |                                  | in the Southern part of Study Area                       | ianago mani.                             | Shane                |               |                                                                                       |
|          |                      | in the obtailent part of othey rived             |            |                                  |                                                          |                                          | DM Code              | String        | 10 ID for drainage main                                                               |
|          |                      |                                                  |            |                                  |                                                          |                                          | MTH_Code             | String        | 15 ID for Maintenance hole from DICA Study                                            |
|          |                      |                                                  |            |                                  |                                                          |                                          | X_COORD              | Number        | 19 X-coordination of maintenance hole                                                 |
|          |                      |                                                  |            |                                  |                                                          |                                          | Y_COORD              | Number        | 19 Y-coordination of maintenance hole                                                 |
|          |                      |                                                  |            |                                  |                                                          |                                          | DICA_GE              | Number        | 19 Ground elevation for DICA 2004 study (m)                                           |
|          |                      |                                                  |            |                                  |                                                          |                                          | MH Doe               | Number        | 19 MTH bed elevation with sediment (m)                                                |
|          |                      |                                                  |            |                                  |                                                          |                                          | MH ID 2000           | String        | 15 ID for MTH from 2000 SEDLMM                                                        |
|          |                      |                                                  |            |                                  |                                                          |                                          | The following da     | ta are from S | SEDLMM database                                                                       |
|          |                      |                                                  |            |                                  |                                                          |                                          | HouseLot             | String        | 50 Nearest house lot no.                                                              |
|          |                      |                                                  |            |                                  |                                                          |                                          | Street               | String        | 50 Street                                                                             |
|          |                      |                                                  |            |                                  |                                                          |                                          | Barangay             | String        | 20 Barangay code                                                                      |
|          |                      |                                                  |            |                                  |                                                          |                                          | City<br>MonDin       | String        | 20; City<br>10:Manholo diameter (mm)                                                  |
|          |                      |                                                  |            |                                  |                                                          |                                          | Manua                | String        | 10 Manhole length (mm)                                                                |
|          |                      |                                                  |            |                                  |                                                          |                                          | ManWid               | String        | 10 Manhole width (mm)                                                                 |
|          |                      |                                                  |            |                                  |                                                          |                                          | ManThick             | String        | 10 Manhole thickness (mm)                                                             |
|          |                      |                                                  |            |                                  |                                                          |                                          | ManDep               | String        | 10 Manhole depth (mm)                                                                 |
|          |                      |                                                  |            |                                  |                                                          |                                          | ManCovPcs            | String        | 10 Number of manhole cover                                                            |
|          |                      |                                                  |            |                                  |                                                          |                                          | ManCovDia            | String        | 10 Diameter of manhole cover (mm)                                                     |
|          |                      |                                                  |            |                                  |                                                          |                                          | ManCovLen            | Number        | 19 Length of manhole cover (mm)                                                       |
|          |                      |                                                  |            |                                  |                                                          |                                          | ManCovThick          | String        | 10 Thickness of manhole cover (mm)                                                    |
|          |                      |                                                  |            |                                  |                                                          |                                          | ManCrack             | String        | 10 With manhole crack? (Y for Yes, N for No)                                          |
|          |                      |                                                  |            |                                  |                                                          |                                          | WaSurface            | Number        | 19 Distance of water surface from                                                     |
|          |                      |                                                  |            |                                  |                                                          |                                          |                      |               | top of manhole cover top of manhole cover                                             |
|          |                      |                                                  |            |                                  |                                                          |                                          | WaCon                | String        | 10 Water condition (N for Normal, S for Stagnant water)                               |
|          |                      |                                                  |            |                                  |                                                          |                                          | DepSuit              | numper        | top of manhole cover top of manhole cover                                             |
|          |                      |                                                  |            |                                  |                                                          |                                          | DenMat               | String        | 20 Denosited materials                                                                |
|          |                      |                                                  |            |                                  |                                                          |                                          | Obs                  | String        | 15 With obstacles?                                                                    |
|          |                      | · ·                                              |            | -                                |                                                          |                                          | Curbini              | String        | 10 With curb Inlet? (Y for Yes, N for No)                                             |
|          |                      |                                                  |            |                                  |                                                          |                                          | CurbinWid            | String        | 10 Curb Inlet width (mm)                                                              |
|          |                      |                                                  |            |                                  |                                                          |                                          | CurbiniHei           | String        | 10 Curb inlet height (mm)<br>10 Manhais tap glovatics (m)                             |
|          |                      |                                                  |            |                                  |                                                          |                                          | Man IOPElev          | String        | 10 Drainage block code                                                                |
|          |                      |                                                  |            |                                  |                                                          |                                          | BMCode               | String        | 10 Bench mark code used                                                               |
|          |                      |                                                  |            |                                  |                                                          |                                          | DrEngr               | String        | 15 Name of Drainage engineer                                                          |
|          |                      |                                                  |            |                                  |                                                          |                                          | Checker              | String        | 10 Checker of datasheet                                                               |
|          |                      |                                                  |            |                                  |                                                          |                                          | DateInput            | Date          | 8 Date of input                                                                       |
|          |                      |                                                  |            |                                  |                                                          |                                          | Operator             | String        | 10 Name of computer encoder/operator                                                  |
|          |                      |                                                  |            |                                  |                                                          |                                          | Hemarks<br>ManPrefix | String        | 10 Prefix of man code for SEDI MM drainage man                                        |
|          |                      |                                                  |            |                                  |                                                          |                                          | Agency               | String        | 10 Agency or Consultant Name                                                          |
|          |                      |                                                  |            |                                  |                                                          |                                          | Detailinfo           | String        | 120 Folder name that detailed information is put                                      |
|          |                      |                                                  |            |                                  |                                                          |                                          |                      |               |                                                                                       |
|          | DC_DM_MTH_Link_N.shp | Maintenance hole link and culvert characteristic | JICA Study | 2004 PTM III Line Arcview        | This shapefile contains link of maintenance holes and co | ulvert characteristic for drainage mains | FID                  |               |                                                                                       |
|          |                      | of drainage main                                 |            |                                  | In the Northern part of Study Area                       |                                          | Shape                | 0             | to ID fas drainaga main                                                               |
|          |                      | in the Northern part of Study Area               |            |                                  |                                                          |                                          | MTH 1 Code           | String        | 15 ID for link of Maintenance hole from DICA Study                                    |
|          |                      |                                                  |            |                                  |                                                          |                                          | MTH Down             | String        | 15 MTH code of the downstream side of link/retivert                                   |
|          |                      |                                                  |            |                                  |                                                          |                                          | MTH Ub               | String        | 15 MTH code of the upstream side of link/culvert                                      |
|          |                      |                                                  |            |                                  |                                                          |                                          | Length               | Number        | 19 in meter unit                                                                      |
|          |                      |                                                  |            |                                  |                                                          |                                          | DC_IE                | Number        | 19 Invert elevation of culvert in the downstream side                                 |
|          |                      |                                                  |            |                                  |                                                          |                                          | DC_TE                | Number        | 19 Top elevation of culvert in the downstream side                                    |
|          |                      |                                                  |            |                                  |                                                          |                                          |                      | String        | 254 Type of culvert in the downstream side                                            |
|          |                      |                                                  |            |                                  |                                                          |                                          | 00_11F               | Seally        | (8: Box, P:Pipe)                                                                      |
|          |                      |                                                  |            |                                  |                                                          |                                          | DC_WID               | Number        | 19 Width of culvert in the downstream side                                            |
|          |                      |                                                  |            |                                  |                                                          |                                          | DC_DEP               | Number        | 19 Height or diameter of culvert in the downstream side                               |
|          |                      | 1                                                |            |                                  |                                                          |                                          | UC_IE                | Number        | 19 Invert elevation of culvert in the upstream side                                   |
|          | l                    | I                                                |            |                                  | 1                                                        |                                          | Inc"IF               | Innumpet      | tal tob elevation of culvert in the ubstream side                                     |

.

A - 16

# Table A.3.2 Detailed List of GIS Data (4/15)

| CD 100     EX 201 (100), 100 - Exp     Maximum has been a some transmission.     EX 201 (201), 100 - Exp     Maximum has been a some transmission.     EX 201 (201), 100 - Exp       CD 100     PK 2 (2010), 100 - Exp     Maximum has been a some transmission.     EX 201 (201), 100 - Exp     Maximum has been a some transmission.     EX 201 (201), 100 - Exp       CD 100     PK 2 (2010), 100 - Exp     Maximum has been a some transmission.     EX 20100, 100 - Exp     Exp 4 (2010), 100 - Exp     The some transmission.     Exp 4 (2010), 100 - Exp       CD 100     PK 2 (2010), 100 - Exp     Maximum has been a some transmission.     EX 20100, 100 - Exp     Exp 4 (2010), 100 - Exp 4 (2010), 100 - Exp 4 (20                                                                                                    | Category | File Name           | Description                            | Sources               | Year Coordinate | Data Type | Format   | Abstraci                                                                                                    | Att        |
|----------------------------------------------------------------------------------------------------|----------|---------------------|----------------------------------------|-----------------------|-----------------|-----------|----------|----------------------------------------------------------------------------------------------------|------------|
|                                                                                                    |          |                     |                                        |                       |                 |           |          |                                                                                                    | UC         |
| DC_DAC_PD_LU_L_D     Lumanian data data data data data data data da                                                                                                    |          |                     |                                        |                       |                 |           |          |                                                                                                    |            |
| Control     Control                                                                                                    |          | DO DM MTH Link Only |                                        | 104 04.4              |                 | 1 in c    | Aroudous | This shareful series lisk of maintenance balas and subject characteristic for drainage mainte                                                      |            |
| Const.         20. Junction:         Junction in particulation and service datases with datases with datase                                                                                                    |          |                     | of drainage main                       | JICA Study            | 2004 P1M1       | Fale      | Arcview  | In the Southern part of Study Area                                                                                                    | Sha        |
| Linker     Ref. Long dr.     Linker hof Bing Am     JEA Strip     Dot PR1     Link     And     Ref. string in another band and an another well indication indication.     Ref.       Linker     Ref. Long dr.     Linker hof Bing Am     JEA Strip     Dot PR1     Link     Another hof Bing Am     Ref.       Linker     Ref. Long dr.     Linker hof Bing Am     JEA Strip     Dot PR1     Link     Another hof Bing Am     Ref.       Linker     Ref. Long dr.     Linker hof Bing Am     JEA Strip     Dot PR1     Link     Another hof Bing Am     Ref.       Linker     Linker hof Bing Am     JEA Strip Amountain Amountain A                                                                                                    |          |                     | In the Southern part of Study Area     |                       |                 |           |          |                                                                                                    | MT         |
| LINEAL C. C. C. C. C. C. C. C. C. C. C. C. C.                                                                                                    |          |                     |                                        |                       |                 |           |          |                                                                                                    | MT         |
| Links &       SC Lateral Jap       Links & School Bigs / Mail       JCA Bigs / Mail       JCA Bigs / JCA Bigs /                                                                                                    |          |                     |                                        |                       |                 |           |          |                                                                                                    | DC         |
| Line of the second second seco                                                                                                    |          |                     |                                        |                       |                 |           |          |                                                                                                    | DC         |
| Lannah 20, Lannah 20 Junes in the Galay Awa 30 Junes in the Galay Awa 30 Junes in the Galay Mark 100 Junes in the Galay Mark 100 Junes in the                                                                                                    |          |                     |                                        |                       |                 |           |          |                                                                                                    | DC         |
| Lakes of Lakes of Lakes and service lakes based and service and service lakes based and service lakes based and service lakes                                                                                                    |          |                     |                                        |                       |                 |           |          |                                                                                                    | DC<br>DC   |
| LENDERS 02. JUNCEINST. LANGE<br>DC. DOTTICIENT, LANGE<br>DC. DOTTICIENT,          |          |                     |                                        |                       |                 |           |          |                                                                                                    |            |
| Lande A B Lande A B Lande B Lande A B Lande A                                                                                                    |          |                     |                                        |                       |                 |           |          |                                                                                                    |            |
| Line digit     Action 18 to Slipping Action     Line South     South PM H1     Line     Action     The Advention the standing from a characterization.     Control       Line digit     Action 18 to Slipping Action     Line Slipping Action     Line Action     The Advention the action and advention the standing from a characterization.     Risk       Del Line digit     Action 18 to Slipping Action     Action 18 to Slipping Action     Action 18 to Slipping Action     Risk       Del Line digit     Action 18 to Slipping Action     Action 18 to Slipping Action     Risk     Action 18 to Slipping Action     Risk       Del Line digit     Action 18 to Slipping Action     Action 18 to Slipping Action     Risk     Risk       Del Line digit     Action 18 to Slipping Action     Action 18 to Slipping Action     Risk       Del Line digit     Action 18 to Slipping Action     Action 18 to Slipping Action     Risk       Del Line digit     Action 18 to Slipping Action     Action 18 to Slipping Action     Risk       Del Line digit     Action 18 to Slipping Action     Action 18 to Slipping Action     Risk       Del Line digit     Action 18 to Slipping Action     Action 18 to Slipping Action     Action 18 to Slipping Action     Risk       Del Line digit     Action 18 to Slipping Action     Action 18 to Slipping Action     Risk Action 18 to Slipping Action     Action 18 to Slipping Action <t< td=""><td></td><td></td><td></td><td></td><td></td><td></td><td></td><td></td><td>uc</td></t<>                                                                                                    |          |                     |                                        |                       |                 |           |          |                                                                                                    | uc         |
| Listing in the listing from the listing from the li                                                                                                    |          |                     |                                        |                       |                 |           |          |                                                                                                    | UC         |
| C2_Connective_N day          C2_Connective_N day       Market & connect relative and elements       ACA Sludy Eurory Map       204 PTM H       Like       Accounts       The backets or connect element and elements and detange main       IIIIIIIIIIIIIIIIIIIIIIIIIIIIIIIIIIII                                                                                                    | Laterals | DC_Lateral.shp      | Laterals in the Study Area             | JICA Study            | 2004 PTM III    | Line      | Arcview  | This shapefile contains lateral lines and lateral/culvert characteristic.<br>The original line was extracted from 2000 SEDLMM map and then edited. | FID        |
| O.C.Conscion, H.J.ap       Linkesh is consert quiter and denter,<br>in white and denter,<br>in white and denter, and denter,<br>in white and denter, and denter, and denter,<br>in white and denter, and denter, and dente                                                                                                    |          |                     |                                        |                       |                 |           |          |                                                                                                    | Lat<br>Ler |
| <ul> <li>C. Conscio, N.Bap</li> <li>Lincelas scored sales and allers.</li> <li>J.C.A. Bady Survy Nep. 2004 FTM II</li> <li>Line Arrows</li> <li>Its induction contact sales and sales, or atoms and deallage mails</li> <li>G. Conscio, N.Bap</li> <li>Line Arrows</li> <li>Its induction contact sales and sales, or atoms and deallage mails</li> <li>G. Conscio, N.Bap</li> <li>Line Arrows</li> <li>Its induction contact sales and sales, or atoms and deallage mails</li> <li>G. Conscio, N.Bap</li> <li>Line Arrows</li> <li>Its induction contact sales and sales, or atoms and deallage mails</li> <li>G. Conscio, N.Bap</li> <li>Line Arrows</li> <li>Its induction contact sales and sales, or atoms and deallage mails</li> <li>G. Conscio, N.Bap</li> <li>Line Arrows</li> <li>Its induction contact sales and sales mails</li> <li>C. Conscio, N.Bap</li> <li>Line Arrows</li> <li>Its induction contact sales and sales mails</li> <li>G. Conscio, N.Bap</li> <li>Line Arrows</li> <li>Its induction contact sales and sales mails</li> <li>G. Conscio, S. Bap</li> <li>Line Arrows</li> <li>C. Conscio, S. Bap</li> <li>Line Arrows</li> <li>Mails and The Baby Area.</li> <li>G. Conscio, S. Bap</li> <li>Line Arrows</li> <li>Mails and The Baby Area.</li> <li>G. Conscio, S. Bap</li> <li>Line Arrows</li> <li>Mails and The Baby Area.</li> <li>G. Conscio, S. Bap</li> <li>Line Arrows</li> <li>Mails and The Baby Area.</li> <li>G. Conscio, S. Bap</li> <li>Line Arrows</li> <li>Mails and The Baby Area.</li> <li>G. Conscio, S. Bap</li> <li>Line Arrows</li> <li>Mails and The Baby Area.</li> <li>G. Conscio, S. Bap</li> <li>Line Arrows</li> <li>Mails and The Baby Area.</li> <li>G. Conscio, S. Bap</li> <li>Line Arrows</li> <li>Mails and The Baby Area.</li> <li>G. Conscio, S. Bap</li> <li>Line Arrows</li> <li>Mails and The Baby Area.</li> <li>G. Cons</li></ul>                                                                                                    |          |                     |                                        |                       |                 |           |          |                                                                                                    | MH<br>MH   |
| DC_Connection_(1) Alp       Labels is between parties and states,<br>or others and detalogs main       ACA Budy Eurony Mage       2004 FTM II       Lise       Across       This shaped is orabits bitation is connect entrops and states, or entrops and states, or entrops and states, and detalogs main       IIII       IIIIIIIIIIIIIIIIIIIIIIIIIIIIIIIIIIII                                                                                                    |          |                     |                                        |                       |                 |           |          |                                                                                                    | Do         |
| DC_Commutine, Linke       Linkesh to commute patron and asters,<br>or contrast and disting main       JCA Blury Survey Mar       2004 FTM H       Line       Annotation to contrast abting to contrast abting and disting main       In         DC_Commutine, Linke       Linkesh to commute patron and asters,<br>or contrast and disting main       JCA Blury Survey Mar       2004 FTM H       Line       Annotation to contrast abting to contrast abting and disting main       In         DC_Commutine, Linke       Linkesh to commute patron and asters,<br>or contrast abting and main       JCA Blury Survey Mar       2004 FTM H       Line       Annotation to contrast abting and disting main       In         DC_Commutine, Linke       Linkesh to contrast abting and disting main       JCA Blury Survey Mar       2004 FTM H       Line       Annotation to contrast abting and disting main       In         DC_Commutine, Linke       Linkesh to contrast abting and disting main       JCA Blury Survey Mar       2004 FTM H       Line       Annotation to contrast abting and disting main       In         DC_Commutine, Linke       Linkesh to contrast abting and disting main       JCA Blury Survey Mar       2004 FTM H       Line       Annotation to contrast abting and disting main       In         DC_Commutine, Linke       Linkesh to contrast abting and disting main       JCA Blury Survey Mar       2004 FTM H       Line       Annotation to contrast abtin and distablage abting annotation main/sin distabing an                                                                                                    |          |                     |                                        |                       |                 |           |          |                                                                                                    | Do         |
| DC_Connection_Matche       Landen is connect entrop and states, or states and states and sta                                                                                                    |          |                     |                                        |                       |                 |           |          |                                                                                                    | Do         |
| DC_Donnection_PLange services and extens, JCA Blacky Survey Maps 2004 PTM II Lie Access The shapeshe contains bench to connect dations and extens, or extens and datings main or extens and databage main or extens and databage main or extens and extens or extens and databage main or extens and extens or extens and extens or extens and databage main or extens and extens or extens and databage m                                                                                                    |          |                     |                                        |                       |                 |           |          |                                                                                                    | Dn         |
| DC_Centration_Name       Literation is connect enters and enters,<br>restrice and denters and enters,<br>restrice and denters and denters,<br>restrice and denters,<br>restrice and denters,<br>res |          |                     |                                        |                       |                 |           |          |                                                                                                    | Do<br>Da   |
| DE_Connection_Vealor       Laterals is connect entrino and extern,       JIGA Shudy Survey Maps       2004 PTM II       Lee       Acress       The shaperife contains laterals to connect extern and extern, or extern and delatage main       IIII         DE_Connection_Vealor       Laterals is connect extern and extern,       JIGA Shudy Survey Maps       2004 PTM III       Lee       Acress       The shaperife contains laterals to connect extern and extern, or extern and delatage main       IIIII         DE_Connection_State       Laterals is contact extern and extern,       JIGA Shudy Survey Maps       2004 PTM III       Lee       Acress       The shaperife contains laterals to connect extern and extern, or extern and delatage main       IIIIIIIIIIIIIIIIIIIIIIIIIIIIIIIIIIII                                                                                                    |          |                     |                                        |                       |                 |           |          |                                                                                                    | Do<br>Do   |
| DC_Chimecion_Walks DC_Chimecion_Walks DC_Chimecion_Walks Lations is connect eations and eations, and eations,                                                                                                    |          |                     |                                        |                       |                 |           |          |                                                                                                    | Do         |
| DC_Connection_NLap       Laberate to contract solaries and eators, or estates and deatage main       File       Anoise       This abagefile contains islands to contract estates and deatage main       File         DC_Connection_SLap       Laberate to contract estates and deatage main       File       Anoise       This abagefile contains islands to contract estates and deatage main       File         DC_Connection_SLap       Laberate to contract estates and deatage main       File       Anoise       This abagefile contains islands to contract estates and deatage main       File         DC_Connection_SLap       Laberate to contract estates and deatage main       File       Anoise       This abagefile contains islands to contract estates and esters, or estates and deatage main       File         DC_Connection_SLap       Laberate to contract estates and esters, or estates and deatage main       File       Anoise       This abagefile contains islands to contract esters and esters, or estates and deatage main       File         DC_Mandot_ster       Contraction_SLap       Laberate to contract esters and deatage main       File       Anoise       This abagefile contains islands to contract esters and deatage main       File         DC_Mandot_safe       Mandot       EEDLIMM Mag 15800       2000       FTM III       File       Anoise       This abage file contains islands to contains islands to contains islands to contains islands to contains islands estate       File       File                                                                                                    |          |                     |                                        |                       |                 |           |          |                                                                                                    | Up.        |
| DC_Connection_N.step       Latorate to connect eaters and eaters, or eaters and datage main       UCA Study Survey Map       2004 PTM III       Lins       Ansview       This shapefile contains laterals to connect eaters and eaters, or eaters and datage main       UU         DC_Connection_N.step       Latorate to connect eaters and eaters, or eaters and datage main       UCA Study Survey Map       2004 PTM III       Lins       Ansview       This shapefile contains laterals to connect eaters and eaters, or eaters and datage main       UU         DC_Connection_S.step       Latorate to connect eaters and eaters, eaters and eaters, and eaters, and e                                                                                                    |          |                     |                                        |                       |                 |           |          |                                                                                                    | Up.        |
| DC_Connection_Namp       Laterate to connect estero and estero,<br>or estero and delatego main       JICA Study Survey Map       2004 PTM III       Line       Ancview       This shapefile containes laterate to connect estero and estero, or estero and delatego main       UP         DC_Connection_Namp       Laterate to connect estero and estero,<br>or estero and delatego main       JICA Study Survey Map       2004 PTM III       Line       Ancview       This shapefile containes laterate to connect estero and estero, or estero and delatego main       UP         DC_Connection_Statp       Laterate to connect estero and estero,<br>or estero and delatego main       JICA Study Survey Map       2004 PTM III       Line       Ancview       This shapefile containes laterate to connect estero and estero, or estero and estero, or estero and estero, estero and estero, estero and estero, estero                                                                                                    |          |                     |                                        |                       |                 |           |          |                                                                                                    | Up         |
| DC_Connection_Number       Laterals to connect estero and estero, or estero and dishage main       JICA Study Survey Map       2004 PTM II       Line       Arrower       This shapelife contains is nonnect estero and estero, or estero and dishage main       Up         DC_Connection_Number       Laterals to connect estero and destero, or estero and dishage main       JICA Study Survey Map       2004 PTM II       Line       Arrower       This shapelife contains is nonnect estero and estero, or estero and dishage main       In Nonhern part of the Study Area.       In Nonhern part of the Study Area. <td></td> <td></td> <td></td> <td></td> <td></td> <td></td> <td></td> <td></td> <td>Up</td>                                                                                                    |          |                     |                                        |                       |                 |           |          |                                                                                                    | Up         |
| DC_Connection_Math       Laterals to connect estero and delange main       JCA Study Survey Mep       2004 PTM III       Line       Acview       This shapefile contains laterals to connect estero and delange main       ICA         DC_Connection_S.abp       Laterals to connect estero and destero, or estero and destero, or estero and delange main       JCA Study Survey Mep       2004 PTM III       Line       Acview       This shapefile contains laterals to connect estero and delange main       BC         DC_Connection_S.abp       Laterals to connect estero and destero, or estero and destero, or estero and delange main       JCA Study Survey Mep       2004 PTM III       Line       Acview       This shapefile contains laterals to connect estero and delange main       BC         DC_Connection_S.abp       Laterals to connect estero and destero, or estero and destero, or estero and delange main       SC       BC         DC_Manbolo.shp       Manbolo       SEDLMM Mep 12200       2000 PTM III       Point       Acview       This shape file contains mashole location end verious mathole data       BC         DC_Manbolo.shp       Manbolo       SEDLMM Mep 12200       2000 PTM III       Point       Acview       This shape file contains mathole location end verious mathole data       BC         DC_Manbolo.shp       Manbolo       SEDLMM Mep 12200       2000 PTM III       Point       Acview       This shape file contains mathole location end verious mathole                                                                                                    |          |                     |                                        |                       |                 |           |          |                                                                                                    | Up<br>Up   |
| DC_Connection_Nahp       Letters is connect deters and exters, or exters and exters, or exters and drainage main or exters and drainage main or exters and drainage main or exters and drainage main       In       Line       Acriver       This shapefile contains biters is connect exters and exters, or exters and drainage main in Northerm part of the Study Area.       In         DC_Connection_Satp       Laters is connect exters and drainage main       JICA Study Survey Map       2004 PTM III       Line       Aroview       This shapefile contains biters is connect exters and exters, or exters and drainage main in Southerm part of the Study Area.       BR         DC_Connection_Satp       Laters is connect exters and drainage main       SEDLIMM Map 1:2500       2000 PTM III       Line       Aroview       This shapefile contains biters is contains taters is connect exters and exters, or exters and drainage main       BR         DC_Mamble.atp       Manbole       SEDLIMM Map 1:2500       2000 PTM III       Point       Aroview       This shapefile contains intensite location and various manbole data       BR         BR       SEDLIMM Map 1:2500       2000 PTM III       Point       Aroview       This shape file contains intensite location and various manbole data       BR         BR       SEDLIMM Map 1:2500       2000 PTM III       Point       Aroview       This shape file contains intensite location and various manbole data       BR         BR       SEDLIMM Map 1:2500       SE                                                                                                    |          |                     |                                        |                       |                 |           |          |                                                                                                    | Up<br>Up   |
| DC_Cennection_N.a.hp       Laterals to connect estero and datage main       JICA Study Survey Map       2004 PTM III       Line       Answier       This shapefile contains takenas to connect estero and datage main       BICA Study Survey Map       2004 PTM III       Line       Answier       This shapefile contains takenas to connect estero and datage main       BICA Study Survey Map       2004 PTM III       Line       Answier       This shapefile contains takenas to connect estero and datage main       BICA Study Survey Map       2004 PTM III       Line       Answier       This shapefile contains takenas to connect estero and datage main       BICA Study Survey Map       2004 PTM III       Line       Answier       This shapefile contains takenas to connect estero and datage main       BICA Study Survey Map       2004 PTM III       Line       Answier       This shapefile contains takenas to connect estero and datage main       BICA Study Survey Map       2004 PTM III       Line       Answier       This shapefile contains takenas to connect estero and datage main       BICA Study Survey Map       2004 PTM III       Line       Answier       This shapefile contains takenas to connect estero and datage main       BICA Study Survey Map       2004 PTM III       Line       Answier       This shapefile contains takenas to connect estero and datage main       BICA Study Survey Map       2004 PTM III       Point       Answier       This shapefile contains takenas to connect estero and datamap       BICA Study Survey Map       <                                                                                                    |          |                     |                                        |                       |                 |           |          |                                                                                                    | Up         |
| Image: Construction of drainage main     In Northern part of the Study Area.     Bit Morthern part of the Study Area.     Bit Morthern part of the Study                                                                                                    |          | DC_Connection_N.shp | Laterals to connect estero and estero, | JICA Study Survey Map | 2004 PTM III    | Line      | Arcview  | This shapefile contains laterals to connect estero and estero, or estero and drainage main                                                         | FIC        |
| Laterals is cancel tatera and datalange main DC_Connection_S.ahp DC_Connection_S.ahp Laterals is cancel tatera and datalange main DC_Membole.shp Manhole SEDLMM Map 12500 SCOOP TM III Foint Arcview This shape file contains manhole location and verious manhole data FFI Access data of SEDLMM 2000 FM III Foint Arcview This shape file contains manhole location and verious manhole data FFI FT Th Th Th Th Th Th Th Th Th Th Th Th Th                                                                                                    |          |                     | or estero and drainage main            |                       |                 |           |          | in Northern part of the Study Area.                                                                                                    | Shi        |
| DC_Connection_S.shp       Laterals to connect estero and distinge main       FIC       Ancview       This shapefile contains laterals to connect estero and distinge main       FIC         DC_Mentole.shp       Manhole       SEDLMM Mep 12600       2000 PTM III       Point       Ancview       This shape file contains manhole location and various manhole data       FIC         DC_Mentole.shp       Manhole       SEDLMM Mep 12600       2000 PTM III       Point       Ancview       This shape file contains manhole location and various manhole data       FIC         DC_Mentole.shp       Manhole       SEDLMM Mep 12600       2000 PTM III       Point       Ancview       This shape file contains manhole location and various manhole data       FIC         MM       Ancoses data of SEDLMM       2000 PTM III       Point       Ancview       This shape file contains manhole location and various manhole data       FIC         MM       MM       MM       MM       MM       MM       MM       MM       MM         MM       MM       MM       MM       MM       MM       MM       MM       MM         MM       MM       MM       MM       MM       MM       MM       MM       MM       MM       MM         MM       MM       MM       MM       MM       MM                                                                                                    |          |                     |                                        |                       |                 |           |          |                                                                                                    | Ler<br>Co  |
| or eatero and drainage main     in Southern part of the Study Area.     Sh       DC_Manhole.shp     Manhole     SEDLMM Map 12500     2000 PTM III     Point     Ancview     This shape file contains manhole location and various manhole data     SE       DC_Manhole.shp     Manhole     SEDLMM Map 12500     2000 PTM III     Point     Ancview     This shape file contains manhole location and various manhole data     SE       U     Access data of SEDLMM     2000     Point     Ancview     This shape file contains manhole location and various manhole data     SI       W     Manhole     SEDLMM     2000     Point     Ancview     This shape file contains manhole location and various manhole data     SI       W     Manhole     SEDLMM     2000     Point     Ancview     This shape file contains manhole location and various manhole data     SI       W     Manhole     SI     SI     SI     SI       W     Manhole     SI     SI     SI     SI       W     Manhole     SI     SI     SI     SI       W     Manhole     SI     SI     SI     SI       W     Manhole     SI     SI     SI     SI       Mile     Manhole     SI     SI     SI     SI       Mile     Manhole                                                                                                    |          | DC_Connection_S.shp | Laterals to connect estero and estero, | JICA Study Survey Map | 2004 PTM III    | Line      | Arcview  | This shapefile contains laterals to connect estero and estero, or estero and drainage main                                                         | FID        |
| Len Control of the control of the co                                                                                                    |          |                     | or estero and drainage main            |                       |                 |           |          | in Southern part of the Study Area.                                                                                                    | Sh         |
| DC_Manholo.shp       Manhole       SEDLMM Map 1:2500       2000       PMI       Arcview       This shape file contains manhole location and various manhole data       FILE         DC_Manholo.shp       Access data of SEDLMM       2000       PMI       Arcview       This shape file contains manhole location and various manhole data       FILE         N       Access data of SEDLMM       2000       PMI       Arcview       This shape file contains manhole location and various manhole data       FILE         N       Manhole       FILE       FILE       FILE       FILE       FILE       FILE         N       Manhole       FILE       FILE                                                                                                    |          |                     |                                        |                       |                 |           |          |                                                                                                    | Ler<br>Co  |
| Access data of SEDLMM 2000 GP                                                                                                    |          | DC_Manhole.shp      | Manhole                                | SEDLMM Map 1:2500     | 2000 PTM III    | Point     | Arcview  | This shape file contains manhole location and various manhole data                                                                                 | FIC        |
|                                                                                                    |          |                     |                                        | Access data of SEDLMM | 2000            |           |          |                                                                                                    | SH<br>ID   |
|                                                                                                    |          |                     |                                        |                       |                 |           |          |                                                                                                    |            |
|                                                                                                    |          |                     |                                        |                       |                 |           |          |                                                                                                    | P_Q        |
|                                                                                                    |          |                     |                                        |                       |                 |           |          |                                                                                                    | Ele        |
| Str<br>Ba<br>Ma<br>Ma<br>Ma<br>Ma<br>Ma<br>Ma<br>Ma<br>Ma<br>Ma<br>Ma<br>Ma<br>Ma<br>Ma                                                                                                    |          |                     |                                        |                       |                 |           |          |                                                                                                    | Th<br>Ho   |
|                                                                                                    |          |                     |                                        |                       |                 |           |          |                                                                                                    | Str<br>Ba  |
|                                                                                                    |          |                     |                                        |                       |                 |           |          |                                                                                                    | Cit<br>Ma  |
|                                                                                                    |          |                     |                                        |                       |                 |           |          |                                                                                                    | Ma<br>Ma   |
| Ma<br>Ma<br>Ma<br>Ma<br>Ma<br>Ma                                                                                                    |          |                     |                                        |                       |                 |           |          |                                                                                                    | Ma<br>Ma   |
|                                                                                                    |          |                     |                                        |                       |                 |           |          |                                                                                                    | Ma<br>Ma   |
| Ma                                                                                                    |          |                     |                                        |                       |                 |           |          |                                                                                                    | Ma<br>Ma   |
|                                                                                                    |          |                     |                                        | . •                   |                 |           |          |                                                                                                    | Ma<br>Ma   |

| lbute          |            |                                         |                                                                                                |
|----------------|------------|-----------------------------------------|------------------------------------------------------------------------------------------------|
| ne             | Type       | Width                                   | Definition                                                                                     |
| NC             | String     | 254                                     | Number of culvert in the unstream side                                                         |
| TVP            | String     | 254                                     | Time of culvert in the unstream side                                                           |
|                | Calling    | 2.04                                    | (B: Box P:Pipe)                                                                                |
| WID            | Number     | 19                                      | Width of culvert in the upstream side                                                          |
| DEP            | Number     | 19                                      | Height or diameter of culvert in the upstream side                                             |
| -              |            |                                         | -                                                                                              |
|                |            |                                         |                                                                                                |
| pe             |            |                                         |                                                                                                |
| Code           | String     | 10                                      | ID for drainage main                                                                           |
| I_L_Code       | String     | 15                                      | ID for link of Maintenance hole from DICA Study                                                |
| LDown          | String     | 15                                      | MTH code of the downstream side of link/culvert                                                |
| 1_Up           | String     | 15                                      | MIH code of the upstream side of link/culvert                                                  |
| gin            | Number     | 19                                      | in meter unit                                                                                  |
| 16<br>TE       | Number     | 19                                      | Top elevation of culvert in the downstream side                                                |
| NC             | String     | 254                                     | Number of culvert in the downstream side                                                       |
| TYP            | String     | 254                                     | Type of culvert in the downstream side                                                         |
|                |            |                                         | (B: Box, P:Pipe)                                                                               |
| WID            | Number     | 19                                      | Width of culvert in the downstream side                                                        |
| DEP            | Number     | 19                                      | Height or diameter of culvert in the downstream side                                           |
| JE .           | Number     | 19                                      | Invert elevation of cutvert in the upstream side                                               |
| TE             | Number     | 19                                      | Top elevation of culvert in the upstream side                                                  |
| NC             | String     | 254                                     | Number of culvert in the upstream side                                                         |
| _11P           | String     | 254                                     | (Pr. Paul Difference)                                                                          |
| WID            | Number     | 10                                      | (D. DOX, F.F.198)<br>Width of cubiert in the uncheam side                                      |
| DEP            | Number     | 10                                      | Height or diameter of culturer in the unstream side                                            |
| Der            | MUITING    | ,,,,,,,,,,,,,,,,,,,,,,,,,,,,,,,,,,,,,,, | Tragin of diameter of convert in the upstream and                                              |
|                |            | $\vdash$                                |                                                                                                |
| APE .          |            |                                         |                                                                                                |
| oral_ID        | String     | 15                                      | ID for link of Manholes from DICA Study                                                        |
| gth            | Number     | 9                                       | in meter unit                                                                                  |
| Down           | String     | 15                                      | Manhole code of the downstream side of link/culvert                                            |
| _Up            | String     | 15                                      | Manhole code of the upstream side of link/culvert                                              |
| vnStatus       | String     | 1                                       | Condition of channel (N if normal, C if Clogged)                                               |
|                | 0.1        |                                         | Composition/made of channel (C for concrete, S for steel, P for                                |
| vn_mat         | String     | 10                                      | PVC, Mitor masonry, Hitor ripitap)<br>Shana of ebonnol (Rifer regionsta, Cifer elrevier, Tifer |
| m ehn          | String     | 6                                       | trapezoida)                                                                                    |
| ku_ənp         | Sunny      | 5                                       | Diameter if Circular or top width if Rectangular or Transzoidal                                |
| dia wid        | Number     | 4                                       | (mm)                                                                                           |
|                |            |                                         | ()                                                                                             |
| wn_dep         | Number     | 4                                       | Channel depth for Rectangular and Trapezoidal only (mm)                                        |
| bot_wid        | Number     | 4                                       | Bottom width (mm). Applicable only in Trapezoidal                                              |
| wn_cell        | Number     | 4                                       | Number of cells                                                                                |
| vn_bot         | Number     | 4                                       | Distance of Invert from top of manhole cover (mm)                                              |
|                |            |                                         |                                                                                                |
| Vn_ovb         | Number     | 4                                       | Distance of top of channel from top of mannole cover (mm)                                      |
| status         | Sing       | 1                                       | Composition/made of channel (C for concrete S for steel B for                                  |
| mat            | String     | 10                                      | Pyc M for masonny, B for rigran)                                                               |
| inat           | oung       |                                         | Shape of channel (B for rectangle, C for circular, T for                                       |
| shp            | Strina     | 5                                       | trapezoidal)                                                                                   |
|                |            |                                         | Diameter if Circular or top width if Rectangular or Trapezoidal                                |
| dia wid        | Number     | 4                                       | (mm)                                                                                           |
|                |            |                                         |                                                                                                |
| dep            | Number     | 4                                       | Channel depth for Rectangular and Trapezoidal only (mm)                                        |
| bot_wid        | Number     | 4                                       | Bottom width (mm). Applicable only in Trapezoidal                                              |
| cell           | Number     | 4                                       | Number of cells                                                                                |
| DOT            | Number     | 4                                       | Distance of invert from top of mannole cover (mm)                                              |
| auth           | Number     |                                         | Distance of top of obstantial from top of matchala cover (mm)                                  |
| OVD            | Number     | 4                                       | Distance of top of charmer notified of thatmole cover (min)                                    |
|                |            |                                         |                                                                                                |
| 00             |            |                                         |                                                                                                |
| A Code         | String     | 10                                      | ID for connection                                                                              |
| gth            | Number     | 11                                      | in meter unit                                                                                  |
| rection        | String     | 20                                      | Connection of waterways                                                                        |
| •              |            |                                         |                                                                                                |
|                |            |                                         |                                                                                                |
| ipe<br>A Code  | Strin-     |                                         | 10 for connection                                                                              |
| nth            | Number     | 10                                      | in meter unit                                                                                  |
| uection        | String     | 20                                      | Connection of waterways                                                                        |
|                | 2001       | - 20                                    |                                                                                                |
|                |            |                                         |                                                                                                |
| APE            |            |                                         |                                                                                                |
|                | String     | 10                                      | ID for manfole from 2004 DICA Study                                                            |
| CODE           | String     | 15                                      | Manhole code from 2000 SEDLMM                                                                  |
| COORD          | Number     | 19                                      | X-coordination of manhole                                                                      |
| JUURD          | Number     | 19                                      | Y-coordination of mannole                                                                      |
| A_GE           | 1900000    | 19                                      | Ground elevation by Dr WH Datum for DICA 2004 study (m)                                        |
|                | Number     | 10                                      | Ground elevation by MSL for DICA 2004 etudy (m)                                                |
| fallowing det  | a are from | SEDU                                    | MM database                                                                                    |
| iseLot         | String     | 50                                      | Nearest house lot no.                                                                          |
| et             | String     | 100                                     | Street                                                                                         |
| angay          | String     | 100                                     | Barangay code                                                                                  |
|                | String     | 20                                      | City                                                                                           |
| nDia           | Number     | 4                                       | Manhole diameter (mm)                                                                          |
| nLen           | Number     | 4                                       | Manhole length (mm)                                                                            |
| nWid           | Number     | 4                                       | Manhole width (mm)                                                                             |
| Thick          | Number     | 4                                       | Mannole Inickness (mm)                                                                         |
| 1Dep<br>CouPcc | Number     | 4                                       | Mannole Gepth (MM)                                                                             |
| CovPla         | Number     |                                         | Dismeter of manhole cover (mm)                                                                 |
| Covi en        | Number     |                                         | Length of manhole cover (mm)                                                                   |
| CovWid         | Number     |                                         | Width of manhole cover (mm)                                                                    |
| CovThick       | Number     | 4                                       | Thickness of manhole cover (mm)                                                                |
| Crack          | String     | 1                                       | With manhole crack? (Y for Yes, N for No)                                                      |
|                |            |                                         |                                                                                                |

# A - 17

# Table A.3.2 Detailed List of GIS Data (5/15)

| Category           | Elia Nama                  | Description                               | Sources    | Year Coordinat | e Data Typa Format | Abstract                                                                                                    | Attribute               |                  | · · · · · · · · · · · · · · · · · · ·                                                                                                   |
|--------------------|----------------------------|-------------------------------------------|------------|----------------|--------------------|----------------------------------------------------------------------------------------------------|-------------------------|------------------|----------------------------------------------------------------------------------------------------|
| Calegory           | She Name                   | Description                               | 0001003    |                |                    |                                                                                                    | Name                    | Type             | Width Definition                                                                                                    |
| L                  |                            |                                           |            |                |                    |                                                                                                    | WaSurface<br>WaCon      | Number<br>String | 4 Distance of water surface from<br>top of manhole cover top of manhole cover<br>1 Water condition (N for Normal, S for Stagnant water) |
|                    |                            |                                           |            |                |                    |                                                                                                    | DepMat                  | String           | 20 Deposited materials                                                                                                    |
|                    |                            |                                           |            |                |                    |                                                                                                    | Curbini                 | String           | 1 With curb Iniet? (Y for Yes, N for No)                                                                                                |
|                    |                            |                                           |            |                |                    |                                                                                                    | CurbInWid<br>CurbInHei  | Number           | 4 Curb inlet width (mm)<br>4 Curb inlet heldbt (mm)                                                                                     |
|                    |                            |                                           |            |                |                    |                                                                                                    | DBCode                  | String           | 10 Drainage block code                                                                                                    |
|                    |                            |                                           |            |                |                    |                                                                                                    | ManTopElev<br>BMCode    | Number<br>String | 19 Manhole top elevation (m)<br>20 Bench mark code used                                                                                 |
|                    |                            |                                           |            |                |                    |                                                                                                    | DrEngr                  | String           | 50 Name of Drainage engineer                                                                                                    |
|                    |                            |                                           |            |                |                    |                                                                                                    | DateTimeIn              | String<br>Date   | 50 Checker of datasheet<br>8 Date of investigation                                                                                      |
|                    |                            |                                           |            |                |                    |                                                                                                    | DateInput               | Date             | 8 Date of input                                                                                                    |
|                    |                            |                                           |            |                |                    |                                                                                                    | Operator                | String           | 50 Remarks                                                                                                    |
|                    |                            |                                           |            |                |                    |                                                                                                    | Agency<br>DepSurf       | String<br>Number | 12 Agency or Consultant Name<br>4 Distance of deposition surface from                                                                   |
| Drainage Basins    | DC Block N.shp             | Drainage Block                            | JICA Study | 2004 PTM III   | Polygon Arcview    | This shapefile contains drainage block of future plan that includes several drainage area for pumping station and                                                                          | FID                     |                  | top of manhole cover                                                                                                    |
|                    |                            |                                           | <b>-</b>   |                | 20                 | gravity drainage area in the Northern part of the Study Area.                                                                                                    | SHAPE                   | String           | 254 ID for drainage block                                                                                                    |
|                    |                            |                                           |            |                |                    |                                                                                                    | Block_Name              | String           | 50 Name of drainage block                                                                                                    |
|                    |                            |                                           |            |                |                    |                                                                                                    | Area<br>BO Coeff        | Number<br>Number | 17 In meter unit<br>13 Bunoff coefficient                                                                                               |
|                    |                            |                                           |            |                |                    |                                                                                                    | 10_000                  |                  |                                                                                                    |
|                    | DC_Block_S.shp             | Drainage Block                            | JICA Study | 2004 PTM III   | Polygon Arcview    | This shapefile contains drainage block that includes several drainage area for pumping station and<br>gravity drainage area in the Southern part of the Study Area                         | FID                     |                  |                                                                                                    |
|                    |                            |                                           |            |                |                    | gravity utainage area in the Southern part of the Stody Area.                                                                                                    | BLOCK_ID                | String           | 254 ID for drainage block                                                                                                    |
|                    |                            |                                           |            |                |                    |                                                                                                    | Block_Name              | String           | 50 Name of drainage block                                                                                                    |
|                    |                            |                                           |            |                |                    |                                                                                                    | RO_Coeff                | Number           | 13 Runoff coefficient                                                                                                    |
|                    | DC Rocin Nichn             | Drainage Basins                           | IICA Study | 2004 PTM III   | Polygon Arcuiew    | This shapefile contains drainage area that is divided by balcally based upon the previous plan for                                                                                         | FID                     |                  |                                                                                                    |
|                    | DC_Dashi_14.shp            | Diamage basins                            | SICK Stady | 2004 1 110 11  | Tongon Alenen      | pumping drainage area, but modified based upon the information on existing laterals,                                                                                                    | Shape                   |                  |                                                                                                    |
|                    |                            |                                           |            |                |                    | and shows relation of each basins in the Northern part of the Study Area                                                                                                    | BASIN_ID<br>Basin Name  | String           | 254 ID for drainage basins<br>50 Name of drainage basin                                                                                 |
|                    |                            |                                           |            |                |                    |                                                                                                    | Area                    | Number           | 17 in meter unit                                                                                                    |
|                    |                            |                                           |            |                |                    |                                                                                                    | RO_Coeff<br>Drain Svs   | Number<br>String | 13 Runoti coefficient<br>10 Drainage system                                                                                             |
|                    |                            |                                           |            |                |                    |                                                                                                    |                         |                  |                                                                                                    |
|                    | DC_Basin_S.shp             | Drainage Basins                           | JICA Study | 2004 PTM III   | Polygon Arcview    | This shapefile contains drainage area that is divided by balcally based upon the previous plan for<br>pumping drainage area, but modified based upon the information on existing laterals. | Shape                   |                  |                                                                                                    |
|                    |                            |                                           |            |                |                    | and shows relation of each basins in the Southern part of the Study Area                                                                                                    | BASIN_ID                | String           | 254 ID for drainage basins                                                                                                    |
|                    |                            |                                           |            |                |                    |                                                                                                    | Area                    | Number           | 17 in meter unit                                                                                                    |
|                    | 1                          |                                           |            |                |                    |                                                                                                    | RO_Coeff                | Number           | 13 Runoff coefficient                                                                                                    |
|                    |                            |                                           |            |                |                    |                                                                                                    | Diant_oys               | Sung             | To Drainage system                                                                                                    |
|                    | DC_Reach_N.shp             | Drainage Reach Basins                     | JICA Study | 2004 PTM III   | Polygon Arcview    | This Shapefile contains associated sub basins to estimate probable peak discharge at several                                                                                               | FID                     |                  |                                                                                                    |
|                    |                            |                                           |            |                |                    | in the Northern part of Study Area.                                                                                                    | REACH_ID                | String           | 254 ID for reach basin                                                                                                    |
|                    |                            |                                           |            |                |                    |                                                                                                    | Area<br>BO Coeff        | Number           | 19 In mater unit                                                                                                    |
|                    |                            |                                           |            |                |                    |                                                                                                    |                         | . van bor        |                                                                                                    |
|                    | DC_Reach_S.shp             | Drainage Reach Basins                     | JICA Study | 2004 PTM III   | Polygon Arcview    | This Shapefile contains associated sub basins to estimate probable peak discharge at several<br>observation points and to give run-off in conducting hydraulic simulation by MOUSE         | FID                     |                  |                                                                                                    |
|                    |                            |                                           |            |                |                    | in the Southern part of Study Area.                                                                                                    | REACH_ID                | String           | 254 ID for reach basin                                                                                                    |
|                    |                            |                                           |            |                |                    |                                                                                                    | Area<br>RO Coeff        | Number           | 19 in meter unit<br>11 Runoff coefficient                                                                                               |
|                    |                            |                                           |            |                |                    |                                                                                                    |                         |                  |                                                                                                    |
|                    | DC_SubBasin_N.shp          | Drainage Sub basins                       | JICA Study | 2004 PTM III   | Polygon Arcview    | This shapefile contains sub divided drainage area according to the information on existing laterals<br>in the Northern part of Study Area.                                                 | FID                     |                  |                                                                                                    |
|                    |                            |                                           |            |                |                    |                                                                                                    | SubBasinID              | String           | 10 ID for sub basin                                                                                                    |
|                    |                            |                                           |            |                |                    |                                                                                                    | Mean_Slope<br>Mini_Elev | Number           | 19 Minimum elevation of sub basin in DPWH datum (m)                                                                                     |
|                    |                            |                                           |            |                |                    |                                                                                                    | Mean_Elev               | Number           | 19 Mean elevation of sub basin in DPWH datum (m)                                                                                        |
|                    |                            |                                           |            |                |                    |                                                                                                    | Max_Elev<br>AREA        | Number           | ואין maximum elevation of sub dasin in DPWH datum (m)<br>19 in meter unit                                                               |
|                    |                            |                                           |            |                |                    |                                                                                                    | PERIMETER               | Number           | 19 in meter unit<br>16 ID of basin along some options at draights to the                                                                |
|                    |                            |                                           |            |                |                    |                                                                                                    | BASIN_ID                | String           | 10 ID of drainage basin                                                                                                    |
|                    |                            |                                           |            |                |                    |                                                                                                    | BLOCK_ID                | String           | 10 ID of drainage block                                                                                                    |
|                    |                            |                                           |            |                |                    |                                                                                                    |                         | Sung             |                                                                                                    |
|                    | DC_SubBasin_S.shp          | Drainage Sub basins                       | JICA Study | 2004 PTM III   | Polygon Arcview    | This shapefile contains sub divided drainage area according to the information on existing laterals<br>in the Southern part of Study Area                                                  | FID                     |                  |                                                                                                    |
|                    |                            |                                           |            |                |                    |                                                                                                    | SubBasinID              | String           | 10 ID for sub basin                                                                                                    |
|                    |                            |                                           |            |                |                    |                                                                                                    | Mean_Slope              | Number           | 19 Mean slope of sub basin (%)<br>19 Minimum elevation of sub basin in DPWH detum (m)                                                   |
|                    |                            |                                           |            |                |                    |                                                                                                    | Mean_Elev               | Number           | 19 Mean elevation of sub basin in DPWH datum (m)                                                                                        |
|                    |                            |                                           |            |                |                    |                                                                                                    | Max_Elev                | Number           | 19 Maximum elevation of sub basin in DPWH datum (m)<br>19 in meter unit                                                                 |
|                    |                            |                                           |            |                |                    |                                                                                                    | PERIMETER               | Number           | 19 in meter unit                                                                                                    |
|                    |                            |                                           |            |                |                    |                                                                                                    | WATERWAY<br>BASIN 40    | String<br>String | 1610 of basin along same estero or drainage main<br>1010 of drainage basin                                                              |
|                    |                            |                                           |            |                |                    |                                                                                                    | BLOCK_ID                | String           | 10 ID of drainage block                                                                                                    |
| Prohable Discharge | DC ProhablaDischarge Nieth | Probable Peak Discharge of Specific Point |            | 2004 PTM III   | Point Arruiew      | This shape file contains probable peak discharge of specific point                                                                                                    | FID                     | String           | 10 ID of reach basin                                                                                                    |
| FIONADIE DISCHBIGE |                            |                                           | olon oludy | 6VV7 [ ] [44]  |                    | In the Northern part of the Study Area.                                                                                                    | SHAPE                   | <b>a</b>         |                                                                                                    |
|                    |                            |                                           |            |                |                    |                                                                                                    | Biock_ID<br>Basin ID    | String           | 10 ID of drainage block<br>10 ID of drainage basin                                                                                      |
|                    |                            |                                           |            |                |                    |                                                                                                    | WaterWayID              | String           | 10 ID of waterway                                                                                                    |
|                    |                            |                                           |            |                |                    |                                                                                                    | Drain_ID                | otring<br>Number | 19 Drainage area (km2)                                                                                                    |
|                    | I j                        |                                           |            |                |                    |                                                                                                    | RO_Coeff                | Number           | 19 Runoff coefficient                                                                                                    |
|                    | •                          | •                                         |            |                |                    |                                                                                                    |                         |                  |                                                                                                    |

# Table A.3.2 Detailed List of GIS Data (6/15)

| Category | File Name                  | Description                               | Sources    | Year Coordinate | Data Type Format | Abstract                                                           | Att<br>Na |
|----------|----------------------------|-------------------------------------------|------------|-----------------|------------------|--------------------------------------------------------------------|-----------|
|          | <u> </u>                   |                                           |            |                 |                  |                                                                    | Tim       |
|          |                            |                                           |            |                 |                  |                                                                    | Fac       |
|          |                            |                                           |            |                 |                  |                                                                    | 01        |
|          |                            |                                           |            |                 |                  |                                                                    | 03        |
|          |                            |                                           |            |                 |                  |                                                                    | 02        |
|          |                            |                                           |            |                 |                  |                                                                    | Rer       |
|          |                            |                                           |            |                 |                  |                                                                    |           |
|          | DC_ProbableDischarge_S.shp | Probable Peak Discharge of Specific Point | JICA Study | 2004 PTM III    | Point Arcview    | This shape file contains probable peak discharge of specific point | FID       |
|          |                            |                                           |            |                 |                  | in the Southern part of the Study Area.                            | SH        |
|          |                            |                                           |            |                 |                  |                                                                    | Blo       |
|          |                            |                                           |            |                 |                  |                                                                    | Ba        |
|          |                            |                                           |            |                 |                  |                                                                    | Re        |
|          |                            |                                           |            |                 |                  |                                                                    | Dra       |
|          |                            |                                           |            |                 |                  |                                                                    | RO        |
|          |                            |                                           |            |                 |                  |                                                                    | Tim       |
|          |                            |                                           |            |                 |                  |                                                                    | Fac       |
|          |                            |                                           |            |                 |                  |                                                                    | Q1        |
|          |                            |                                           |            |                 |                  |                                                                    | 05        |
|          |                            |                                           |            |                 |                  |                                                                    | 02        |
|          |                            |                                           |            | -               |                  |                                                                    | Rer       |
|          |                            |                                           |            |                 |                  | 1                                                                  |           |

| Category         | File Name                       | Description                               | Sources Y  | fear Coordinate Data Type Form | Abstract                                                                                                    | Attribute<br>Name                                                                                                    | Type                                                                                                    | Width Definition                                                                                                    |  |  |
|------------------|---------------------------------|-------------------------------------------|------------|--------------------------------|----------------------------------------------------------------------------------------------------|----------------------------------------------------------------------------------------------------|----------------------------------------------------------------------------------------------------|----------------------------------------------------------------------------------------------------|--|--|
|                  |                                 |                                           |            |                                |                                                                                                    | Time_Conce<br>Factor_Red<br>Q10<br>Q5<br>Q3<br>Q2<br>Remarks                                                                                                    | Number<br>Number<br>Number<br>Number<br>Number<br>String                                                                                                    | 19         Time of Concentration Tc (hour)           19         Areal reduction factor           19         Q10 (m3/s)           19         Q5 (m3/s)           19         Q3 (m3/s)           19         Q2(m3/s)           20         Remarks                                                                                                    |  |  |
|                  | UC_ProbableDischarge_S.shp      | Probable Peak Discharge of Specific Point | JICA Study | 2004 PIMIII Point Arcvie       | I mis snape tile contains probable peak discharge of specific point in the Southern part of the Study Area.                   | FID<br>SHAPE<br>Block_ID<br>Basin_ID<br>WaterWayID<br>Reach_ID<br>Drain_Area<br>RO_Coeff<br>Time_Conce<br>Factor_Red<br>Q10<br>Q5<br>Q3<br>Q2<br>Remarks                                                                                                    | String<br>String<br>String<br>Number<br>Number<br>Number<br>Number<br>Number<br>Number<br>Number<br>String                                                                                                    | <ul> <li>10 ID of drainage block</li> <li>10 ID of drainage basin</li> <li>10 ID of waterway</li> <li>10 ID of reach basin</li> <li>19 Drainage area (km2)</li> <li>19 Runoff coefficient</li> <li>19 Time of Concentration Tc (hour)</li> <li>19 Areal reduction factor</li> <li>19 Q10 (m3/s)</li> <li>19 Q2 (m3/s)</li> <li>19 Q2 (m3/s)</li> <li>20 Remarks</li> </ul>                                                                                                    |  |  |
| WATER FACILITIES | \DICAMM_Database\GIS_Data\Shape | ExistingConditions\WaterFacilities        |            |                                |                                                                                                    | -                                                                                                    |                                                                                                    |                                                                                                    |  |  |
| Pumping Stations | WC_PumpingSta_All.shp           | Pumping Stations                          | JICA Study | 2004 PTM III Point Arcvie      | This shapefile contains locations and names of all the pumping stations in the Study Area                                     | FID<br>SHAPE<br>DPWHCode<br>PSName<br>NewCode                                                                                                    | String<br>String<br>String                                                                                                    | 50 Code for each pumping stations<br>50 Name of Pumping Stations<br>50 New code from DICAMM project                                                                                                    |  |  |
|                  | IWC_PumpingSta_N.shp            | Pumping Stations in the Northern part     | JICA Study | 2004 PTM III Point Arcvie      | This shapefile contains locations and names of all the pumping stations<br>In the Northern part of the Study area.            | FID<br>SHAPE<br>DPWHCode<br>PSName<br>NewCode                                                                                                    | String<br>String<br>String                                                                                                    | 50 Code for each pumping stations<br>50 Name of Pumping Stations<br>50 New code from DICAMM project                                                                                                    |  |  |
|                  | WC_PumpingSta_S.shp             | Pumping Stations in the Southern part     | JICA Study | 2004 PTM III Point Arcvie      | This shapefile contains locations and names of all the pumping stations<br>in the Southern part of the Study area.            | FID<br>SHAPE<br>DPWHCode<br>PSName<br>NewCode                                                                                                    | String<br>String<br>String                                                                                                    | 50 Code for each pumping stations<br>50 Name of Pumping Stations<br>50 New code from DICAMM project                                                                                                    |  |  |
|                  | WC_PumpingSta_Major.shp         | Large Pumpning Stations                   | JICA Study | 2004 PTM III Point Arcvie      | This shapefile contains locations, existing conditions and O&M conditions of all large pumping stations in the Study Area.    | FID<br>Shape<br>DPWH_Code<br>PSName<br>DICA_Code<br>Location<br>DICADrArea<br>ActPumpCap<br>YrConComp<br>FundSource<br>Civil_Cost<br>Equip_Cost<br>Total_Cost<br>InIOrArea<br>InIROCoe<br>InIConTime<br>InILenESTE<br>InILenESTE<br>InILenCond<br>InIAveW_ES<br>PPStartWL<br>PPStopWL<br>Revet_Etev<br>BottomEle<br>MainPPPdapa<br>MainPPNum<br>TotalMPPHd<br>MainPPType<br>DiaMPPBore<br>MainPP_BHP<br>YrRehabili<br>Gate_W_H<br>Gate_Num<br>Ge_EngNum<br>Ge_EngNum<br>Ge_EngNum<br>AddPPType<br>DiaAPPBore<br>DiaAPPBore<br>DiaAPPBore<br>DiaAPPBore | String<br>String<br>String<br>Number<br>Number<br>Number<br>Number<br>Number<br>Number<br>Number<br>Number<br>Number<br>Number<br>Number<br>Number<br>Number<br>Number<br>Number<br>String<br>Number<br>String<br>Number<br>String<br>Number<br>String<br>String<br>String<br>String<br>String<br>String<br>String<br>String | <ul> <li>Code for each pumping stations by DPWH</li> <li>Name of Pumping Stations</li> <li>New code from DICAMM project</li> <li>Location of pumping station</li> <li>Drainage area from 2004 DICA study (km2)</li> <li>Actual total pump capacity (m3/s)</li> <li>Year that construction stated</li> <li>Fund source</li> <li>Chil works cost (Ps)</li> <li>Total project cost (Ps)</li> <li>Drainage area (ha) in initial plan</li> <li>Concentration time (min.) in initial plan</li> <li>Length of estero served (m) in initial plan</li> <li>Average width of estero (m) in initial plan</li> <li>Pump start W.L (m)</li> <li>Pump start W.L (m)</li> <li>Pump start W.L (m)</li> <li>Total pump capacity of main pump (m3/s)</li> <li>Type of main pump</li> <li>Diameter of pump bore of main pump (mm)</li> <li>Type of main pump</li> <li>Diameter of pump bore of added pump</li> <li>Numbers of gate (no.)</li> <li>Total project cost (Fe)</li> <li>Denter of pamping station</li> <li>Mumbers of gate (no.)</li> <li>Total pump tart w.L (m)</li> <li>Brake Horse Power (hp)</li> <li>Year that rehabilitation was conducted</li> <li>With (m) x Height (m) of gate</li> <li>Numbers of gate (no.)</li> <li>Total pump capacity (m3/s) of added pump</li> <li>Diameter of pump bore of added pump</li> <li>Diameter of Added pump Equipment</li> <li>Total pump capacity (m3/s) of added pump</li> <li>Brake Horse Power (hp)</li> <li>Year that rehabilitation was conducted</li> <li>With (m) x Height (m) of gate</li> <li>Numbers of gate (no.)</li> <li>Total pump capacity (m3/s) of added pump</li> <li>Diameter of Added pump Equipment</li> <li>Total pump tare of Added Pump Equipment</li> <li>Total pump capacity (m3/s) of added pump</li> <li>Diameter of added pump</li> <li>Diameter of added pump</li> <li>Diameter of added pump tim (m3/s x no.)</li> <li>Total pump capacity (m3/s) of added pump</li> <li>Construction year of Added Pump Equipment</li> <li>Total pump capacity (m3/s) of added pump</li> <li>Diameter of added pump unit (m3/s x no.)</li> <li>Type of added pump unit (m3</li></ul> |  |  |
|                  | WC_PumpingSta_Small.shp         | Small Pumping Stations                    | JICA Study | 2004 PTM III Point Arcvie      | This shapefile contains locations, existing conditions and O&M conditions of all small pumping stations<br>in the Study Area. | FID<br>Shape<br>PS_Name<br>JICA_Code<br>Capacity<br>Detailinfo                                                                                                    | String<br>String<br>Number<br>String                                                                                                    | 50 Total minor pumping stations<br>10 New code from DICAMM project<br>11 Capacity of PS in m3/s<br>150 Folder name that detailed information is put                                                                                                    |  |  |
| Water Gates      | WC_ControlGate.shp              | Control Gate                              | JICA Study | 2004 PTM III Point Arcvie      | This shapefile contains location of control gates.                                                                            | FID<br>SHAPE<br>JICA_Code                                                                                                    | String                                                                                                    | 10 New code from DICAMM project                                                                                                    |  |  |

# A - 19

# Table A.3.2 Detailed List of GIS Data (7/15)

| Cetegory                  | File Name                   | Description                                  | Sources    | Year Coordinate | Data Type Format | Abstract                                                                                            | Attribute                                       |                            |                                                                                                    |
|---------------------------|-----------------------------|----------------------------------------------|------------|-----------------|------------------|----------------------------------------------------------------------------------------------------|-------------------------------------------------|----------------------------|----------------------------------------------------------------------------------------------------|
|                           |                             |                                              |            |                 |                  |                                                                                                    | Name                                            | Type                       | Width Definition                                                                                      |
|                           | WC_ControlWall.shp          | Control Wall                                 | JICA Study | 2004 PTM III    | Point Arcview    | This shapefile contains location of control walls.                                                  | FID<br>SHAPE<br>JICA_Code                       | String                     | 10 New code from DICAMM project                                                                       |
|                           | WC_IndependentFloodGate.shp | Independent Flood Gate                       | JICA Study | 2004 PTM III    | Point Arcview    | This shapefile contains location of independent flood gates.                                        | FID<br>SHAPE<br>JICA_Code<br>Name<br>Dimensions | String<br>String<br>String | 10 New code from DICAMM project<br>15 Name of Independent flood gates<br>50 Dimensions of flood gates |
| Automatic Trash<br>Screen | WC_TrashScreen_S.shp        | Automatic Trash Screens in the Northern part | JICA Study | 2004 PTM III    | Point Arcview    | This shapefile contains location of automatic trash screens in the Southern part of the Study area. | FID<br>SHAPE<br>JICA_CODE<br>NAME               | String<br>String           | 10 New Code for trash screens<br>30 Name for trash screen south                                       |

| 0&M           | DICAMM Database\GIS Data\Shap | e\ExistingConditions\OperationMaintenance |      |              |                 |                                                               |            |        |                                             |
|---------------|-------------------------------|-------------------------------------------|------|--------------|-----------------|---------------------------------------------------------------|------------|--------|---------------------------------------------|
| Operation and | OC OM Zone.shp                | Boundary for Operation & Maintenance      | MMDA | 2004 PTM III | Polygon Arcvlew | This shapefile contains boundary for Operation & Maintenance. | FID        |        |                                             |
| Maintenance   | ·                             | , ,                                       |      |              |                 | The original data was provided by MMDA.                       | SHAPE      |        |                                             |
|               |                               |                                           |      |              |                 |                                                               | DICA_Code  | String | 254 New code from DICAMM project            |
| -             |                               |                                           |      |              |                 |                                                               | Zone_Name  | String | 40 Name of O&M zone                         |
|               |                               |                                           |      |              |                 |                                                               | Equip Info | String | 50 Folder name that detailed information of |
| 1             |                               |                                           |      |              |                 |                                                               |            | -      | equipments for O&M is put                   |
|               |                               |                                           |      |              |                 |                                                               | 1          |        |                                             |

| INUNDATION                                | \DICAMM_Database\GIS_Data\Shap           | e\ExistingConditions\Inundation                |            |              |                 |                                                                                                    | -                                                                                                    |                                                                                                    |                                                                                                    |
|-------------------------------------------|------------------------------------------|------------------------------------------------|------------|--------------|-----------------|----------------------------------------------------------------------------------------------------|----------------------------------------------------------------------------------------------------|----------------------------------------------------------------------------------------------------|----------------------------------------------------------------------------------------------------|
| Actual<br>Inundation Map<br>In 1999 flood | IC_ActinunDepth_N_1999.shp               | Inundation depth of 1999 flood                 | JICA Study | 2004 PTM III | Polygon Arcview | This shapefile contains inundated area classified by inundation depth in Northern part of Study Area.<br>This was calculated based on point data of maximum inundation depth of 1999 flood                                                                                                    | FID<br>SHAPE<br>DICA_CODE<br>Depth<br>Area                                                                                                    | Number<br>String<br>Number                                                                                 | 10 JICA Study code in 2004<br>15 Inundation depth in meter<br>17 Inundation area in meter unit                                                                                                    |
|                                           | IC_ActinunDepth_S_1999.shp               | Inundation depth of 1999 flood                 | JICA Słudy | 2004 PTM III | Polygon Arcvlew | This shapefile contains inundated area classified by inundation depth in Southern part of Study Area.<br>This was calculated based on point data of maximum inundation depth of 1999 flood                                                                                                    | FID<br>SHAPE<br>DICA_CODE<br>Depth<br>Area                                                                                                    | Number<br>String<br>Number                                                                                 | 10 JICA Study code in 2004<br>15 Inundation depth in meter<br>17 Inundation area in meter unit                                                                                                    |
|                                           | IC_ActinunDuration_N_1999.shp            | Inundation duration of 1999 flood              | JICA Study | 2004 PTM III | Polygon Arcview | This shapefile contains inundated area classified by inundation duration in Northern part of Study Area<br>This classified inundated area is only area with inundation depth of more than 0.2 meter.<br>This was calculated based on point data of inundation duration of 1999 flood                                          | FID<br>SHAPE<br>DICA_CODE<br>Duration<br>Area                                                                                                    | Number<br>String<br>Number                                                                                 | 10 JICA Study code in 2004<br>15 Inundation duration in hour<br>17 Inundation area in meter unit                                                                                                    |
|                                           | IC_ActInunDuration_S_1999.shp            | Inundation duration of 1999 flood              | JICA Study | 2004 PTM III | Polygon Arcview | This shapefile contains inundation area classified by inundation duration in Southern part of Study Area.<br>This classified inundated area is only area with inundation depth of more than 0.2 meter.<br>This was calculated based on point data of inundation duration of 1999 flood                                        | FID<br>SHAPE<br>DICA_CODE<br>Duration<br>Area                                                                                                    | Number<br>String<br>Number                                                                                 | 10 JICA Study code in 2004<br>15 Inundation duration in hour<br>17 Inundation area in meter unit                                                                                                    |
|                                           | depth_n                                  | Inundation depth of 1999 flood                 | JICA Study | 2004 PTM III | Raster Arcview  | This shapefile contains grid inundation depth of 1999 in Rester format<br>in the Northern part of Study Area.                                                                                                    |                                                                                                    |                                                                                                    |                                                                                                    |
|                                           | depth_s                                  | Inundation depth of 1999 flood                 | JICA Study | 2004 PTM III | Raster Arcview  | This shapefile contains grid inundation depth of 1999 in Raster format<br>In the Southern part of Study Area.                                                                                                    |                                                                                                    |                                                                                                    |                                                                                                    |
|                                           | duration_n                               | Inundation duration of 1999 flood              | JICA Study | 2004 PTM III | Raster Arcview  | This shapefile contains grid inundation duration in 1999 flood in Raster format<br>in the Northern part of Study Area.                                                                                                    |                                                                                                    |                                                                                                    |                                                                                                    |
|                                           | duration_s                               | Inundation duration of 1999 flood              | JICA Study | 2004 PTM III | Raster Arcview  | This shapefile contains grid inundation duration in 1999 flood in Raster format<br>In the Southern part of Study Area.                                                                                                    |                                                                                                    |                                                                                                    |                                                                                                    |
|                                           | IC_ActinunPoint1999.shp                  | Inundation data of 1999 flood                  | JICA Study | 2004 PTM III | Point Arcview   | This shapefile contains inundation data of 2000 SEDLMM.<br>Inundation depth, duration and other data was surveyed in the 2000 SEDLMM Study.<br>In careful comparison with original CAD drawing and table data (EXCEL data) including<br>detailed data of survey points, survey points of CAD data are modified in this Study. | FID<br>SHAPE<br>JICA_CODE<br>2000_ID<br>MAXDEPTH_M<br>DURATION_H<br>CITY<br>DISTRICT<br>STREET<br>OVERBANK<br>REA_DRASYS<br>REA_OTHERS<br>FLOODFREYR<br>SURVEYDATE | Number<br>String<br>Number<br>Number<br>String<br>String<br>String<br>String<br>String<br>Number<br>String | 5 JICA Study code in 2004<br>8 SEDLMM study code in 2000<br>19 Maximum inundation depth in meter unit<br>19 Inundation duration in hours<br>50 City name<br>50 District name<br>50 Street name<br>30 Overflowed drainage name<br>30 Drainage problem that caused inundation<br>40 Other reason that caused inundation<br>19 Frequency of inundation per year<br>8 Surveyed date |
|                                           | Intersection_building_depth_n.shp        | Building Classification by inundation depth    | JICA Study | 2004 PTM III | Polygon Arcview | This shapefile contains building classificated by inundation depth in the Northern part of Study Area.                                                                                                    | FID<br>SHAPE<br>HANDLE<br>CODE<br>DEPTH                                                                                                    | String<br>Number<br>String                                                                                 | 16 ID of building<br>19 Code of depth<br>15 Inundation depth in meter                                                                                                    |
|                                           | intersection_building_depth_s.shp        | Building Classification by inundation depth    | JICA Study | 2004 PTM III | Polygon Arcview | This shapefile contains building classificated by Inundation depth in the Southern part of Study Area.                                                                                                    | FID<br>SHAPE<br>HANDLE<br>CODE<br>DEPTH                                                                                                    | String<br>Number<br>String                                                                                 | 16 ID of building<br>19 Code of depth<br>15 Inundation depth in meter                                                                                                    |
|                                           | Intersection_building<br>_duration_n.shp | Building Classification by Inundation duration | JICA Study | 2004 PTM III | Polygon Arcvlew | This shapefile contains building classificated by inundation duration in the Northern part of Study Area.                                                                                                    | FID<br>SHAPE<br>HANDLE<br>CODE<br>DURATION                                                                                                    | String<br>Number<br>String                                                                                 | 16 ID of building<br>19 Code of duration<br>15 Inundation duration in hour                                                                                                    |
|                                           | Intersection_building<br>_duration_s.shp | Building Classification by Inundation duration | JICA Study | 2004 PTM III | Potygon Arcview | This shapefile contains building classificated by inundation duration in the Southern part of Study Area.                                                                                                    | FID<br>SHAPE<br>HANDLE<br>CODE                                                                                                    | String<br>Number                                                                                           | 16 ID of building<br>19 Code of duration                                                                                                    |

# Table A.3.2 Detailed List of GIS Data (8/15)

| Category                                  | File Name                     | Description                       | Sources    | Year Coordinate | Data Type Format | Abstract                                                                                                    | Attribute                                                                                                    |                                                                                      |                                                       |                                                                                                    |
|-------------------------------------------|-------------------------------|-----------------------------------|------------|-----------------|------------------|----------------------------------------------------------------------------------------------------|----------------------------------------------------------------------------------------------------|--------------------------------------------------------------------------------------|-------------------------------------------------------|----------------------------------------------------------------------------------------------------|
|                                           |                               |                                   |            |                 |                  |                                                                                                    | Name                                                                                                    | Туре                                                                                 | Width                                                 | Definition                                                                                                    |
|                                           |                               |                                   |            |                 |                  |                                                                                                    | DURATION                                                                                                    | String                                                                               | 15                                                    | Inundation duration in hour                                                                                                    |
| Actual<br>Inundation Map<br>In 2004 flood | IC_ActinunDepth_N_2004.shp    | Inundation depth of 2004 flood    | JICA Study | 2004 PTM III    | Polygon Arcview  | This shapefile contains inundated area classified by inundation depth in Northern part of Study Area.<br>This was calculated based on point data of maximum inundation depth of 2004 flood | FID<br>SHAPE<br>DICA_CODE<br>Depth<br>Area                                                                   | Number<br>String<br>Number                                                           | 10<br>15<br>17                                        | JICA Study code in 2004<br>Inundation depth in meter<br>Inundation area in meter unit                                                                                                    |
|                                           | IC_ActinunDepth_S_2004.shp    | Inundation depth of 2004 flood    | JICA Study | 2004 PTM III    | Polygon Arcview  | This shapefile contains inundated area classified by inundation depth in Southern part of Study Area.<br>This was calculated based on point data of maximum inundation depth of 2004 flood | FID<br>SHAPE<br>DICA_CODE<br>Depth<br>Area                                                                   | Number<br>String<br>Number                                                           | 10<br>15<br>17                                        | JICA Study code in 2004<br>Inundation depth in meter<br>Inundation area in meter unit                                                                                                    |
|                                           | IC_ActinunDuration_N_2004.shp | Inundation duration of 2004 flood | JICA Study | 2004 PTM III    | Polygon Arcvlew  | This shapefile contains inundated area classified by inundation duration in Northern part of Study Area.<br>This was calculated based on point data of inundation duration of 2004 flood   | FID<br>SHAPE<br>DICA_CODE<br>Duration<br>Area                                                                | Number<br>String<br>Number                                                           | 10<br>15<br>17                                        | JICA Study code in 2004<br>Inundation duration in hour<br>Inundation area in meter unit                                                                                                    |
|                                           | IC_ActinunDuration_S_2004.shp | Inundation duration of 2004 flood | JICA Study | 2004 PTM III    | Polygon Arcview  | This shapefile contains inundation area classified by inundation duration in Southern part of Study Area.<br>This was calculated based on point data of inundation duration of 2004 flood  | FID<br>SHAPE<br>DICA_CODE<br>Duration<br>Area                                                                | Number<br>String<br>Number                                                           | 10<br>15<br>17                                        | JICA Study code in 2004<br>Inundation duration in hour<br>Inundation area in meter unit                                                                                                    |
|                                           | dep_n_2004                    | Inundation depth of 2004 flood    | JICA Study | 2004 PTM III    | Raster Arcview   | This shapefile contains grid inundation depth of 2004 in Raster format<br>in the Northern part of Study Area.                                                                              |                                                                                                    |                                                                                      |                                                       |                                                                                                    |
|                                           | deps_2004                     | Inundation depth of 2004 flood    | JICA Study | 2004 PTM III    | Raster Arcview   | This shapefile contains grid inundation depth of 2004 in Raster format<br>in the Southern part of Study Area.                                                                              |                                                                                                    |                                                                                      |                                                       |                                                                                                    |
|                                           | dur_n_2004                    | Inundation duration of 2004 flood | JICA Study | 2004 PTM III    | Raster Arcview   | This shapefile contains grid inundation duration in 2004 flood in Raster format<br>in the Northern part of Study Area.                                                                     |                                                                                                    |                                                                                      |                                                       |                                                                                                    |
|                                           | dur_s_2004                    | loundation duration of 2004 flood | JICA Study | 2004 PTM III    | Raster Arcview   | This shapefile contains grid inundation duration in 2004 flood in Raster format<br>in the Southern part of Study Area.                                                                     |                                                                                                    |                                                                                      |                                                       |                                                                                                    |
|                                           | IC_ActinunPoint2004           | Inundation data of 2004 flood     | JICA Study | 2004 PTM III    | Point Arcview    | This shapefile contains inuridation data of 2004 flood.<br>Inundation depth, duration and other data was surveyed through JICA Study in 2004.                                              | FID<br>SHAPE<br>CODE<br>X<br>Y<br>MAXDEPTH<br>DURATION<br>LOCATION<br>TimeFdRise<br>TimeFdRise<br>SurveyDate | Number<br>Number<br>Number<br>Number<br>String<br>String<br>String<br>String<br>Date | 8<br>16<br>16<br>11<br>8<br>45<br>11<br>10<br>47<br>8 | JICA Study code in 2004<br>x-coordination in PTM III<br>y-coordination in PTM III<br>Maximum inundation depth in meter unit<br>inundation duration in hours<br>Description of location<br>Time for Flood to Rise (hrs)<br>Time for Flood to Recede (hrs)<br>Possible cause(s) of flooding<br>Survey date |

| Contouro       | NC Contour sho                | Contoure                                         | IICA Study        | 2004 PTM III  | Line    | Arright | This changile contains contours. It was made in combination with contours extracted                          | IFID                                    |                            |                 |                                                                                                    |
|----------------|-------------------------------|--------------------------------------------------|-------------------|---------------|---------|---------|----------------------------------------------------------------------------------------------------|-----------------------------------------|----------------------------|-----------------|----------------------------------------------------------------------------------------------------|
| ontours        | NC_Contour.snp                | Concurs                                          |                   | 2004 P IN III | Luie    | AICVIEW | from MMEIRS 2003 1:5000 base map and manhole top elevation revised based on                                  | SHAPE<br>LAYER<br>ELE_MSL<br>DPWHDATUM  | String<br>Number<br>Number | 254<br>11<br>16 | *CONT-MJR" and "CONT-MNR" are from SEDLMM<br>Elevation in meters based on MSL.<br>Elevation in meters based on DPWH Datum. |
| ilevations     | NC_BenchMark                  | Bench Mark for the Study                         | JICA Study        | 2004 PTM III  | Point   | Arcview | This shapefile contains location and elevation of bench mark for JICA Study.                                 | FID<br>SHAPE<br>BM<br>MSL<br>DPWH_Datum | String<br>Number<br>Number | 20<br>11<br>11  | )<br>Elevation in meters based on MSL.<br>Elevation in meters based on DPWH Datum.                                         |
|                | elevation                     | Elevation grid map in Raster Format              | JICA Study        | 2004 PTM III  | Raster  | Arcvlew | This shapefile contains grid elevations based on MSL in raster format.                                       |                                         |                            |                 |                                                                                                    |
|                | elev_dpwh                     | Elevation grid map in Raster Format              | JICA Study        | 2004 PTM III  | Raster  | Arcview | This shapefile contains grid elevations based on DPWH datum in raster format.                                |                                         |                            |                 |                                                                                                    |
| Slope          | siope                         | Slope grid map in Raster Format                  | JICA Study        | 2004 PTM III  | Raster  | Arcview | This shapefile contains slope values in raster format.                                                       |                                         |                            |                 |                                                                                                    |
|                | NC_Slope                      | Slope classification                             | JICA Study        | 2004 PTM III  | Polygon | Arcview | This shapefile contains slope classification.                                                                | FID<br>SHAPE<br>StopeCode<br>Stope      | String<br>String           | 10<br>20        | Slope classification<br>Explanation of slope classification                                                                |
| Rivers         | NC_Pasig_River_Centerline.shp | Pasig River center line                          | JICA Study        | 2004 PTM III  | Line    | Arcview | This shapefile contains a center line of Pasig River.                                                        | FID<br>SHAPE<br>PASIG_R_ID              | Number                     | 5               | 5                                                                                                    |
|                | NC_Pasig_River_Polygon.shp    | River Polyogn                                    | JICA Study        | 2004 PTM III  | Polygon | Arcview | This shapefile contains a polygon of Pasig River.                                                            | FID<br>SHAPE<br>ID<br>AREA<br>PERIMETER | Number<br>Number<br>Number | 11<br>31<br>31  | in meter unit<br>in meter unit                                                                                             |
|                | NC_Pasigisland.shp            | Islands in Pasig River                           | JICA Study        | 2004 PTM III  | Polygon | Arcvlew | This shapefile contains islands in Pasig River.                                                              | FID<br>SHAPE<br>NC_PASI_ID<br>AREA      | Number<br>Number           | 5               | ;<br>in meter unit                                                                                                    |
| Reservoir/Pond | NC_ReservolrN.shp             | Reservoir or Pond in Northern part of Study Area | MMEIRS Map 1:5000 | 2003 PTM III  | Polygon | Arcview | This shapefile contains reservoir of Northern study area, which extracted from<br>year 2003 MMEIRS JICA map. | FID<br>SHAPE<br>ID                      | String                     | 6               | New Code from DICAMM project                                                                                               |
|                | NC_ReservoirS.shp             | Reservoir or Pond in Southern part of Study Area | MMEIRS Map 1:5000 | 2003 PTM III  | Polygon | Arcview | This shapefile contains reservoir of Northern study area, which extracted from<br>year 2003 MMEIRS JICA map. | FID<br>SHAPE                            |                            |                 |                                                                                                    |

# Table A.3.2 Detailed List of GIS Data (9/15)

| Category               | Flie Name                     | Description                                 | Sources               | Year Coordinat | e Data Type Format | Abstract                                                                                   | Attribute                             |        |                                                          |
|------------------------|-------------------------------|---------------------------------------------|-----------------------|----------------|--------------------|--------------------------------------------------------------------------------------------|---------------------------------------|--------|----------------------------------------------------------|
|                        |                               |                                             |                       |                |                    |                                                                                            | Name                                  | Туре   | Width Definition                                         |
| 1                      |                               |                                             |                       |                |                    |                                                                                            | D                                     | String | 6 New Code from DICAMM project                           |
|                        |                               |                                             |                       |                |                    |                                                                                            | 200                                   |        |                                                          |
|                        | NC_Pond_S.shp                 | Pond in the Southern part of the Study area | MMEIRS Map 1:5000     | 2003 PTM III   | Polygon Arcview    | This snapellie contains the only pond in the Southern part of the Study Area               | SHAPE                                 | 1      |                                                          |
|                        |                               |                                             |                       |                |                    |                                                                                            | ID ID                                 | String | 6 New Code from DICAMM project                           |
|                        |                               |                                             | <u></u>               |                |                    |                                                                                            |                                       |        |                                                          |
| Manila Bay             | NC_ManilaBay.shp              | Manila Bay                                  | MMEIRS Map 1:5000     | 2003 PTM III   | Polygon Arcview    | This shapefile contains water body of Manila Bay extracted from year 2003 MMEIHS JICA map. | FID                                   |        |                                                          |
|                        |                               |                                             | SEDFIAIAI AIRh 1.5000 |                |                    |                                                                                            | JICA CODE                             | String | 15 New Code from DICAMM project                          |
|                        |                               |                                             |                       |                |                    |                                                                                            |                                       | _      |                                                          |
|                        |                               |                                             |                       |                |                    |                                                                                            |                                       |        |                                                          |
| METEOHYDROLOGY         | \DICAMM_Database\GIS_Data\Sha | pe\ExistingConditions\Meteohydrology        | RCA Study             | 2004 PTM IB    | Point Arcylew      | This shanefile contains Meterological stations                                             | FID                                   | 1      |                                                          |
| Weteolological Station | MC_MBIE031a.311               | meterologigar station in metropolitan mania | unor, citady          | 20011110       |                    | The location data was provided by PAGASA/CAB/CDS and EFCOS                                 | SHAPE                                 |        |                                                          |
|                        |                               |                                             |                       |                |                    |                                                                                            | No                                    | Number | 10 Number of Station                                     |
|                        |                               |                                             |                       |                |                    |                                                                                            | Festing                               | String | 19 Location In PTM III                                   |
|                        |                               |                                             |                       |                |                    |                                                                                            | Northing                              | Number | 19 Location in PTM III                                   |
|                        |                               |                                             |                       |                |                    |                                                                                            | Code                                  | Number | 19 PAGASA Code                                           |
|                        |                               |                                             |                       |                |                    |                                                                                            | Location                              | String | 254 City name that station locates                       |
|                        |                               |                                             |                       |                |                    |                                                                                            | Category                              | String | 254 Category of Station                                  |
|                        |                               |                                             |                       |                |                    |                                                                                            | Туре                                  | String | 254 Type of Station                                      |
|                        |                               |                                             |                       |                |                    |                                                                                            | Obser_Item                            | String | 254 Observation items                                    |
|                        |                               |                                             |                       |                |                    |                                                                                            | Date Estab                            | Number | 19 Established year                                      |
|                        |                               |                                             |                       |                |                    |                                                                                            | Date_Close                            | Number | 19 Closed year                                           |
|                        |                               |                                             |                       |                |                    |                                                                                            | Status                                | String | 254 Operation condition in 2004                          |
|                        |                               |                                             |                       |                |                    |                                                                                            |                                       |        | (Note: "-999" means "no data")                           |
| Water Level Station    | MC WLSta.shp                  | Water Level Station in Metropolitan Manila  | JICA Study            | 2004 PTM III   | Point Arcview      | This shapefile contains water level stations.                                              | FID                                   | 1      |                                                          |
|                        |                               |                                             | •                     |                |                    | The location data was provided by EFCOS.                                                   | SHAPE                                 |        |                                                          |
|                        |                               |                                             |                       |                |                    |                                                                                            | Name                                  | String | 254 Name of Station                                      |
|                        |                               |                                             |                       |                |                    |                                                                                            | Northing                              | Number | 19 Location in PTM II                                    |
|                        |                               |                                             |                       |                |                    |                                                                                            | LAT                                   | Number | 30 Latitudinal location of station                       |
|                        |                               |                                             |                       |                |                    |                                                                                            | LONG                                  | Number | 30 Longitude location of station                         |
|                        |                               |                                             |                       |                |                    |                                                                                            | City                                  | String | 254 Observed river<br>254 City name that station locates |
|                        |                               |                                             |                       |                |                    |                                                                                            | Category                              | String | 254 Category of Station                                  |
|                        |                               |                                             |                       |                | -                  |                                                                                            | Туре                                  | String | 254 Type of Station                                      |
|                        |                               |                                             |                       |                |                    |                                                                                            | Obser_item                            | String | 254 Observation items                                    |
|                        |                               |                                             |                       |                |                    |                                                                                            | Date Estab                            | Number | 19 Established year                                      |
|                        |                               |                                             |                       |                |                    |                                                                                            | Date_Close                            | String | 254 Closed year                                          |
|                        |                               |                                             |                       |                |                    |                                                                                            | Status                                | String | 254 Operation condition in 2004                          |
| Tide Level Station     | MC TideStashn                 | Tida Laval Station in Matropolitan Mania    | IICA Study            | 2004 PTM III   | Point Arcuiew      | This shanefile contains a tide level station                                               | FID                                   | -      |                                                          |
| THE ESTO ONLIGH        |                               |                                             | 0,0, (0,004)          | 2001 7 1010    |                    | The location data was provided by NAMRIA                                                   | SHAPE                                 |        |                                                          |
|                        |                               |                                             |                       |                |                    |                                                                                            | Name                                  | String | 254 Name of Station                                      |
|                        |                               |                                             |                       |                |                    |                                                                                            | Lasing                                | Number | 19 Location in PTM III                                   |
|                        |                               |                                             |                       |                |                    |                                                                                            | LAT                                   | Number | 30 Latitudinal location of station                       |
|                        |                               |                                             |                       |                |                    |                                                                                            | LONG                                  | Number | 30 Longitude location of station                         |
|                        |                               |                                             |                       |                |                    | · ·                                                                                        | Location                              | String | 254 Locatin of stations                                  |
|                        |                               |                                             |                       |                |                    |                                                                                            | Obser Item                            | String | 254 Observation items                                    |
|                        |                               |                                             |                       |                |                    |                                                                                            | Agency                                | String | 254 Agency In charge                                     |
|                        |                               |                                             |                       |                |                    |                                                                                            | Date_Estab                            | String | 254 Established year                                     |
|                        |                               |                                             |                       |                |                    |                                                                                            | Status                                | String | 254 Oneration condition in 2004                          |
|                        |                               |                                             |                       |                |                    |                                                                                            |                                       | a      |                                                          |
| Thlessen Polyline      | MC_Thiessen.shp               | Thiessen Polyline                           | JICA Study            | 2004 PTM III   | Line Arcview       | This shapefile contains Thlessen Polylines                                                 | FID                                   |        |                                                          |
|                        |                               |                                             |                       |                |                    |                                                                                            | ISHAPE                                | String | 11 ID for Thiessen Polyline                              |
|                        |                               |                                             |                       |                |                    |                                                                                            | Start_NODE                            | Number | 11                                                       |
|                        |                               |                                             |                       |                |                    |                                                                                            | End_NODE                              | Number | 11                                                       |
|                        |                               |                                             |                       |                |                    |                                                                                            | Resistance                            | Number | 19 length of each polyline in meter unit                 |
|                        |                               |                                             |                       |                | · · · · · · ·      |                                                                                            |                                       | .!     |                                                          |
| WASTE MANAGEMENT       | \DICAMM_Database\GIS_Data\Sha | pe\ExistingConditions\WasteManagement       |                       |                |                    |                                                                                            | · · · · · · · · · · · · · · · · · · · |        | - · · · · · · · · · · · · · · · · · · ·                  |
| Waste Survey           | WC_SurveyPoint.shp            | Waste Survey Point                          | JICA Study            | 2004 PTM III   | Point Arcview      | This shapefile contains survey point of waste & garvage in the JICA Study.                 | FID                                   |        |                                                          |
| Foun                   |                               |                                             |                       |                |                    |                                                                                            | JICA_CODE                             | String | 10 DG:Drainage garbage, FG: Floating garbage,            |
|                        |                               |                                             |                       |                |                    |                                                                                            | -                                     | -      | PG: Pumping Station                                      |
| L                      | <u> </u>                      |                                             |                       |                |                    | I                                                                                          |                                       |        | I I                                                      |
| GEOLOGY                | \DICAMM Database\GIS Data\Sha | pe\ExistingConditions\Geology               |                       |                |                    |                                                                                            |                                       |        |                                                          |
| Geological Formations  | G_Formation1.shp              | Geological Formations - Phivoics            | Phivoles              | 2000 PTM III   | Polygon Arcvlew    | This shapefile contains geological formations of the Study Area.                           | FID                                   |        |                                                          |
|                        |                               |                                             |                       |                |                    | The original shape tile from 2003 MMEIRS Database included all the Metro Manila Area.      | AREA                                  | Number | 19 in meter unit                                         |
|                        |                               |                                             |                       |                |                    |                                                                                            | PERIMETER                             | Number | 19 in meter unit                                         |
|                        |                               |                                             |                       |                |                    |                                                                                            | FORMATION                             | String | 128 Description                                          |
|                        | G Formation2 cha              | Gaalagiaal Formationa Ova                   | 0vo                   | 2002 DTM III   | Polycon Aroulou    | This charatile contains application formations of the Study Area                           | FID                                   |        |                                                          |
|                        | G_romatonz.snp                | Geological Formations - Oyo                 | Oyu                   | 2003 F 1011    | POLYGON ALCOHOW    | The original shape file from 2003 MMEIRS Database included all the Metro Manila Area.      | SHAPE                                 |        |                                                          |
|                        |                               |                                             |                       |                |                    | Original shape file was trimmed in the Study area boundary.                                | FORMATION2                            | String | 16 Description                                           |
|                        |                               | 8                                           |                       |                |                    |                                                                                            |                                       | 1      |                                                          |
| ENVIRONMENT            | \DICAMM_Database\GIS_Data\Sha | pe/ExistingConditions/Environment           |                       |                |                    |                                                                                            |                                       |        |                                                          |
| Water Quality          | EC_WaterQuality.shp           | Water Quality survey result                 | JICA Study            | 2000 PTM III   | Point Arcview      | This shapefile contains locations and results of water quality survey in 2004 JICA Study.  | FID                                   |        |                                                          |
|                        |                               |                                             |                       |                |                    |                                                                                            | SHAPE<br>DICA Code                    | String | 10 JICA Study code in 2004                               |
|                        |                               |                                             |                       |                |                    |                                                                                            | Site                                  | String | 100 Sampling site                                        |
|                        |                               |                                             |                       |                |                    |                                                                                            | Temp                                  | Number | 19 Temperature (°C) on site                              |
|                        |                               |                                             |                       |                |                    |                                                                                            | pH_on_site                            | Number | 19 pH on site analysis<br>19 DD (moli ) on site analysis |
|                        |                               |                                             |                       |                |                    |                                                                                            | EC on site                            | Number | 19 Electric Conductivity (µS) on site analysis           |
| 1                      |                               |                                             |                       |                |                    |                                                                                            | BOD_5                                 | Number | 19 BOD <sub>3</sub> (mg/L)                               |
|                        | -                             |                                             |                       |                |                    |                                                                                            |                                       |        |                                                          |

# A - 22

# Table A.3.2 Detailed List of GIS Data (10/15)

| Category                  | File Name                       | Description                      | Sources       | Year Coordinate | Data Type Format | Abstract                                                                                            | Attribute        |              |                                                                         |
|---------------------------|---------------------------------|----------------------------------|---------------|-----------------|------------------|----------------------------------------------------------------------------------------------------|------------------|--------------|-------------------------------------------------------------------------|
|                           |                                 |                                  |               |                 |                  |                                                                                                    | Name             | Туре         | Width Definition                                                        |
| 1                         |                                 | 1                                |               |                 |                  |                                                                                                    | COD              | Number       | 19 COD (mg/L)                                                           |
|                           |                                 |                                  |               |                 |                  |                                                                                                    | Coliform         | String       | 15 Total Coliform (MPN/100mL)                                           |
|                           |                                 |                                  |               |                 |                  |                                                                                                    | Phosphate        | Number       | 19 Total Phosphate (mg/L)                                               |
|                           |                                 |                                  |               |                 |                  |                                                                                                    | Nitrogen         | Number       | 19 Total Nitrogen (mg/L)                                                |
|                           |                                 |                                  |               |                 |                  |                                                                                                    |                  |              |                                                                         |
| Sediment Quality          | EC_SedimentQuality.shp          | Sediment Quality survey result   | JICA Study    | 2004 PTM III    | Point Arcview    | This shapefile contains locations and results of sediment survey in 2004 JICA Study.                | FID              |              |                                                                         |
|                           |                                 |                                  |               |                 |                  |                                                                                                    | DICA Codo        | String       | 10 IICA Study code in 2004                                              |
|                           |                                 |                                  |               |                 |                  |                                                                                                    | DICK_COUP        | String       | 100 Sampling site                                                       |
|                           |                                 |                                  |               |                 |                  |                                                                                                    | Temp             | String       | 15 Tomperature (C)                                                      |
|                           |                                 |                                  |               |                 |                  |                                                                                                    | Arcario          | String       | 15 Arcenic (moli )                                                      |
|                           |                                 |                                  |               |                 |                  |                                                                                                    | Barlum           | Number       | 19 Barlum (moll.)                                                       |
|                           |                                 |                                  |               |                 |                  |                                                                                                    | Cadmlum          | Number       | 19 Cadmiem (mo/L)                                                       |
|                           |                                 |                                  |               |                 |                  |                                                                                                    | Chromeum         | Number       | 19 Chromium (mp/L)                                                      |
|                           |                                 |                                  |               |                 |                  |                                                                                                    | Lead             | Number       | 19 Lead (mg/L)                                                          |
|                           |                                 |                                  |               |                 |                  |                                                                                                    | Mercury          | String       | 15 Total Mercury (mg/L)                                                 |
|                           |                                 |                                  |               |                 |                  |                                                                                                    | Selenium         | String       | 15 Selenium (mg/L)                                                      |
|                           |                                 |                                  |               |                 |                  |                                                                                                    | Copper           | String       | t5 Copper (mg/L)                                                        |
|                           |                                 |                                  |               |                 |                  |                                                                                                    | Nickel           | Number       | 19 Nickel (mg/L)                                                        |
|                           |                                 |                                  |               |                 |                  |                                                                                                    | Tin              | String       | 15 Tin (mg/L)                                                           |
|                           |                                 |                                  |               |                 |                  |                                                                                                    | Zinc             | Number       | 19 Zinc (mg/L)                                                          |
|                           |                                 |                                  |               |                 |                  |                                                                                                    | Fluoride         | String       | 15 Fluoride (mg/L)                                                      |
|                           |                                 |                                  |               |                 |                  |                                                                                                    | Cyanide          | String       | 15 Cyanide (mg/L)                                                       |
|                           |                                 |                                  |               |                 |                  |                                                                                                    | Chrom_Hexa       | Number       | 19 Chromium Hexavalent (mg/L)                                           |
|                           |                                 |                                  |               |                 |                  |                                                                                                    | Formaldehy       | String       | 15 Pormaidenyde (µ/g)                                                   |
|                           |                                 |                                  |               |                 |                  |                                                                                                    | Organophos       | String       | 15 Organophosphate (mg/L)                                               |
|                           |                                 |                                  |               |                 |                  |                                                                                                    | Alkyi_Merc       | String       | 15 Hudman Sultide (moli)                                                |
|                           |                                 |                                  |               |                 |                  |                                                                                                    | Ingo_Sund        | Number       | 19 Innition Loss (%)                                                    |
|                           |                                 |                                  |               |                 |                  |                                                                                                    | 1911_L033        | 1 Unibol     |                                                                         |
| Pollution Source          | EC. PollutionSource sho         | Pollution source survey result   | ICA Study     | 2004 PTM III    | Point Arcview    | This shanefile contains locations and results of pollution, source survey in 2004 JICA Study.       | FID              | +            |                                                                         |
|                           | on non-one on the               | Condition operate in contraction | alor ( and y  | 2007 I 1181 III | 1 4416 64410H    |                                                                                                    | SHAPE            | 1            |                                                                         |
|                           |                                 |                                  |               |                 |                  |                                                                                                    | DICA Code        | String       | 12 JICA Study code in 2004                                              |
|                           |                                 |                                  |               |                 |                  |                                                                                                    | Establish        | String       | 49 Name of Establishments                                               |
| 1                         |                                 |                                  |               |                 |                  |                                                                                                    | Address_E        | String       | 58 Address                                                              |
|                           |                                 |                                  |               |                 |                  |                                                                                                    | Type_Estab       | String       | 100 Type of Establishments                                              |
|                           |                                 |                                  |               |                 |                  |                                                                                                    | Type_Indus       | String       | 53 Type of Industry                                                     |
|                           |                                 |                                  |               |                 |                  |                                                                                                    | City             | String       | 10 City name that establishments exist                                  |
|                           |                                 |                                  |               |                 |                  |                                                                                                    | Estero/Crk       | String       | 23 River / Estero                                                       |
|                           |                                 |                                  |               |                 |                  |                                                                                                    | The following al | tirbutes ind | icate the significant parameter to be surveyed for each establishments. |
|                           |                                 |                                  |               |                 |                  |                                                                                                    | "notable" mean:  | s items to b | e surveyed.                                                             |
|                           |                                 |                                  |               |                 |                  |                                                                                                    | BOD 5            | String       | 9 BOD5                                                                  |
|                           |                                 |                                  |               |                 |                  |                                                                                                    | рН               | String       | 9 pH                                                                    |
|                           |                                 |                                  |               |                 |                  |                                                                                                    | Susp_Solid       | String       | 9 Suspended Solids                                                      |
|                           |                                 |                                  |               |                 |                  |                                                                                                    | Sett_Solid       | String       | 9 Settleable Solids                                                     |
|                           |                                 |                                  |               |                 |                  |                                                                                                    | Oil_Grease       | String       | 9 Oil & Grease                                                          |
|                           |                                 |                                  |               |                 |                  |                                                                                                    | Dis_Solid        | String       | 9 Dissolved Solids                                                      |
|                           |                                 |                                  |               |                 |                  |                                                                                                    | Тепр             | String       | 9 Temp.                                                                 |
|                           |                                 |                                  |               |                 |                  |                                                                                                    | COD              | String       | 9 COD                                                                   |
|                           |                                 |                                  |               |                 |                  |                                                                                                    | Chrom_riexa      | String       | 9 Phonoic                                                               |
|                           |                                 |                                  |               |                 |                  |                                                                                                    | Phosphate        | String       | 9 Phosphate                                                             |
|                           |                                 |                                  |               |                 |                  |                                                                                                    | Chloride         | String       | 9 Chloride                                                              |
|                           |                                 |                                  |               |                 |                  |                                                                                                    | Chromium         | String       | 9 Chromium                                                              |
|                           |                                 |                                  |               |                 |                  |                                                                                                    | Nitrate          | String       | 9 Nitrate                                                               |
|                           |                                 |                                  |               |                 |                  |                                                                                                    | TSS              | String       | 9 TSS                                                                   |
|                           |                                 |                                  |               |                 |                  |                                                                                                    | TotalSolid       | String       | 9 Total Solids                                                          |
|                           |                                 |                                  |               |                 |                  |                                                                                                    | Sulfates         | String       | 9 Sulfates                                                              |
|                           |                                 |                                  |               |                 |                  |                                                                                                    | Color            | String       | 9 Color                                                                 |
|                           |                                 |                                  |               |                 |                  |                                                                                                    | T_Coliform       | String       | 9 Total Coliform                                                        |
|                           |                                 |                                  |               |                 |                  |                                                                                                    | Toxic_Mate       | String       | 9 Toxic Materials                                                       |
|                           |                                 |                                  |               |                 |                  |                                                                                                    | Alkalinity       | String       |                                                                         |
|                           |                                 |                                  |               |                 |                  |                                                                                                    | Mine_Acid        | String       | Simineral Acid                                                          |
|                           |                                 |                                  |               |                 |                  |                                                                                                    | Alicelinevent    | String       | 9 Volatile Organic Compounds                                            |
|                           |                                 |                                  |               |                 |                  |                                                                                                    | Cyanide          | String       | 9 Cvanide                                                               |
|                           |                                 |                                  |               |                 |                  |                                                                                                    | Ammonia          | String       | 9 Ammonia                                                               |
|                           |                                 |                                  |               |                 |                  | · ·                                                                                                 | PCB              | String       | 9 Polychlorinated Biphenyls (PCB)                                       |
|                           |                                 |                                  |               |                 |                  |                                                                                                    | Formaldehy       | String       | 9 Formaldehyde                                                          |
|                           |                                 |                                  |               |                 |                  |                                                                                                    | Ca               | String       | 9 Ca                                                                    |
|                           |                                 |                                  |               |                 |                  |                                                                                                    | Mg               | String       | 9 Mg                                                                    |
|                           |                                 |                                  |               |                 |                  |                                                                                                    |                  |              |                                                                         |
|                           |                                 |                                  |               |                 |                  |                                                                                                    |                  |              |                                                                         |
| SOCIAL CONDITIONS         | \DICAMM_Database\GIS_Data\Shape | ExistingConditions               | MNDAMEO       | 2000 DTM III    | Dokaop Aroview   | This shapefile costales the barangey boundaries of Metro Maple as of 2000                           | ED               |              |                                                                         |
| Barangay Boundaries       | SC_Bgybre.snp                   | Darangay boundaries              | MMDAMSO       | 2000 F1M11      | Folygon Alcolew  | This shapene contains the barangay boundaries of metro manina as of 2000.                           | Shape            |              |                                                                         |
|                           |                                 |                                  |               |                 |                  | Conducted by the National Statistics Office in 2000                                                 | Area             | Number       | 19 Area of Barangay                                                     |
|                           |                                 |                                  |               |                 |                  | Through the DICA 2004 Study, data of number of informal settleters were added.                      | CityCode         | Number       | 10 City Code by MMEIRS                                                  |
|                           |                                 |                                  |               |                 |                  |                                                                                                    | Pop2K            | Number       | 15 Barangay population as of year 2000.                                 |
|                           |                                 |                                  |               |                 |                  |                                                                                                    | Geocode          | String       | 10 Geocode of Barangay (NSO Standard)                                   |
|                           |                                 |                                  |               |                 |                  |                                                                                                    | Name2002         | String       | 50 Name of Barangay as of 2002                                          |
|                           |                                 |                                  |               |                 |                  |                                                                                                    | PopDenGros       | Number       | 16 Gross population density in Persons per Ha.                          |
|                           |                                 |                                  |               |                 |                  |                                                                                                    | PopDens          | Number       | 16                                                                      |
|                           |                                 |                                  |               |                 |                  |                                                                                                    | GeoDistric       | String       | 10 District Classification (for in Manila City,                         |
|                           |                                 |                                  |               |                 |                  |                                                                                                    |                  |              | for others GEOCODE = GEODISTRIC)                                        |
|                           |                                 |                                  |               |                 |                  |                                                                                                    | DRWWAYS          | Number       | 4 Number of Informal settler along waterway                             |
|                           |                                 |                                  |               |                 |                  |                                                                                                    | PASICEVE         | Number       | 4 Number of Informal settler along Pack Blver                           |
|                           |                                 |                                  |               |                 |                  |                                                                                                    | Hsehold2K        | Number       | 9 Baranday household number as of year 2000                             |
|                           |                                 |                                  |               |                 |                  |                                                                                                    | 1 IOOIIUM2N      | in united    | S Salangay neasonold number as of year 2000.                            |
| City/Municipal Boundaries | S CityBnd.shp                   | City/Municipal Boundaries        | MMDA (MMEIRS) | 2000 PTM III    | Polygon Arcvlew  | This shapefile contains the boundaries of all 17 cities and municipalities in Metro Manila in 2000. | FID              | 1            |                                                                         |
|                           |                                 |                                  |               | /               |                  | This shapefile is from 2003 MMEIRS.                                                                 | Shape            |              |                                                                         |
|                           |                                 | · ·                              |               |                 |                  |                                                                                                    | Municipali       | String       | 128 Name of City or Municipality                                        |
|                           |                                 |                                  |               |                 |                  |                                                                                                    | CITYCODE         | Number       | 16 City code assigned by MMEIRS                                         |
|                           | -                               | 1                                |               |                 |                  |                                                                                                    | Area             | Number       | 1 18 Area in meter unit                                                 |
| 1                         | 1                               | 1                                |               |                 |                  | 1                                                                                                   | Pop2k            | Number       | Separation in year 2000 from NSO.                                       |

| OCOPIL CONDITIONO         | Bio and Baabaso (alo Ba | and on a portant of the state of the state o |               |              |              |                                                                                                    |      |
|---------------------------|-------------------------|----------------------------------------------------------------------------------------------------|---------------|--------------|--------------|----------------------------------------------------------------------------------------------------|------|
| Barangay Boundaries       | SC_BgyBnd.shp           | Barangay Boundaries                                                                                                    | MMDA/NSO      | 2000 PTM III | Polygon Arcy | view This shapefile contains the barangay boundaries of Metro Manila as of 2000.                        | FÆ   |
|                           |                         |                                                                                                    |               |              |              | The origin of this shapefile is 2003 MMEIRS Database, and population data is based on the census        | Sh   |
|                           |                         |                                                                                                    |               |              |              | conducted by the National Statistics Office in 2000.                                                    | Are  |
|                           |                         |                                                                                                    |               |              |              | Through the DICA 2004 Study, data of number of informal settelers were added.                           | Ci   |
|                           |                         |                                                                                                    |               |              |              |                                                                                                    | Po   |
|                           |                         |                                                                                                    |               |              |              |                                                                                                    | Ge   |
|                           |                         |                                                                                                    |               |              |              |                                                                                                    | Na   |
|                           |                         |                                                                                                    |               |              |              |                                                                                                    | Po   |
|                           |                         |                                                                                                    |               |              |              |                                                                                                    | Po   |
|                           |                         |                                                                                                    |               |              |              |                                                                                                    | Ge   |
|                           |                         |                                                                                                    |               |              |              |                                                                                                    | DF   |
|                           |                         |                                                                                                    |               |              |              |                                                                                                    | DF   |
|                           |                         |                                                                                                    |               |              |              |                                                                                                    | PA   |
|                           |                         |                                                                                                    |               |              |              |                                                                                                    | Hs   |
|                           |                         |                                                                                                    |               |              | <u> </u>     |                                                                                                    |      |
| City/Municipal Boundaries | S_CityBnd.shp           | City/Municipal Boundaries                                                                                                    | MMDA (MMEIRS) | 2000 PTM III | Polygon Arcy | View This shapeful contains the boundaries of all 17 cities and municipalities in Metro Manila in 2000. | FIL  |
|                           |                         |                                                                                                    |               |              |              | This shapetile is from 2003 MMEIRS.                                                                     | is n |
|                           |                         |                                                                                                    |               |              |              |                                                                                                    | INR. |
|                           |                         |                                                                                                    |               |              |              |                                                                                                    |      |
|                           |                         |                                                                                                    |               |              |              |                                                                                                    | An   |
|                           |                         |                                                                                                    |               |              |              |                                                                                                    | Po   |
|                           |                         |                                                                                                    |               |              |              |                                                                                                    | HO   |
|                           |                         |                                                                                                    |               |              |              |                                                                                                    | HO   |
| · ·                       | · ·                     |                                                                                                    | -             |              | -            |                                                                                                    | [Ci  |

p2k louseHld2K lousePop2k ityDen2k Number Number Number 18 Area in meter unit 9 Population in year 2000 from NSO. 9 Households in 2000 (NSO) 9 Household population in 2000 (NSO) 16 Gross Pop density in 2000

# Table A.3.2 Detailed List of GIS Data (11/15)

| 0-4                         | The Maria                     | Description                                                                                                    | Fauraan    | Vore Coordinate | Data Tuna Format   | Abstract                                                                                                    | Attribute  |          |          |                                                         |
|-----------------------------|-------------------------------|----------------------------------------------------------------------------------------------------|------------|-----------------|--------------------|----------------------------------------------------------------------------------------------------|------------|----------|----------|---------------------------------------------------------|
| Category                    | File Name                     | Description                                                                                                    | Sources    | rear Coordinate | Data Type Politiat | Abstract                                                                                                    | Nome       | Tune     | 18/1-84  | t Definition                                            |
|                             |                               |                                                                                                    |            |                 |                    |                                                                                                    | Insune     | Туре     | 1 491017 | n Demmon                                                |
| 1                           | 1                             | 1                                                                                                    |            |                 |                    | 1                                                                                                    | Zone       | String   | 1 1      | 0                                                       |
|                             |                               |                                                                                                    |            |                 |                    |                                                                                                    |            |          |          |                                                         |
|                             | O OT D JOSOD JUN              | Other the state of the state of |            |                 | Dohmon Annulous    | The star effected in Market in the houndaries of all 17 affins and municipalities in Market Marile in 2002                                                                                                    | EID        | 1 '      |          |                                                         |
|                             | S_CRyBrid2003.snp             | City/Municipal Boundaries in 2003                                                                                                    | MMEINS     | 2003 P 10/10    | Polygon Alcelew    | This shapeline contains the podultaries of all 17 cales and induicipatives in were wanted in 2005.                                                                                                    | Chann      | 1 '      |          |                                                         |
|                             |                               |                                                                                                    |            |                 |                    | This shapefile is from 2003 MMEIRS.                                                                                                    | Snape      | 1        | I        |                                                         |
|                             |                               |                                                                                                    |            |                 |                    |                                                                                                    | Municipali | String   | 25       | 4 Name of City or Municipality                          |
|                             |                               |                                                                                                    |            |                 |                    |                                                                                                    | Min_CityCo | Number   |          | 4 City code assigned by MMEIRS                          |
|                             |                               |                                                                                                    |            |                 |                    |                                                                                                    |            | 1 '      |          |                                                         |
| FIDAL                       |                               | Duilding along Catoos de Curea Anes                                                                                                    | ICA Study  | 2004 PTM III    | Potraon Armieur    | This changetia contains buildings and these time along asters de Supog Anog and Tring de Galling                                                                                                    | FID        |          | +        |                                                         |
| EISUI                       | EISO1_DUIKIINU.SIIP           | Duiloing atong Estero de Sanog Apog                                                                                                    | JICA Gludy | 2004 1 114111   | 1 of goin Aletten  | The shapping contains a buildings and includings to be contained of the building of the strength was a standard to be contained.                                                                                                    | Shana      | 1 '      | 1        |                                                         |
| (Survey for Estero Informal |                               | and Tripa de Gallina                                                                                                    |            |                 |                    | Type of building was surveyed in the neid through 2004 JICA Study.                                                                                                    | Silape     |          |          |                                                         |
| Settlers along              |                               |                                                                                                    |            |                 |                    |                                                                                                    | туре_выю   | String   | 1 "      | s type of building                                      |
| selected Esteros )          |                               |                                                                                                    |            |                 |                    |                                                                                                    |            | 1        | 1        |                                                         |
|                             | EIS01 Building Clip.shp       | Building within Estero de Sunog Apog                                                                                                    | JICA Study | 2004 PTM III    | Polygon Arcview    | This shapefile contains buildings and these type within estero de Sunog Apog and Tripa de Gallina.                                                                                                    | FID        |          | 1        |                                                         |
|                             |                               | and Tripa de Gallina                                                                                                    |            |                 |                    | Type of building was surveyed in the field through 2004 JICA Study.                                                                                                    | Shape      | 1 '      | 1        |                                                         |
|                             |                               | and mpe do came                                                                                                    |            |                 |                    |                                                                                                    | Type Build | String   | 1 1      | 5 Type of building                                      |
|                             |                               |                                                                                                    |            |                 |                    |                                                                                                    | SecCode    | String   | 1 1      | 0 Section code of estero                                |
|                             |                               |                                                                                                    |            |                 |                    |                                                                                                    | 4054       | Number   |          | t Area of kulldings in mater units                      |
| Building                    |                               |                                                                                                    |            |                 |                    |                                                                                                    | ANEA       | Number   | 1 '      | TArea of balongs in meter ands                          |
|                             |                               |                                                                                                    |            |                 |                    |                                                                                                    |            | 1 '      | 1        |                                                         |
|                             | EIS01 DenseArea.shp           | Densely Buildup Area along Estero de Sunog                                                                                                    | JICA Study | 2004 PTM III    | Polygon Arcview    | This shapefile contains densely buildup area along estero de Sunog Apog and Tripa de Gallina.                                                                                                    | FID        | 1 '      | 1        |                                                         |
|                             |                               | Apog and Tripa de Gallina                                                                                                    |            |                 |                    | Household density was set based on the field survey through 2004 JICA Study.                                                                                                    | Shape      | 1 '      | 1        |                                                         |
| 1                           |                               |                                                                                                    |            |                 |                    |                                                                                                    | DENSITY    | Number   | 1 1      | 9 Household density. (Number of household per sg.m)     |
|                             |                               |                                                                                                    |            |                 |                    |                                                                                                    |            |          | 1        | ,,,,,,,,,,,,,,,,,,,,,,,,,,,,,,,,,,,,,,,                 |
|                             |                               |                                                                                                    |            |                 | <b>D</b> .4        | The stand fill which is a standard which is a standard of the second state which is a standard for the standard                                                                                                    | E D        |          |          |                                                         |
| 1                           | EIS01_DenseArea_Clip.shp      | Densely Buildup Area within Estero de Sunog                                                                                                    | JICA Study | 2004 PIM R      | Polygon Arcview    | This shapene contains densely buildup area and number of nousenolds within estero de Sunog Abog                                                                                                    | FID        |          |          |                                                         |
| 1                           |                               | Apog and Tripa de Gallina                                                                                                    |            |                 |                    | and Tripa de Gallina. Household number was calculated using density and area.                                                                                                    | Shape      |          | 1        |                                                         |
| 1                           |                               |                                                                                                    |            |                 |                    |                                                                                                    | Density    | Number   | 1 1      | 9 Household density. (Number of household per sq.m)     |
|                             |                               |                                                                                                    |            |                 |                    |                                                                                                    | Area       | Number   | 1 1      | 9 Densely build-up area in meter units                  |
| 1                           |                               |                                                                                                    |            |                 |                    |                                                                                                    | HH Number  | Number   | 1 1      | 0 Number of calculated households                       |
| 1                           |                               |                                                                                                    |            |                 |                    |                                                                                                    | SecCode    | String   | 1 1      | 0 Section code of estero                                |
| 1                           |                               |                                                                                                    |            |                 |                    |                                                                                                    | 000000     | Gang     | 1 "      |                                                         |
|                             |                               |                                                                                                    |            |                 |                    |                                                                                                    |            |          |          |                                                         |
|                             | EIS01_Reach00.shp             | Area of Water Body of Selected Esteros                                                                                                    | JICA Study | 2004 PTM III    | Polygon Arcview    | This shapefile contains area of water body of estero de Sunog Apog and Tripa de Gallina.                                                                                                    | FID        |          | 1        |                                                         |
|                             |                               | -                                                                                                    |            |                 |                    |                                                                                                    | Shape      |          | 1        |                                                         |
|                             |                               |                                                                                                    |            |                 |                    |                                                                                                    | SecCode    | String   | 1 1      | 0 Section code of estero                                |
|                             |                               |                                                                                                    |            |                 |                    |                                                                                                    | Area       | Number   | 1        | 1 in meter units                                        |
|                             |                               |                                                                                                    |            |                 |                    |                                                                                                    |            | 1 Combon | 1 .      |                                                         |
|                             |                               |                                                                                                    |            |                 |                    |                                                                                                    |            |          | 1        |                                                         |
|                             | EIS01_Reach04.shp             | Area of 4m outside from Edge                                                                                                    | JICA Study | 2004 PTM III    | Polygon Arcview    | This shapefile contains area of 4m outside from edge of estero de Sunog Apóg and Tripa de Gallina.                                                                                                    | IFID       |          | 1        |                                                         |
|                             |                               | of Selected Esteros                                                                                                    |            |                 |                    |                                                                                                    | Shape      |          | 1        |                                                         |
|                             |                               |                                                                                                    |            |                 |                    |                                                                                                    | SecCode RB | String   | 1 1      | 0 Section code and riverbank Indication of estero       |
|                             |                               |                                                                                                    |            |                 |                    |                                                                                                    | Area       | Number   | 1 1      | 1 in meter units                                        |
| Beert                       |                               |                                                                                                    |            |                 |                    |                                                                                                    |            |          | · ·      |                                                         |
| Heach                       |                               |                                                                                                    |            |                 |                    |                                                                                                    | E C        |          | 1        |                                                         |
|                             | EIS01_Reach10.shp             | Area of 10m outside from Edge                                                                                                    | JICA Study | 2004 PTM III    | Polygon Arcview    | This snapetile contains area of 10m outside from edge of estero de Sunog Apog and Tripa de Galilina.                                                                                                    | FID        |          | 1        |                                                         |
|                             |                               | of Selected Esteros                                                                                                    |            |                 |                    |                                                                                                    | Shape      |          | 1        |                                                         |
|                             |                               |                                                                                                    |            |                 |                    |                                                                                                    | SecCode_RB | String   | 1 1      | 0 Section code and riverbank indication of estero       |
|                             |                               |                                                                                                    |            |                 |                    |                                                                                                    | Area       | Number   | 1        | t in meter units                                        |
|                             |                               |                                                                                                    |            |                 |                    |                                                                                                    |            |          |          |                                                         |
|                             | FIGAL Duration at a           | Anna at come autotata danam Malana                                                                                                    |            | DODA DTM III    | Debreen Arenieur   | This share site contains even of 00m outside from odep of actors do Support Apog and Tripp do Colling                                                                                                    | cin.       |          |          |                                                         |
|                             | EIS01_Heach20.snp             | Area of 20m outside from Edge                                                                                                    | JICA Study | 2004 F1M1       | Folygon Arcview    | This shapenie contains area of zon outside norm edge of estero de Sunog Apog and Thise de Galinia.                                                                                                    |            |          |          |                                                         |
|                             |                               | of Selected Esteros                                                                                                    |            |                 |                    |                                                                                                    | Snape      |          | 1.       |                                                         |
|                             |                               |                                                                                                    |            |                 |                    |                                                                                                    | SecCode_RB | String   | 1 1      | O Section code and riverbank indication of estero       |
|                             |                               |                                                                                                    |            |                 |                    |                                                                                                    | Area       | Number   | 1        | 1 in meter units                                        |
|                             |                               |                                                                                                    |            |                 |                    |                                                                                                    |            |          | 1        |                                                         |
|                             | EIG01 EmbankmantTuna sha      | Turne of Embandment along Selected Seteror                                                                                                    | ICA Study  | 2004 PTM III    | line Arcview       | This shapefile contains time of embankment along estern de Sunng Anog and Tripe de Gelling                                                                                                    | FID        |          | +        |                                                         |
|                             | EISO (_EIIDAIIKMBIILTYPE.SII) | Type of Embandment along Selected Esteros                                                                                                    | JICA SILLY | 2004 F 114 11   |                    | This shapene contains type of environment along estato de cantog Apog and Tripa de Calinda.                                                                                                    | Chana      |          | 1        |                                                         |
|                             |                               |                                                                                                    |            |                 |                    | 1                                                                                                    | Silabe     | 0        | 1        | 10 Thus of embandmenant                                 |
|                             |                               |                                                                                                    |            |                 |                    |                                                                                                    | TYPE       | String   | 12       | 28 Type of empankement                                  |
|                             |                               |                                                                                                    |            |                 |                    |                                                                                                    | LENGTH     | Number   | 1        | 9 in meter unit                                         |
|                             |                               |                                                                                                    |            |                 |                    |                                                                                                    | SecCode_RB | String   | 1        | O Section code and riverbank indication of estero       |
| Structure                   | 1                             | 1                                                                                                    |            |                 |                    |                                                                                                    |            |          | 1        |                                                         |
| Circlaire                   | EIS01 Bood abo                | People along Solasted Estares                                                                                                    | HCA Study  | 2004 PTM III    | Polygon Arguiew    | This shanefile contains made along estern de Sunge Anog and Tripa de Gallina                                                                                                    | FID        |          |          |                                                         |
|                             | Eloo1_Hodorallb               | Tiodds along Gelected Esteros                                                                                                    | olon olduy | 2004 1 114111   | r olygon / noribit | The endpoint contains rouge during outer to control / pog and they as administ                                                                                                    | Chana      |          |          |                                                         |
|                             |                               |                                                                                                    |            |                 |                    |                                                                                                    |            | Christer |          | A Castian and short-only indication of estars           |
|                             | 1                             |                                                                                                    |            |                 |                    |                                                                                                    | Seccode_HD | String   |          | O Section code and riverbank indication of estero       |
|                             | 1                             |                                                                                                    |            |                 |                    |                                                                                                    | Area       | Number   | 1        | i i In meter units                                      |
|                             |                               |                                                                                                    |            |                 |                    |                                                                                                    |            |          |          |                                                         |
| EIS02                       | EIS02 Building SSHW shp       | Buildings along South Super Highway                                                                                                    | JICA Study | 2004 PTM III    | Polygon Arcview    | This shapefile includes buildings along South Super Highway and Sen, Gil J. Puyat Avenue                                                                                                    | FID        |          |          |                                                         |
| (Survey for Estern Informal |                               | and Sen Gil I Puyat Avenue                                                                                                    |            |                 | <i></i>            |                                                                                                    | Shane      |          |          |                                                         |
| Cottiere elene Esteres      |                               | and oon. Give ruyar Aronao                                                                                                    |            |                 |                    |                                                                                                    | Area       | Number   | . 1      | 9 in meter unit                                         |
| Semera south Esteros        | 1                             |                                                                                                    |            |                 |                    |                                                                                                    |            |          | 1 '      |                                                         |
| except two)                 |                               |                                                                                                    |            |                 |                    |                                                                                                    |            |          |          |                                                         |
|                             | EIS02_DenseArea.shp           | Densely Buildup Area along Esteros except                                                                                                    | JICA Study | 2004 PTM III    | Polygon Arcvlew    | This shapefile contains densety buildup area along esteros except estero de Sunog Apog                                                                                                    | FID        |          |          |                                                         |
| 1                           | 1                             | Sunog Apog and Tripa de Gallina                                                                                                    |            |                 |                    | and Tripa de Gallina                                                                                                    | Shape      | 1        | 1        |                                                         |
|                             |                               |                                                                                                    |            |                 |                    | Household density was set based on the field survey through 2004 JICA Study.                                                                                                    | DENSITY    | Number   | 1        | 9 Household density. (Number of household per sq.m)     |
| 1                           | 1                             | 1                                                                                                    |            |                 |                    |                                                                                                    | 1          | 1        | 1        |                                                         |
| 1                           |                               | Departy Buildup Area within Cataroa average                                                                                                    | IICA Study | 2004 6714 (8    | Polycon Aradou     | This shanafile contains densaly hulidun area and number of howeeholds within estavos                                                                                                    | FID        | 1        | 1        |                                                         |
|                             | EIS02_Densekrea_Oilp.sitp     | Densely Buildup Area within Esteros except                                                                                                    | JICA Sludy | 2004 FTMTM      | FOIYGOIT AICVIEW   | This state of the Current's and This is a contract of the state of the state of the | Chana .    |          |          |                                                         |
| 1                           | 1                             | Source Abod and Tuba de Calilina                                                                                                    |            |                 |                    | except estato de Guildy Apug atiu. Tripa de Galmia.                                                                                                    | Shape      | N        |          | D Henneheld denotes (Number of Ferret-Id and Ferret     |
| 1                           | 1                             | 1                                                                                                    |            |                 |                    | Housenoio number was calculated using density and area.                                                                                                    | Density    | Number   | 1 1      | a nonservor deusity. (Infittable of nonservor bei sd.m) |
| 1                           | 1                             | 1                                                                                                    |            |                 |                    |                                                                                                    | Area       | Number   | 1        | 9 Densety build-up area in meter units                  |
| 1                           | 1                             | 1                                                                                                    |            |                 |                    |                                                                                                    | HH_Number  | Number   | 1 1      | 0 Number of calculated households                       |
| 1                           | 1                             |                                                                                                    |            |                 |                    |                                                                                                    | SecCode    | String   | 1 1      | 0 Section code of estero                                |
| 1                           | 1                             | 1                                                                                                    |            |                 |                    |                                                                                                    |            | 1        | 1        |                                                         |
| 1                           |                               | A set of Wester Back of East of East of East                                                                                                    | IICA Chudu | 0004 0714 0     | Debrees Arrest     | The share file contains are af unter body of actors are stored a function of a function                                                                                                    | ein        | 1        | 1        |                                                         |
| 1                           | EISU2_EsteroHeach.shp         | Area of Water Body of Esteros except                                                                                                    | JICA Study | 2004 PTM III    | Polygon Arcview    | This state the contains area of water body of esteros except estero de Sunog Apog                                                                                                    | PID I      | 1        | 1        |                                                         |
| 1                           | 1                             | Sunog Apog and Tripa de Gallina                                                                                                    |            |                 |                    | land Tripa de Gallina                                                                                                    | Shape      | 1_       | 1        |                                                         |
| 1                           |                               |                                                                                                    |            |                 |                    |                                                                                                    | SecCode    | String   | 1 1      | 0 Section code of estero                                |
| 1                           |                               |                                                                                                    |            |                 |                    |                                                                                                    | Area       | Number   | 1 1      | 11 In meter units                                       |
| 1                           |                               | 1                                                                                                    |            |                 |                    |                                                                                                    |            | 1        | 1        |                                                         |

SOCIO-ECONOMIC CONDITION: \DICAMM\_Database\GIS\_Data\Shape\ExistingConditions\SocioEconomicConditions\_

| COOLO LOOMONIO CONDINIO                 | in forest dilling of the sector fores of the sector of the sector of the |                                     |            |              |        |         |                                                                                                    | Lenn   |
|-----------------------------------------|----------------------------------------------------------------------------------------------------|-------------------------------------|------------|--------------|--------|---------|----------------------------------------------------------------------------------------------------|--------|
| Land Price                              | SC_landprice.shp                                                                                                    | Land price                          | LGUs       | 2004 PTM III | Line   | Arcview | This shapefile contains road centerlines with land price in Core Area and surrounding of Metro Manila. | FID    |
|                                         |                                                                                                    |                                     |            |              |        |         | Land price data was provided from LGUs, of which appraised year was various in each LGU.               | [SH    |
|                                         |                                                                                                    |                                     |            |              |        |         |                                                                                                    | Key    |
|                                         |                                                                                                    |                                     |            |              |        |         | Appraised year of land price input to this database;                                                   | NA     |
|                                         |                                                                                                    |                                     |            |              |        |         | Manila; 1996, Makati; 1996, Pasay; 2002, Queson; 1994, Kalookan; 1992                                  | OL     |
|                                         |                                                                                                    |                                     |            |              |        |         |                                                                                                    | Lar    |
|                                         |                                                                                                    |                                     |            |              |        |         |                                                                                                    | Wie    |
|                                         |                                                                                                    |                                     |            |              |        |         |                                                                                                    | Wie    |
|                                         |                                                                                                    |                                     |            |              |        |         |                                                                                                    | Wi     |
|                                         |                                                                                                    |                                     |            |              |        |         |                                                                                                    | Tw     |
|                                         |                                                                                                    |                                     |            |              |        |         |                                                                                                    | W.     |
|                                         |                                                                                                    |                                     |            |              |        |         |                                                                                                    | 1Ch    |
|                                         |                                                                                                    |                                     |            |              |        |         |                                                                                                    | L C IO |
|                                         |                                                                                                    |                                     |            |              |        |         |                                                                                                    | I'vel  |
|                                         |                                                                                                    |                                     |            |              |        |         |                                                                                                    | Lar    |
|                                         |                                                                                                    |                                     |            |              |        |         |                                                                                                    | 1      |
|                                         |                                                                                                    |                                     |            |              |        |         |                                                                                                    | 1      |
|                                         | Landprice                                                                                                    | landprice grid map in Raster Format | JICA Study | 2004 PTM III | Raster | Arcview | This shapetile contains landprice grid based on 'SC_landprice .shp' data in raster format              | 1      |
|                                         |                                                                                                    |                                     |            |              |        |         | in Study Area and surroungdings.                                                                       | 1      |
| 1 · · · · · · · · · · · · · · · · · · · |                                                                                                    | -                                   |            |              |        |         |                                                                                                    |        |

|         | 1      |     |                                                |
|---------|--------|-----|------------------------------------------------|
| PE      |        |     |                                                |
| 86      | String | 254 | Key used to link with MMDA road data           |
| /IE     | String | 254 | Name of Road                                   |
| NAME    | String | 50  | Old Name of Road                               |
| 8       | Number | 5   | Number of Lanes                                |
| _DPWH   | Number | 19  | Road width extracted from DPWH road Inventory  |
| Calc    | Number | 19  | Calculated road width based on MMDA # of lanes |
| MMEIRS  | Number | 19  | Road width extracted from MMEIRS 2003 drawing  |
| 9       | String | 20  | Name of Road                                   |
| 1       | String | 10  | Represents direction of traffic                |
| sMMDA   | String | 20  | Road classification of MMDA                    |
| B6_comb | String | 16  | Key used to link with land price data          |
| dPrice  | Number | 19  | Landprice per square meter                     |
|         |        |     | (Note: "-999" means "no data")                 |
|         |        |     |                                                |
|         |        |     |                                                |
|         |        |     |                                                |
|         |        |     |                                                |

A - 24

# Table A.3.2 Detailed List of GIS Data (12/15)

| Category | Flie Name                      | Description                                                                | Sources                  | Year Coordinate              | Data Type Format                 | Abstract                                                                                                    | Attribute                                                |                                      |                                                                                                    |
|----------|--------------------------------|----------------------------------------------------------------------------|--------------------------|------------------------------|----------------------------------|----------------------------------------------------------------------------------------------------|----------------------------------------------------------|--------------------------------------|----------------------------------------------------------------------------------------------------|
|          |                                | [                                                                          |                          |                              |                                  |                                                                                                    | Name                                                     | Туре                                 | Width Definition                                                                                         |
|          | Landprice_n<br>Landprice_s     | landprice grid map in Raster Format<br>landprice grid map in Raster Format | JICA Study<br>JICA Study | 2004 PTM III<br>2004 PTM III | Raster Arcview<br>Raster Arcview | This shapefile contains landprice grid based on 'SC_landprice .shp' data in raster format<br>in the Northern part of Study Area.<br>This shapefile contains landprice grid based on 'SC_landprice .shp' data in raster format<br>in Southern part of Study Area. |                                                          |                                      |                                                                                                    |
| LANDUSE  | UICAMM_Database\GIS_Data\Shape | J                                                                          |                          |                              |                                  | J                                                                                                    |                                                          |                                      |                                                                                                    |
| Landuse  | LC_Landuse_N.shp               | Land Use of Northern Part of Study Area                                    | JICA Study               | 2004 PTM III                 | Polygon Arcview                  | This shapefile contains landuse in the Northern part of Study Area                                                                                                    | FID<br>Shape<br>AREA<br>PERIMETER<br>LU_CLASS<br>Comment | Number<br>Number<br>String<br>String | 19 In meter unit<br>19 In meter unit<br>10 Landuse Classification<br>254 Description of classification   |
|          | LC_Landuse_S.shp               | Land Use of Southern Part of Study Area                                    | JICA Study               | 2004 PTM III                 | Polygon Arcview                  | This shapefile contains landuse in the Southern part of Study Area                                                                                                    | FID<br>Shape<br>AREA<br>PERIMETER<br>LU_CLASS<br>Comment | Number<br>Number<br>String<br>String | 19 In meter unit<br>19 In meter unit<br>10 Landuse Classification<br>254 Description of classification   |
|          | LC_Landuse_Per_SubBasin_N.shp  | Land Use per Sub Basin                                                     | JICA Study               | 2004 PTM III                 | Polygon Arcview                  | This shapefile contains landuse for Sub-Basin in the Northern part of the Study Area                                                                                                    | FID<br>Shape<br>AREA<br>PERIMETER<br>LU_CLASS<br>DICA_ID | Number<br>Number<br>String<br>String | 19 in meter unit<br>19 in meter unit<br>10 Landuse Classification<br>20 Sub-basin ID from DICAMM project |
|          | LC_Landuse_Per_SubBasIn_S.shp  | Land Use per Sub Basin                                                     | JICA Study               | 2004 PTM III                 | Polygon Arcview                  | This shapefile contains landuse for Sub-Basin In the Southern part of the Study Area                                                                                                    | FID<br>Shape<br>AREA<br>PERIMETER<br>LU_CLASS<br>DICA_ID | Number<br>Number<br>String<br>String | 19 in meter unit<br>19 in meter unit<br>10 Landuse Classification<br>20 Sub-basin ID from DICAMM project |

| BUILDING | \DICAMM_Database\GIS_Data\S | hape\ExistingConditions\Building |        |              |                 |                                                                                                |                                          |                            |                                                                                                    |
|----------|-----------------------------|----------------------------------|--------|--------------|-----------------|------------------------------------------------------------------------------------------------|------------------------------------------|----------------------------|----------------------------------------------------------------------------------------------------|
| Building | BC_Building_Poly_N.shp      | Polygon of Building              | MMEIRS | 2003 PTM III | Polygon ArcView | This shapefile contains all the buildings in the Northern part of Study Area.                  | FID<br>Shape<br>AREA<br>PERIMETER<br>ID2 | Number<br>Number<br>String | 19 Building area in meter unit (square meter)<br>19 Perimeter of building in meter unit<br>10 Building Code to identify each building |
|          | BC_Building_Poty_S.shp      | Polygon of Building              | MMEIRS | 2003 PTM III | Polygon ArcView | This shapefile contains all the buildings in the Southern part of Study Area.                  | FID<br>Shape<br>AREA<br>PERIMETER<br>ID2 | Number<br>Number<br>String | 19 Building area In meter unit (square meter)<br>19 Perímeter of building In meter unit<br>10 Building Code to Identify each building |
|          | BC_Building_Point_N.shp     | Center Point of Building         | MMEIRS | 2003 PTM III | Point ArcView   | This shapefile contains center points of all the buildings in the Northern part of Study Area. | FID<br>Shape<br>AREA<br>ID2              | Number<br>String           | 19 Building area in meter unit (square meter)<br>10 Building Code to identify each building                                           |
|          | BC_Building_Point_S.shp     | Center Point of Building         | MMEIRS | 2003 PTM III | Point ArcView   | This shapefile contains center points of all the buildings in the Northern part of Study Area. | FID<br>Shape<br>AREA<br>ID2              | Number<br>String           | 19 Building area in meter unit (square meter)<br>10 Building Code to identify each building                                           |

| INFRASTRUCTURE | \DICAMM Database\GIS Data\Sha | pe\ExistingConditions\Infrastructure |                 |              |      |         |                                                                                                    |                                                                                                    |                                                                                        |                                                                                                    |
|----------------|-------------------------------|--------------------------------------|-----------------|--------------|------|---------|----------------------------------------------------------------------------------------------------|----------------------------------------------------------------------------------------------------|----------------------------------------------------------------------------------------|----------------------------------------------------------------------------------------------------|
| Roads          | IC_RoadCenter.shp             | Road Centerlines                     | JICA Map 1:5000 | 2003 PTM III | Line | Arcview | This shapefile contains road centerlines in Core Area and surrounding of Metro Manila.<br>Road attributes such as road name, width and other data are attached to the road centerlines. | FID<br>SHAPE<br>Key86<br>NAME<br>OLD_NAME<br>Lane<br>Wid_DPWH<br>Wid_Calc<br>Wid_MMEIRS<br>Type<br>Way<br>ClassMMDA | String<br>String<br>String<br>Number<br>Number<br>Number<br>Number<br>String<br>String | 254 Key used to link with MMDA road data<br>254 Name of Road<br>50 Old Name of Road<br>5 Number of Lanes<br>19 Road width extracted from DPWH road inventory<br>19 Calculated road width based on MMDA <i>ft</i> of lanes<br>19 Road width extracted from MMEIRS 2003 drawing<br>20 Name of Road<br>10 Represents direction of traffic<br>20 Road classification of MMDA |
|                | IC_RoadEdge.shp               | Road Edges                           | JICA Map 1:5000 | 2003 PTM III | Line | Arcview | This shapefile contains edges of all roads in Core area and surrounding of Metro Manila.<br>The roads are classified into layers:                                                       | FID<br>SHAPE<br>LAYER                                                                                               | String                                                                                 | 255 Orig AutoCad Layer Name 21010-highway/<br>21030-road more than 2 m./<br>21040-road under const./21050-road less than 2 m.                                                                                                    |
| Railroads      | IC_Railroads.shp              | Railway Lines                        | JICA Map 1:5000 | 2003 PTM III | Line | Arcview | This shapefile contains railway centerlines in Core Area and surrounding of Metro Manila<br>such as MRT LRT & PNR railways                                                              | FID<br>SHAPE<br>LAYER                                                                                               | String                                                                                 | 255                                                                                                    |

#### 2. Master Plan Planning

DRAINAGE SYSTEM \DICAMM\_Database\GIS\_Data\Shape\MasterPianPlanning\DrainageSystem

|                | (Bild) littling Boundary (Gild Bound for the bo |                                      |            |              |        |         |                                                                                                    |     |
|----------------|-------------------------------------------------|--------------------------------------|------------|--------------|--------|---------|----------------------------------------------------------------------------------------------------|-----|
| Esteros/Creeks | DP_Estero_Section_Plan_N.shp                    | Estero Sections in the Northern part | JICA Study | 2004 PTM III | Line / | Arcview | This shapefile contains estero sections for Master Plan, which are parts of extero diveded into several | FID |
|                |                                                 |                                      | -          |              |        |         | in the Northern part of Study Area.                                                                     | SH/ |
|                |                                                 |                                      |            |              |        |         | These was used for analysis and planning.                                                               | Sec |
|                |                                                 |                                      |            |              |        |         |                                                                                                    | Est |
|                |                                                 |                                      |            |              |        |         |                                                                                                    | Est |
|                |                                                 |                                      |            |              |        |         |                                                                                                    | Len |
|                |                                                 |                                      |            |              |        |         | 1                                                                                                    | Cat |
|                |                                                 |                                      |            |              |        |         |                                                                                                    | Car |
|                |                                                 |                                      |            |              |        |         |                                                                                                    | Car |
| · · ·          | 1                                               | 1.5                                  |            |              |        |         |                                                                                                    |     |

| PE      |        |                                                    |
|---------|--------|----------------------------------------------------|
| Code    | String | 10 Estero section code from DICAMM Study in 2004   |
| ro ID   | String | 10 DICA code of estero                             |
| roName  | String | 50 Name of estero                                  |
| ath     | Number | 19 Length of each section in meter unit            |
| agoty   | String | 10 Channel category                                |
| a Exist | Number | 4 Existing discharge capacity of channel           |
| a Origi | Number | 4 Estimated original discharge capacity of channel |

### A - 25

# Table A.3.2 Detailed List of GIS Data (13/15)

| Category       | File Name                                            | Description                                            | Sources    | Year Coordinate Data Type Form | al Abstract                                                                                                    | Attribute                                                                                                    | 1                                                                                                    |                                                                                                    |
|----------------|------------------------------------------------------|--------------------------------------------------------|------------|--------------------------------|----------------------------------------------------------------------------------------------------|----------------------------------------------------------------------------------------------------|----------------------------------------------------------------------------------------------------|----------------------------------------------------------------------------------------------------|
|                |                                                      |                                                        |            |                                |                                                                                                    | Vol_Dredge<br>Dred_Depth<br>Width<br>Water_Area<br>Bulld_Area<br>PCTBIdArea<br>Num_Build<br>N_BId_1km<br>Dred_Prior                                                                                                    | Number<br>Number<br>String<br>String<br>String<br>String<br>String<br>String<br>Number                                         | Width Definition         1: The capacity is more than Q10         2: The capacity is Q1 - Q5         3: The capacity is Q3 - Q2         5: The capacity is ess than Q2         6: Not specified         19 Dredging volume (m3)         19 Average dredging depth (m)         10 Equivalent width of channel (m)         10 Area of Water body (m2)         10 Total building and dense area within channel (m2)         10 Estimated number of buildings within channel         10 Estimated number of buildings within channel         10 Estimated number of buildings within channel         10 Dredging priority                                                                                                    |
|                | DP_Estero_Section_Plan_S.shp                         | Estero Sections in the Southern part                   | JICA Study | 2004 P1M III Line Arcvi        | In the Southern part of Study Area.<br>These was used for analysis and planning.                                                                                                    | FID<br>SHAPE<br>SecCode<br>Estero_ID<br>EsteroName<br>Length<br>Categoty<br>Capa_Exist<br>Capa_Origi<br>Vol_Dredge<br>Dred_Depth<br>Width<br>Water_Area<br>Build_Area<br>PCTBidArea<br>Num_Build<br>N_Bid_1km<br>Dred_Prior | String<br>String<br>Number<br>String<br>Number<br>Number<br>Number<br>String<br>String<br>String<br>String<br>String<br>String | <ul> <li>10 Estero section code from DICAMM Study in 2004</li> <li>10 DICA code of estero</li> <li>50 Name of estero</li> <li>19 Length of each section in meter unit</li> <li>10 Channel category</li> <li>4 Existing discharge capacity of channel</li> <li>4 Estimated original discharge capacity of channel</li> <li>1: The capacity is more than Q10</li> <li>2: The capacity is Q3 - Q5</li> <li>3: The capacity is Q3 - Q2</li> <li>5: The capacity is Q3 - Q2</li> <li>5: The capacity is less than Q2</li> <li>6: Not specified</li> <li>19 Dredging volume (m3)</li> <li>19 Average dredging depth (m)</li> <li>10 Equivalent width of channel (m)</li> <li>10 Area of Water body (m2)</li> <li>10 Total building and dense area within channel (m2)</li> <li>10 Estimated number of buildings within channel</li> <li>10 Estimated number of buildings within channel</li> <li>10 Estimated number of buildings within channel</li> <li>10 Estimated number of buildings within channel</li> <li>10 Estimated number of buildings within channel</li> <li>10 Estimated number of buildings within channel</li> </ul>                                                                                                    |
|                | DP_Estero_Plan_CS_N.shp                              | Cross Section Point of Esteros<br>In the Northern part | JICA Sludy | 2004 PTM III Point Arcvi       | This shapefile contains detailed information of cross section surveyed in 2000 SEDLMM and in 2004 DICA study, and Master Plan planning of cross section in the Northern part of Study Area.                                                                                                    | FID<br>SHAPE<br>DICA_Code<br>Estero_ID<br>Station<br>Study_Name<br>YearSurvey<br>Xcoor_Post<br>Ycoor_Post<br>Ycoor_Post<br>Elev_Loank<br>Elev_Rbank<br>Width<br>Ex_BedElev<br>PI_BedElev                                    | String<br>String<br>String<br>Number<br>Number<br>Number<br>Number<br>Number<br>Number<br>Number<br>Number                     | <ul> <li>15 New code from DICAMM Study in 2004</li> <li>254 DICA code of estero</li> <li>254 name of station for estero cross section</li> <li>255 Study name that survey was conducted</li> <li>11 Surveyed year</li> <li>19 x-coordination of cross section post</li> <li>19 Elevation of lost</li> <li>19 Elevation of lost</li> <li>19 Elevation of right bank elevation</li> <li>19 Elevation of right bank elevation</li> <li>19 Elevation in elevation</li> <li>19 Elevation of right bank elevation</li> <li>19 Elevation in elevation</li> <li>19 Elevation of lost</li> <li>19 Elevation of right bank elevation</li> <li>19 Elevation in elevation</li> <li>19 Elevation in elevation</li> <li>10 Elevation in elevation</li> <li>11 Elevation in elevation</li> <li>12 Elevation in elevation</li> <li>13 Elevation in elevation</li> <li>14 Elevation in elevation</li> <li>15 Elevation in elevation</li> <li>16 Elevation in elevation</li> <li>17 Elevation in elevation</li> <li>18 Elevation in elevation</li> <li< td=""></li<></ul> |
|                | DP_Estero_Plan_CS_S.shp                              | Cross Section Point of Esteros<br>in the Northern part | JICA Study | 2004 PTM III Point Arcvi       | This shapefile contains detailed information of cross section surveyed in 2000 SEDLMM and<br>In 2004 DICA study, and Master Plan planning of cross section in the Southern part of Study Area.                                                                                                    | FID<br>SHAPE<br>DICA_Code<br>Estero_ID<br>Station<br>YearSurvey<br>Study_Name<br>Xcoor_Post<br>Elev_Post<br>Elev_Post<br>Elev_Lbank<br>Elev_Lbank<br>Width<br>Ex_BedElev<br>Pl_BedElev                                      | String<br>String<br>String<br>Number<br>Number<br>Number<br>Number<br>Number<br>Number<br>Number<br>Number                     | 15 New code from DICAMM Study in 2004<br>254 DICA code of estero<br>254 name of station for estero cross section<br>5 Surveyed year<br>10 Study name that survey was conducted<br>19 x-coordination of cross section post<br>19 y-coordination of cross section post<br>19 Elevation of Post<br>19 Elevation of stb bank elevation<br>19 Elevation of right bank elevation<br>19 Elevation of right bank elevation<br>19 Width of extero<br>19 Existing river bed elevation<br>19 Planned river bed elevation<br>19 Planned river bed elevation                                                                                                    |
| Drainage Mains | DP_DM_Section_Plan_N.shp<br>DP_DM_Section_Plan_S.shp | Drainage Main Sections in the Northern part            | JICA Study | 2004 PTM III Line Arcvi        | <ul> <li>This shapefile contains drainage main sections for Master Plan,</li> <li>which are parts of DM diveded into several in the Northern part of Study Area.</li> <li>These was used for analysis and planning.</li> <li>aw</li> <li>This shapefile contains drainage main sections for Master Plan,</li> </ul> | FID<br>SHAPE<br>SecCode<br>DM_ID<br>DM_Name<br>Length<br>Categoty<br>Capa_Exist<br>Capa_Origi<br>Vol_Dredge<br>Vol_Dredge<br>Vol_per_1m<br>Dred_Prior<br>FID                                                                | String<br>String<br>Number<br>String<br>Number<br>Number<br>Number<br>String                                                   | <ul> <li>10 Estero section code from DICAMM Study in 2004</li> <li>10 DICA code of drainage main</li> <li>50 Name of drainage main</li> <li>19 Length of each section in meter unit<br/>(Note: Length of 1st section is measured from junction<br/>of extero center line)</li> <li>10 Channel category</li> <li>4 Existing discharge capacity of channel</li> <li>4 Estimated original discharge capacity of channel</li> <li>1: The capacity is more than Q10</li> <li>2: The capacity is Q3 - Q3</li> <li>4: The capacity is Q3 - Q2</li> <li>5: The capacity is less than Q2</li> <li>6: Not specified</li> <li>19 Dredging volume (m3)</li> <li>19 Dredging priority</li> </ul>                                                                                                    |

# Table A.3.2 Detailed List of GIS Data (14/15)

| Category           | File Name                  | Description                                                                                                    | Sources    | Year Coordinate | Data Type Format | Abstract                                                                                       | Attribute     |            |                                                                     |
|--------------------|----------------------------|----------------------------------------------------------------------------------------------------|------------|-----------------|------------------|------------------------------------------------------------------------------------------------|---------------|------------|---------------------------------------------------------------------|
|                    |                            |                                                                                                    |            |                 |                  |                                                                                                | Name          | Туре       | Width Definition                                                    |
|                    | 1                          |                                                                                                    |            |                 |                  | which are parts of DM diveded into several in the Southern part of Study Area.                 | SHAPE         |            |                                                                     |
|                    |                            |                                                                                                    |            |                 |                  | These was used for analysis and planning.                                                      | SecCode       | String     | 10 Estero section code from DICAMM Study in 2004                    |
|                    |                            |                                                                                                    |            |                 |                  |                                                                                                | DM_ID         | String     | 10 DICA code of drainage main                                       |
|                    |                            |                                                                                                    |            |                 |                  |                                                                                                | DM_Name       | String     | 50 Name of drainage main                                            |
|                    |                            |                                                                                                    |            |                 |                  |                                                                                                | Lengut        |            | (Note: Length of 1st section is measured from junction              |
|                    |                            |                                                                                                    |            |                 |                  |                                                                                                |               | 1          | of extero center line)                                              |
|                    |                            |                                                                                                    |            |                 |                  |                                                                                                | Categoty      | String     | 10 Channel category                                                 |
|                    |                            |                                                                                                    |            |                 |                  |                                                                                                | Capa_Exist    | Number     | 4 Existing discharge capacity of channel                            |
|                    |                            |                                                                                                    |            |                 |                  |                                                                                                | Capa_Origi    | Number     | 4 Estimated original discharge capacity of channel                  |
|                    |                            |                                                                                                    |            |                 |                  |                                                                                                |               |            | 1: The capacity is more than Q10                                    |
|                    |                            |                                                                                                    |            |                 |                  |                                                                                                |               |            | 3. The capacity is Q5 - Q3                                          |
|                    |                            |                                                                                                    |            |                 |                  |                                                                                                |               |            | 4; The capacity is Q3 - Q2                                          |
|                    |                            |                                                                                                    |            |                 |                  |                                                                                                |               |            | 5: The capacity is less than Q2                                     |
|                    |                            |                                                                                                    |            |                 |                  |                                                                                                |               |            | 6: Not specified                                                    |
|                    |                            |                                                                                                    |            |                 |                  |                                                                                                | Vol_Dredge    | Number     | 19 Dredging volume (m3)                                             |
|                    |                            |                                                                                                    |            |                 |                  |                                                                                                | Dred Prior    | String     | 10 Dredning priority                                                |
|                    |                            |                                                                                                    |            |                 |                  |                                                                                                |               |            | · · · · · · · · · · · · · · · · · · ·                               |
| Drainage Basins    | DP_Block_Plan_N.shp        | Drainage Block for Master Plan                                                                                                    | JICA Study | 2004 PTM III    | Polygon Arcview  | This shapefile contains drainage block for Master Plan in the Northern part of the Study Area. | FID           |            |                                                                     |
|                    |                            |                                                                                                    |            |                 |                  |                                                                                                | SHAPE         |            |                                                                     |
|                    |                            |                                                                                                    |            |                 |                  |                                                                                                | BLOCK_ID      | String     | 254 ID for drainage block                                           |
|                    |                            |                                                                                                    |            |                 |                  |                                                                                                | Area          | Number     | 16 in meter unit                                                    |
|                    |                            |                                                                                                    |            |                 |                  |                                                                                                | F RO Coeff    | Number     | 11 Future runoff coefficient for MP calculation                     |
|                    |                            |                                                                                                    |            |                 |                  |                                                                                                | 1             |            |                                                                     |
|                    | DP_Block_Plan_S.shp        | Drainage Blockfor Master Plan                                                                                                    | JICA Study | 2004 PTM III    | Polygon Arcview  | This shapefile contains drainage block for Master Plan in the Southern part of the Study Area. | FID           |            |                                                                     |
|                    |                            |                                                                                                    |            |                 |                  |                                                                                                | SHAPE         | Chainer    | 05 4 ID for draining block                                          |
|                    |                            |                                                                                                    |            |                 |                  |                                                                                                | BLOCK Name    | String     | 50 Name of drainage block                                           |
|                    |                            |                                                                                                    |            |                 |                  |                                                                                                | Area          | Number     | 16 in meter unit                                                    |
|                    |                            | 1                                                                                                    |            |                 |                  |                                                                                                | F_RO_Coeff    | Number     | 11 Future runoff coefficient for MP calculation                     |
|                    |                            |                                                                                                    |            |                 |                  |                                                                                                |               |            |                                                                     |
|                    | DP_Basin_Plan_N.shp        | Drainage Basins for Master Plan                                                                                                    | JICA Study | 2004 PTM III    | Polygon Arcview  | This shapefile contains drainage basin for Master Plan                                         | FID           |            |                                                                     |
|                    |                            |                                                                                                    |            |                 |                  | in the Northern part of the Study Area                                                         | Shape         | Christen - | 254 ID for drainana hasing                                          |
|                    |                            |                                                                                                    |            |                 |                  |                                                                                                | BASIN_ID      | String     | 19 in meter unit                                                    |
|                    |                            |                                                                                                    |            |                 |                  |                                                                                                | F BO Coeff    | Number     | 11 Future runoff coefficient for MP calculation                     |
|                    |                            |                                                                                                    |            |                 |                  |                                                                                                | 1 _1 10 _ 000 |            |                                                                     |
|                    | DP Basin Plan S.shp        | Drainage Basins for Master Plan                                                                                                    | JICA Study | 2004 PTM III    | Polygon Arcview  | This shapefile contains drainage basin for Master Plan                                         | FID           |            |                                                                     |
|                    |                            |                                                                                                    | -          |                 |                  | in the Southern part of the Study Area                                                         | Shape         |            |                                                                     |
|                    |                            |                                                                                                    |            |                 |                  |                                                                                                | BASIN_ID      | String     | 50 ID for drainage basins                                           |
|                    |                            |                                                                                                    |            |                 |                  |                                                                                                | Area          | Number     | 19 In meter unit<br>11 Euture runoff coefficient for MB calculation |
|                    |                            |                                                                                                    |            |                 |                  |                                                                                                | F_RO_0000     | Hanniner   |                                                                     |
|                    | DP Beach Plan Nishn        | Drainane Reach Basins for Master Plan                                                                                                    | JICA Study | 2004 PTM III    | Polygon Arcview  | This shapefile contains drainage reach basin for Master Plan                                   | FID           |            |                                                                     |
|                    |                            |                                                                                                    |            |                 |                  | in the Northern part of Study Area.                                                            | SHAPE         |            |                                                                     |
|                    |                            |                                                                                                    |            |                 |                  |                                                                                                | REACH_ID      | String     | 20 ID for reach basin                                               |
|                    |                            |                                                                                                    |            |                 |                  |                                                                                                | Area          | Number     | 19 In meter unit                                                    |
|                    |                            |                                                                                                    |            |                 |                  |                                                                                                | F_RO_Coeff    | Number     | 11 Future functil coefficient for MP calculation                    |
|                    | DB Baach Blag Sichn        | Drainage Reach Regins for Master Plan                                                                                                    | IICA Study | 2004 PTM III    | Polygon Arcylew  | This shapefile contains drainage reach basin for Master Plan                                   | FID           |            |                                                                     |
|                    | DP_Reach_Flath_5.shp       | Dramage neach Dasins for Master Fram                                                                                                    | JICA Siddy | 2004 11141      | Corygon Alerien  | in the Southern part of Study Area.                                                            | SHAPE         |            |                                                                     |
|                    |                            |                                                                                                    |            |                 |                  |                                                                                                | REACH_ID      | String     | 254 ID for reach basin                                              |
|                    |                            |                                                                                                    |            |                 |                  |                                                                                                | Area          | Number     | 19 in meter unit                                                    |
|                    |                            |                                                                                                    |            |                 |                  |                                                                                                | F_RO_Coeff    | Number     | 11 Future runoff coefficient for MP calculation                     |
|                    |                            | Declarante Orth Interface Mandata Dian                                                                                                    | IICA Chudu |                 | Debreen Armieur  | This sharefile contains drainans sub basis for Master Plan                                     | ED            |            |                                                                     |
|                    | DP_SubBasin_Plan_N.snp     | Drainage Sub basins for Master Plan                                                                                                    | JICA Study | 2004 PTM III    | Polygon Arcview  | Ins snapelie contains drainage sub basin for Master Plan                                       | SHAPE         |            |                                                                     |
|                    |                            |                                                                                                    |            |                 |                  |                                                                                                | SubBasinID    | String     | 10 ID for sub basin                                                 |
|                    |                            |                                                                                                    |            |                 |                  |                                                                                                | AREA          | Number     | 19 in meter unit                                                    |
|                    |                            |                                                                                                    |            |                 |                  |                                                                                                | PERIMETER     | Number     | 19 in meter unit                                                    |
|                    |                            |                                                                                                    |            |                 |                  |                                                                                                | WATERWAY      | String     | 16 ID of basin along same estero or drainage main                   |
|                    |                            |                                                                                                    |            |                 |                  |                                                                                                | BLOCK_ID      | String     | 101D of drainage block                                              |
|                    |                            |                                                                                                    |            |                 |                  |                                                                                                | REACH ID      | String     | 10 ID of reach basin                                                |
| 1                  | 1                          |                                                                                                    |            |                 |                  |                                                                                                |               | ľ          |                                                                     |
|                    | DP_SubBasin_Plan_S.shp     | Drainage Sub basins for Master Plan                                                                                                    | JICA Study | 2004 PTM III    | Polygon Arcview  | This shapefile contains drainage sub basin for Master Plan                                     | FID           |            |                                                                     |
|                    | 1                          |                                                                                                    |            |                 |                  | in the Southern part of Study Area.                                                            | SHAPE         | 0          | 10 ID for out hould                                                 |
|                    | 1                          | 1                                                                                                    |            |                 |                  |                                                                                                |               | String     | 19 in meter unit                                                    |
|                    | 1                          |                                                                                                    |            |                 |                  |                                                                                                | PERIMETER     | Number     | 19 in meter unit                                                    |
|                    | 1                          |                                                                                                    |            |                 |                  |                                                                                                | WATERWAY      | String     | 16 iD of basin along same estero or drainage main                   |
|                    |                            |                                                                                                    |            |                 |                  |                                                                                                | BASIN_ID      | String     | 10 ID of drainage basin                                             |
|                    | 1                          |                                                                                                    |            |                 |                  |                                                                                                | BLOCK_ID      | String     | 101D of drainage block                                              |
|                    |                            |                                                                                                    |            |                 |                  |                                                                                                | HEACH_ID      | acong      |                                                                     |
| Probable Discharge | DP ProbableDischarge N.sho | Probable Peak Discharge of Specific Point                                                                                                    | JICA Study | 2004 PTM III    | Point Arcview    | This shape file contains probable peak discharge of specific point for Master Plan             | FID           |            |                                                                     |
|                    |                            | the second second second to the second second s |            |                 |                  | in the Northern part of the Study Area.                                                        | SHAPE         |            |                                                                     |
|                    | 1                          |                                                                                                    |            |                 |                  |                                                                                                | Block_ID      | String     | 10 ID of drainage block                                             |
|                    | 1                          |                                                                                                    |            |                 |                  |                                                                                                | Basin_ID      | String     | 10 ID of drainage basin                                             |
|                    |                            |                                                                                                    |            |                 |                  |                                                                                                | WaterWayID    | String     | 10 ID of reach basin                                                |
|                    |                            |                                                                                                    |            |                 |                  |                                                                                                | Drain Area    | Number     | 19 Drainage area (km2)                                              |
|                    |                            |                                                                                                    |            |                 |                  |                                                                                                | RO_Coeff      | Number     | 19 Runoff coefficient                                               |
|                    |                            |                                                                                                    |            |                 |                  |                                                                                                | Time_Conce    | Number     | 19 Time of Concentration Tc (hour)                                  |
|                    |                            |                                                                                                    |            |                 |                  |                                                                                                | Factor_Red    | Number     | 19 Areal reduction factor                                           |
|                    |                            |                                                                                                    |            |                 |                  |                                                                                                | Q10           | Number     | 19 Q10 (m3/s)<br>19 QE (m3/s)                                       |
|                    |                            |                                                                                                    |            |                 |                  |                                                                                                | 03            | Number     | 19 Q3 (m3/s)                                                        |
|                    |                            |                                                                                                    |            |                 |                  |                                                                                                | 02            | Number     | 19 Q2(m3/s)                                                         |
|                    |                            |                                                                                                    |            |                 |                  |                                                                                                | Remarks       | String     | 20 Remarks                                                          |
|                    |                            |                                                                                                    |            |                 |                  |                                                                                                |               | Ĭ          |                                                                     |
|                    | DP_ProbableDischarge_S.shp | Probable Peak Discharge of Specific Point                                                                                                    | JICA Study | 2004 PTM III    | Point Arcvlew    | This shape file contains probable peak discharge of specific point for Master Plan             | FID           |            |                                                                     |
|                    |                            |                                                                                                    |            |                 |                  | in the Southern part of the Study Area.                                                        | SHAPE         | Chile-     | 10 ID of drainage block                                             |
|                    |                            |                                                                                                    |            |                 |                  |                                                                                                | Basin ID      | String     | 10 ID of drainage block                                             |
|                    |                            |                                                                                                    |            |                 |                  |                                                                                                | WaterWavID    | String     | 10 ID of waterway                                                   |
| •                  | •                          | •                                                                                                    |            |                 |                  | •                                                                                              |               |            |                                                                     |

### Table A.3.2 Detailed List of GIS Data (15/15)

| Category | File Name | Description | Sources | Year Coordin | nate Data Type Format | Abstract | Attribute                                                                                          |                                                                              |                                                                                                    |
|----------|-----------|-------------|---------|--------------|-----------------------|----------|----------------------------------------------------------------------------------------------------|------------------------------------------------------------------------------|----------------------------------------------------------------------------------------------------|
|          |           |             |         |              |                       |          | Name                                                                                               | Туре                                                                         | Width Definition                                                                                                    |
|          |           |             |         |              |                       |          | Reach_ID<br>Drain_Area<br>RO_Coeff<br>Time_Conce<br>Factor_Red<br>Q10<br>Q5<br>Q3<br>Q2<br>Remerks | String<br>Number<br>Number<br>Number<br>Number<br>Number<br>Number<br>String | 10 ID of reach basin<br>19 Drainage area (km2)<br>19 Runoff coefficient<br>19 Time of Concentration Tc (hour)<br>19 Areal reduction factor<br>19 Q10 (m3/s)<br>19 Q3 (m3/s)<br>19 Q2(m3/s)<br>20 Remarks |

#### 3. Simulation

.

INUNDATION MAP Simulated Inundation Map \DICAMM\_Database\GIS\_Data\Shape\Simulaiton\Inundation\_Depth\_Duration n\_a1\_dep.shp Simulated Inundation Depth Map This shapefile contains map of inundation depth in the Northern part of the Study Area in Case A1 flood condition. This was based on the calculation result of mathematical model using MOUSE. FID SHAF DEPC JICA Study Simulation Result 2004 PTM III Polygon Arcview Area JICA Study Simulation Result These shapefiles contain map of inundation depth of various simulated cases. These were based on the calculation results of mathematical model using MOUSE. Attrib n\_a2\_dep.shp ~ s\_p2\_dep.shp 2004 PTM III Polygon Arcview ulated Inundation Depth Maps JICA Study Simulation Result These shapefile contains map of inundation duration in the Northern part of the Study Area in Case A1 flood condition. This was based on the calculation result of mathematical model using MOUSE. FID SHAF DEPC n\_a1\_dur2.shp Simulated Inundation Duration Map 2004 PTM III Polygon Area These shapefiles contain map of inundation duration of various simulated cases. These were based on the calculation results of mathematical model using MOUSE. JICA Study Simulation Result 2004 PTM III Attrib n\_a2\_dur2.shp ~ s\_p2\_dur2.shp Polygon Arcview Simulated Inundation Duration Maps

| INPUT DATA                       | \DICAMM_Database\GiS_Data\Shap | pe\Simulaiton\Input_Data                                                   |                                 |              |              | · · · · · · · · · · · · · · · · · · ·                                                                                                    |                                                                                |                                                          |                                                                                                    |
|----------------------------------|--------------------------------|----------------------------------------------------------------------------|---------------------------------|--------------|--------------|----------------------------------------------------------------------------------------------------|--------------------------------------------------------------------------------|----------------------------------------------------------|----------------------------------------------------------------------------------------------------|
| Simulated Inundation Points      | res_n_a1.shp                   | Point Data of Simulated Inundation Result                                  | JICA Study<br>Simulation Result | 2004 PTM III | Point Arcvie | This shapefile contains point data of inundation calculation result of mathematical model using MOUSE,<br>which was simulated in Case A1 flood condition in the Northern part of the Study Area. | FID<br>SHAPE<br>Node_ID<br>X_ordinate<br>Y_ordinate<br>JR<br>Depth<br>Duration | String<br>Number<br>Number<br>String<br>Number<br>Number | 14 Code for simulated point<br>9 X-coordination of the point in PTM III<br>9 Y-coordination of the point in PTM III<br>9 Characteristic of the location of the point<br>1, at the drainage junction, R: on the Road<br>9 Maximum inundation depth (m)<br>9 Inndation duration (hrs) |
|                                  | res_n_a2.shp ~<br>res_s_p2.shp | Point Data of Simulated Inundation Results                                 | JICA Study<br>Simulation Result | 2004 PTM III | Point Arcvie | These shapefiles contain point data of inundation calculation results of mathematical model<br>using MOUSE, which were simulated in various conditions/cases.                                    | Attributes are the                                                             | same as th                                               | e above.                                                                                                    |
| Elevation of<br>Simulated Points | Flood_Input_Ele_N.shp          | Elevation of Points used to Inundation<br>Calculation in the Northern Part | JICA Study                      | 2004 PTM III | Point Arcvie | This shapefile contains elecvation of points used to inundation calculation<br>In the Northern part of the Study Area.                                                                           | FID<br>SHAPE<br>Node_ID<br>X_ordinate<br>Y_ordinate<br>JR<br>Elevation         | String<br>Number<br>Number<br>String<br>Number           | 14 Code for simulated point<br>9 X-coordination of the point in PTM III<br>9 Y-coordination of the point in PTM III<br>9 Characteristic of the location of the point<br>J: at the drainage junction, R: on the Road<br>19 Elevation in DPWH Datum (m)                               |
|                                  | Flood_input_Ele_S.shp          | Elevation of Points used to Inundation<br>Calculation in the Southern Part | JICA Study                      | 2004 PTM III | Point Arovie | This shapefile contains elecvation of points used to inundation calculation<br>in the Southern part of the Study Area.                                                                           | FID<br>SHAPE<br>Node_ID<br>X_ordinate<br>Y_ordinate<br>JR<br>Elevation         | String<br>Number<br>Number<br>String<br>Number           | 14 Code for simulated point<br>9 X-coordination of the point in PTM III<br>9 Y-coordination of the point in PTM III<br>9 Characteristic of the location of the point<br>J: at the drainage junction, R: on the Road<br>19 Elevation in DPWH Datum (m)                               |

| PE             |                         |        |                                                |
|----------------|-------------------------|--------|------------------------------------------------|
| CODE           | String                  | 10     | Code of inundation depth                       |
| -              | Ť                       |        | 0: 0 - 0.05 m                                  |
|                |                         |        | 1: 0.05 - 0.20 m                               |
|                |                         |        | 2: 0.20 - 0.50 m                               |
|                |                         |        | 3: 0.50 • 1.00 m                               |
|                |                         |        | 4: > 1.00 m                                    |
|                | Number                  | 19     | Inundation area in meter unit                  |
|                |                         |        |                                                |
| outes are the  | same as t               | he abo | <i>ve.</i>                                     |
|                |                         |        |                                                |
|                |                         |        |                                                |
|                |                         |        |                                                |
| PE             | <b>a</b>                |        |                                                |
| CODE           | String                  | 254    | LOOB OF INUNDATION OUTATION                    |
|                |                         |        | 1:0-3 (BS                                      |
|                |                         |        | 2. 0 - 12 IIIS<br>9. 10 - 04bro                |
|                |                         |        | 0. 12 - 241115<br>41 - 24 bro                  |
|                | hlumbe-                 | 10     | 4. > 64 III3<br>Investation area in mater unit |
|                | Number                  | 19     |                                                |
| whee are the   | Came as t               | he sha |                                                |
| 10185 are (118 | <i>ञ्चागण व</i> ड ।<br> | ne aD0 | ro.                                            |
|                |                         |        |                                                |
|                |                         |        | 1                                              |
|                |                         |        |                                                |

A - 28

ANNEX A.1

DATA ARRANGEMENT FOR GIS

#### ANNEX-A.1 DATA ARRANGEMENT FOR GIS

In developing the database, some GIS data needed the especial arrangement of the original data. The details are described below.

#### 1) Topography

Topography for this Study was made in combination with MMEIRS contour and manhole top elevation of SEDLMM.

The process is as follows:

- 1) To convert the value of manhole top elevation to elevation on the basis of mean sea level, because the value of manhole top elevation of SEDLMM was measured using DPWH Datum.
- 2) To modify or omit some manhole data with strange elevation or with strange coordinate.
- 3) To rearrange contours of the Study Area in combination with MMEIRS contour and revised manhole top elevation of SEDLMM.

#### 2) Inundation Data in 1999 Flood

Based on the survey result of 1999 flood in SEDLMM, inundation data in 1999 flood was input and analyzed with the aim of grasping the existing flood conditions.

The survey result of SEDLMM consists of the following data:

- Drawing by CAD, which includes exact coordinate and ID number of survey points
- Detailed survey data by Microsoft Access, which include survey points location defined by street name, inundation depth, inundation duration, cause of inundation and ID number.

The above data are linked by ID number.

The process of inputting is shown below.

#### Inundation points

- 1) To check the location and ID number of survey points, comparing the drawing to the detailed survey data, because some points had the same ID number and some points had no ID number in the drawing.
- 2) To select available points for analysis from all the inundation survey points data.

#### Inundation depth and duration maps in 1999 flood

- 1) To omit some local inundation points with high inundation depth or with long inundation duration from selected points.
- 2) To create inundation depth and duration maps using the value of inundation depth or duration of the selected points after omitting.
ANNEX A.2

MANUAL FOR ARCEXPLORER

# Annex-A.2 Manual for ArcExplorer

**ArcExplorer** is a lightweight GIS data viewer developed by ESRI. This freely available software offers an easy way to perform a variety of basic GIS functions, including display, query, and data retrieval applications. It can be used on its own with local data sets or as a client to Internet data and map servers.

# What you can do with ArcExplorer

- · View and query shapefiles, CAD drawings, etc.
- · Display a wide variety of image formats
- · Address match (locate street addresses or intersections on a map)
- · Measure distances on your map
- Find features
- · Identify and query geographic and attribute data
- · Display data using classifications, symbols, and labeling
- · Pan and zoom through multiple map layers
- · View and download data published on Web sites which use ESRI IMS technology.

ArcExplorer also features legends, overview maps, saving and retrieving projects, and map printing.

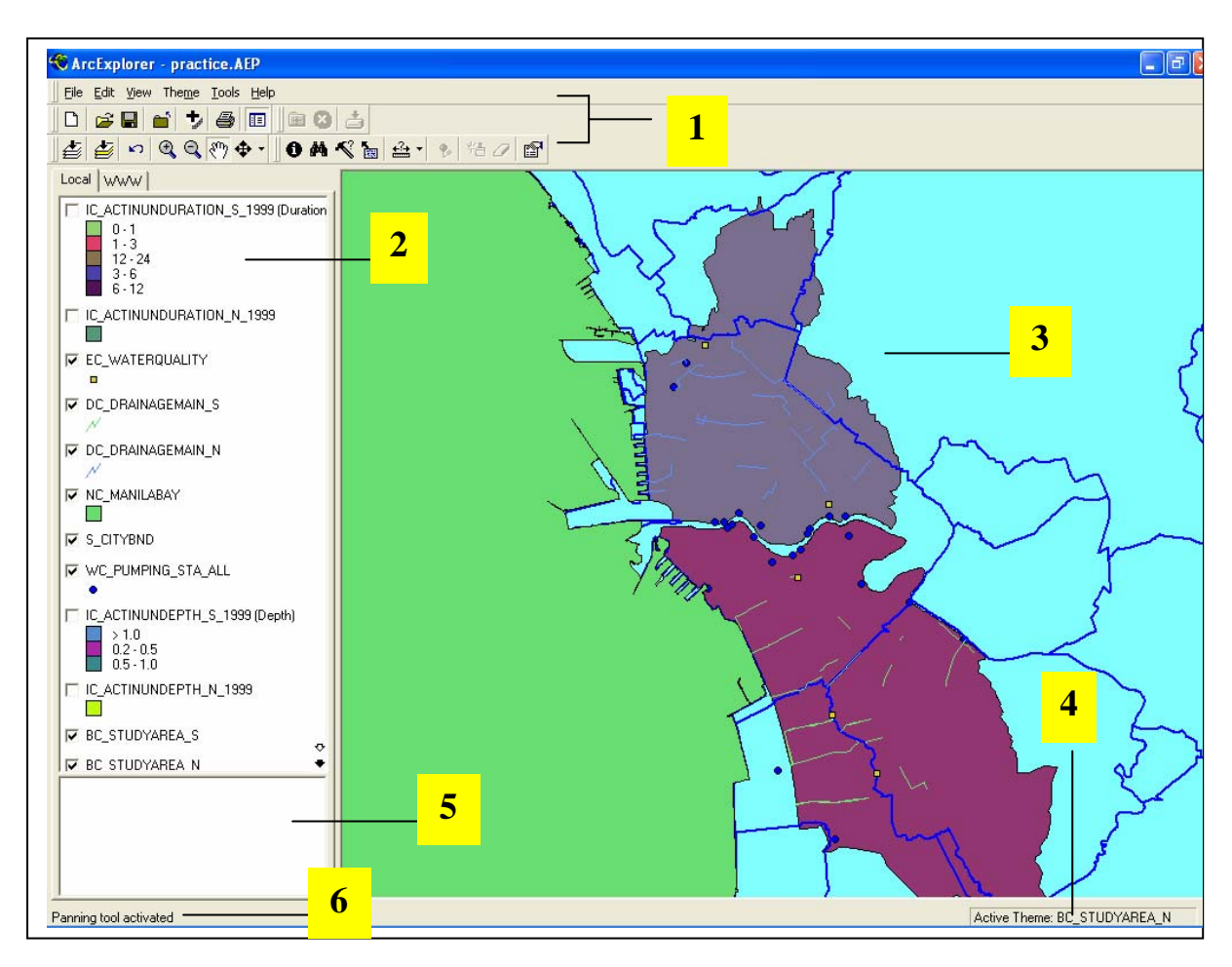

# ArcExplorer Environment

- 1- Menu Bar and Toolbars- to access all the functions of ArcExplorer
- 2- Legend- Displays all the layers of the data as themes, the legends has two tabs: Local for managing locally stored data and WWW for managing data on Web sites
- 3- Map View- Displays the data
- 4- Scale Bar- Displays the scale of the current map view
- 5- **Overview Map-** Displays and overview map showing the full extent or half the extent of your data, with a red box outlining the area displayed in the map view.
- 6- Status Bar- Shows the help messages on the left and lists the current active theme on the right.

# The Toolbars

1

| D        | New ArcExplorer         | Starts a new session of ArcExplorer                                               |
|----------|-------------------------|-----------------------------------------------------------------------------------|
| 2        | Open project            | Opens an ArcExplorer project (file with an .aep extension) (Local mode only)      |
|          | Save Project            | Saves an ArcExplorer                                                              |
| <b>1</b> | Close Project           | Removes all themes and returns an empty view. Closes the Web map site in WWW.     |
| t        | Add Theme(s)            | Adds one or more theme(s) to view. Adds a Web map site in WWW mode                |
| 4        | Print                   | Prints the map view and legend to a preformatted map<br>Layout. (Local mode only) |
|          | Toggle ArcExplorer      | Toggles the legend on and off                                                     |
| *        | AEWeb Favorites         | Opens the AEWeb favorites dialog                                                  |
| 8        | Cancel WWW              | Request cancels a request map server for a download of WWW data.                  |
| ÷        | Retrieve Data from WWW  | Downloads data displayed in the map view from WWW                                 |
|          | Zoom to full extent     | Zooms to the extent                                                               |
|          | Zoom to Active theme    | Zooms to the extent of active theme (Local mode only)                             |
| ю        | Zoom to previous extent | Zooms to the last previous extent                                                 |
| Ð        | Zoom in                 | Zooms in the position you click or the box you drag on the map                    |

| Q           | Zoom Out                   | Zooms out form the position you click or the box you drag on the map view                             |
|-------------|----------------------------|----------------------------------------------------------------------------------------------------|
| Ÿ           | Pan                        | Pans the map as you drag the mouse across the map View                                                |
| <b>\$</b>   | Pan Direction              | Choose panning direction<br>It has four buttons: North, South, East, and West                         |
| 0           | Identify                   | Lists attributes of features you identify by clicking them in the map view                            |
| <b>#</b> \$ | Find                       | Finds a map feature(s) based on text string you type in.                                              |
| ~           | Query Builder              | Queries the active theme based on a query expression you construct.                                   |
| 5           | Map Tips                   | Displays attribute information for features in the map                                                |
| <u>+</u>    | Measure                    | Measures distances on the map view. You must first choose measurement units from the detachable menu. |
| •           | Address Match              | Locates a street address or intersection on the map view.                                             |
| *5          | Clear Thematic Classificat | tion Removes thematic classification from the active Theme                                            |
| 0           | Clear Selection            | Clears the selected/highlighted features from the map view.                                           |
| P           | Theme Properties           | Sets the display characteristics of the active theme                                                  |

# Adding Data in ArcExplorer

ArcExplorer has two modes for loading and viewing data: *Local* and *WWW* that can be switch by clicking tabs at the top of the ArcExplorer Legend. In Local mode, we can access data stored in computer or other computers connected to your computer via a network or an ESRI SDE server.

# ADDING LOCALLY STORED DATA

1. Click the *Add Theme Button* to open the Add Themes dialog.

| 💐 Add Theme(s)                |                             |         |                 | × |
|-------------------------------|-----------------------------|---------|-----------------|---|
| Data Types: All ArcExplore    | er Types 🔹 😰                |         | Add Theme Close |   |
| :\DICA_Database\GIS_Data\Shap | pe\ExistingConditions\BaseM | lap\    | Details         |   |
| 🖻 🦲 GIS_Data 🛛 📉              | Name                        | Туре    | Size            |   |
| - 📴 Drawings                  | BC_StudyArea.shp            | Polygon | 13KB            |   |
| Explanations                  | BC_StudyArea_Buffe          | Polygon | 13KB            |   |
|                               | BC_StudyArea_Mask           | Polygon | 13KB            |   |
|                               | BC_StudyArea_Mask           | Polygon | 12KB            |   |
|                               | BC_StudyArea_N.shp          | Polygon | 9KB             |   |
|                               | 🖾 BC_StudyArea_S.shp        | Polygon | 14KB            |   |
|                               |                             |         |                 |   |
|                               |                             |         |                 |   |
| Geology                       |                             |         |                 |   |
| 🦳 İnfrastru                   |                             |         |                 |   |
| 🕀 🦲 Inundati                  |                             |         |                 |   |
| 🛁 Landuse                     |                             |         |                 |   |
| - 🧰 MeteoH                    |                             |         |                 |   |
| 🕀 🧰 NaturalC                  |                             |         |                 |   |
| 📄 Operatic 👽                  |                             |         |                 |   |
|                               |                             |         |                 |   |
| items found                   |                             |         |                 | - |

- 2. For data types, choose the type of data you want to load, or choose *All Other Formats* to see all files stored in the directory.
- 3. Click on each directory to navigate to the directory where your data are stored.
- 4. Click the file you wish to add.
- 5. Click Add Theme.
- *6.* Navigate to another directory to add additional themes, or click *Close* to close the Add Themes dialog. The themes you chose appear in the legend.

# Shortcuts for adding data to ArcExplorer:

From the Add Themes dialog, you can

- Double-click a file to add it as a theme or
- Drag and drop a file directly into the map view.

This drag and drop functionality also works by dragging a file from your Windows Explorer into a map view.

# ADDING DATA FROM THE WEB

- 1. Click the WWW tab in the legend.
- 2. Click Add Theme Button.

| 😂 Open ArcExplorer W                                            | eb Site                   |   |
|-----------------------------------------------------------------|---------------------------|---|
| Enter an ArcExplorer Enabled<br>(http://nutria.esri.com/scripts | d WWW site<br>:/esrimapc) | 1 |
| ESRI ArcExplorer Web Site                                       |                           | • |
|                                                                 | <u>C</u> ancel            |   |

- 3. Type the URL of a Web site you wish to view data from.
- 4. Click the Add URL button.
- 5. If you have entered a URL other than ESRI ArcExplorer Web site, ArcExplorer prompts you to save the URL as one of your AEWeb Favorites. You can choose to save the URL and then enter a name for this new AEWeb Favorite, or choose no to open the URL without saving it as an AEWeb Favorite.
- 6. The name of the data server appears under AEWeb. Navigate through the directory of available data and click the data you want to add to the map view. A legend listing all the Web-based themes appears below the directory. Use the black and gray arrows to scroll through the list if it extends beyond the legend part.
- To close a web site
   Select the site in the AEWeb tree view. Click the close WWW Map site button.

# Customizing the Map

# SETTING MAP DISPLAY PROPERTIES

Control the background color, map outline, scroll bars and other characteristics in map view.

1. Choose *Map Display Properties* from the *View* menu

| Map Display Properties                                                                                 |                                       |
|----------------------------------------------------------------------------------------------------|---------------------------------------|
| Map Appearance<br>Scrollbars on map<br>3D appearance<br>Border Style<br>Action taken when Escape key i | Map Colors<br>Background<br>Highlight |
| 1 - Stop drawing all themes                                                                            | •                                     |
|                                                                                                    | 🏈 🛛 ок                                |

- 2. Check the Scrollbars on map box if you want the map to include scroll bars at the edge of the map for panning.
- 3. Check the 3d Appearance box if you want the map view to have a slightly raised effect.
- 4. Check the border style box if you want to enhance the border of around the map view.
- 5. Set the background color for the map view by clicking on the Background box and clicking the desired color.
- 6. Changed the color for highlight by clicking the Highlight box and choosing a desired color. Features found in query are highlighted with this color.
- 7. Set the escape key to cancel an action. You can set it to stop drawing the all the layers, to stop drawing the current layer, or to do nothing.

# CREATING MAP TIPS

Map tips are small pop-ups that display data for field you specify. Map tips work on the active theme as you move the cursor over the features on the map view. (Map tips only work in Local Mode).

- 1. Make the theme you want to display MapTips for active.
- 2. Click the *MapTips* tool to display the MapTips dialog.
- 3. Choose the field to be displayed in the MapTips and then click ok.

| field to use for<br>ip.<br>OK<br>Cancel |
|-----------------------------------------|
|                                         |

*To use the MapTips for a theme:* 

Move your mouse over features on the map view to display the MapTips. To disable MapTips, click the clear button on the MapTip Field Selection dialog.

# ADDING A SCALE BAR TO THE MAP VIEW

- 1. Choose Display Scale Bar on the view menu to add a scale bar.
- 2. Right-click the scale bar and set the map, scale and screen units.

Map units are the units in which geographic data are stored.

<u>Scale units</u> set as miles, feet, meters or kilometers.

<u>Screen units</u> correspond to the actual display in your computer, set as either inches or centimeters

# Symbolizing Data

# THEME PROPERTIES DIALOG

This property is used to control how each theme is drawn in the map view: to classify theme's features, method of classification, color scheme for classification, display all the features with same symbol, or label a theme.

| Theme Properties                    |                                                                                             |
|-------------------------------------|---------------------------------------------------------------------------------------------|
| Theme Name BC_Stud                  | yArea_N                                                                                     |
| Single Symbol     Unique Values     | The Single Symbol classification displays all the features in a theme with the same symbol. |
| C Class Breaks<br>C Standard Labels | Color:                                                                                      |
| No Overlapping Labels               | Style:  Solid fill<br>Size:1<br>Outline color: ■                                            |
|                                     | OK Cancel Apply                                                                             |

# Creating Single Symbol Map

Displays the entire feature in the theme with the same color and style.

- 1. Open the Theme Properties dialog
- 2. Click the color box to change the color or to create a custom color.
- 3. Click the style box to change the symbol's style.
- 4. Enter a size value for line width, outline width, or marker size depending on, whether your themes feature type is line area, or point.
- 5. Click *Apply* to commit your changes and close the Theme Properties dialog at the same time.

# Labeling a theme classified as Single Symbol

Open the Theme Properties dialog and first choose the Single Symbol classification. Then choose either Standards Labels or No Overlapping Labels and set the labels for the theme.

# Unique Values Map

Displays features by applying a different color to each unique value for specified field.

| Theme Properties                                                                                                    |                                                                                                    |                                                          |
|----------------------------------------------------------------------------------------------------|----------------------------------------------------------------------------------------------------|----------------------------------------------------------|
| Theme Properties Theme Name BC_Study Classification Options Single Symbol Unique Values Class Breaks Standard Labels No Overlapping Labels | yArea_N<br>The Unique Values classification<br>symbol to each unique value for<br>Discrete values and symbols: | in displays features by applying a<br>a specified field. |
|                                                                                                    | OK                                                                                                    | Cancel Apply                                             |

- 1. Open the Theme Properties dialog
- 2. Choose Unique Values from the Classification Options.
- 3. Choose a field.
- 4. ArcExplorer automatically assigns random colors to each unique classification. Click a color box to change value's color.
- 5. Check the Remove Outline box if you want polygons drawn with no outline.
- 6. Click Apply to commit your changes and close the Theme Properties dialog at the same time.

# Labeling a theme classified as unique values:

- 1. Add the theme to your legend twice.
- Set the second theme as a Label map. Uncheck the draw Features box. Click Ok. Be sure that labeled theme is listed on top of the other theme in the legend so you can see the labels on the top of the map features.

# Class Break Maps

Uses quantile classification to create graduated color maps.

| Theme Name BC_St                                                                                                    | udyArea_N | -                                                                                         |  |
|----------------------------------------------------------------------------------------------------|-----------|-------------------------------------------------------------------------------------------|--|
| Iassification Options<br>Single Symbol<br>Unique Values<br>Class Breaks<br>Standard Labels<br>No Overlapping Labels |           | lies symbols to a set of discrete<br>Number of classes:<br>5<br>2<br>Color ramp:<br>Start |  |
|                                                                                                    |           | End Remove outline?                                                                       |  |

- 1. Open the Theme Properties dialog.
- 2. Choose Class Breaks from the Classification Options.
- 3. Pick a Numeric field. This field contains the values that will be mapped. For the numeric field, ArcExplorer is limited for finding the first 2,000 unique values in the data sheet.
- 4. Choose the number of class you want in your classification.
  - a. Click the start and End color boxes to change the starting and ending colors for your color ramp.
  - b. Check the Remove Outline Box if you want polygons drawn with no outline.
- 5. Click Apply to commit your changes or OK to commit the changes and close the Theme Properties dialog at the same time.

### Labeling a theme classified as Class Breaks

- 1. Add the theme to your legend twice.
- Set the second theme as a Label map. Uncheck the draw Features box. Click Ok. Be sure that labeled theme is listed on top of the other theme in the legend so you can see the labels on the top of the map features.

# LABEL MAPS

<u>Standard Label Maps</u>- labels are placed according to the preferences you choose on the Theme Properties dialog. It provides placement options: splined, fitted, flipped, and rotated.

- 1. Open the Theme Properties dialog.
- 2. Click Standard Labels.

| Theme Name S_City                                                                                                    | nd                                                                                                    |
|----------------------------------------------------------------------------------------------------|----------------------------------------------------------------------------------------------------|
| Classification Options<br>Single Symbol<br>Unique Values<br>Class Breaks<br>Standard Labels<br>No Overlapping Labels | The Standard Labels classification draws text for a specified field.         Text field: <ul> <li>Draw features</li> <li>Allow duplicates</li> <li>Splined text</li> <li>Flip</li> </ul> Vertical alignment <ul> <li>Fitted</li> <li>Fitted</li> </ul> Center <ul> <li>Fitted</li> <li>Center</li> <li>Sans Serif</li> <li>X-Offset field:</li> </ul> |
|                                                                                                    | OK Cancel Apply                                                                                                    |

3. Choose the Text field.

Options:

- a. Use the vertical and horizontal alignment options to control the label position relative to the center of the feature being labeled.
- b. Click the Font button to change the font, style, size, or color.
- c. For displaying annotation in ARC/INFO coverages or SDE layers, choose an X-Offset and Y-Offset field.
- d. Uncheck draw features to see only the labels and not the features. This is useful when labeling over an identical theme with a thematic classification.
- e. Uncheck the Allow Duplicates box to label features with the same name only once. The advantages of not allowing of duplicates are most obvious for data such as street networks, where each segment of a street has a name field.
  - Check Splined text for labels that follow the shape of its feature.
  - Check Flip to change the orientation of a label.
  - Check Fitted to spread a label across a feature.
  - Choose a value from 0 to 359 if you wish to rotate the labels.

4. Click Apply to commit your changes or click OK to close the Theme Properties dialog at the same.

<u>No Overlapping Map</u>- assesses the features being labeled and attempts to resolve cases where labels are crowded or overlapping.

1. Open the Theme properties dialog

| Theme Properties                                                                                                    |                                                                                                    |
|----------------------------------------------------------------------------------------------------|----------------------------------------------------------------------------------------------------|
| Theme Name S_CityBn<br>Classification Options<br>Single Symbol<br>Unique Values<br>Class Breaks<br>Standard Labels<br>No Overlapping Labels | The No Overlapping Labels classification draws text for a specified field and attempts to resolve overlapping and crowding of labels.  Text field:  Font:  MS Sans Serif  Mask labels |
|                                                                                                    | Mask color:                                                                                                    |

- 2. Click No Overlapping Labels.
- 3. Choose a Text field.
  - a. Click the font button to change the font, style, size, or color.
  - b. Choose a label placement option.
  - c. Uncheck draw features to see only the labels and not the features. This is useful when labeling over identical theme with a thematic classification.
  - d. Uncheck Allow Duplicate box to label features with the same name only once. The advantages of not allowing duplicates are most obvious for data such as street networks, where each segment of a field has a name field.
  - e. Check Mask Labels and you can choose a mask color to be displayed under the label.
  - f. Choose the Label Size or check Scale labels and choose scaling factor.
- 4. Click Apply to commit your changes or click OK to close the Theme Properties dialog at the same.

# Getting and using the Attributes of Features

# IDENTFYING FEATURES WITH A MOUSE

Use to get information about one of the features in the map.

- 1. In the legend click the name of the theme you wish to identify to make it active.
- 2. Click the Identify tool
- 3. Click the feature you wish to identify. The feature you click flashes in the map view, and its attributes appear in the Identify Results dialog.

| Identify Results        |                                                                                                    |                                                                                   | <u></u> |
|-------------------------|----------------------------------------------------------------------------------------------------|-----------------------------------------------------------------------------------|---------|
| Location: X: 501,677. ' | Y: 1,613,932.                                                                                         |                                                                                   |         |
| Feature:                | Attributes:                                                                                           |                                                                                   |         |
| MANILA                  | Field                                                                                                 | Value                                                                             |         |
|                         | Pop2k<br>MUNICIPALI<br>FeatureId<br>HousePop2k<br>HouseHId2k<br>CITYCODE<br>Area<br>Zone<br>CityDen2k | 1581082<br>MANILA<br>6<br>1568092<br>333547<br>3901<br>41283696.28<br>2<br>382.98 |         |
| 1 features found        | S_CityBnd                                                                                             | Polygon                                                                           |         |

In the Identify Results, panel, indicates the number of features found, and if one or more features are found you can see all the features that were found by using the drop-down functionality on the Features list.

# FINDING FEATURES BY NAME

Use to locate particular features from the themes in the map view.

1. Click the find tool

In the find features dialog,

| 🏶 Find Feat                                                                       | ures (Text searc                                    | hes only)        |                       |  |  |  |  |  |
|-----------------------------------------------------------------------------------|-----------------------------------------------------|------------------|-----------------------|--|--|--|--|--|
| 1. Enter the text                                                                 | you want to find (sea                               | rches are case-s | ensitive)             |  |  |  |  |  |
|                                                                                   |                                                     |                  | •                     |  |  |  |  |  |
| 2. Select a sear                                                                  | sh type                                             |                  |                       |  |  |  |  |  |
| •,                                                                                | Any Part of Field                                   |                  |                       |  |  |  |  |  |
| C 1                                                                               | Whole Field                                         |                  |                       |  |  |  |  |  |
| C Start of Field                                                                  |                                                     |                  |                       |  |  |  |  |  |
| 3. Choose which themes to search                                                  |                                                     |                  |                       |  |  |  |  |  |
| IC_ActInunDur<br>IC_ActInunDur<br>EC_WaterQua<br>DC_DrainageN<br>4. Pick a featur | ation_S_1999<br>ation_N_1999<br>lity<br>1ain_S<br>e | 2                | Find<br>matches found |  |  |  |  |  |
| Theme                                                                             | Feature                                             | Value            |                       |  |  |  |  |  |
|                                                                                   |                                                     |                  |                       |  |  |  |  |  |

- 2. Enter the name of what you want to find. You don't nee to enclose the text you specify in quotes. Find is case sensitive. Wild cards are not supported.
- 3. Choose a search type. Choose "Any Part of the Field" if you want to enter only part of the search text.
- 4. Choose which theme or themes to search.
- 5. Click *find*. ArcExplorer searches the features in the chosen themes to find features that meet the search criteria. ArcExplorer is limited to finding the first 500 features that meet the search criteria.

# FINDING FEATURES BY BUILDING A QUERY EXPRESSION

A Query expression is a precise definition of what you want to select. Building a query expression is powerful way to select features because an expression can include multiple attributes, operators, and calculations.

| 🔨 Query                                                                          |                       |                            |
|----------------------------------------------------------------------------------|-----------------------|----------------------------|
| Select a field:                                                                  | e e e e               | 15 A.                      |
| Area<br>CITYCODE<br>CityDen2k<br>HouseHld2k<br>HousePop2k<br>MUNICIPALI<br>Pop2k | <                     | Sample Values              |
| Query Results                                                                    | Display Field: 🛛 Area | Execute<br>vial attributes |
| Select a field                                                                   | 4                     |                            |
| Select a liei                                                                    | u. (                  | i i                        |
| Highlight                                                                        | 'an Zoom              |                            |
| Highlight Results                                                                | Zoom to Results       |                            |

- 1. Click the name of the theme you wish to query.
- 2. Click the Query tool.
- 3. From the list of the fields, click CAPITAL to enter it into the expression.
- 4. Click the Equal button to enter the = operator into the expression.
- Click N from the Sample Values list. (Example for creating query for POPULATION.)
- 6. Click the And button to indicate that both parts of the expression must be true.
- 7. From the list of the fields, click POPULATION
- 8. Click the *Greater Than* button.
- 9. Type 1000000 into the expression
- 10. Click the Execute button. Feature that meet the query definition appear in the Query Results panel. The Query builder is limited to finding only the first 2,000 records that meet the search criteria.

Note: In working with Query we can make different ways to create query builders and results that meets the various analysis using ArcExplorer for example generating summary statistics using the same tool and selecting fields.

### A.A.2 - 16

# USING THE MEASURE TOOL

Use to measure distances in the map.

- 1. Click the Measure tool and choose a measurement unit from the detachable menu.
- 2. On the map view, click and drag to draw a line representing the distance you wish to measure.

The segment and total length you measured is displayed in the status panel at the top left of the map view.

To stop measuring and clear the measurements, double-click in the map view. After you double-click, the total length appears in the lower left corner on the status bar.

# ADDRESS MATCHING

Address matching involves interpolation; it is not an exact science. Address matching is the process of calculating geographic positions from addresses by interpolating from the address of a street segment, taking into account even and odd address numbering.

# Samples of Address Matching:

Before beginning Address Matching, we need to set first the properties for the street file you wish to address match against. (Prepare a theme that meets the requirements for a street file.)

- 1. Make the street theme you wish to address match against active.
- 2. From the Theme menu, choose Address Matcher Properties.
- 3. In the Address Matcher Properties dialog, you must specify the required input fields.
- 4. Click the Ok to make the theme matchable.

# Locating a street address or intersection

What you need:

A street theme that meets the requirements for a street file. A street theme that has been prepared for address matching through the Address Matcher Properties dialog.

1. Make the street theme that you are address matching against active.

# A.A.2 - 17

- 2. Click the Address Matcher button.
- 3. On the Address Matching dialog, choose whether you will enter an address or an intersection.
- 4. Type an address or intersection and cross street, city, state, and ZIP Code for the location you want to address match. Enter as much information as you have available to ensure the most accurate address match.
- 5. Click the Match button. ArcExplorer geocodes the address and, if it can find it, locates it in your map with a point. The map view pans and zooms to the location of the matched address.

# **Printing and Saving**

# PRINTING A MAP

- 1. Click the Print tool
- 2. Enter a title for your map.
- 3. Your map will print to your default printer. You can choose Print Setup properties to change printers or to access other printer options.
- 4. Click Print

If the legend for your map is too long, it prints onto a second page. ArcExplorer has two-page limit for the legend. If your legend exceeds two pages, you may want to reconsider the symbolization of your map.

# SAVING YOUR WORK

# Saving Project File

- 1. Choose the Save Project or Save As from the File Menu, or click the Save tool.
- 2. If necessary, name your ArcExplorer project.
- 3. Click OK.

# **B. METEOROLOGY AND HYDROLOGY**

# **TABLE OF CONTENTS**

### <u>Page</u>

| <b>B</b> .1 | General                                                            | В-    | 1 |
|-------------|--------------------------------------------------------------------|-------|---|
| B.2         | Monitoring Network on Meteo-Hydrology                              | В-    | 1 |
| B.2.        | 1 Meteorological Stations and Data                                 | В-    | 1 |
| B.2.        | 2 Hydrological Stations and Data                                   | В-    | 3 |
| B.2.        | 3 General Meteo-Hydrological Condition                             | В-    | 5 |
| B.3         | Meteo-Hydrological Analysis                                        | B - 1 | 3 |
| B.3.        | 1 Probable Rainfall                                                | B - 1 | 3 |
| B.3.        | 2 Frequency Histograms of Annual Maximum Rainfall Events           | B - 2 | 0 |
| B.3.        | 3 Rainfall Intensity-Duration-Frequency (RIDF) Curves at Port Area | B - 2 | 2 |
| B.3.        | 4 Design Rainfall Hyetograph                                       | B - 2 | 2 |
| B.3.        | 5 Areal Reduction Factor for Runoff Analysis                       | B - 2 | 2 |
| B.3.        | 6 Design Tide and Water Levels                                     | B - 2 | 2 |
|             |                                                                    |       |   |

# LIST OF TABLES

# Page

| Table B.2.1 | Inventory on Meteorological Stations                                  | B - 4         |
|-------------|-----------------------------------------------------------------------|---------------|
| Table B.2.2 | Inventory on Hydrological Stations                                    | <b>B</b> - 4  |
| Table B.2.3 | Tide Levels at Manila South Harbor for Different Tide Series          | B - 11        |
| Table B.2.4 | Historical Maximum and Minimum Tide Levels at Manila South Harbor     | B - 12        |
| Table B.3.1 | Annual Maximum Rainfall at Port Area Station                          | <b>B</b> - 14 |
| Table B.3.2 | Annual Maximum Rainfall at Science Garden Station                     | B - 15        |
| Table B.3.3 | Annual Maximum Rainfall at NAIA Station                               | B - 16        |
| Table B.3.4 | Results of Probability Analyses on Annual Maximum Rainfalls           | B - 18        |
| Table B.3.5 | Comparison on Estimated Probable Rainfall Depths by Different Studies | B - 19        |
| Table B.3.6 | Tide Pattern during Annual Maximum Tide Events (1999 ~ 2003)          | B - 28        |
| Table B.3.7 | Design Tide Level at Manila Bay                                       | B - 28        |
| Table B.3.8 | Design Water Levels at Pump Stations (30-Year Return Period)          | B - 28        |

# **LIST OF FIGURES**

### <u>Page</u>

| Figure B.2.1 | Monitoring Network on Meteo-Hydrology                              | <b>B</b> - 2 |
|--------------|--------------------------------------------------------------------|--------------|
| Figure B.2.2 | Historical Variation in Annual Total Rainfall                      | B - 6        |
| Figure B.2.3 | Monthly Variation in Rainfall and Evaporation                      | B - 7        |
| Figure B.2.4 | Monthly Variation in Temperature and Relative Humidity             | B - 8        |
| Figure B.2.5 | Daily Variation in Tide Level at Manila South Harbor for Year 1999 | B - 10       |
| Figure B.2.6 | Monthly Variation in MHHW and MLLW at Manila South Harbor          | B - 10       |
| Figure B.3.1 | Probable Rainfall Depths by Return Periods                         | B - 17       |
| Figure B.3.2 | Frequency Histograms of Annual Maximum Rainfall Events             | B - 21       |
|              |                                                                    |              |

| Figure B.3.3 | Rainfall Intensity-Frequency-Duration (RIDF) Curves |        |
|--------------|-----------------------------------------------------|--------|
|              | at Port Area Station                                | B - 24 |
| Figure B.3.4 | Mass Curve of Rainfall at Port Area Station         | B - 25 |
| Figure B.3.5 | Design Rainfall Hyetographs at Port Area Station    | B - 26 |
| Figure B.3.6 | Areal Reduction Factor for Reducing Point Rainfall  |        |
|              | to Obtain Areal Average Value in the Study Area     | B - 27 |

# **B.1 GENERAL**

In this chapter, meteorological and hydrological conditions in the study area are described. Firstly, inventory of monitoring network and general conditions on the meteo-hydrology are shown. Secondary, results of analysis on meteo-hydrology such as statistics of rainfall intensity are explained.

# B.2 MONITORING NETWORK ON METEO-HYDROLOGY

# B.2.1 METEOROLOGICAL STATIONS AND DATA

There are four rainfall stations in and around the study area: Port Area, Science Garden, NAIA and Napindan. An inventory on the meteorological stations is presented in *Table B.2.1*. Location map of the meteorological stations is shown in *Figure B.2.1*. Among the four rainfall stations, three stations, i.e. Port Area, Science Garden and NAIA, are climatic stations operated by PAGASA. Port Area station has the longest series of historical rainfall data. Next to Port Area, Science Garden has long historical rainfall data. Unfortunately, the station at NAIA has become irregular since 1993. Measurement method of rainfall at Port Area and NAIA is of automatic type. Measurement method of rainfall at Science Garden was of automatic type up to 2001 but from 2002 it has become telemetric type since EFCOS is using telemetric rainfall data of Science Garden. The rainfall station at Napindan is operated by EFCOS and had been recently installed in 2002.

Available historical time series rainfall data at all the above-mentioned four stations have been collected during the Study. PAGASA central office keeps a record of rainfall data measured by cylinder at 6-hour interval. This data is available in digital form for period 1987-2000 at Port Area and for period 1986-2001 at Science Garden station. Flood Forecasting and Warning Center of PAGASA keeps a record of short duration (chart) rainfall data at Port Area (1949 – 2000), Science Garden (1965 – 1990) and NAIA (1949 – 1991) stations, which is available in digital format. EFCOS keeps a record of hourly rainfall data which is available in digital format for period 2002-2003 at Napindan station. All the digital data have been collected from PAGASA and EFCOS. Also, available tabular rainfall data of 6 hours interval for Port Area (period 1982-1985, 2002-2003), Science Garden (period 1961-1986, 2002-2003) and NAIA (1961-1992) stations have been manually extracted from PAGASA and have been digitized during the Study.

As for general climate data, historical monthly rainfall, temperature and relative humidity data at Port Area, Science Garden and NAIA stations for period 1961-2003 and monthly evaporation at Science Garden for period 1971-2003 have been collected in digital format from PAGASA.

Thiessen polylines for calculating basin mean parameters are shown in *Figure B.2.1*. It is found that Port Area has the most (56%) influence over the Study area, NAIA and Napindan stations have almost same influence (17%) and the rest (10%) is influenced by Science Garden.

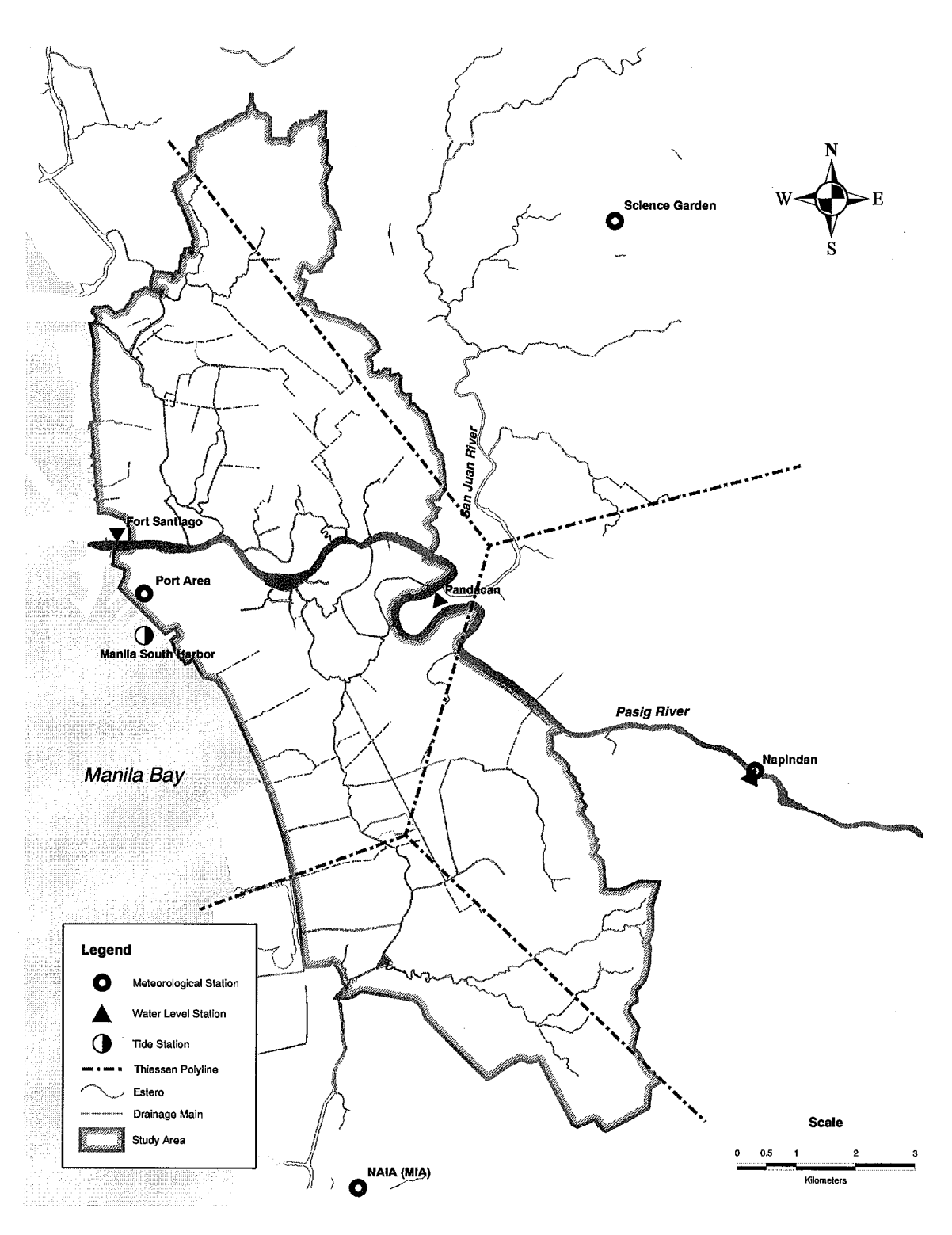

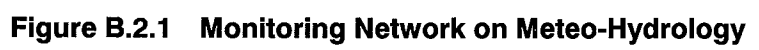

### **B.2.2 HYDROLOGICAL STATIONS AND DATA**

An inventory on hydrological stations is presented in *Table B.2.2*. There is one primary tide station located at Manila South Harbor, which is operated by NAMRIA. Location map of tide station is shown in *Figure B.2.1*. Daily predicted high and low tide levels (based on MLLW datum) are found in "Tide and Current Tables", which is published by NAMRIA each year. Tide tables for the last five years (1999-2003) have been collected and digitized.

There are three water level stations located along the Pasig River within the reach of the study area, namely Fort Santiago, Pandacan and Napindan. Location map of the water level stations is shown in *Figure B.2.1*. All the stations are operated by EFCOS and are of telemetric type. Fort Santiago and Pandacan stations have been operating since 1993 whereas Napindan station has been installed recently (2002). Digitized hourly water level data (based on DPWH datum) for the full available period (1993-2003 for Fort Santiago and Pandacan and 2002-2003 for Napindan) have been collected from EFCOS.

| No. | Name           | Code | Location    | Coord       | linates      | Elevation | Category | Type                | Observation   | Agency    | Date of            |         | Status      |
|-----|----------------|------|-------------|-------------|--------------|-----------|----------|---------------------|---------------|-----------|--------------------|---------|-------------|
|     |                |      |             | Latitude    | Longitude    | (EL. m)   |          |                     | Items         | in Charge | Establishment      | Closing |             |
|     |                |      |             |             |              |           |          |                     | Rainfall,     |           |                    |         |             |
| -   | Dort Area      | 301  | Manila      | 14°35' N    | 120°59' F    | 16        | Synontic | Automatic           | Temperature,  | DAGASA    | 1951               |         | Onerational |
| -   |                | C1+  | INTALLIA    |             |              | 01        | aynopuc  | Automatio           | Relative      | VENDET    | (present location) |         | Operational |
|     |                |      |             |             |              |           |          |                     | Humidity      |           |                    |         |             |
|     |                |      |             |             |              |           |          | Automotio           | Rainfall,     |           |                    |         |             |
|     |                |      |             |             |              |           |          | Automatic           | Temperature,  |           |                    |         |             |
| 0   | Science Garden | 430  | Quezon City | 14°39' N    | 121°03' E    | 43        | Synoptic | upto $\angle 001$ , | Relative      | PAGASA    | 1951               |         | Operational |
|     |                |      |             |             |              |           | 1        |                     | Humidity, Pan |           |                    |         | I           |
|     |                |      |             |             |              |           |          | ITOIN 2002          | Evaporation   |           |                    |         |             |
|     |                |      |             |             |              |           |          |                     | Rainfall,     |           |                    |         |             |
|     |                |      |             |             |              |           |          |                     | Temperature,  |           |                    |         |             |
| ω   | NAIA (MIA)     | 429  | Pasay City  | 14°31' N    | 121°01' E    | 21        | Synoptic | Automatic           | Relative      | PAGASA    | 1961               |         | Irregular   |
|     |                |      |             |             |              |           |          |                     | Humidity, Pan |           |                    |         | 1           |
|     |                |      |             |             |              |           |          |                     | Evaporation   |           |                    |         |             |
| 4   | Napindan       |      | Pasig City  | 14°33'22" N | 121°04'01" E |           | Rainfall | Telemetric          | Rainfall      | EFCOS     | 2002               |         | Operational |
| l   |                |      |             |             |              |           |          |                     |               |           |                    |         |             |

Table B.2.1 Inventory on Meteorological Stations

Source: PAGASA/CAB/CDS and EFCOS

# Table B.2.2 Inventory on Hydrological Stations

| Status      |               | Operational   | Operational  | Operational  | Operational             |
|-------------|---------------|---------------|--------------|--------------|-------------------------|
| of          | Closing       |               |              |              |                         |
| Date        | Establishment | 1993          | 1993         | 2002         |                         |
| Agency      | in Charge     | EFCOS         | EFCOS        | EFCOS        | NAMRIA                  |
| Observation | Items         | Water level   | Water level  | Water level  | Predicted<br>Tide level |
| Type        |               | Telemetric    | Telemetric   | Telemetric   |                         |
| Category    |               | Hydrologic    | Hydrologic   | Hydrologic   | Tidal Staion            |
| "0" Gauge   | (EL. m)       |               |              |              |                         |
| linates     | Longitude     | 121°58'07" E  | 121°00'40" E | 121°04'01" E | 120°58' E               |
| Coord       | Latitude      | 14°35'46" N   | 14°35'28" N  | 14°33'22" N  | 14°35' N                |
| r / Bay     | City          | Pasig City    | Manila       | Manila       |                         |
| Rive        | River         | Pasig         | Pasig        | Pasig        | Manila Bay              |
| Name        |               | Fort Santiago | Pandacan     | Napindan     | Manila South<br>Harbor  |
| No.         |               | 1             | 2            | 3            | 4                       |

Source: EFCOS and NAMRIA

# B.2.3 GENERAL METEO-HYDROLOGICAL CONDITION

# (1) Annual Rainfall

Historical variation in annual total rainfall at Port Area, Science Garden and NAIA stations for the period 1961-2003 and at Napindan station for 2002-2003 is shown in *Figure B.2.2*. The figure also shows historical annual total rainfall over the study area as calculated using Thiessen Polygons. Annual average rainfall at Port Area, Science Garden, NAIA and Napindan stations are calculated at 2,171 mm, 2,483 mm, 1,836 mm and 2,050 mm, respectively. Over the study area, annual average rainfall is calculated at 2,125 mm. Even though, a straight line fitting of the data shows an increasing tendency in annual total rainfall over the study area, but considering the short period of data, it can not be told whether the tendency is for a long period or not. Large annual total rainfall over the study area occurred in 1972 (3,373 mm), 1986 (3,204 mm) and 2000 (3,504 mm).

# (2) Monthly Rainfall

Variation in average monthly rainfall at Port Area, Science Garden and NAIA stations averaged over the period 1961-2003 and at Napindan station averaged over the period 2002-2003 is shown in *Figure B.2.3*. Shape of the rainfall histogram at NAIA is different from the other three stations due to short period of data. *Figure B.2.3* also shows average monthly rainfall over the study area as calculated using Thiessen Polygons. Maximum rainfall over the study area occurs in the month of July (475 mm) and then in the month of August (425 mm). It can be seen that 81% of the annual total rainfall over the study area falls during the months of June to October, which can be called as Wet Season.

# (3) Monthly Pan Evaporation

Daily pan evaporation is measured only at Science Garden Station. Variation in average monthly pan evaporation at Science Garden station over the period 1971-2003 is shown in *Figure B.2.3* Mean annual total pan evaporation at Science Garden is calculated at 1,334 mm. Maximum pan evaporation occurs in the month of April (162 mm) and then in the months of May (148 mm) and March (147 mm).

# (4) Monthly Temperature

Variation in monthly minimum, average and maximum temperature at Port Area, Science Garden and NAIA stations as well as in the study area (as calculated using Thiessen Polygons) averaged over the period 1961-2003 is shown in *Figure B.2.4*. In the study area, average monthly minimum and maximum temperatures are observed in the months of January (22°C) and April (34°C), respectively. Annual average temperature in the study area is calculated at 28°C with small monthly variation.

# (5) Monthly Relative Humidity

Variation in monthly average relative humidity at Port Area, Science Garden and NAIA stations as well as in the study area (as calculated using Thiessen Polygons) averaged over the period 1961-2003 is shown in *Figure B.2.4*. In the study area, average monthly minimum and maximum relative humidity are observed in the months of March-April (65%) and August-September (80%), respectively. Annual average relative humidity in the Study Area is calculated at 74%.

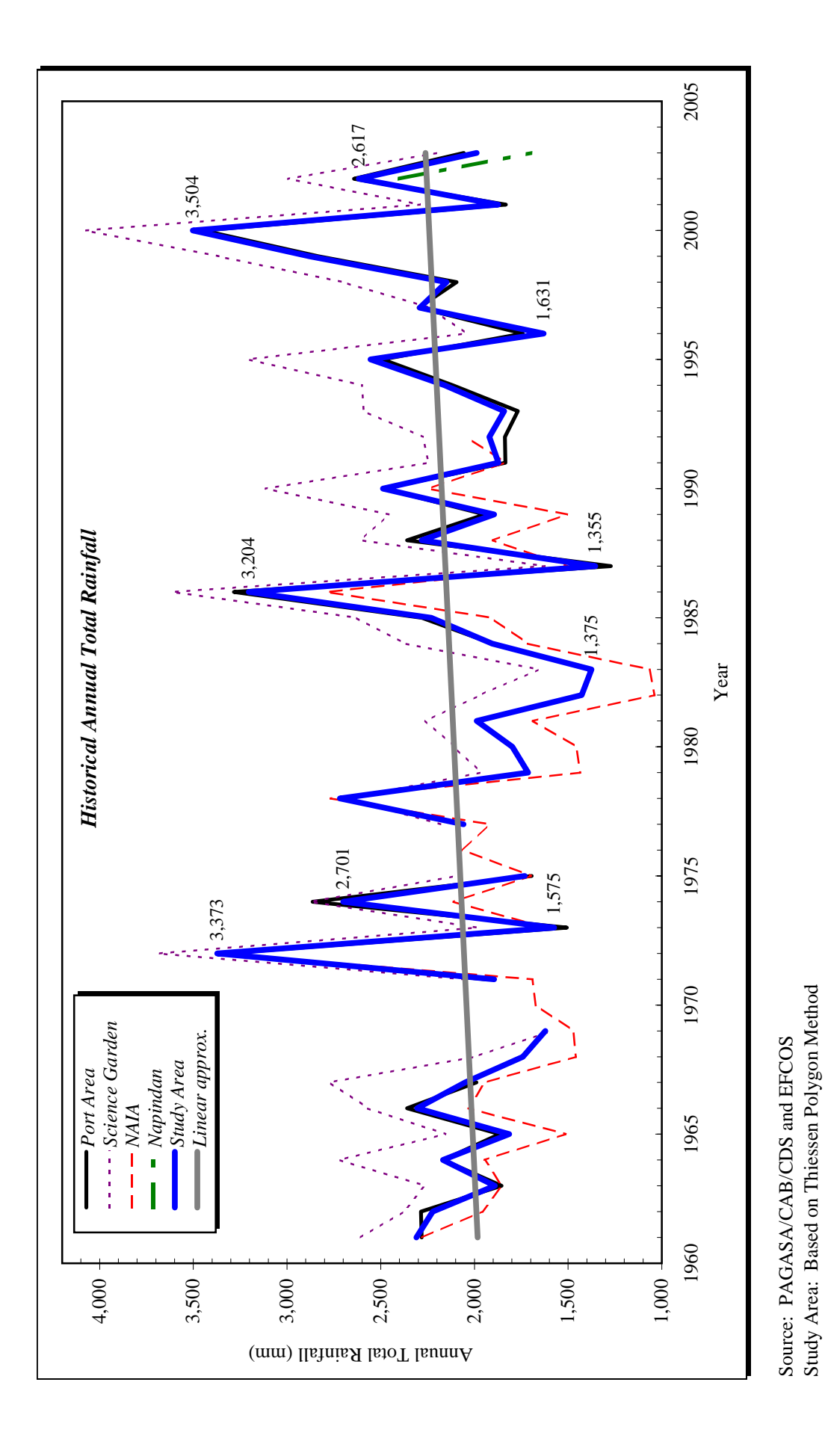

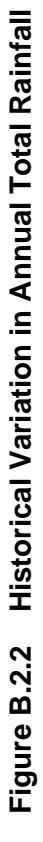

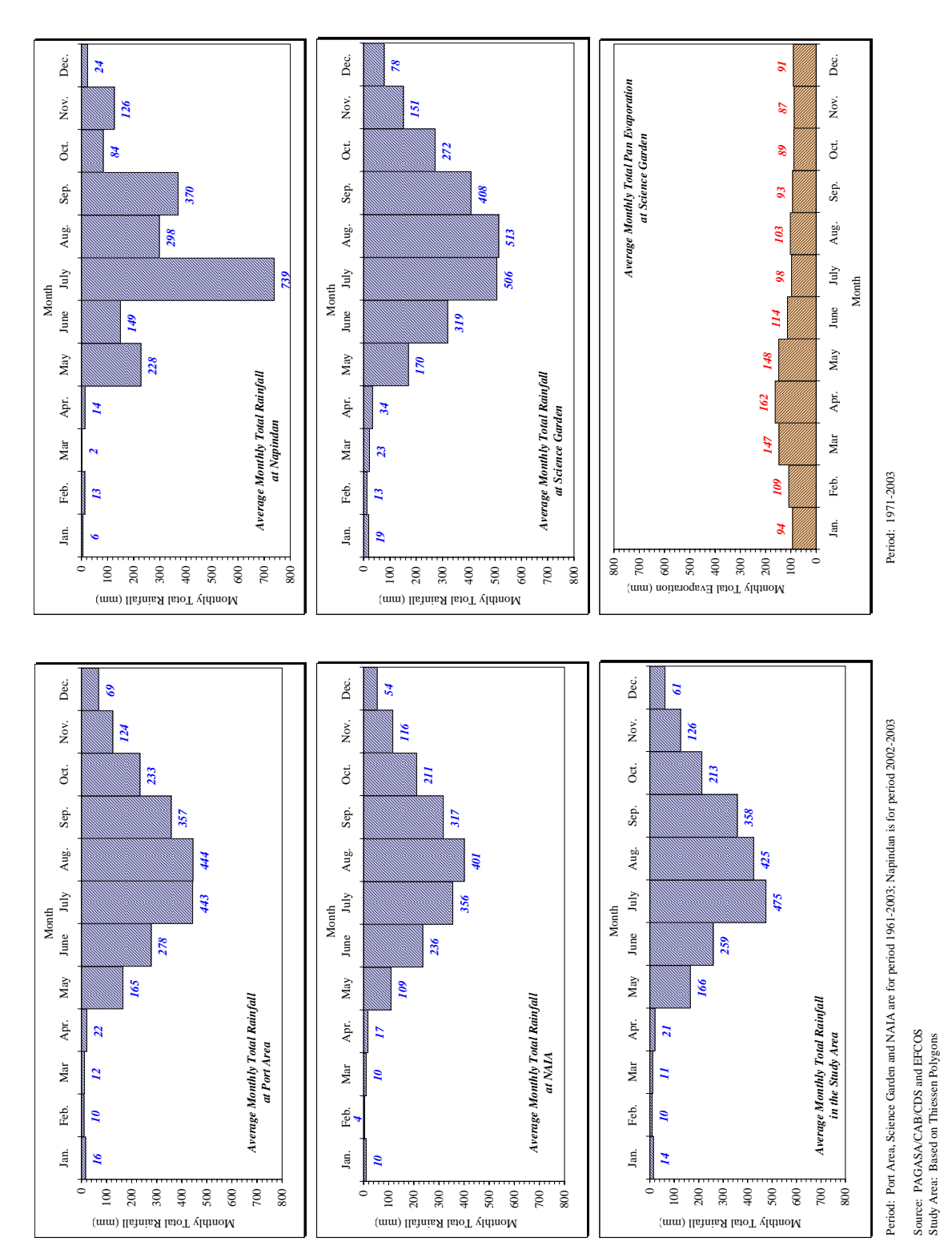

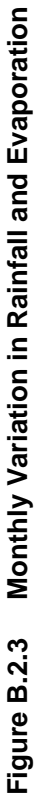

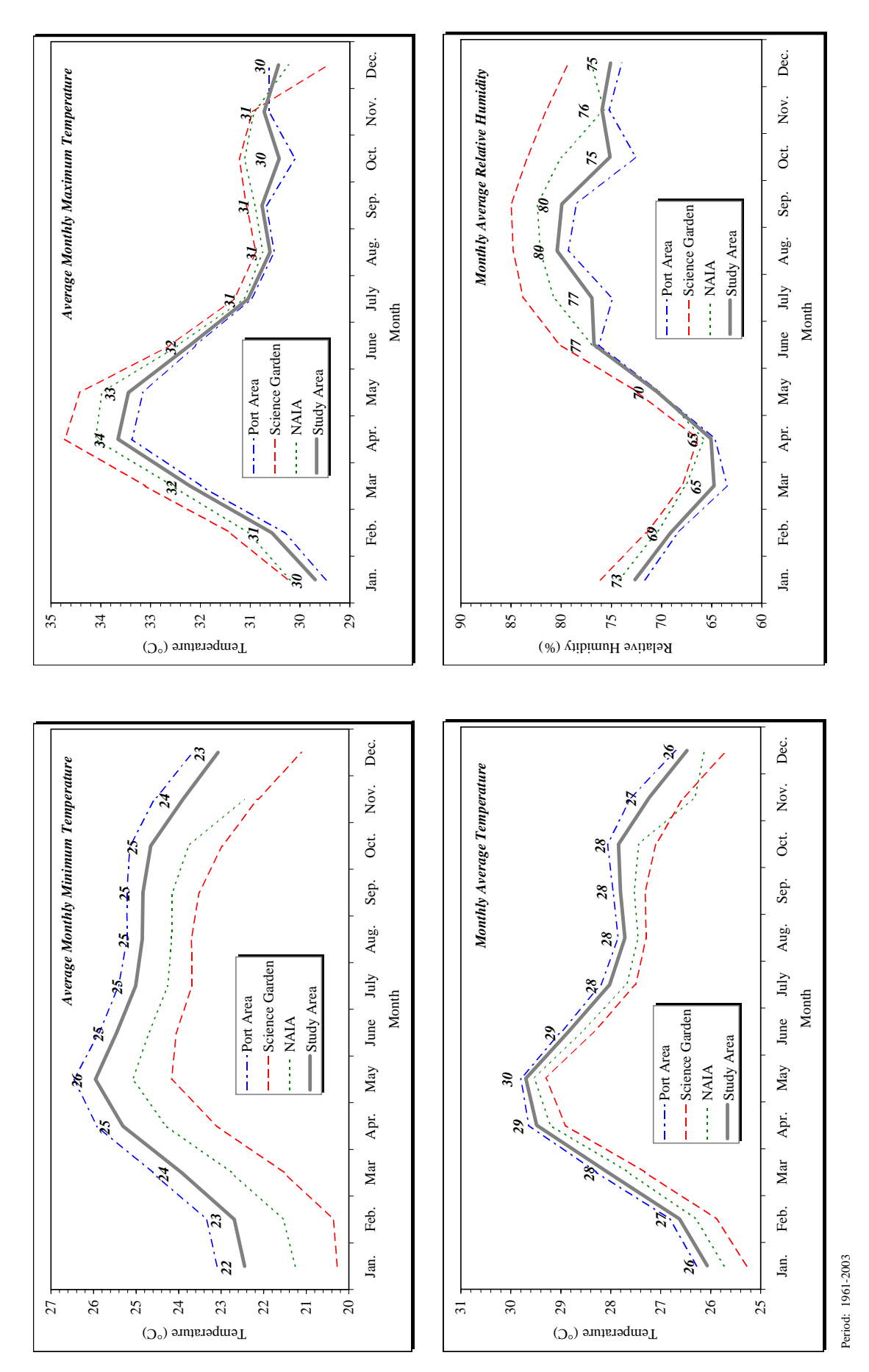

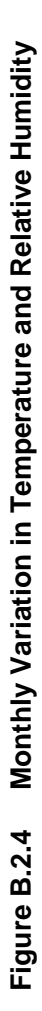

Source: PAGASA/CAB/CDS Study Area: Based on Thiessen Polygons

# (6) Tide Level at Manila Bay

Daily variation in tide level at Manila South Harbor for year 1999 is shown in *Figure B.2.5*. It can be seen that highest tides occur in the months of July-September. Monthly variation in Mean Higher High Water (MHHW) and Mean Lower Low Water (MLLW) for the period 1999-2003 is shown in *Figure B.2.6*. High levels of MHHW are observed in the months of July (EL. 11.12 m), August (EL. 11.14 m) and September (EL. 11.11 m). Difference between MHHW and MLLW by month varies between 0.89 m to 1.05 m.

There exist calculated mean tide levels at Manila South Harbor for two series of tide cycles of 19-year periods, which are 1970-1988 series and 1901-1919 series. Mean tide values for the two series are presented in *Table B.2.3*. It can be seen that the two different series produced the same mean tide values except Mean High Spring Tide (MHST) which was calculated as EL. 11.34 m for 1970-1988 series and EL. 11.30 m for 1901-1919 series. In order to check whether there is any change in tide levels in recent years compared with the previous two tide series, NAMRIA tide data for period 1999-2003 has been analyzed during this Study. As shown in the last column in *Table B.2.3*, MLLW and MHHW for the period 1999-2003 is calculated to be EL. 10.01 and EL. 10.98 m, respectively which matches well with the previous values of the two tide series. Therefore, the mean tide values of the past two tide series are equally applicable for the present study.

Historical maximum and minimum tide levels at Manila South Harbor are presented in *Table 2.1.5.* The values have been extracted from the previous study reports and have been updated by the collected tide data during this Study. According to the data of the years in *Table B.2.4* historical maximum (EL. 11.91 m) and minimum (EL. 9.33m) tide levels were observed in July 12, 1972 and February 3, 1913, respectively.

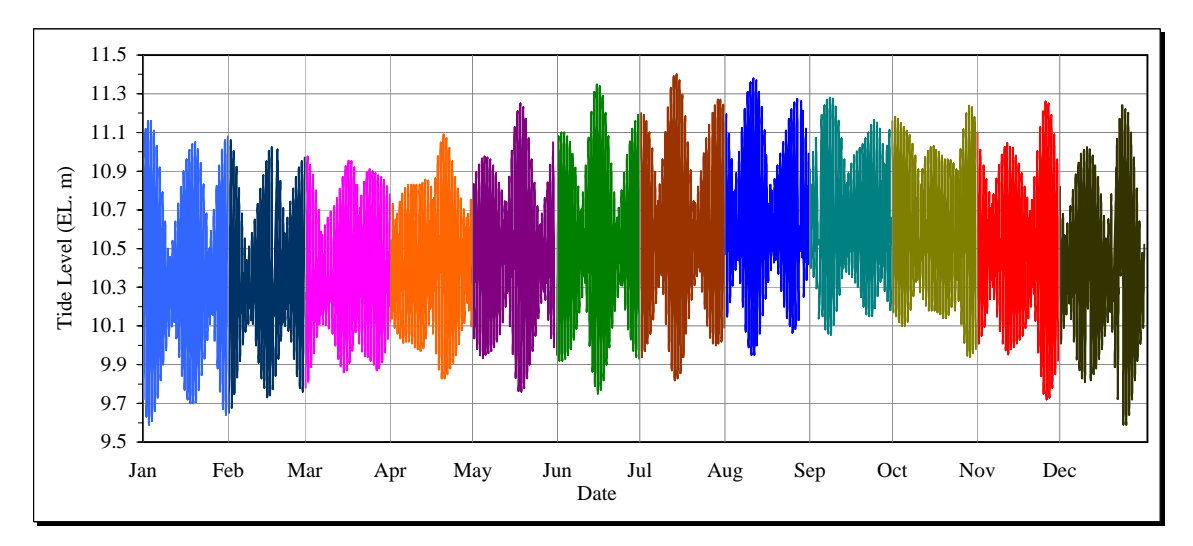

Figure B.2.5 Daily Variation in Tide Level at Manila South Harbor for Year 1999

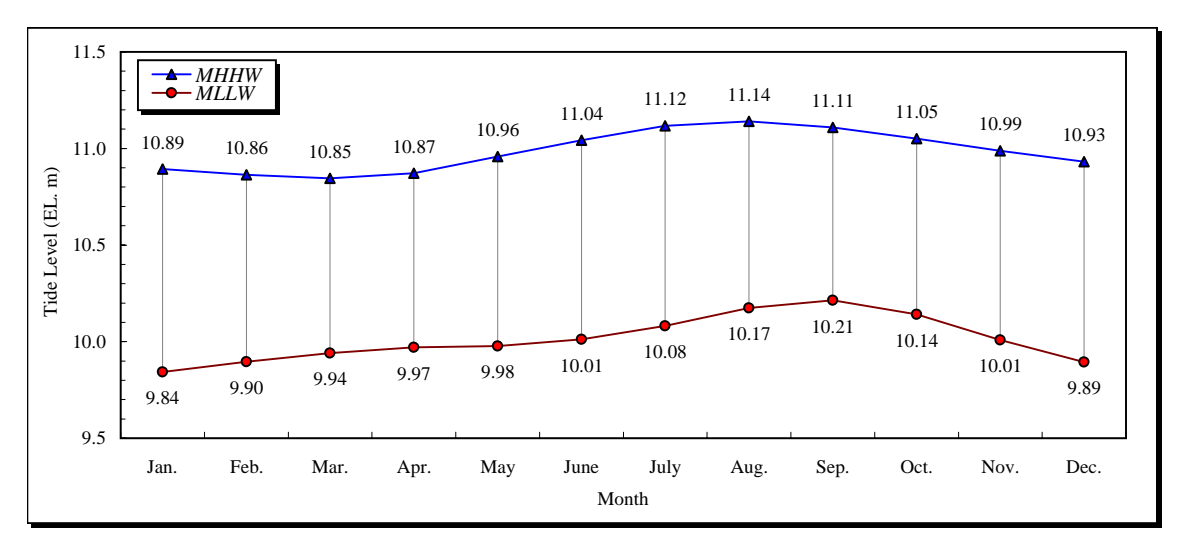

Datum: DPWH

Period: 1999-2003 Source: NAMRIA

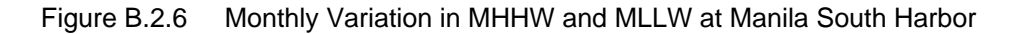

| -               |                         |                         |                         | Datum: DPWH  |
|-----------------|-------------------------|-------------------------|-------------------------|--------------|
| Series          |                         | Tide Le                 | evels (EL. m)           |              |
|                 | 1970-1988 <sup>1)</sup> | 1901-1919 <sup>2)</sup> | 1984-1987 <sup>3)</sup> | 1999-2003    |
|                 | (19 Years)              | (19 Years)              |                         | (This Study) |
| MLLW            | 10.00                   | 10.00                   |                         | 10.01        |
| MLW             | 10.10                   | 10.10                   |                         |              |
| MHLW            | 10.20                   | 10.20                   |                         |              |
| MSL             | 10.47                   | 10.47                   |                         |              |
| MTL (MHW+MLW)/2 | 10.48                   | 10.48                   |                         |              |
| MLHW            | 10.71                   | 10.71                   |                         |              |
| MHW             | 10.86                   | 10.86                   |                         |              |
| MHHW            | 11.00                   | 11.01                   |                         | 10.98        |
| MHST            | 11.34                   | 11.30                   | 11.25                   |              |
| MR (MHW - MLW)  | 0.76                    | 0.76                    |                         |              |

 Table B.2.3
 Tide Levels at Manila South Harbor for Different Tide Series

Source: 1) DPWH, The Study on Flood Control and Drainage System Improvement for Kalookan-Malabon-Navotas-Valenzuela (KAMANAVA) Areas, 1998

> MPWH, Metro Manila Drainage System Rehabilitation Project (PH-66), Drainage Improvement Plans for Estero de Vitas and Other Catchment Areas, Supplementary Study Report, 1987

3) MPWH, Metro Manila Drainage System Rehabilitation Project, Study Report, 1988

Definitions of Terms:

MLLW = Mean Lower Low Water: Average of 1st low (lowest) water levels of a tidal day
MLW = Mean Low Water: Average of the maximum height reached by each rising tide
MHLW = Mean Higher Low Water: Average of 2nd low water levels of a tidal day
MSL = Mean Sea Level: The average height of the surface of the sea for all stages of the tide over a 19-year period, usually determined from hourly height readings
MTL = Mean Tide Level: A plane midway between Mean High Water and Mean Low Water
MLHW = Mean Lower High Water: Average of 2nd low water levels of a tidal day
MHW = Mean High Water: Average of 2nd low water levels of a tidal day

MHST = Mean High Spring Tide: Average of monthly 1st and 2nd high water levels

(spring tides occuring at full and new moon SYZYGY)

*MHHW* = *Mean Higher High Water: Average of 1st high (highest) water levels of a tidal day MR* = *Mean Range: Difference in height between daily Mean High and Low Water* 

|      |         |              |           |               |             |                                         | Datum: DPWH |
|------|---------|--------------|-----------|---------------|-------------|-----------------------------------------|-------------|
| Year |         | Highest Tide | 9         |               | Lowe        | st Tide                                 |             |
|      | Level   | D            | ate(s)    | Level Date(s) |             |                                         |             |
|      | (EL. m) | Date 1       | Date 2    | (EL. m)       | Date 1      | Date 2                                  | Date 3      |
| 1911 | 11.77   | July 23      |           |               |             |                                         |             |
|      |         |              |           |               |             |                                         |             |
| 1913 |         |              |           | 9.33          | February 3  |                                         |             |
| 1972 | 11.91   | July 12      |           |               |             |                                         |             |
|      |         |              |           |               |             |                                         |             |
| 1978 | 11.48   | October 12   |           |               |             |                                         |             |
| 1979 | 11.44   | August 9     |           |               |             |                                         |             |
| 1980 | 11.36   | August 27    | August 28 |               |             |                                         |             |
| 1981 | 11.51   | July 4       | August 1  |               |             |                                         |             |
| 1982 | 11.60   | June 24      |           |               |             |                                         |             |
| 1983 | 11.68   | August 11    |           |               |             |                                         |             |
| 1984 | 11.76   | August 27    | August 29 |               |             |                                         |             |
| 1985 | 11.79   | June 22      |           |               |             |                                         |             |
| 1986 | 11.68   | July 9       |           |               |             |                                         |             |
| 1987 | 11.62   | July 12      | July 13   |               |             |                                         |             |
| 1988 | 11.65   | July 30      |           |               |             |                                         |             |
| 1989 | 11.61   | June 5       |           |               |             |                                         |             |
| 1990 | 11.59   | June 24      | June 25   |               |             |                                         |             |
| 1991 | 11.72   | October 27   |           |               |             |                                         |             |
| 1992 | 11.72   | August 29    |           |               |             |                                         |             |
| 1993 | 11.66   | October 6    |           |               |             |                                         |             |
| 1994 | 11.67   | June 23      | July 10   |               |             |                                         |             |
| 1995 | 11.70   | October 1    |           |               |             |                                         |             |
| 1996 | 11.86   | July 31      |           |               |             |                                         |             |
| 1997 | 11.71   | August 18    |           |               |             |                                         |             |
| 1998 |         |              |           |               |             |                                         |             |
| 1999 | 11.40   | July 14      |           | 9.59          | January 3   | December 14                             | December 25 |
| 2000 | 11.47   | July 31      | August 1  | 9.55          | January 21  | January 22                              |             |
| 2001 | 11.49   | July 22      | August 19 | 9.51          | January 11  | , i i i i i i i i i i i i i i i i i i i |             |
| 2002 | 11.46   | August 9     | August 10 | 9.51          | January 29  |                                         |             |
| 2003 | 11.45   | July 14      |           | 9.49          | December 25 |                                         |             |

# Table B.2.4 Historical Maximum and Minimum Tide Levels at Manila South Harbor

Source: KAMANAVA 1998, PEA 1995, NAMRIA

# **B.3 METEO-HYDROLOGICAL ANALYSIS**

# **B.3.1 PROBABLE RAINFALL**

Historical annual maximum short duration rainfalls at Port Area, Science Garden and NAIA stations are presented in *Table B.3.1*, *Table B.3.2* and *Table B.3.3*, respectively. Data have been collected from PAGASA central office (6-hour interval cylindrical data), Flood Forecasting and Warning Center of PAGASA (short duration chart data) and also have been extracted from previous study reports. Therefore, all the available historical extreme rainfall event data have been utilized for probability analyses.

There are two popular theoretical distribution methods for probability analysis: Gumbel's or Extreme Value Type I distribution method used as a standard method for flood frequency (extreme value) analysis by the U.K. Natural Environmental Research Council and Log-Pearson Type III distribution method used as a standard by U.S. Federal Agencies. There is no demarcation which method produces better result. In terms of analysis, Log-Pearson Type III method requires one empirical parameter called Map Skew Coefficient to account for adjustment of sample size and is available for different states of the U.S. but not available for other places in the world, whereas in Gumbel's method there is no such empirical parameter. In case of the Philippines, Flood Forecasting Center of PAGASA applies Gumbel's method for calculating probable rainfalls to construct Rainfall-Intensity-Duration-Frequency (RIDF) curves and many of the previous studies have also applied Gumbel's method for probability analysis of annual maximum rainfalls at Port Area and NAIA. Therefore, in this Study, probability analysis has been carried out applying Gumbel's method. The goodness of fit has been checked using the Thomas Plotting Position formula which is quite popular all over the world. It is noted during the analyses that, for annual maximum rainfalls up to 24 hours, the theoretical distributions (both Gumbel's and Log-Pearson Type III) fit quite well with the Plotting Positions but for annual maximum 48-hour and 72-hour rainfalls events. The theoretical distributions sometimes fit well with the Plotting Positions and sometimes don't (depending upon the data) due to the fact that, as the rainfall duration becomes large, the rainfall events deviate from the extreme value type. However, considering long range of data, the results of probability analyses for long duration rainfalls are considered to be acceptable. Sample graphs of Gumbel's (theoretical) probability distribution along with Thomas Plot are shown in Figure B.3.1

The results of probability are summarized in *Table B.3.4*. The 60-minute probable rainfall depth for 10-year return period is estimated to be 81, 92 and 94 mm at Port Area, Science Garden and NAIA rainfall stations, respectively. The 24-hr probable rainfall depth for 10-year return period is estimated to be 260, 267 and 287 mm at Port Area, Science Garden and NAIA stations, respectively. No general agreement could be found among the stations in terms of producing probable rainfalls for different duration and return periods.

A comparison has been made between probable rainfall depths estimated during this Study and those reported in previous studies, which is summarized in *Table B.3.5*. As can be seen, MPWH Study in 1984 reported the maximum values of probable rainfall depths as calculated with adjustment of the original rainfall data by multiplication factor of >1.0 to account for different uncertainties in measured rainfall data. The table shows that probable rainfall depths calculated by this Study is consistent with the previous studies, especially with the most recent FCSEC estimation.

| Year         |              | Min          | utes         |              |              |              |              | Hours         | 6            |               |                |                                                                     |
|--------------|--------------|--------------|--------------|--------------|--------------|--------------|--------------|---------------|--------------|---------------|----------------|---------------------------------------------------------------------|
|              | 10           | 20           | 30           | 60           | 2            | 3            | 6            | 12            | 24           | 48            | 72             | Source:                                                             |
| Rain         | (mm)         | (mm)         | (mm)         | (mm)         | (mm)         | (mm)         | (mm)         | (mm)          | (mm)         | (mm)          | (mm)           | E                                                                   |
| 1903         |              |              |              |              |              |              |              |               | 226.2        | 423.7         | 475.9          | data have been extracted from                                       |
| 1905         |              |              |              |              |              |              |              |               | -            | -             | -              | "Metro Manila Integrated Urban                                      |
| 1906         | 15.0         |              | 10.0         |              |              |              |              |               | 144.9        | 163.3         | 171.8          | Drainage and Flood Control Master Plan,                             |
| 1907         | 15.2         |              | 40.0         | 57.3         | 72.4         |              |              |               | 141.9        | 201.2         | 217.8          | Ministry of Public Works and Highways, 1984"                        |
| 1909         | 28.7         |              | 43.1         | 46.7         |              |              |              |               | 88.7         | 152.0         | 200.8          |                                                                     |
| 1910         | 13.2         |              | 30.7         | 40.6         | -            |              |              |               | 69.6         | 89.8          | 121.9          | For 10-min, 20-min, 30-min, 60-min, 2-hr, 3-hr,                     |
| 1911         | 15.2         |              | 27.2         | 43.9         | -            |              |              |               | 133.1        | 179.4         | 221.4          | 6-hr, 12-hr and 24-hr rainfalls                                     |
| 1912         | 20.3         |              | 36.1         | 45.6         | 62.0         |              |              |               | 157.6        | 233.3         | 309.2          | for period 1949-2000: Flood Forecasting                             |
| 1913         | 17.9         |              | 39.9         | 46.3         | - 02.0       |              |              |               | 234.7        | 404.2         | 518.7          | & wanning center, I AGASA                                           |
| 1915         | 15.2         |              | 32.5         | 41.6         | -            |              |              |               | 105.4        | 144.9         | 200.8          |                                                                     |
| 1916         | 16.2         |              | 30.5         | 40.7         | -            |              |              |               | 74.2         | 91.3          | 126.8          | For 6-hr, 12-hr, 24-hr, 48-hr and 72-hr rainfalls                   |
| 1917         | 23.4         |              | 43.5         | 44.8         | -            |              |              |               | 107.6        | 141.0         | 168.8          | for period 1982-2003:<br>6 housing data from BACASA Control Office  |
| 1918         | 20.1         |              | 42.2         | 49.8         | 80.0         |              |              |               | 310.6        | 511.0         | 566.5          | o-nourly data from PAGASA Central Office                            |
| 1920         | 18.3         |              | 32.1         | 41.8         | -            |              |              |               | 85.0         | -             | -              |                                                                     |
| 1921         | 17.3         |              | 40.7         | 58.7         | 71.4         |              |              |               | 263.6        | 400.9         | 491.1          | Data for 48-hr and 72-hr rainfalls during                           |
| 1922         | 13.5         |              | 20.7         | - 54.2       | - 70.0       |              |              |               | 104.2        | -             | -              | period 1903-1981 have been extracted from                           |
| 1923         | 16.0         |              | 30.0<br>40.9 | 54.2         | 116.4        |              |              |               | 285.0        | 325.8         | 370.9          | Drainage and Flood Control Master Plan                              |
| 1925         | 13.2         |              | 28.9         | 32.6         | -            |              |              |               | 130.7        | 225.5         | 237.5          | Ministry of Public Works and Highways, 1984"                        |
| 1926         | 16.5         |              | 32.3         | 35.5         | -            |              |              |               | 139.1        | 163.2         | 277.8          |                                                                     |
| 1927         | 19.6         |              | 36.8         | 63.0         | 73.6         |              |              |               | 103.9        | 142.8         | 189.4          |                                                                     |
| 1928         | 21.1         |              | 25.7         | 36.6         | 67 4         |              |              |               | 85.6         | 147.6         | 171.1<br>207.6 | Some data for 48-nr rainfalls during period                         |
| 1929         | 17.3         |              | 26.1         |              | - 07.0       |              |              |               | 121.9        | 242.0         | 264.3          | "The Study on Flood Control and                                     |
| 1931         | 24.1         |              | 59.2         | 65.8         | 82.6         |              |              |               | 265.7        | 529.0         | 730.2          | Drainage System Improvement for                                     |
| 1932         | 21.1         |              | 58.7         | 100.9        | 160.4        |              |              |               | 203.2        | 234.2         | 299.2          | Kalookan-Malabon-Navotas-Valenzuela                                 |
| 1933         | 15.0         |              | 28.7         | 32.0         | 105 °        |              |              |               | 116.6        | 187.2         | 267.4          | (KAMANAVA) Areas,<br>Department of Public Works and Highways, 1008" |
| 1935         | 21.0         |              | 48.2         | 65.8         | 95.2         |              |              |               | 149.5        | -             | -              | Department of Fublic works and Highways, 1998                       |
| 1936         | 22.6         |              | 48.0         | 59.2         | 61.2         |              |              |               | 136.7        | -             | -              |                                                                     |
| 1937         | 19.3         |              | 45.2         | 63.6         | 70.6         |              |              |               | 143.3        | -             | -              |                                                                     |
| 1938         | 16.8         |              | 30.6         | 50.1         | 69.8         |              |              |               | 216.9        | 297.9         | 350.0          |                                                                     |
| 1939         | 14.2         | 17.6         | 21.7         | 28.0         | 40.1         | 47.9         | 60.8         | 74.5          | 83.3         | 90.9          | 111.2          |                                                                     |
| 1950         | 22.4         | 31.5         | 40.6         | 43.2         | 50.8         | 50.8         | 66.3         | 75.7          | 105.4        | 121.7         | 141.5          |                                                                     |
| 1951         | 23.6         | 38.9         | 43.4         | 45.2         | 55.4         | 56.4         | 65.3         | 88.6          | 99.1         | 122.7         | 177.9          |                                                                     |
| 1952         | 34.3         | 56.9         | 76.7         | 92.5         | 97.5         | 118.6        | 210.1        | 284.1         | 292.9        | -             | -              |                                                                     |
| 1955         | 37.6         | 40.1<br>52.6 | 58.9         | 82.3         | 108.7        | 127.0        | 100.9        | 205.7         | 208.0        | 147.5         | 205.2          |                                                                     |
| 1955         | 23.3         | 32.0         | 41.8         | 54.6         | 77.9         | 96.7         | 136.2        | 161.2         | 177.3        | 118.6         | 118.9          |                                                                     |
| 1956         | 26.4         | 33.8         | 42.9         | 74.4         | 108.0        | 122.7        | 152.9        | 169.4         | 185.9        | 252.7         | 294.6          |                                                                     |
| 1957         | 21.1         | 30.5         | 44.5         | 58.9         | 61.2         | 73.4         | 96.0         | 109.5         | 132.3        | 178.5         | 200.9          |                                                                     |
| 1958         | 24.1         | 40.9         | 46.7         | 63.5<br>52.1 | 87.4         | 94.0         | 116.1        | 179.6         | 239.8        | 414.8         | 515.1          |                                                                     |
| 1960         | 26.4         | 43.7         | 46.7         | 51.3         | 71.1         | 91.9         | 128.5        | 164.1         | 218.2        | 271.8         | 312.7          |                                                                     |
| 1961         | 18.0         | 31.2         | 38.6         | 54.9         | 87.6         | 100.3        | 132.8        | 191.3         | 236.2        | 331.2         | -              |                                                                     |
| 1962         | 22.8         | 35.0         | 44.0         | 59.6         | 87.1         | 105.5        | 140.1        | 171.0         | 195.8        | 277.2         | 346.0          |                                                                     |
| 1963         | 26.5         | 23.4         | 30.4         | 59.2         | 99.2<br>64.6 | 105.5        | 109.6        | 109.6         | 202.9        | 192.6         | 211.3          |                                                                     |
| 1965         | 33.8         | 47.6         | 71.4         | 90.5         | 97.2         | 97.2         | 98.8         | 109.0         | 116.4        | 166.5         | 170.8          |                                                                     |
| 1966         | 20.6         | 35.0         | 49.2         | 74.1         | 76.2         | 79.4         | 108.8        | 141.5         | 143.6        | 285.7         | -              |                                                                     |
| 1967         | 18.6         | 32.8         | 42.9         | 72.0         | 98.6         | 103.3        | 146.0        | 198.2         | 213.2        | 251.0         | 299.4          |                                                                     |
| 1968         | 23.0         | 33.8         | 34.7         | 55.4         | 57.7         | 57.7         | 70.8         | 98.0          | 106.6        | 143.2         | 153.8          |                                                                     |
| 1970         | 49.8         | 76.4         | 95.6         | 126.7        | 184.2        | 221.9        | 289.9        | 355.8         | 403.1        | 508.8         | 654.4          |                                                                     |
| 1971         | 16.3         | 26.6         | 39.9         | 67.0         | 93.0         | 95.6         | 95.6         | 99.1          | 99.1         | 99.1          | 123.9          |                                                                     |
| 1972         | 30.2         | 45.7         | 57.0         | 77.4         | 115.4        | 140.9        | 186.3        | 227.5         | 265.4        | 487.9         | 709.9          |                                                                     |
| 1973         | 21.1         | 32.9         | 41.0         | 59.5         | 59.7         | 59.7         | 61.5         | 159.4         | 91.4         | 124.3         | 116.8          |                                                                     |
| 1975         | 13.9         | 21.3         | 26.9         | 36.8         | 54.1         | 65.7         | 88.0         | 107.4         | 132.2        | 129.5         | 181.8          |                                                                     |
| 1976         | 41.8         | 64.1         | 80.1         | 105.9        | 153.8        | 185.1        | 241.4        | 296.3         | 335.4        | 383.7         | 400.9          |                                                                     |
| 1977         | 29.5         | 45.3         | 56.5         | 74.5         | 108.1        | 130.0        | 168.9        | 207.5         | 234.4        | 310.9         | 374.8          |                                                                     |
| 1978         | 53.0         | 49.9         | 62.3         | 82.8         | 119.4        | 143.5        | 186.8        | 226.5         | 257.4        | 429.7         | 536.3          |                                                                     |
| 1980         |              |              |              |              |              |              |              |               |              | 124.4         | -              |                                                                     |
| 1981         | 20.0         | 27.5         | 33.0         | 40.0         | 55.8         | 57.5         | 77.0         | 90.6          | 103.2        | 152.7         | 184.1          |                                                                     |
| 1982         | 13.7         | 21.1         | 26.4         | 34.8         | 50.5         | 60.8         | 79.3         | 97.4          | 110.2        | 157.0         | 174.4          |                                                                     |
| 1983         | 10.1         | 15.3         | 18.8         | 24.3<br>45 A | 34.3<br>54.0 | 40.8         | 51.7         | 62.6          | 70.0<br>81.2 | 110.9         | 144.7          |                                                                     |
| 1985         | 29.7         | 45.5         | 57.2         | 77.2         | 112.8        | 136.5        | 180.9        | 221.3         | 252.8        | 387.1         | -              |                                                                     |
| 1986         | 27.4         | 41.9         | 52.1         | 68.2         | 98.3         | 117.8        | 152.3        | 186.8         | 210.5        | 359.7         | 379.5          |                                                                     |
| 1987         | 19.8         | 27.4         | 30.1         | 35.2         | 53.5         | 56.7         | 63.4         | 85.2          | 88.7         | 117.5         | 135.7          |                                                                     |
| 1988         | 14.9<br>20.3 | 22.8         | 28.6         | 38.2         | 55.5         | 67.0<br>66.9 | 88.1<br>89.8 | 107.7         | 122.7        | 235.2         | 243.0          |                                                                     |
| 1990         | 18.7         | 27.0         | 32.1         | 49.7         | 77.8         | 102.9        | 160.1        | 193.8         | 201.1        | 266.9         | 290.0          |                                                                     |
| 1991         | 24.1         | 36.5         | 46.1         | 62.6         | 84.8         | 97.0         | 125.5        | 154.5         | 174.8        | 253.7         | 263.1          |                                                                     |
| 1992         | 16.9         | 25.5         | 32.3         | 43.7         | 59.3         | 67.8         | 87.7         | 108.0         | 122.2        | 136.3         | 177.6          |                                                                     |
| 1993         | 11.5         | 24.5         | 30.9         | 29.9         | 40.4         | 46.3         | 59.9<br>84.1 | 103.6         | 83.4         | 113.7         | 134.4          |                                                                     |
| 1995         | 18.7         | 24.3         | 35.7         | 48.5         | 65.7         | 75.1         | 97.2         | 119.7         | 135.4        | 188.2         | 211.1          |                                                                     |
| 1996         | 14.5         | 22.0         | 27.8         | 37.7         | 51.1         | 58.5         | 75.7         | 93.2          | 105.4        | 181.8         | 213.6          |                                                                     |
| 1997         | 33.3         | 50.5         | 63.8         | 86.5         | 117.1        | 134.0        | 173.4        | 213.5         | 241.5        | 402.0         | 425.0          |                                                                     |
| 1998         | 16.1         | 24.3         | 30.7         | 41.7         | 56.5         | 64.6         | 83.6         | 102.9         | 128.8        | 210.6         | 274.0          |                                                                     |
| 2000         | 20.5         | 39.8         | 46.9         | 63.5         | 92.3         | 98.5         | 127.4        | 156.9         | 190.4        | 255.7         | 316.4          |                                                                     |
| 2001         |              |              |              |              |              |              | -            | -             | -            | -             | -              |                                                                     |
| 2002         |              |              | _            |              |              |              | 119.6        | 201.6         | 342.6        | 448.8         | 513.6          |                                                                     |
| 2003<br>Maxi | 10.0         |              | 05 4         | 1267         | 104.0        |              | 111.0        | 116.0         | 178.6        | 238.1         | 318.5          |                                                                     |
| Minimum      | 49.8         |              | 95.6<br>18.8 | 24.3         | 34.3         |              | 289.9        | 355.8<br>62.6 | 403.1        | 556.0<br>89.8 | 105.9          |                                                                     |
| Mean         | 21.0         |              | 41.4         | 56.9         | 80.5         |              | 118.2        | 146.2         | 165.3        | 238.2         | 280.2          |                                                                     |
| Std. Dev.    | 7.0          |              | 13.8         | 18.8         | 28.7         |              | 49.5         | 63.4          | 72.7         | 119.4         | 148.6          |                                                                     |
| Skew Coeff.  | 1.5          |              | 1.3          | 1.0          | 1.2          |              | 1.2          | 1.1           | 0.9          | 0.9           | 1.3            |                                                                     |
| Sample (III) | 01           |              | 01           | 60           | 00           | 1            | 32           | 32            | 60           | 611           | / 3            |                                                                     |

# Table B.3.1 Annual Maximum Rainfall at Port Area Station
| Year         Houtes         Houtes           Rain         (mm)         (mm)         <                                                                                                    |            |      |      |      |       |       |       |       |       |       |       | Unit: mm |
|----------------------------------------------------------------------------------------------------|------------|------|------|------|-------|-------|-------|-------|-------|-------|-------|----------|
| I0         20         30         60         2         3         6         12         24         48         72           1961         (mm)         (mm)<                                                                                                    | Year       |      | Min  | utes |       |       |       |       | Hours |       |       |          |
| Rain         (mm)         (mm) <t< th=""><th></th><th>10</th><th>20</th><th>30</th><th>60</th><th>2</th><th>3</th><th>6</th><th>12</th><th>24</th><th>48</th><th>72</th></t<> |            | 10   | 20   | 30   | 60    | 2     | 3     | 6     | 12    | 24    | 48    | 72       |
| 1961         177.8         213.1         231.0         281.0         282.0         232.9         396.0           1963         77.6         153.6         173.7         205.0         327.9         396.0           1964         71.6         125.0         167.1         173.3         211.3         229.5         229.3         229.3         229.3         229.3         229.3         229.3         229.3         229.3         229.3         229.3         229.3         229.3         229.3         229.3         229.3         229.3         229.3         229.3         229.3         229.3         229.3         229.3         229.3         229.3         229.3         229.3         229.3         229.3         229.3         229.3         229.3         229.3         229.3         229.3         229.3         229.3         229.3         229.3         229.3         229.3         229.3         229.3         229.3         229.3         229.3         229.3         229.3         229.3         229.3         229.3         229.3         229.3         229.3         229.3         229.3         229.1         39.0         39.3         38.5         17.5         14.4         80.5         84.6         10.7.         185.0                                                                                                    | Rain       | (mm) | (mm) | (mm) | (mm)  | (mm)  | (mm)  | (mm)  | (mm)  | (mm)  | (mm)  | (mm)     |
| $\begin{array}{ c c c c c c c c c c c c c c c c c c c$                                                                                                    | 1961       |      |      |      |       |       |       | 177.8 | 213.1 | 251.0 | 280.2 | 322.8    |
| 1963           71.6         125.0         167.1         17.3         21.13         25.0         272.2           1965         20.1         30.6         38.3         50.8         73.3         88.2         115.3         140.8         159.8         229.3         239.3         239.3         239.3         239.3         239.5         239.6         239.7         292.8         334.5         350.0         235.6         20.6         239.7         292.8         334.5         350.0         235.6         20.5         33.4         50.0         205.6         20.6         20.6         20.6         20.6         20.6         20.6         20.6         20.6         20.6         20.6         20.6         20.6         20.6         20.6         20.6         20.6         20.6         20.6         20.6         20.7         29.8         33.4         60.0         30.8         30.3         30.0         33.3         40.6         10.7.1         18.5         159.8         218.0         43.5         20.6         20.4         20.7         150.0         10.6         10.7.1         20.3         247.7         28.5         119.0         11.7         21.3         30.0         35.7         110.0         <                                                                                                    | 1962       |      |      |      |       |       |       | 135.6 | 173.7 | 205.0 | 327.9 | 396.0    |
| $\begin{array}{ c c c c c c c c c c c c c c c c c c c$                                                                                                    | 1963       |      |      |      |       |       |       | 71.6  | 125.0 | 167.1 | 178.3 | 211.3    |
| 1965         20.1         30.6         33.3         50.8         17.3         184.2         11.5.3         140.8         199.9         27.4.3         31.67           1967         39.5         60.4         75.9         102.4         149.6         181.0         23.9.7         292.8         33.4.5         350.0         357.6           1968         17.9         27.4         34.2         45.6         66.1         79.6         104.7         127.9         144.5         205.0         202.6         202.6         202.6         202.6         202.6         202.7         34.06.1         107.7         11.9         145.8         205.0         202.6         202.7         79.7         74.4         80.5         84.6         103.7         185.0           1971         12.5         01.3         34.8         42.2         54.7         75.7         174.4         80.5         214.3         366.3         440.4           1973         13.6         64.2         86.6         130.3         131.3         131.3         131.3         231.3         231.3         231.3         231.3         231.3         231.3         231.3         231.3         231.3         231.3         231.3         231.4         <                                                                                                    | 1964       |      |      |      |       |       |       | 99.1  | 104.1 | 198.3 | 259.5 | 272.2    |
| 1966         25.6         38.8         47.8         60.0         85.1         100.7         125.1         153.9         169.9         274.3         31.67.3           1967         39.5         50.4         75.9         102.4         149.6         181.0         239.7         292.8         334.5         350.0         357.6           1968         17.9         27.4         34.2         45.6         66.1         79.6         104.7         127.9         145.5         205.0         205.0           1970         31.9         44.8         61.5         83.1         122.4         148.4         197.7         241.0         276.5         -           1971         22.5         30.1         33.8         46.2         54.7         57.9         74.4         80.5         84.6         103.7         188.9         188.0         488.8         214.3         366.3         44.0         197.7         166.8         24.2         27.5         102.6         149.4         180.8         214.3         366.3         44.0         197.7         23.4         30.5         39.3         59.7         -         -         -         -         -         -         -         -         -         -                                                                                                    | 1965       | 20.1 | 30.6 | 38.3 | 50.8  | 73.3  | 88.2  | 115.3 | 140.8 | 159.8 | 239.3 | 239.3    |
| $\begin{array}{ c c c c c c c c c c c c c c c c c c c$                                                                                                    | 1966       | 25.6 | 38.8 | 47.8 | 60.0  | 85.1  | 100.7 | 125.1 | 153.9 | 169.9 | 274.3 | 316.7    |
| $\begin{array}{ c c c c c c c c c c c c c c c c c c c$                                                                                                    | 1967       | 39.5 | 60.4 | 75.9 | 102.4 | 149.6 | 181.0 | 239.7 | 292.8 | 334.5 | 350.0 | 357.6    |
| $\begin{array}{ c c c c c c c c c c c c c c c c c c c$                                                                                                    | 1968       | 17.9 | 27.4 | 34.2 | 45.6  | 66.1  | 79.6  | 104.7 | 127.9 | 145.5 | 205.0 | 209.6    |
| $\begin{array}{ c c c c c c c c c c c c c c c c c c c$                                                                                                    | 1969       | 15.4 | 23.6 | 29.5 | 38.9  | 56.4  | 67.8  | 88.4  | 108.6 | 122.8 | 397.3 | 406.1    |
| $\begin{array}{ c c c c c c c c c c c c c c c c c c c$                                                                                                    | 1970       | 31.9 | 48.8 | 61.5 | 83.7  | 122.4 | 148.4 | 197.7 | 241.0 | 276.5 | -     | -        |
| $\begin{array}{ c c c c c c c c c c c c c c c c c c c$                                                                                                    | 1971       | 22.5 | 30.1 | 33.8 | 46.2  | 54.7  | 57.9  | 74.4  | 80.5  | 84.6  | 103.7 | 185.0    |
| $\begin{array}{c c c c c c c c c c c c c c c c c c c $                                                                                                    | 1972       | 19.8 | 27.9 | 41.8 | 72.5  | 122.5 | 143.5 | 158.5 | 159.8 | 218.0 | 435.2 | 682.1    |
| $\begin{array}{ c c c c c c c c c c c c c c c c c c c$                                                                                                    | 1973       | 33.6 | 64.2 | 86.6 | 130.3 | 130.8 | 131.3 | 131.3 | 131.3 | 131.3 | 298.1 | 300.9    |
| $\begin{array}{ c c c c c c c c c c c c c c c c c c c$                                                                                                    | 1974       | 16.8 | 25.9 | 32.6 | 42.2  | 77.5  | 102.6 | 149.4 | 180.8 | 214.3 | 366.3 | 440.4    |
| $\begin{array}{ c c c c c c c c c c c c c c c c c c c$                                                                                                    | 1975       | 14.0 | 22.5 | 26.0 | 31.7  | 48.9  | 68.0  | 104.9 | 170.1 | 209.3 | 247.7 | 285.3    |
| $\begin{array}{ c c c c c c c c c c c c c c c c c c c$                                                                                                    | 1976       | 50.0 | 76.8 | 96.2 | 128.0 | 186.3 | 224.7 | 294.5 | 361.2 | 410.1 | -     | -        |
| $\begin{array}{ c c c c c c c c c c c c c c c c c c c$                                                                                                    | 1977       | 16.7 | 25.4 | 30.5 | 39.3  | 58.5  | 71.5  | 90.3  | 116.3 | 135.7 | -     | -        |
| $\begin{array}{ c c c c c c c c c c c c c c c c c c c$                                                                                                    | 1978       | 19.2 | 29.4 | 37.0 | 47.2  | 68.1  | 81.3  | 103.8 | 148.2 | 174.4 | 255.5 | 319.2    |
| $\begin{array}{ c c c c c c c c c c c c c c c c c c c$                                                                                                    | 1979       | 23.4 | 40.6 | 51.5 | 67.1  | 86.9  | 130.3 | 179.3 | 191.7 | 223.0 | 297.9 | 348.2    |
| $\begin{array}{ c c c c c c c c c c c c c c c c c c c$                                                                                                    | 1980       | 21.7 | 32.1 | 38.0 | 46.0  | 70.4  | 77.4  | 102.7 | 123.6 | 133.8 | 147.5 | 220.7    |
| $\begin{array}{ c c c c c c c c c c c c c c c c c c c$                                                                                                    | 1981       | 30.7 | 30.7 | 30.9 | 37.5  | 50.0  | 52.4  | 73.0  | 115.7 | 161.0 | 230.9 | 249.7    |
| $\begin{array}{ c c c c c c c c c c c c c c c c c c c$                                                                                                    | 1982       | 17.9 | 27.1 | 33.3 | 42.2  | 60.1  | 71.2  | 89.1  | 109.8 | 121.6 | 144.2 | 170.4    |
| 1984       14.5       22.2       27.5       35.4       50.9       60.8       77.4       95.4       106.6         1985       16.6       25.1       31.5       41.8       60.3       72.6       95.1       116.0       131.0       -         1986       22.1       34.2       43.5       72.2       122.7       150.7       176.1       184.9       190.4       367.5       434.3         1987       16.4       24.9       31.2       42.4       72.2       122.7       150.7       176.1       184.9       190.4       367.5       434.3         1988       15.1       22.8       28.5       38.5       55.6       67.2       88.9       107.7       123.1       240.5       300.3         1989       13.4       19.7       24.4       32.4       45.8       54.5       70.4       85.2       96.4       175.4       217.7         1990       25.3       38.6       48.1       63.7       91.9       110.4       143.8       176.0       199.4       233.6       250.5       304.1         1992         81.2       101.0       145.2       177.6       233.8       192.3       192.4                                                                                                    | 1983       | 13.6 | 20.8 | 26.2 | 35.2  | 51.3  | 62.0  | 82.0  | 100.2 | 114.4 | 131.2 | 154.2    |
| $\begin{array}{ c c c c c c c c c c c c c c c c c c c$                                                                                                    | 1984       | 14.5 | 22.2 | 27.5 | 35.4  | 50.9  | 60.8  | 77.4  | 95.4  | 106.6 |       |          |
| 198622.1 $34.2$ $43.5$ $72.2$ $122.7$ $150.7$ $176.1$ $184.9$ $190.4$ $367.5$ $434.3$ 198716.4 $24.9$ $31.2$ $42.4$ $62.0$ $74.7$ $99.0$ $120.1$ $137.6$ $142.0$ $176.0$ 198815.1 $22.8$ $28.5$ $38.5$ $55.6$ $67.2$ $88.9$ $107.7$ $123.1$ $240.5$ $300.3$ 1989 $13.4$ $19.7$ $24.4$ $32.4$ $45.8$ $54.5$ $70.4$ $85.2$ $96.4$ $175.4$ $217.7$ 1990 $25.3$ $38.6$ $48.1$ $63.7$ $91.9$ $110.4$ $143.8$ $176.0$ $199.4$ $233.6$ $250.6$ 1991 $157.8$ $194.2$ $253.5$ $295.5$ $304.1$ 1992 $81.2$ $101.0$ $145.2$ $177.6$ $233.8$ 1993 $112.6$ $138.6$ $151.9$ $209.4$ $223.6$ 1994 $12.6$ $145.8$ $169.8$ $196.4$ $213.0$ 1995 $12.6$ $185.2$ $96.7$ $431.3$ $532.9$ 1996 $89.8$ $108.7$ $72.7$ $241.5$ $292.5$ 1997 $89.8$ $108.7$ $72.7$ $241.5$ $292.5$ 1999 $89.8$ $108.7$ <td>1985</td> <td>16.6</td> <td>25.1</td> <td>31.5</td> <td>41.8</td> <td>60.3</td> <td>72.6</td> <td>95.1</td> <td>116.0</td> <td>131.0</td> <td>-</td> <td>-</td>                                                                                                    | 1985       | 16.6 | 25.1 | 31.5 | 41.8  | 60.3  | 72.6  | 95.1  | 116.0 | 131.0 | -     | -        |
| 1987       16.4       24.9       31.2       42.4       62.0       74.7       99.0       120.1       137.6       142.0       176.0         1988       15.1       22.8       28.5       38.5       55.6       67.2       88.9       107.7       123.1       240.5       300.3         1989       13.4       19.7       24.4       32.4       45.8       54.5       70.4       85.2       96.4       175.4       217.7         1990       25.3       38.6       48.1       63.7       91.9       110.4       143.8       176.0       199.4       233.5       295.5       304.1         1991          157.8       194.2       253.5       295.5       304.1         1992          112.6       138.6       151.9       209.4       223.6         1993          106.6       145.8       169.8       196.4       213.0         1994          106.6       145.8       169.8       196.4       213.0         1995          104.2       191.8       233.8       301.2       324.1                                                                                                    | 1986       | 22.1 | 34.2 | 43.5 | 72.2  | 122.7 | 150.7 | 176.1 | 184.9 | 190.4 | 367.5 | 434.3    |
| 1988       15.1       22.8       28.5       38.5       55.6       67.2       88.9       107.7       123.1       240.5       300.3         1989       13.4       19.7       24.4       32.4       45.8       54.5       70.4       85.2       96.4       175.4       217.7         1990       25.3       38.6       48.1       63.7       91.9       110.4       143.8       176.0       199.4       233.6       250.6         1991          157.8       194.2       253.5       295.5       304.1         1992           81.2       101.0       145.2       177.6       233.8         1993           112.6       138.6       151.9       209.4       223.6         1994           106.6       145.8       169.8       196.4       213.0         1995           72.0       106.0       163.6       169.8       202.4         1996          104.2       191.8       223.8       301.2       324.1       324.5       329.2                                                                                                    | 1987       | 16.4 | 24.9 | 31.2 | 42.4  | 62.0  | 74.7  | 99.0  | 120.1 | 137.6 | 142.0 | 176.0    |
| 1989       13.4       19.7       24.4       32.4       45.8       54.5       70.4       85.2       96.4       175.4       217.7         1990       25.3       38.6       48.1       63.7       91.9       110.4       143.8       176.0       199.4       233.6       250.6         1991         157.8       194.2       253.5       295.5       304.1         1992         81.2       101.0       145.2       177.6       233.8         1993         112.6       138.6       151.9       209.4       223.6         1994         106.6       145.8       169.8       196.4       213.0         1995         72.0       106.0       163.6       169.8       202.4         1996         81.2       94.2       120.2       155.0       169.2         1997         104.2       191.8       223.8       301.2       324.1         1998         89.8       108.7       172.7       241.5       292.5         1999          88.0 <t< td=""><td>1988</td><td>15.1</td><td>22.8</td><td>28.5</td><td>38.5</td><td>55.6</td><td>67.2</td><td>88.9</td><td>107.7</td><td>123.1</td><td>240.5</td><td>300.3</td></t<>                                                                                                    | 1988       | 15.1 | 22.8 | 28.5 | 38.5  | 55.6  | 67.2  | 88.9  | 107.7 | 123.1 | 240.5 | 300.3    |
| 1990       25.3       38.6       48.1       63.7       91.9       110.4       143.8       176.0       199.4       233.6       250.6         1991       157.8       194.2       253.5       295.5       304.1         1992       81.2       101.0       145.2       177.6       233.8         1993       106.6       112.6       138.6       151.9       209.4       223.6         1994       106.6       145.8       169.8       196.4       213.0         1995       106.0       163.6       169.8       202.4         1996       106.0       163.6       169.8       202.4         1997       104.2       191.8       223.8       301.2       324.1         1998       104.2       191.8       223.8       301.2       324.1         1998       104.2       191.8       223.8       301.2       324.1         1998       104.2       191.8       223.8       301.2       324.1         1998       105.0       191.7       204.8       280.7       431.3       532.9         2000       181.4       260.2       267.0       319.2       405.1         2001       88.                                                                                                    | 1989       | 13.4 | 19.7 | 24.4 | 32.4  | 45.8  | 54.5  | 70.4  | 85.2  | 96.4  | 175.4 | 217.7    |
| 1991       157.8       194.2       253.5       295.5       304.1         1992       81.2       101.0       145.2       177.6       233.8         1993       112.6       138.6       151.9       209.4       223.6         1994       106.6       145.8       169.8       196.4       213.0         1995       72.0       106.0       163.6       169.8       202.4         1996       81.2       94.2       120.2       155.0       169.2         1997       81.2       94.2       120.2       155.0       169.2         1997       104.2       191.8       223.8       301.2       324.1         1998       89.8       108.7       172.7       241.5       292.5         1999       89.8       108.7       172.7       241.5       292.5         2000       181.4       260.2       267.0       319.2       405.1         2001       88.0       105.0       129.4       209.7       235.7         2002       80.6       152.4       216.3       417.9       494.3         2003       73.2       99.0       156.0       278.6       363.6         Maximum <td>1990</td> <td>25.3</td> <td>38.6</td> <td>48.1</td> <td>63.7</td> <td>91.9</td> <td>110.4</td> <td>143.8</td> <td>176.0</td> <td>199.4</td> <td>233.6</td> <td>250.6</td>                                                                                                    | 1990       | 25.3 | 38.6 | 48.1 | 63.7  | 91.9  | 110.4 | 143.8 | 176.0 | 199.4 | 233.6 | 250.6    |
| 1992       81.2       101.0       145.2       177.6       233.8         1993       112.6       138.6       151.9       209.4       223.6         1994       106.6       145.8       169.8       196.4       213.0         1995       72.0       106.0       163.6       169.8       202.4         1996       81.2       94.2       120.2       155.0       169.2         1997       104.2       191.8       223.8       301.2       324.1         1998       104.2       191.8       223.8       301.2       324.1         1998       104.2       191.8       223.8       301.2       324.1         1999       104.2       191.8       223.8       301.2       324.1         1998       104.2       191.8       223.8       301.2       324.1         1999       101.1       204.8       280.7       431.3       532.9         2000       181.4       260.2       267.0       319.2       405.1         2001       88.0       105.0       129.4       209.7       235.7         2002       80.6       152.4       216.3       417.9       494.3         2003<                                                                                                    | 1991       |      |      |      |       |       |       | 157.8 | 194.2 | 253.5 | 295.5 | 304.1    |
| 1993       112.6       138.6       151.9       209.4       223.6         1994       106.6       145.8       169.8       196.4       213.0         1995       72.0       106.0       163.6       169.8       202.4         1996       81.2       94.2       120.2       155.0       169.2         1997       104.2       191.8       223.8       301.2       324.1         1998       104.2       191.8       223.8       301.2       324.1         1998       104.2       191.8       223.8       301.2       324.1         1998       108.7       172.7       241.5       292.5         1999       191.7       204.8       280.7       431.3       532.9         2000       181.4       260.2       267.0       319.2       405.1         2001       88.0       105.0       129.4       209.7       235.7         2002       80.6       152.4       216.3       417.9       494.3         2003       73.2       99.0       156.0       278.6       363.6         Maximum       294.5       361.2       410.1       435.2       682.1         Minumum       2                                                                                                    | 1992       |      |      |      |       |       |       | 81.2  | 101.0 | 145.2 | 177.6 | 233.8    |
| 1994       106.6       145.8       169.8       196.4       213.0         1995       72.0       106.0       163.6       169.8       202.4         1996       81.2       94.2       120.2       155.0       169.2         1997       104.2       191.8       223.8       301.2       324.1         1998       104.2       191.8       223.8       301.2       324.1         1998       104.2       191.8       223.8       301.2       324.1         1998       108.7       172.7       241.5       292.5         1999       191.7       204.8       280.7       431.3       532.9         2000       181.4       260.2       267.0       319.2       405.1         2001       88.0       105.0       129.4       209.7       235.7         2002       80.6       152.4       216.3       417.9       494.3         2003       73.2       99.0       156.0       278.6       363.6         Maximum       294.5       361.2       410.1       435.2       682.1         Minumum       294.5       361.2       410.1       435.2       682.1         Mean       1                                                                                                    | 1993       |      |      |      |       |       |       | 112.6 | 138.6 | 151.9 | 209.4 | 223.6    |
| 1995       106.0       163.6       169.8       202.4         1996       81.2       94.2       120.2       155.0       169.2         1997       104.2       191.8       223.8       301.2       324.1         1998       104.2       191.8       223.8       301.2       324.1         1998       104.2       191.8       223.8       301.2       324.1         1998       108.7       172.7       241.5       292.5         1999       101.2       191.7       204.8       280.7       431.3       532.9         2000       181.4       260.2       267.0       319.2       405.1         2001       88.0       105.0       129.4       209.7       235.7         2002       88.0       105.0       129.4       209.7       235.7         2003       88.0       105.0       129.4       209.7       235.7         2003       73.2       99.0       156.0       278.6       363.6         Maximum       294.5       361.2       410.1       435.2       682.1         Minumum       294.5       361.2       410.1       435.2       682.1       301.6                                                                                                    | 1994       |      |      |      |       |       |       | 106.6 | 145.8 | 169.8 | 196.4 | 213.0    |
| 1996         81.2         94.2         120.2         155.0         169.2           1997         104.2         191.8         223.8         301.2         324.1           1998         89.8         108.7         172.7         241.5         292.5           1999         191.7         204.8         280.7         431.3         532.9           2000         181.4         260.2         267.0         319.2         405.1           2001         88.0         105.0         129.4         209.7         235.7           2002         80.6         152.4         216.3         417.9         494.3           2003         73.2         99.0         156.0         278.6         363.6           Maximum         204.8         294.5         361.2         410.1         435.2         682.1           Minumum         204.5         361.2         410.1         435.2         682.1           Mean         120.0         150.2         181.3         256.1         301.6           Std. Dev.         49.9         58.6         65.8         87.8         113.0           Sample (n)         26         26         26         26         26                                                                                                    | 1995       |      |      |      |       |       |       | 72.0  | 106.0 | 163.6 | 169.8 | 202.4    |
| 1997         104.2         191.8         223.8         301.2         324.1           1998         89.8         108.7         172.7         241.5         292.5           1999         191.7         204.8         280.7         431.3         532.9           2000         181.4         260.2         267.0         319.2         405.1           2001         88.0         105.0         129.4         209.7         235.7           2002         80.6         152.4         216.3         417.9         494.3           2003         73.2         99.0         156.0         278.6         363.6           Maximum         294.5         361.2         410.1         435.2         682.1           Minumum         200.1         120.0         150.2         181.3         256.1         301.6           Std. Dev.         120.0         150.2         181.3         256.1         301.6           Skew Coeff.         1.5         1.6         1.3         0.4         13.0           Sample (n)         26         26         26         26         43         43         43         38         38                                                                                                    | 1996       |      |      |      |       |       |       | 81.2  | 94.2  | 120.2 | 155.0 | 169.2    |
| 1998         107.7         241.5         292.5           1999         191.7         204.8         280.7         431.3         532.9           2000         181.4         260.2         267.0         319.2         405.1           2001         88.0         105.0         129.4         209.7         235.7           2002         80.6         152.4         216.3         417.9         494.3           2003         73.2         99.0         156.0         278.6         363.6           Maximum         2003         73.2         99.0         156.0         278.6         363.6           Maximum         73.2         99.0         156.0         278.6         363.6           Maximum         100         294.5         361.2         410.1         435.2         682.1           Minumum         100         120.0         150.2         181.3         256.1         301.6           Std. Dev.         120.0         150.2         181.3         256.1         301.6           Skew Coeff.         1.5         1.6         1.3         0.4         1.3           Sample (n)         26         26         26         26         43 <td< td=""><td>1997</td><td></td><td></td><td></td><td></td><td></td><td></td><td>104.2</td><td>191.8</td><td>223.8</td><td>301.2</td><td>324.1</td></td<>                                                                            | 1997       |      |      |      |       |       |       | 104.2 | 191.8 | 223.8 | 301.2 | 324.1    |
| 1999       191.7       204.8       280.7       431.3       532.9         2000       181.4       260.2       267.0       319.2       405.1         2001       88.0       105.0       129.4       209.7       235.7         2002       80.6       152.4       216.3       417.9       494.3         2003       73.2       99.0       156.0       278.6       363.6         Maximum       294.5       361.2       410.1       435.2       682.1         Minumum       70.4       80.5       84.6       103.7       154.2         Mean       120.0       150.2       181.3       256.1       301.6         Std. Dev.       49.9       58.6       65.8       87.8       113.0         Skew Coeff.       1.5       1.6       1.3       0.4       1.3         Sample (n)       26       26       26       26       43       43       43       38       38                                                                                                    | 1998       |      |      |      |       |       |       | 89.8  | 108.7 | 172.7 | 241.5 | 292.5    |
| 2000         181.4         260.2         267.0         319.2         405.1           2001           88.0         105.0         129.4         209.7         235.7           2002            88.0         105.0         129.4         209.7         235.7           2003            80.6         152.4         216.3         417.9         494.3           2003            73.2         99.0         156.0         278.6         363.6           Maximum           294.5         361.2         410.1         435.2         682.1           Minumum           70.4         80.5         84.6         103.7         154.2           Mean           120.0         150.2         181.3         256.1         301.6           Std. Dev.           49.9         58.6         65.8         87.8         113.0           Sample (n)         26         26         26         26         43         43         43         38         38                                                                                                    | 1999       |      |      |      |       |       |       | 191.7 | 204.8 | 280.7 | 431.3 | 532.9    |
| 2001         88.0         105.0         129.4         209.7         235.7           2002         80.6         152.4         216.3         417.9         494.3           2003         73.2         99.0         156.0         278.6         363.6           Maximum         294.5         361.2         410.1         435.2         682.1           Minumum         70.4         80.5         84.6         103.7         154.2           Mean         120.0         150.2         181.3         256.1         301.6           Std. Dev.         49.9         58.6         65.8         87.8         113.0           Skew Coeff.         11.5         11.6         1.3         0.4         1.3           Sample (n)         26         26         26         26         43         43         38         38                                                                                                    | 2000       |      |      |      |       |       |       | 181.4 | 260.2 | 267.0 | 319.2 | 405.1    |
| 2002         80.6         152.4         216.3         417.9         494.3           2003         73.2         99.0         156.0         278.6         363.6           Maximum         294.5         361.2         410.1         435.2         682.1           Minumum         70.4         80.5         84.6         103.7         154.2           Mean         120.0         150.2         181.3         256.1         301.6           Std. Dev.         49.9         58.6         65.8         87.8         113.0           Skew Coeff.         1.5         1.6         1.3         0.4         1.3           Sample (n)         26         26         26         26         26         43         43         43         38         38                                                                                                    | 2001       |      |      |      |       |       |       | 88.0  | 105.0 | 129.4 | 209.7 | 235.7    |
| 2003         73.2         99.0         156.0         278.6         363.6           Maximum         294.5         361.2         410.1         435.2         682.1           Minumum         70.4         80.5         84.6         103.7         154.2           Mean         120.0         150.2         181.3         256.1         301.6           Std. Dev.         49.9         58.6         65.8         87.8         113.0           Skew Coeff.         1.5         1.6         1.3         0.4         1.3           Sample (n)         26         26         26         26         43         43         38         38                                                                                                    | 2002       |      |      |      |       |       |       | 80.6  | 152.4 | 216.3 | 417.9 | 494.3    |
| Maximum         294.5         361.2         410.1         435.2         682.1           Minumum         70.4         80.5         84.6         103.7         154.2           Mean         120.0         150.2         181.3         256.1         301.6           Std. Dev.         49.9         58.6         65.8         87.8         113.0           Skew Coeff.         1.5         1.6         1.3         0.4         1.3           Sample (n)         26         26         26         26         43         43         38         38                                                                                                    | 2003       |      |      |      |       |       |       | 73.2  | 99.0  | 156.0 | 278.6 | 363.6    |
| Minumu         70.4         80.5         84.6         103.7         154.2           Mean         120.0         150.2         181.3         256.1         301.6           Std. Dev.         49.9         58.6         65.8         87.8         113.0           Skew Coeff.         1.5         1.6         1.3         0.4         1.3           Sample (n)         26         26         26         26         43         43         38         38                                                                                                    | Maximum    |      |      |      |       |       |       | 294 5 | 361.2 | 410.1 | 435.2 | 682.1    |
| Mean         120.0         150.2         181.3         256.1         301.6           Std. Dev.         49.9         58.6         65.8         87.8         113.0           Skew Coeff.         1.5         1.6         1.3         0.4         1.3           Sample (n)         26         26         26         26         43         43         38         38                                                                                                    | Minumum    |      |      |      |       |       |       | 70.4  | 80.5  | 84.6  | 103.7 | 154.2    |
| Std. Dev.         49.9         58.6         65.8         87.8         113.0           Skew Coeff.         1.5         1.6         1.3         0.4         1.3           Sample (n)         26         26         26         26         43         43         43         38         38                                                                                                    | Mean       |      |      |      |       |       |       | 120.0 | 150.2 | 181.3 | 256.1 | 301.6    |
| Skew Coeff.         1.5         1.6         1.3         0.4         1.3           Sample (n)         26         26         26         26         43         43         38         38                                                                                                    | Std. Dev   |      |      |      |       |       |       | 49.9  | 58.6  | 65.8  | 87.8  | 113.0    |
| Sample (n)         26         26         26         26         26         43         43         38         38         38                                                                                                    | Skew Coeff |      |      |      |       |       |       | 15    | 1.6   | 13    | 0.4   | 13.0     |
|                                                                                                    | Sample (n) | 26   | 26   | 26   | 26    | 26    | 26    | 43    | 43    | 43    | 38    | 38       |

#### Table B.3.2 Annual Maximum Rainfall at Science Garden Station

Source: For 10-min, 20-min, 30-min, 60-min, 2-hr, 3-hr, 6-hr, 12-hr and 24-hr rainfalls for period 1965-1990: Flood Forecasting & Warning Center, PAGASA

The rest of the data: 6-hourly data from PAGASA Central Office

| Year         House         House           Rain         (nm)         (nm) <td< th=""><th></th><th></th><th></th><th></th><th></th><th></th><th></th><th></th><th></th><th></th><th></th><th>Unit: mm</th></td<>                     |             |      |      |       |       |       |       |       |       |       |       | Unit: mm |
|----------------------------------------------------------------------------------------------------|-------------|------|------|-------|-------|-------|-------|-------|-------|-------|-------|----------|
| I0         20         30         60         2         3         6         12         24         48         72           1949         10.9         16.7         20.9         27.5         40.0         48.0         62.4         76.6         88.6             1950         12.5         191         24.1         33.0         48.4         58.8         96.1         110.5             1951         191.1         33.8         47.2         73.7         80.8         81.5         84.3         84.3         84.3              10.5         10.5         11.5         10.5         11.5         11.5         11.5         11.5         11.5         11.5         11.5         11.5         11.5         11.5         11.5         11.5         11.5         11.5         11.5         11.5         11.5         11.5         11.5         11.5         11.5         11.5         11.5         11.5         11.5         11.5         11.5         11.5         11.5         11.5         11.5         11.5         11.5         11.5         11.5         11.5         11.5         11.5         11.5         11                                                                                                    | Year        |      | Minu | ites  |       |       |       |       | Hours |       |       |          |
| Rain         (nm)         (nm) <th< td=""><td></td><td>10</td><td>20</td><td>30</td><td>60</td><td>2</td><td>3</td><td>6</td><td>12</td><td>24</td><td>48</td><td>72</td></th<> |             | 10   | 20   | 30    | 60    | 2     | 3     | 6     | 12    | 24    | 48    | 72       |
| 1949         10.0         16.7         20.9         27.5         40.0         48.0         68.4         76.6         86.6            1950         12.5         191         24.1         33.0         44.4         58.8         78.8         94.1         110.5           1952         24.4         37.8         44.9         44.2         64.9         85.3         147.8         22.16         23.6         110.5            1953         22.1         39.9         49.0         69.1         92.2         106.4         118.6         127.0         140.0            1954         26.2         35.1         38.4         49.8         66.5         77.5         77.5         97.8         48.1          77.8         48.1                                                                                                    | Rain        | (mm) | (mm) | (mm)  | (mm)  | (mm)  | (mm)  | (mm)  | (mm)  | (mm)  | (mm)  | (mm)     |
| 1950         12.5         19.1         23.1         23.0         48.4         58.8         78.8         96.1         110.5           1951         19.1         33.8         47.2         73.7         80.8         81.5         84.3         84.3         84.3           1952         24.4         37.8         41.9         66.1         77.5         97.8         117.9         -           1954         26.2         35.1         38.4         49.8         66.5         77.5         77.5         77.8         117.9         -           1955         17.8         24.9         27.9         28.7         38.2         46.1         60.6         77.7         77.5         77.8         117.9         -           1956         14.8         0.5         44.7         13.8         165.7         85.7         105.2         119.1         -         -         -         17.8         33.3         34.4         75.7         90.2         95.3         125.2         13.5         35.3         35.8         -         -         -         1960         28.4         39.4         48.3         61.0         162.3         199.4         225.3         305.1         342.9                                                                                                    | 1949        | 10.9 | 16.7 | 20.9  | 27.5  | 40.0  | 48.0  | 62.4  | 76.6  | 86.6  |       |          |
| 1951         191.         33.8         47.2         73.7         80.8         81.5         84.3         84.3         84.3         94.3           1952         24.4         37.8         41.9         44.2         64.9         85.3         147.8         217.4         22.86         147.8         217.4         22.86         147.8         217.4         22.87         38.2         46.1         60.6         73.7         84.1         146.6         145.6         145.6         145.6         145.6         145.6         145.6         145.6         145.6         157.7         145.2         145.6         157.7         85.7         150.2         119.1         155.9         12.8         166.0         130.0         163.8         196.7         255.2         313.5         353.8         155.9         158.9         158.9         158.9         158.9         158.9         158.9         158.9         158.9         141.1         155.0         143.1         135.6         147.2         159.9         149.4         158.9         158.9         166.1         303.3         319.8         145.9         145.3         136.1         136.5         137.2         143.2         147.2         148.3         161.0         112.1         128.2                                                                                                    | 1950        | 12.5 | 19.1 | 24.1  | 33.0  | 48.4  | 58.8  | 78.8  | 96.1  | 110.5 |       |          |
| 1952         24.4         37.8         41.9         44.2         64.9         88.3         147.8         21.7         22.8.6                                                                                                    | 1951        | 19.1 | 33.8 | 47.2  | 73.7  | 80.8  | 81.5  | 84.3  | 84.3  | 84.3  |       |          |
| $\begin{array}{ c c c c c c c c c c c c c c c c c c c$                                                                                                    | 1952        | 24.4 | 37.8 | 41.9  | 44.2  | 64.9  | 85.3  | 147.8 | 217.4 | 228.6 |       |          |
| $\begin{array}{ c c c c c c c c c c c c c c c c c c c$                                                                                                    | 1953        | 22.1 | 39.9 | 49.0  | 69.1  | 92.2  | 106.4 | 118.6 | 127.0 | 140.0 |       |          |
| $\begin{array}{ c c c c c c c c c c c c c c c c c c c$                                                                                                    | 1954        | 26.2 | 35.1 | 38.4  | 49.8  | 66.5  | 77.5  | 77.5  | 97.8  | 117.9 |       |          |
| 1956         21.1         30.5         42.7         28.4         37.5         65.4         65.7         85.7         105.2         119.1           1958         45.0         66.9         86.0         113.0         163.8         196.7         255.2         313.5         353.8                                                                                                    | 1955        | 17.8 | 24.9 | 27.9  | 28.7  | 38.2  | 46.1  | 60.6  | 73.7  | 84.1  |       |          |
| $\begin{array}{ c c c c c c c c c c c c c c c c c c c$                                                                                                    | 1956        | 21.1 | 30.5 | 42.7  | 59.7  | 69.4  | 86.1  | 118.4 | 137.2 | 146.6 |       |          |
| 1958         45.0         66.0         113.0         103.8         1967         255.2         313.5         333.8            1959         12.8         196         24.7         33.7         49.3         59.9         79.8         97.1         111.5            1960         20.3         34.3         44.7         75.7         90.2         95.3         122.2         172.2         229.1            1961         28.4         43.5         54.4         71.6         103.9         124.9         162.3         1994         225.3         305.1         342.9           1962         29.9         44.2         59.0         81.0         118.7         135.6         166.0         196.8         228.9         379.2         439.7           1964         20.7         36.5         47.2         62.1         76.6         91.0         127.5         145.3         263.1         376.4         33.3         54.6         71.3         101.1         110.7         113.8         113.8         114.4         194.4         194.3         202.0         166.0         170.1         156.0         73.3         139.4         44.5         56.4         78.4         80                                                                                                    | 1957        | 14.8 | 22.7 | 28.4  | 37.5  | 54.5  | 65.7  | 85.7  | 105.2 | 119.1 |       |          |
| $\begin{array}{ c c c c c c c c c c c c c c c c c c c$                                                                                                    | 1958        | 45.0 | 68.9 | 86.0  | 113.0 | 163.8 | 196.7 | 255.2 | 313.5 | 353.8 |       |          |
| $\begin{array}{ c c c c c c c c c c c c c c c c c c c$                                                                                                    | 1959        | 12.8 | 19.6 | 24.7  | 33.7  | 49.3  | 59.9  | 79.8  | 97.1  | 111.5 |       |          |
| $\begin{array}{ c c c c c c c c c c c c c c c c c c c$                                                                                                    | 1960        | 20.3 | 34.3 | 44.7  | 75.7  | 90.2  | 95.3  | 122.2 | 172.2 | 229.1 |       |          |
| $\begin{array}{ c c c c c c c c c c c c c c c c c c c$                                                                                                    | 1961        | 28.4 | 43.6 | 54.4  | 71.6  | 103.9 | 124.9 | 162.3 | 199.4 | 225.3 | 305.1 | 342.9    |
| $\begin{array}{c c c c c c c c c c c c c c c c c c c $                                                                                                    | 1962        | 19.6 | 32.8 | 39.4  | 48.3  | 61.0  | 87.9  | 115.8 | 136.1 | 166.1 | 302.3 | 319.8    |
| 1964         20.7         36.5         47.2         62.1         76.6         92.0         121.1         218.2         277.9         160.0         162.1           1965         17.2         32.8         38.6         44.2         57.4         58.5         58.9         65.3         123.0         129.8           1966         22.8         38.6         44.2         47.9         49.5         61.6         91.0         127.5         145.3         263.1         376.4           1969         13.3         54.6         71.3         101.1         110.7         113.8         113.8         114.5         194.3         220.2           1969         19.3         27.7         34.7         43.0         48.4         50.6         65.6         78.4         80.0         126.2         153.8           1970         19.0         30.0         41.0         47.5         65.0         83.0         118.5         137.0         198.5         291.5         466.0           1971         15.6         27.3         33.9         44.5         60.0         70.1         18.4         20.2         145.3         99.2         175.5         115.1         120.0         148.8         158.2 <td>1963</td> <td>29.9</td> <td>44.2</td> <td>59.0</td> <td>81.0</td> <td>118.7</td> <td>135.6</td> <td>166.0</td> <td>196.8</td> <td>228.9</td> <td>379.2</td> <td>439.7</td>      | 1963        | 29.9 | 44.2 | 59.0  | 81.0  | 118.7 | 135.6 | 166.0 | 196.8 | 228.9 | 379.2 | 439.7    |
| 1965         17.2         32.8         38.5         48.1         54.2         57.4         58.5         58.9         66.3         1123.0         1129.8           1966         22.8         38.6         45.2         47.9         49.5         61.6         91.0         127.5         145.3         263.1         376.4           1967         26.9         35.5         54.3         58.7         66.3         91.8         137.0         149.4         199.6         210.6         220.2           1969         19.3         27.7         34.7         43.0         48.4         50.4         65.6         78.4         80.0         126.2         153.8           1970         19.0         30.0         41.0         47.5         65.0         83.0         118.5         137.0         198.5         291.5         466.0           1971         15.6         27.3         33.9         44.5         66.0         70.1         98.5         109.0         113.8         193.0           1972         63.5         97.4         120.7         126.6         282.4         41.3         50.5         72.7         115.1         129.0         148.8         158.2           1975                                                                                                    | 1964        | 20.7 | 36.5 | 47.2  | 62.1  | 76.6  | 92.0  | 121.1 | 218.2 | 277.9 | 160.0 | 162.1    |
| $\begin{array}{ c c c c c c c c c c c c c c c c c c c$                                                                                                    | 1965        | 17.2 | 32.8 | 38.5  | 48.1  | 54.2  | 57.4  | 58.5  | 58.9  | 65.3  | 123.0 | 129.8    |
| $\begin{array}{ c c c c c c c c c c c c c c c c c c c$                                                                                                    | 1966        | 22.8 | 38.6 | 45.2  | 47.9  | 49.5  | 61.6  | 91.0  | 127.5 | 145.3 | 263.1 | 376.4    |
| 1968         33.3         54.6         71.3         101.1         110.7         113.8         113.8         113.8         114.5         194.3         220.2           1969         19.3         27.7         34.7         43.0         48.4         50.4         65.6         78.4         80.0         126.2         153.8           1970         19.0         30.0         41.0         47.5         66.0         70.1         98.5         109.0         119.0         131.8         193.0           1971         15.6         27.3         33.9         44.5         66.0         70.1         98.5         109.0         119.0         131.8         193.0           1972         65.5         97.4         120.7         156.0         224.6         284.4         422.3         472.4         763.3         902.0           1974         13.8         22.5         22.5         35.9         48.5         49.5         64.0         113.4         144.1         216.2         257.4           1975         21.8         30.3         43.7         63.7         75.6         113.4         170.1         210.6         218.3         234.8         263.1         135.9           1977<                                                                                                    | 1967        | 26.9 | 35.5 | 35.5  | 43.4  | 58.7  | 66.3  | 91.8  | 137.0 | 149.4 | 199.6 | 210.6    |
| $\begin{array}{ c c c c c c c c c c c c c c c c c c c$                                                                                                    | 1968        | 33.3 | 54.6 | 71.3  | 101.1 | 110.7 | 113.8 | 113.8 | 113.8 | 114.5 | 194.3 | 220.2    |
| 1970         19.0         30.0         41.0         47.5         65.0         83.0         118.5         137.0         198.5         291.5         466.0           1971         15.6         27.3         33.9         44.5         66.0         70.1         98.5         109.0         119.0         131.8         193.0           1972         63.5         97.4         120.7         126.8         224.6         228.4         342.8         422.3         472.4         763.3         992.0           1973         12.3         19.7         20.8         28.2         44.5         50.5         72.7         115.1         129.0         148.8         158.2           1976         21.8         30.3         43.7         63.7         75.6         113.4         170.1         21.6         218.3         234.8         263.1           1976         24.3         36.7         45.5         59.7         85.3         101.8         170.1         192.4         256.0         321.1         359.3           1978         31.9         49.0         61.5         83.3         121.7         147.3         199.0         274.5         323.6         30.4           1979         18.5                                                                                                    | 1969        | 19.3 | 27.7 | 34.7  | 43.0  | 48.4  | 50.4  | 65.6  | 78.4  | 80.0  | 126.2 | 153.8    |
| 1971         15.6         27.3         33.9         44.5         66.0         70.1         98.5         109.0         119.0         131.8         193.0           1972         63.5         97.4         120.7         156.0         224.6         288.4         342.8         422.3         472.4         763.3         992.0           1973         12.3         197         20.8         282.2         41.3         50.5         72.7         115.1         129.0         148.8         158.2           1974         13.8         22.5         22.5         35.9         48.5         49.5         64.0         113.4         144.1         216.2         257.4           1975         21.8         30.3         43.7         63.7         75.6         113.4         170.1         210.6         218.3         234.8         263.1           1976         24.3         36.7         45.5         59.7         85.3         101.8         177.0         192.4         256.0         321.1         339.3           1977         25.1         38.0         47.4         63.2         91.3         109.7         143.2         174.3         195.6         239.0         274.5         323.6 <td< td=""><td>1970</td><td>19.0</td><td>30.0</td><td>41.0</td><td>47.5</td><td>65.0</td><td>83.0</td><td>118.5</td><td>137.0</td><td>198.5</td><td>291.5</td><td>466.0</td></td<>      | 1970        | 19.0 | 30.0 | 41.0  | 47.5  | 65.0  | 83.0  | 118.5 | 137.0 | 198.5 | 291.5 | 466.0    |
| 1972         63.5         97.4         120.7         156.0         224.6         268.4         342.8         422.3         472.4         763.3         902.0           1973         12.3         19.7         20.8         28.2         41.3         50.5         72.7         115.1         129.0         148.8         158.2           1974         13.8         22.5         22.5         35.9         48.5         49.5         64.0         113.4         144.1         216.2         257.4           1975         21.8         30.3         43.7         65.7         75.6         113.4         170.1         20.6         232.1         359.3           1976         24.3         36.7         45.5         59.7         85.3         101.8         177.0         192.4         256.0         321.1         359.3           1977         25.1         38.0         47.4         63.2         91.3         109.7         143.2         174.3         199.0         278.5         317.5           1978         31.9         49.0         61.5         83.3         121.7         147.8         50.7         66.1         87.0         148.8         153.0           1980         15.1<                                                                                                    | 1971        | 15.6 | 27.3 | 33.9  | 44.5  | 66.0  | 70.1  | 98.5  | 109.0 | 119.0 | 131.8 | 193.0    |
| 1973       12.3       19.7       20.8       28.2       41.3       50.5       72.7       115.1       129.0       148.8       158.2         1974       13.8       22.5       22.5       35.9       48.5       49.5       64.0       113.4       144.1       216.2       257.4         1976       21.8       30.3       43.7       63.7       75.6       113.4       170.1       210.6       218.3       234.8       263.1         1976       24.3       36.7       45.5       59.7       85.3       101.8       177.0       192.4       256.0       321.1       359.3         1977       25.1       38.0       47.4       63.2       91.3       109.7       143.2       174.3       199.0       278.5       317.5         1978       31.9       49.0       61.5       83.3       121.7       147.3       195.6       239.0       274.5       323.6       350.4         1979       18.5       23.9       31.1       39.0       63.8       78.1       96.1       102.9       104.0       262.7       290.0         1980       15.1       22.7       27.5       29.1       46.7       47.8       50.7       68.5<                                                                                                    | 1972        | 63.5 | 97.4 | 120.7 | 156.0 | 224.6 | 268.4 | 342.8 | 422.3 | 472.4 | 763.3 | 902.0    |
| 1974         13.8         22.5         22.5         35.9         48.5         49.5         64.0         113.4         144.1         2162         257.4           1975         21.8         30.3         43.7         63.7         75.6         113.4         170.1         210.6         218.3         234.8         263.1           1976         24.3         36.7         45.5         59.7         85.3         101.8         177.0         192.4         256.0         321.1         359.3           1977         25.1         38.0         47.4         63.2         91.3         109.7         143.2         174.3         199.0         278.5         317.5           1978         31.9         49.0         61.5         83.3         121.7         147.3         195.6         23.9.0         274.5         32.6         350.4           1979         18.5         23.9         31.1         39.0         63.8         78.1         96.1         102.9         104.0         262.7         290.0           1980         15.1         22.7         27.5         29.1         46.7         47.8         50.7         66.8         59.4         138.4         170.0         18.4         170.0                                                                                                    | 1973        | 12.3 | 19.7 | 20.8  | 28.2  | 41.3  | 50.5  | 72.7  | 115.1 | 129.0 | 148.8 | 158.2    |
| 1975       21.8       30.3       43.7       63.7       75.6       113.4       170.1       210.6       218.3       234.8       263.1         1976       24.3       36.7       45.5       59.7       85.3       101.8       177.0       192.4       256.0       321.1       359.3         1977       25.1       38.0       47.4       63.2       91.3       109.7       143.2       174.3       199.0       278.5       337.5         1978       31.9       49.0       61.5       83.3       121.7       147.3       195.6       239.0       274.5       323.6       350.4         1979       18.5       23.9       31.1       39.0       63.8       78.1       96.1       102.9       104.0       262.7       290.0         1980       15.1       19.4       25.4       31.8       39.9       47.8       60.7       66.8       68.5       76.4       137.0       150.7         1981       15.1       23.2       29.0       38.4       55.9       67.3       87.9       107.9       122.2       126.8       129.2         1984       13.1       16.9       21.3       28.8       41.9       50.7       67.0 <td>1974</td> <td>13.8</td> <td>22.5</td> <td>22.5</td> <td>35.9</td> <td>48.5</td> <td>49.5</td> <td>64.0</td> <td>113.4</td> <td>144.1</td> <td>216.2</td> <td>257.4</td>                                                                                                | 1974        | 13.8 | 22.5 | 22.5  | 35.9  | 48.5  | 49.5  | 64.0  | 113.4 | 144.1 | 216.2 | 257.4    |
| 1976       24.3       36.7       45.5       59.7       85.3       101.8       177.0       192.4       256.0       321.1       359.3         1977       25.1       38.0       47.4       63.2       91.3       109.7       143.2       174.3       199.0       278.5       317.5         1978       31.9       49.0       61.5       83.3       121.7       147.3       195.6       239.0       274.5       323.6       350.4         1979       18.5       23.9       31.1       39.0       63.8       78.1       96.1       102.9       104.0       262.7       290.0         1980       15.1       19.4       25.4       31.8       39.9       47.8       62.9       76.1       87.0       148.8       153.0         1981       15.1       22.7       27.5       29.1       46.7       47.8       50.7       68.5       76.4       137.0       145.7         1982       17.6       32.3       34.2       35.3       45.7       46.7       66.8       68.3       69.4       158.4       170.8         1984       13.1       16.9       21.3       28.8       41.9       50.7       67.0       81.4                                                                                                    | 1975        | 21.8 | 30.3 | 43.7  | 63.7  | 75.6  | 113.4 | 170.1 | 210.6 | 218.3 | 234.8 | 263.1    |
| 1977       25.1       38.0       47.4       63.2       91.3       109.7       143.2       174.3       199.0       278.5       317.5         1978       31.9       49.0       61.5       83.3       121.7       147.3       195.6       239.0       274.5       323.6       350.4         1979       18.5       23.9       31.1       39.0       63.8       78.1       96.1       102.9       104.0       262.7       290.0         1980       15.1       19.4       25.4       31.8       39.9       47.8       62.9       76.1       87.0       148.8       150.7         1981       15.1       22.7       27.5       29.1       46.7       47.8       50.7       68.5       76.4       137.0       150.7         1983       15.1       23.2       29.0       38.4       55.9       67.3       87.9       107.9       122.2       126.8       129.2         1984       13.1       16.9       21.3       28.8       41.9       50.7       67.0       81.4       93.2       226.5       238.2         1985       38.8       59.4       74.4       99.0       144.1       173.7       227.5       279.1                                                                                                    | 1976        | 24.3 | 36.7 | 45.5  | 59.7  | 85.3  | 101.8 | 177.0 | 192.4 | 256.0 | 321.1 | 359.3    |
| 1978       31.9       49.0       61.5       83.3       121.7       147.3       195.6       239.0       274.5       323.6       350.4         1979       18.5       23.9       31.1       39.0       63.8       78.1       96.1       102.9       104.0       262.7       290.0         1980       15.1       19.4       25.4       31.8       39.9       47.8       62.9       76.1       87.0       148.8       153.0         1981       15.1       22.7       27.5       29.1       46.7       47.8       50.7       68.5       76.4       137.0       155.7         1982       17.6       32.3       34.2       35.3       45.7       46.7       66.8       68.3       69.4       158.4       170.8         1983       15.1       23.2       29.0       38.4       55.9       67.3       87.9       107.9       122.2       126.6       129.2       128.8       129.4       131.1       16.9       21.3       28.8       41.9       50.7       67.0       81.4       93.2       226.5       238.2       198.5       38.8       59.4       74.4       99.0       144.1       173.7       227.5       279.1       316.8 <td>1977</td> <td>25.1</td> <td>38.0</td> <td>47.4</td> <td>63.2</td> <td>91.3</td> <td>109.7</td> <td>143.2</td> <td>174.3</td> <td>199.0</td> <td>278.5</td> <td>317.5</td>                                                                               | 1977        | 25.1 | 38.0 | 47.4  | 63.2  | 91.3  | 109.7 | 143.2 | 174.3 | 199.0 | 278.5 | 317.5    |
| 1979       18.5       23.9       31.1       39.0       63.8       78.1       96.1       102.9       104.0       262.7       290.0         1980       15.1       19.4       25.4       31.8       39.9       47.8       62.9       76.1       87.0       148.8       153.0         1981       15.1       22.7       27.5       29.1       46.7       47.8       50.7       68.5       76.4       137.0       150.7         1982       17.6       32.3       34.2       35.3       45.7       46.7       66.8       68.3       69.4       158.4       170.8         1983       15.1       23.2       29.0       38.4       55.9       67.3       87.9       107.9       122.2       126.8       129.2         1984       13.1       16.9       21.3       28.8       41.9       50.7       67.0       81.4       93.2       226.5       238.2         1985       38.8       59.4       74.4       99.0       144.1       173.7       227.5       279.1       316.8       476.6       511.5         1986       37.3       57.6       72.3       97.8       143.2       173.4       230.4       280.3                                                                                                    | 1978        | 31.9 | 49.0 | 61.5  | 83.3  | 121.7 | 147.3 | 195.6 | 239.0 | 274.5 | 323.6 | 350.4    |
| 1980       15.1       19.4       25.4       31.8       39.9       47.8       62.9       76.1       87.0       148.8       153.0         1981       15.1       22.7       27.5       29.1       46.7       47.8       50.7       68.5       76.4       137.0       150.7         1982       17.6       32.3       34.2       35.3       45.7       46.7       66.8       68.3       69.4       158.4       170.8         1983       15.1       23.2       29.0       38.4       55.9       67.3       87.9       107.9       122.2       126.8       129.2         1984       13.1       16.9       21.3       28.8       41.9       50.7       67.0       81.4       93.2       226.5       238.2         1985       38.8       59.4       74.4       99.0       144.1       173.7       227.5       279.1       316.8       476.6       511.5         1986       37.3       57.6       72.3       34.7       47.4       69.5       84.4       113.0       137.9       158.4       201.8       250.0         1987       17.0       28.5       32.5       38.4       85.6       90.2       90.2 <t< td=""><td>1979</td><td>18.5</td><td>23.9</td><td>31.1</td><td>39.0</td><td>63.8</td><td>78.1</td><td>96.1</td><td>102.9</td><td>104.0</td><td>262.7</td><td>290.0</td></t<>                                                                                                    | 1979        | 18.5 | 23.9 | 31.1  | 39.0  | 63.8  | 78.1  | 96.1  | 102.9 | 104.0 | 262.7 | 290.0    |
| 1981       15.1       22.7       27.5       29.1       46.7       47.8       50.7       68.5       76.4       137.0       150.7         1982       17.6       32.3       34.2       35.3       45.7       46.7       66.8       68.3       69.4       158.4       170.8         1983       15.1       23.2       29.0       38.4       55.9       67.3       87.9       107.9       122.2       126.8       129.2         1984       13.1       16.9       21.3       28.8       41.9       50.7       67.0       81.4       93.2       226.5       238.2         1985       38.8       59.4       74.4       99.0       144.1       173.7       227.5       279.1       316.8       476.6       511.5         1986       37.3       57.6       72.3       97.8       143.2       173.4       230.4       280.3       321.4       482.7       506.7         1987       17.0       28.5       32.5       38.4       38.4       43.0       53.0       94.0       103.0       104.0       149.4         1988       17.9       27.5       34.7       47.4       69.5       84.4       113.0       137.9                                                                                                    | 1980        | 15.1 | 19.4 | 25.4  | 31.8  | 39.9  | 47.8  | 62.9  | 76.1  | 87.0  | 148.8 | 153.0    |
| 1982       17.6       32.3       34.2       35.3       45.7       46.7       66.8       68.3       69.4       158.4       170.8         1983       15.1       23.2       29.0       38.4       55.9       67.3       87.9       107.9       122.2       126.8       129.2         1984       13.1       16.9       21.3       28.8       41.9       50.7       67.0       81.4       93.2       226.5       238.2         1985       38.8       59.4       74.4       99.0       144.1       173.7       227.5       279.1       316.8       476.6       511.5         1986       37.3       57.6       72.3       97.8       143.2       173.4       230.4       280.3       321.4       482.7       506.7         1987       17.0       28.5       32.5       38.4       38.4       43.0       53.0       94.0       103.0       104.0       149.4         1988       17.9       27.5       34.7       47.4       69.5       84.4       113.0       137.9       158.4       201.8       250.0         1989       20.8       33.8       45.4       85.6       90.2       90.2       90.2       102.0                                                                                                    | 1981        | 15.1 | 22.7 | 27.5  | 29.1  | 46.7  | 47.8  | 50.7  | 68.5  | 76.4  | 137.0 | 150.7    |
| 1983       15.1       23.2       29.0       38.4       55.9       67.3       87.9       107.9       122.2       126.8       129.2         1984       13.1       16.9       21.3       28.8       41.9       50.7       67.0       81.4       93.2       226.5       238.2         1985       38.8       59.4       74.4       99.0       144.1       173.7       227.5       279.1       316.8       476.6       511.5         1986       37.3       57.6       72.3       97.8       143.2       173.4       230.4       280.3       321.4       482.7       506.7         1987       17.0       28.5       32.5       38.4       38.4       43.0       53.0       94.0       103.0       104.0       149.4         1988       17.9       27.5       34.7       47.4       69.5       84.4       113.0       137.9       158.4       201.8       250.0         1989       20.8       33.8       45.4       85.6       90.2       90.2       90.2       102.0       131.7       131.7         1990       35.3       54.1       67.5       89.0       129.1       155.1       201.8       247.9       280.2 </td <td>1982</td> <td>17.6</td> <td>32.3</td> <td>34.2</td> <td>35.3</td> <td>45.7</td> <td>46.7</td> <td>66.8</td> <td>68.3</td> <td>69.4</td> <td>158.4</td> <td>170.8</td>                                                                                            | 1982        | 17.6 | 32.3 | 34.2  | 35.3  | 45.7  | 46.7  | 66.8  | 68.3  | 69.4  | 158.4 | 170.8    |
| 1984       13.1       16.9       21.3       28.8       41.9       50.7       67.0       81.4       93.2       226.5       238.2         1985       38.8       59.4       74.4       99.0       144.1       173.7       227.5       279.1       316.8       476.6       511.5         1986       37.3       57.6       72.3       97.8       143.2       173.4       230.4       280.3       321.4       482.7       506.7         1987       17.0       28.5       32.5       38.4       38.4       43.0       53.0       94.0       103.0       104.0       149.4         1988       17.9       27.5       34.7       47.4       69.5       84.4       113.0       137.9       158.4       201.8       250.0         1989       20.8       33.8       45.4       85.6       90.2       90.2       90.2       102.0       131.7       131.7         1990       35.3       54.1       67.5       89.0       129.1       155.1       201.8       247.9       280.2       319.7       329.1         1991       15.1       23.0       29.0       39.5       57.8       70.1       93.5       114.0       130.8 </td <td>1983</td> <td>15.1</td> <td>23.2</td> <td>29.0</td> <td>38.4</td> <td>55.9</td> <td>67.3</td> <td>87.9</td> <td>107.9</td> <td>122.2</td> <td>126.8</td> <td>129.2</td>                                                                                          | 1983        | 15.1 | 23.2 | 29.0  | 38.4  | 55.9  | 67.3  | 87.9  | 107.9 | 122.2 | 126.8 | 129.2    |
| 1985         38.8         59.4         74.4         99.0         144.1         173.7         227.5         279.1         316.8         476.6         511.5           1986         37.3         57.6         72.3         97.8         143.2         173.4         230.4         280.3         321.4         482.7         506.7           1987         17.0         28.5         32.5         38.4         38.4         43.0         53.0         94.0         103.0         104.0         149.4           1988         17.9         27.5         34.7         47.4         69.5         84.4         113.0         137.9         158.4         201.8         250.0           1989         20.8         33.8         45.4         85.6         90.2         90.2         90.2         102.0         131.7         131.7           1990         35.3         54.1         67.5         89.0         129.1         155.1         201.8         247.9         280.2         319.7         329.1           1991         15.1         23.0         29.0         39.5         57.8         70.1         93.5         114.0         130.8         238.9         353.9           Maximum         63.                                                                                                    | 1984        | 13.1 | 16.9 | 21.3  | 28.8  | 41.9  | 50.7  | 67.0  | 81.4  | 93.2  | 226.5 | 238.2    |
| 1986         37.3         57.6         72.3         97.8         143.2         173.4         230.4         280.3         321.4         482.7         506.7           1987         17.0         28.5         32.5         38.4         38.4         43.0         53.0         94.0         103.0         104.0         149.4           1988         17.9         27.5         34.7         47.4         69.5         84.4         113.0         137.9         158.4         201.8         250.0           1989         20.8         33.8         45.4         85.6         90.2         90.2         90.2         102.0         131.7         131.7           1990         35.3         54.1         67.5         89.0         129.1         155.1         201.8         247.9         280.2         319.7         329.1           1991         15.1         23.0         29.0         39.5         57.8         70.1         93.5         114.0         130.8         238.9         353.9           Maximum         63.5         120.7         156.0         224.6         342.8         422.3         472.4         763.3         902.0           Minimum         12.3         20.8 <td< td=""><td>1985</td><td>38.8</td><td>59.4</td><td>74.4</td><td>99.0</td><td>144.1</td><td>173.7</td><td>227.5</td><td>279.1</td><td>316.8</td><td>476.6</td><td>511.5</td></td<>            | 1985        | 38.8 | 59.4 | 74.4  | 99.0  | 144.1 | 173.7 | 227.5 | 279.1 | 316.8 | 476.6 | 511.5    |
| 1987       17.0       28.5       32.5       38.4       38.4       43.0       53.0       94.0       103.0       104.0       149.4         1988       17.9       27.5       34.7       47.4       69.5       84.4       113.0       137.9       158.4       201.8       250.0         1989       20.8       33.8       45.4       85.6       90.2       90.2       90.2       90.2       102.0       131.7       131.7         1990       35.3       54.1       67.5       89.0       129.1       155.1       201.8       247.9       280.2       319.7       329.1         1991       15.1       23.0       29.0       39.5       57.8       70.1       93.5       114.0       130.8       238.9       353.9         Maximum       63.5       120.7       156.0       224.6       342.8       422.3       472.4       763.3       902.0         Minimum       12.3       20.8       28.2       38.2       50.7       58.9       65.3       104.0       129.2         Mean       22.5       43.3       57.5       77.3       118.6       147.1       168.4       250.9       289.9         Std. Dev.                                                                                                    | 1986        | 37.3 | 57.6 | 72.3  | 97.8  | 143.2 | 173.4 | 230.4 | 280.3 | 321.4 | 482.7 | 506.7    |
| 1988         17.9         27.5         34.7         47.4         69.5         84.4         113.0         137.9         158.4         201.8         250.0           1989         20.8         33.8         45.4         85.6         90.2         90.2         90.2         90.2         102.0         131.7         131.7           1990         35.3         54.1         67.5         89.0         129.1         155.1         201.8         247.9         280.2         319.7         329.1           1991         15.1         23.0         29.0         39.5         57.8         70.1         93.5         114.0         130.8         238.9         353.9           Maximum         63.5         120.7         156.0         224.6         342.8         422.3         472.4         763.3         902.0           Minimum         12.3         20.8         28.2         38.2         50.7         58.9         65.3         104.0         129.2           Mean         22.5         43.3         57.5         77.3         118.6         147.1         168.4         250.9         289.9           Std. Dev.         10.1         19.9         27.7         39.3         62.7         <                                                                                                    | 1987        | 17.0 | 28.5 | 32.5  | 38.4  | 38.4  | 43.0  | 53.0  | 94.0  | 103.0 | 104.0 | 149.4    |
| 1989         20.8         33.8         45.4         85.6         90.2         90.2         90.2         102.0         131.7         131.7           1990         35.3         54.1         67.5         89.0         129.1         155.1         201.8         247.9         280.2         319.7         329.1           1991         15.1         23.0         29.0         39.5         57.8         70.1         93.5         114.0         130.8         238.9         353.9           Maximum         63.5         120.7         156.0         224.6         342.8         422.3         472.4         763.3         902.0           Minimum         12.3         20.8         28.2         38.2         50.7         58.9         65.3         104.0         129.2           Mean         22.5         43.3         57.5         77.3         118.6         147.1         168.4         250.9         289.9           Std. Dev.         10.1         19.9         27.7         39.3         62.7         77.8         90.2         137.3         161.0           Skew Coeff.         2.0         1.8         1.4         1.7         1.6         1.5         1.3         2.0         2                                                                                                    | 1988        | 17.9 | 27.5 | 34.7  | 47.4  | 69.5  | 84.4  | 113.0 | 137.9 | 158.4 | 201.8 | 250.0    |
| 1990         35.3         54.1         67.5         89.0         129.1         155.1         201.8         247.9         280.2         319.7         329.1           1991         15.1         23.0         29.0         39.5         57.8         70.1         93.5         114.0         130.8         238.9         353.9           Maximum         63.5         120.7         156.0         224.6         342.8         422.3         472.4         763.3         902.0           Minimum         12.3         20.8         28.2         38.2         50.7         58.9         65.3         104.0         129.2           Mean         22.5         43.3         57.5         77.3         118.6         147.1         168.4         250.9         289.9           Std. Dev.         10.1         19.9         27.7         39.3         62.7         77.8         90.2         137.3         161.0           Skew Coeff.         2.0         1.8         1.4         1.7         1.6         1.5         1.3         2.0         2.0           Sample (n)         43         43         43         43         43         43         43         43         43         43         <                                                                                                    | 1989        | 20.8 | 33.8 | 45.4  | 85.6  | 90.2  | 90.2  | 90.2  | 90.2  | 102.0 | 131.7 | 131.7    |
| 1991         15.1         23.0         29.0         39.5         57.8         70.1         93.5         114.0         130.8         238.9         353.9           Maximum         63.5         120.7         156.0         224.6         342.8         422.3         472.4         763.3         902.0           Minimum         12.3         20.8         28.2         38.2         50.7         58.9         65.3         104.0         129.2           Mean         22.5         43.3         57.5         77.3         118.6         147.1         168.4         250.9         28.9           Std. Dev.         10.1         19.9         27.7         39.3         62.7         77.8         90.2         137.3         161.0           Skew Coeff.         2.0         1.8         1.4         1.7         1.6         1.5         1.3         2.0         2.0           Sample (n)         43         43         43         43         43         43         43         43         43         31         31         31                                                                                                    | 1990        | 35.3 | 54.1 | 67.5  | 89.0  | 129.1 | 155.1 | 201.8 | 247.9 | 280.2 | 319.7 | 329.1    |
| Maximum         63.5         120.7         156.0         224.6         342.8         422.3         472.4         763.3         902.0           Minimum         12.3         20.8         28.2         38.2         50.7         58.9         65.3         104.0         129.2           Mean         22.5         43.3         57.5         77.3         118.6         147.1         168.4         250.9         289.9           Std. Dev.         10.1         19.9         27.7         39.3         62.7         77.8         90.2         137.3         161.0           Skew Coeff.         2.0         1.8         1.4         1.7         1.6         1.5         1.3         2.0         2.0           Sample (n)         43         43         43         43         43         43         43         31         31                                                                                                    | 1991        | 15.1 | 23.0 | 29.0  | 39.5  | 57.8  | 70.1  | 93.5  | 114.0 | 130.8 | 238.9 | 353.9    |
| Minimum         12.3         20.8         28.2         38.2         50.7         58.9         65.3         104.0         129.2           Mean         22.5         43.3         57.5         77.3         118.6         147.1         168.4         250.9         289.9           Std. Dev.         10.1         19.9         27.7         39.3         62.7         77.8         90.2         137.3         161.0           Skew Coeff.         2.0         1.8         1.4         1.7         1.6         1.5         1.3         2.0         2.0           Sample (n)         43         43         43         43         43         43         43         43         43         43         31         31                                                                                                    | Maximum     | 63.5 |      | 120.7 | 156.0 | 224.6 |       | 342.8 | 422.3 | 472.4 | 763.3 | 902.0    |
| Mean         22.5         43.3         57.5         77.3         118.6         147.1         168.4         250.9         289.9           Std. Dev.         10.1         19.9         27.7         39.3         62.7         77.8         90.2         137.3         161.0           Skew Coeff.         2.0         1.8         1.4         1.7         1.6         1.5         1.3         2.0         2.0           Sample (n)         43         43         43         43         43         43         43         31         31         31                                                                                                    | Minimum     | 12.3 |      | 20.8  | 28.2  | 38.2  |       | 50.7  | 58.9  | 65.3  | 104.0 | 129.2    |
| Std. Dev.         10.1         19.9         27.7         39.3         62.7         77.8         90.2         137.3         161.0           Skew Coeff.         2.0         1.8         1.4         1.7         1.6         1.5         1.3         2.0         2.0           Sample (n)         43         43         43         43         43         43         43         31         31                                                                                                    | Mean        | 22.5 |      | 43.3  | 57.5  | 77.3  |       | 118.6 | 147.1 | 168.4 | 250.9 | 289.9    |
| Skew Coeff.         2.0         1.8         1.4         1.7         1.6         1.5         1.3         2.0         2.0           Sample (n)         43         43         43         43         43         43         43         31         31         31                                                                                                    | Std. Dev.   | 10.1 |      | 19.9  | 27.7  | 39.3  |       | 62.7  | 77.8  | 90.2  | 137.3 | 161.0    |
| Sample (n) 43 43 43 43 43 43 43 43 43 31 31                                                                                                    | Skew Coeff. | 2.0  |      | 1.8   | 1.4   | 1.7   |       | 1.6   | 1.5   | 1.3   | 2.0   | 2.0      |
|                                                                                                    | Sample (n)  | 43   | 43   | 43    | 43    | 43    | 43    | 43    | 43    | 43    | 31    | 31       |

 Table B.3.3
 Annual Maximum Rainfall at NAIA Station

Source: For 10-min, 20-min, 30-min, 60-min, 2-hr, 3-hr, 6-hr, 12-hr and 24-hr rainfalls for period 1949-1991: Flood Forecasting & Warning Center, PAGASA

The rest of the data: 6-hourly data from PAGASA Central Office

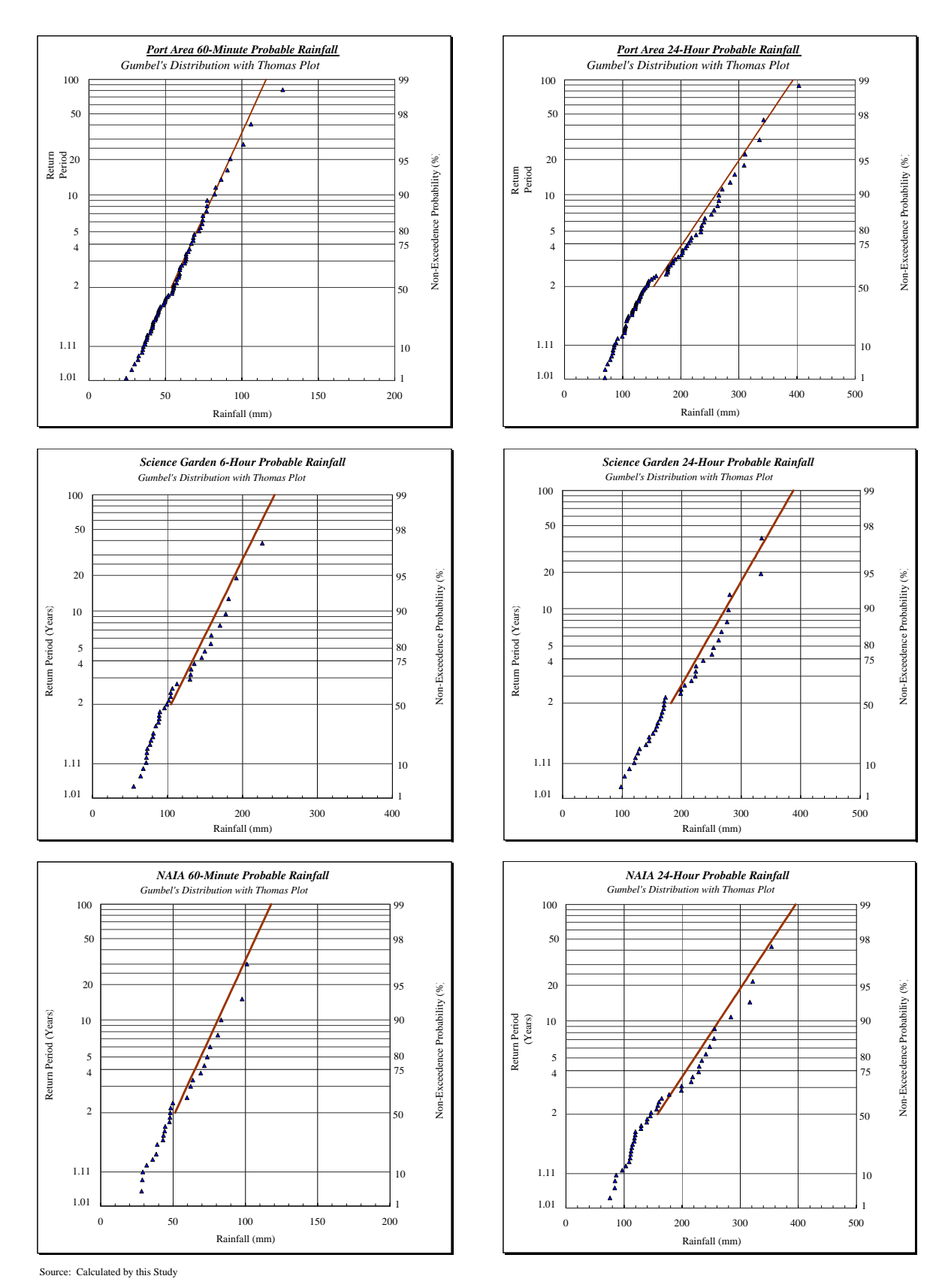

Figure B.3.1 Probable Rainfall Depths by Return Periods

# Table B.3.4 Results of Probability Analyses on Annual Maximum Rainfalls

| Port A | rea |
|--------|-----|
|--------|-----|

|            |       |         |        |            |               |        |        |        | Unit: mm |
|------------|-------|---------|--------|------------|---------------|--------|--------|--------|----------|
| Return     |       |         |        | Probable F | Rainfall Dept | h (mm) |        |        |          |
| Period     |       | Minutes |        |            |               | Hour   | S      |        |          |
| (Years)    | 10    | 30      | 60     | 2          | 6             | 12     | 24     | 48     | 72       |
| 2          | 19.85 | 39.09   | 53.83  | 75.80      | 110.05        | 135.74 | 153.35 | 218.60 | 255.77   |
| 3          | 22.76 | 44.86   | 61.69  | 87.82      | 130.74        | 162.23 | 183.74 | 268.49 | 317.91   |
| 5          | 26.01 | 51.29   | 70.44  | 101.21     | 153.78        | 191.74 | 217.60 | 324.07 | 387.12   |
| 10         | 30.09 | 59.37   | 81.44  | 118.03     | 182.74        | 228.81 | 260.13 | 393.90 | 474.09   |
| 20         | 34.00 | 67.12   | 91.99  | 134.17     | 210.51        | 264.37 | 300.93 | 460.89 | 557.51   |
| 30         | 36.26 | 71.58   | 98.06  | 143.45     | 226.49        | 284.83 | 324.41 | 499.42 | 605.51   |
| 50         | 39.07 | 77.15   | 105.65 | 155.05     | 246.46        | 310.40 | 353.75 | 547.59 | 665.50   |
| 100        | 42.87 | 84.67   | 115.89 | 170.70     | 273.40        | 344.89 | 393.33 | 612.57 | 746.42   |
| Sample (n) | 83    | 83      | 80     | 66         | 52            | 52     | 88     | 81     | 75       |

Period: 1903-2003

#### Science Garden

|            |    |         |     |            |               |        |     |     | Unit: mm |
|------------|----|---------|-----|------------|---------------|--------|-----|-----|----------|
| Return     |    |         |     | Probable F | Rainfall Dept | h (mm) |     |     |          |
| Period     |    | Minutes |     |            |               | Hour   | s   |     |          |
| (Years)    | 10 | 30      | 60  | 2          | 6             | 12     | 24  | 48  | 72       |
| 2          | 21 | 39      | 52  | 75         | 108           | 141    | 171 | 242 | 283      |
| 3          | 24 | 47      | 64  | 90         | 131           | 165    | 198 | 278 | 330      |
| 5          | 28 | 55      | 76  | 107        | 157           | 192    | 229 | 319 | 383      |
| 10         | 34 | 66      | 92  | 128        | 189           | 227    | 267 | 371 | 449      |
| 20         | 39 | 77      | 108 | 149        | 220           | 259    | 304 | 420 | 512      |
| 30         | 41 | 83      | 117 | 160        | 237           | 278    | 325 | 448 | 549      |
| 50         | 45 | 90      | 128 | 175        | 260           | 302    | 352 | 484 | 595      |
| 100        | 50 | 101     | 143 | 195        | 290           | 334    | 388 | 531 | 656      |
| Sample (n) | 26 | 26      | 26  | 26         | 43            | 43     | 43  | 38  | 38       |

Period: 1961-2003

NAIA

|            |    |         |     |            |               |        |     |     | Unit: mm |
|------------|----|---------|-----|------------|---------------|--------|-----|-----|----------|
| Return     |    |         |     | Probable F | Rainfall Dept | h (mm) |     |     |          |
| Period     |    | Minutes |     |            |               | Hour   | S   |     |          |
| (Years)    | 10 | 30      | 60  | 2          | 6             | 12     | 24  | 48  | 72       |
| 2          | 21 | 40      | 53  | 71         | 108           | 134    | 163 | 228 | 263      |
| 3          | 25 | 48      | 65  | 87         | 135           | 167    | 198 | 286 | 331      |
| 5          | 30 | 58      | 77  | 106        | 164           | 203    | 238 | 350 | 406      |
| 10         | 36 | 69      | 94  | 129        | 200           | 249    | 287 | 430 | 500      |
| 20         | 41 | 80      | 109 | 151        | 236           | 292    | 335 | 507 | 590      |
| 30         | 45 | 87      | 118 | 163        | 256           | 317    | 362 | 551 | 642      |
| 50         | 49 | 95      | 129 | 179        | 281           | 349    | 396 | 607 | 707      |
| 100        | 54 | 106     | 144 | 200        | 315           | 391    | 442 | 681 | 795      |
| Sample (n) | 43 | 43      | 43  | 43         | 43            | 43     | 43  | 31  | 31       |

Period: 1949-1991

|         |                                                        |           |                      |    | 1       |     |          |             |          |      |     |     | R = mm/hr; t = minutes                                                                |
|---------|--------------------------------------------------------|-----------|----------------------|----|---------|-----|----------|-------------|----------|------|-----|-----|---------------------------------------------------------------------------------------|
| Return  | Study                                                  | Data      | Method of            |    |         |     | Probable | Rainfall De | pth (mm) |      |     |     | Equation for                                                                          |
| Period  | Name                                                   | Used      | Probability          |    | Minutes |     |          |             | H        | sinc |     |     | Rainfall Intensity -                                                                  |
| (Years) |                                                        |           | Analysis             | 10 | 30      | 60  | 2        | 9           | 12       | 24   | 48  | 72  | Duration Curve                                                                        |
|         | This Study, 2004                                       | 1903-2003 | Gumbel               | 20 | 39      | 54  | 76       | 110         | 136      | 153  | 219 | 256 | R=1,054/(t+14) <sup>0.69</sup>                                                        |
|         | PAGASA 1981                                            | 1950-1975 | Gumbel               | 22 | 43      | 57  | 72       |             |          |      |     |     | R=1,774/(t+17) <sup>0.79</sup>                                                        |
|         | MPWH 1984                                              | 1907-1974 | Log Pearson Type III | 27 | 51      | 74  | 104      |             |          |      |     |     | $R=672/(t+5)^{0.53}$                                                                  |
| 2       | JICA 1990, JICA 2000                                   | 1907-1974 | Log-Normal           | 23 | 40      | 57  | 80       |             |          | 192  | 192 |     | $R=434.23/(t)^{0.498}$                                                                |
|         | PEA Mar. 1995, DPWH 1998                               | 1949-1990 | Gumbel               | 20 | 37      | 52  | 99       | 94          | 115      | 153  |     |     |                                                                                       |
|         | PEA Nov. 1995                                          | 1949-1990 | Log-Normal           | 19 | 37      | 51  | 65       | 93          | 114      | 151  |     |     |                                                                                       |
|         | FCSEC, 2003                                            | 1907-2000 | Gumbel               |    |         | 52  |          |             |          |      |     |     | $R = 4,860.10/(27.70+t^{1.02}) \& R = 5,426.08/(58.15+t^{0.92})$                      |
|         | This Study, 2004                                       | 1903-2003 | Gumbel               | 26 | 51      | 70  | 101      | 154         | 192      | 218  | 324 | 387 | R=1,105/(t+11) <sup>0.64</sup>                                                        |
|         | BPW 1952                                               | 1907-1939 | Least Square         | 22 | 48      | 65  | 76       |             |          |      |     |     | $R=19,051/(t+50)^{1.21}$                                                              |
|         | BPW 1974, BPW 1978, MPWH<br>1986, MPWH 1988, DPWH 1990 |           | California           | 25 | 49      | 70  | 98       |             |          |      |     |     | R=858.8/(t+10) <sup>0.59</sup>                                                        |
| v       | PAGASA 1981                                            | 1950-1975 | Gumbel               | 29 | 56      | 75  | 96       |             |          |      |     |     | $R=2,112/(t+16)^{0.77}$                                                               |
| n       | MPWH 1984                                              | 1907-1974 | Log Pearson Type III | 31 | 61      | 87  | 122      |             |          |      |     |     | R=965/(t+8) <sup>0.57</sup>                                                           |
|         | JICA 1990, JICA 2000                                   | 1907-1974 | Log-Normal           | 28 | 49      | 70  | 100      |             |          | 288  | 336 |     | $R=5,151.81/(t)^{0.487}$                                                              |
|         | PEA Mar. 1995 & DPWH 1998                              | 1949-1990 | Gumbel               | 26 | 50      | 70  | 91       | 135         | 172      | 220  |     |     |                                                                                       |
|         | PEA Nov. 1995                                          | 1949-1990 | Log-Normal           | 25 | 49      | 67  | 87       | 130         | 164      | 214  |     |     |                                                                                       |
|         | FCSEC, 2003                                            | 1907-2000 | Gumbel               |    |         | 70  |          |             |          |      |     |     | $R = 16,524.97/(74.85 + t^{1.24}) \& R = 17,502.14/(185.91 + t^{1.02})$               |
|         | This Study, 2004                                       | 1903-2003 | Gumbel               | 30 | 59      | 81  | 118      | 183         | 229      | 260  | 394 | 474 | R=1,216/(t+11) <sup>0.63</sup>                                                        |
|         | BPW 1952                                               | 1907-1939 | Least Square         | 24 | 50      | 72  | 98       |             |          |      |     |     | R=1,490/(t+20) <sup>0.69</sup>                                                        |
|         | BPW 1974, BPW 1978, MPWH<br>1986, MPWH 1988, DPWH 1990 | 1907-1972 | California           | 28 | 53      | 77  | 112      |             |          |      |     |     | $R=510.6/(t+1)^{0.46}$                                                                |
| 01      | PAGASA 1981                                            | 1950-1975 | Gumbel               | 33 | 63      | 85  | 108      |             |          |      |     |     | $R=2,629(t+17)^{0.79}$                                                                |
| 10      | MPWH 1984                                              | 1907-1974 | Log Pearson Type III | 34 | 67      | 95  | 132      |             |          |      |     |     | R=1,217/(t+10) <sup>0.60</sup>                                                        |
|         | JICA 1990, JICA 2000                                   |           | Log-Normal           | 31 | 55      | 78  | 112      |             |          | 360  | 432 |     | $R=565.36/(t)^{0.483}$                                                                |
|         | PEA Mar. 1995 & DPWH 1998                              | 1949-1990 | Gumbel               | 30 | 59      | 82  | 108      | 163         | 210      | 265  |     |     |                                                                                       |
|         | PEA Nov. 1995                                          | 1949-1990 | Log-Normal           | 29 | 56      | 78  | 102      | 154         | 198      | 252  |     |     |                                                                                       |
|         | FCSEC, 2003                                            | 1907-2000 | Gumbel               |    |         | 83  |          |             |          |      |     |     | $\mathbf{R} = 27,293.72/(107.26+t^{1.32})$ & $\mathbf{R} = 6,017.42/(89.62+t)^{0.85}$ |
|         | This Study, 2004                                       | 1903-2003 | Gumbel               | 34 | 67      | 92  | 134      | 211         | 264      | 301  | 461 | 558 | $R=1,281/(t+10)^{0.61}$                                                               |
|         | BPW 1952                                               | 1907-1939 | Least Square         | 26 | 57      | 87  | 132      |             |          |      |     |     | $R=615/(t+10)^{0.46}$                                                                 |
|         | BPW 1974, BPW 1978                                     | 1907-1972 | California           |    |         | 90  |          |             |          |      |     |     | $R=3,007/(t+20)^{0.8}$                                                                |
| 20      | PAGASA 1981                                            | 1950-1975 | Gumbel               | 37 | 72      | 97  | 124      |             |          |      |     |     | $R=2,733/(t+16)^{0.77}$                                                               |
|         | MPWH 1984                                              | 1907-1974 | Log Pearson Type III | 37 | 74      | 106 | 146      |             |          |      |     |     | $R=1,502/(t+12)^{0.62}$                                                               |
|         | JICA 1990, JICA 2000                                   | 1907-1974 | Log-Normal           | 34 | 73      | 85  | 122      |             |          | 432  | 528 |     |                                                                                       |
|         | PEA Mar. 1995, DPWH 1998                               | 1949-1990 | Gumbel               | 34 | 68      | 4   | 124      | 190         | 246      | 307  |     |     |                                                                                       |
|         | FCEFC 2003                                             | 1907_2000 | Gumhel               |    |         |     |          |             |          |      |     |     |                                                                                       |

# Table B.3.5 Comparison on Estimated Probable Rainfall Depths by Different Studies

BPW 1952: Plan for the Drainage of Manila and Suburbs, Volume I, 1952BPW 1974: Technical Report on Engineering Design for Drainage Pumping Stations and Floodgates, 1974BPW 1978: Technical Report on Engineering Design for Drainage Pumping Stations and Floodgates, 1974MPWH 1984: Metro Manila Integrated Urban Drainage and Flood Control Master Plan, 1984

(for annual maximum rainfall data of 5 and 10 minutes before 1950, adjustment factors of 1.13 and 1.04 were applied and for the rest of the data up to 120 minutes, adjustment factor of 1.20 was applied) (for annual maximum rainfall data of 1, 2 and 3 days, adjustment factor of 1.13, 1.04 and 1.03 were applied) MPWH 1986: Drainage Improvement Plans of Estero de Vitas and Other Catchment Areas, 1986

MPWH 1988: Metro Manila Drainage System Rehabilitation Project. 1988 DPWH 1990: The Detailed Engineering and Construction Supervision of Metro Manila Flood Control Project (II). 1990

JICA 1990: The Study on Flood Control and Drainage Project in Metro Manila, 1990 PEA Mar. 1995: The Study on the Updated Drainage Plan for the Libertad Reclamation Area in Pasay City, Metro Manila, 1995 PEA Nov. 1995: The Study of and Updated Drainage Plan for Section II of Manila Bay Reclamation Area, Pasay City and Parañaque, Metro Manila, 1995 DPWH 1998: The Study on Flood Control and Drainage System Improvement for Kalookan-Malabon-Navotas-Valenzuela KAMANAVA) Areas, 1998

#### B.3.2 FREQUENCY HISTOGRAMS OF ANNUAL MAXIMUM RAINFALL EVENTS

In order to grasp the critical month for inundation, analyses on frequency histograms have been carried out. Histograms of occurrences (percentage) of annual maximum rainfall events of 6 hours and longer than 6 hours are shown in *Figure B.3.2* The histograms have been constructed by compiling collected rainfall data of 6 hours interval from PAGASA central office. From *Figure B.3.2*, it is interpreted that most of the historical annual maximum rainfall events occurred in the months of July, August and October at Port Area; in the months of June, July and August at Science Garden and in the months of June, July, August and October at NAIA. Considering that Port Area contributes most of the rainfall in the study area and integrating the combined effect of high rainfall with high tide at Manila Bay (as shown in *Figure B.3.2*), it is inferred that the most possible critical month in terms of inundation is August and the next is July.

In recent years, large inundation occurred in 1999 for which, detailed inundation survey data is available. The meteo-hydrological condition of 1999 inundation has been investigated and the details are explained in *Supporting Report C*.

Frequency Histograms of Annual Maximum Rainfall Events Figure B.3.2

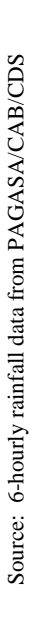

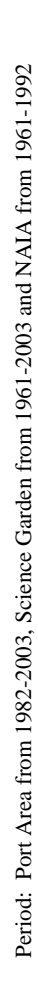

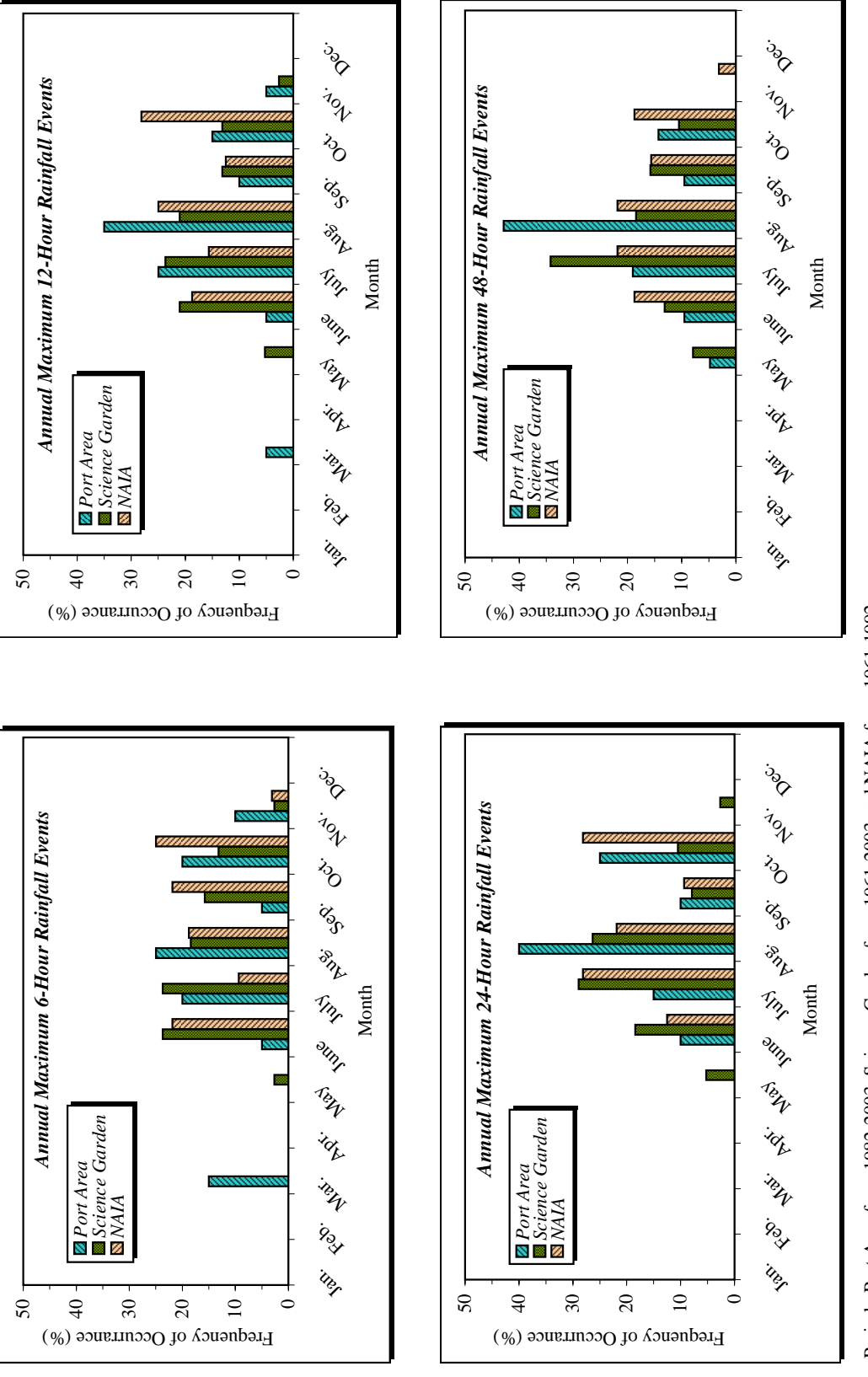

B - 21

# B.3.3 RAINFALL INTENSITY-DURATION-FREQUENCY (RIDF) CURVES AT PORT AREA

Using the calculated probable rainfall depths, RIDF curves and equations for different return periods have been constructed as shown in *Figure B.3.3*. After a trail of several types of equations, finally, the form of RIDF equations selected is the Horner type, which fits the data quite well, has been used by other previous studies and has been recommended in ASCE Urban Drainage Manual.

# B.3.4 DESIGN RAINFALL HYETOGRAPH

Design rainfall hyetographs with 1-hour time interval have been constructed for different return periods. Construction of design rainfall hyetographs has 2 steps: selection of the shape of hyetographs and computation of incremental rainfall for each time interval of 1-hour. Shape of the design rainfall hyetographs has been generated from mass curve analysis. *Figure B.3.4* shows the mass curves of annual maximum rainfall events for period 1982 to 2003 along with hand fitted average mass curve. The duration of rainfall events are taken as 48 hours for design rainfall hyetographs since the intense part of rainfall amount lies within this time. From the average mass curve, shape of design hyetograph has been generated. Using the equations of RIDF curves, incremental rainfall depths by hour have been computed. Combining the generated rainfall hyetograph shape from mass curve and computed incremental rainfall depth from RIDF equations, design rainfall hyetographs have been constructed for different return periods.

## B.3.5 AREAL REDUCTION FACTOR FOR RUNOFF ANALYSIS

In order to take account of the spatial distribution of rainfall, areal reduction factor (ARF) has been applied to point rainfall data at Port Area. No areal reduction factor curve could be available for Metro Manila. However, World Meteorological Organization (WMO, 1983) has published typical depth-area-duration (DAD) curves as shown in *Figure B.3.5* (top left figure), which have been updated by this Study for the core area using calculated values.

In the updating process, first correlation analyses between point rainfall at Port Area and other stations (Science Garden, NAIA) have been carried out. *Figure B.3.6* shows correlation between Port Area and other stations for rainfall of 6 hours interval during annual extreme rainfall events at Port Area station. Correlation coefficients between Port Area and Science Garden, NAIA and Napindan are found to be 0.77, 0.41 and 0.39, respectively.

Using the results of correlation analyses and Thiessen Polygons, depth-area relation for 6-hour rainfall at core area has been computed and plotted along with WMO DAD curve for 6-hour rainfall, which is shown in *Figure B.3.5*(top right figure). It can be seen that there is some difference between the two values. Therefore, adjustment factors as shown in *Figure B.3.5*(bottom table and bottom right figure) have been applied to WMO DAD curves (same adjustment factor relation for different durations) for calculating areal adjustment factors for different catchments during runoff analysis.

# B.3.6 DESIGN TIDE AND WATER LEVELS

Since tide at Manila South Harbor is of mixed type, there is no definite tide pattern that could be applied as design tide. In order to generate design tide for hydrodynamic simulation, tide pattern during annual maximum tide levels in the last five years (1999 to 2003) have been investigated. As shown in *Table B.3.6*, tide patterns during the annual maximum events for the

last five years were very similar. Since July ~ August are the most critical months in terms of inundation when both tide level and rainfall are high, the annual maximum tide pattern averaged over the last five years have been selected as the design tide pattern. As for the maximum and minimum design tide levels, mean high spring tide (MHST) level of EL. 11.34 m and mean lower low water (MLLW) level of EL. 10.00 m have been applied. The design tide level is shown in *Table B.3.7*. As for design water levels at the pump stations, same design tide pattern as at Manila Bay with maximum water levels corresponding to 30-year return period (derived from previous studies since 30-year is the design scale of rivers surrounding the study area) and minimum water levels as calculated from the difference between MHST and MLLW at Manila Bay have been used and is presented in *Table B.3.8*.

| Avera  | age Mass Curve oj | f Rainfall | at Port Area |
|--------|-------------------|------------|--------------|
| Time   | Percent Rain      | Time       | Percent Rain |
| (hour) | (%)               | (hour)     | (%)          |
| 0      | 0.0               | 24         | 45.1         |
| 1      | 0.5               | 25         | 48.7         |
| 2      | 0.9               | 26         | 53.1         |
| 33     | 1.2               | 27         | 57.0         |
| 4      | 1.8               | 28         | 60.6         |
| 5      | 2.4               | 29         | 64.1         |
| 9      | 3.2               | 30         | 66.8         |
| 7      | 3.8               | 31         | 70.3         |
| 8      | 4.4               | 32         | 73.3         |
| 6      | 5.0               | 33         | 75.9         |
| 10     | 5.8               | 34         | 78.6         |
| 11     | 6.7               | 35         | 81.4         |
| 12     | 7.8               | 36         | 83.8         |
| 13     | 9.4               | 37         | 85.6         |
| 14     | 10.7              | 38         | 87.5         |
| 15     | 12.5              | 39         | 89.0         |
| 16     | 14.6              | 40         | 90.9         |
| 16.9   | 16.6              | 41         | 92.7         |
| 18     | 20.1              | 42         | 94.0         |
| 19     | 24.1              | 43         | 95.4         |
| 20     | 27.7              | 44         | 96.4         |
| 21     | 32.0              | 45         | 97.7         |
| 22     | 36.5              | 46         | 98.8         |
| 23     | 40.6              | 47         | 99.5         |
| 24     | 45.1              | 48         | 100.0        |

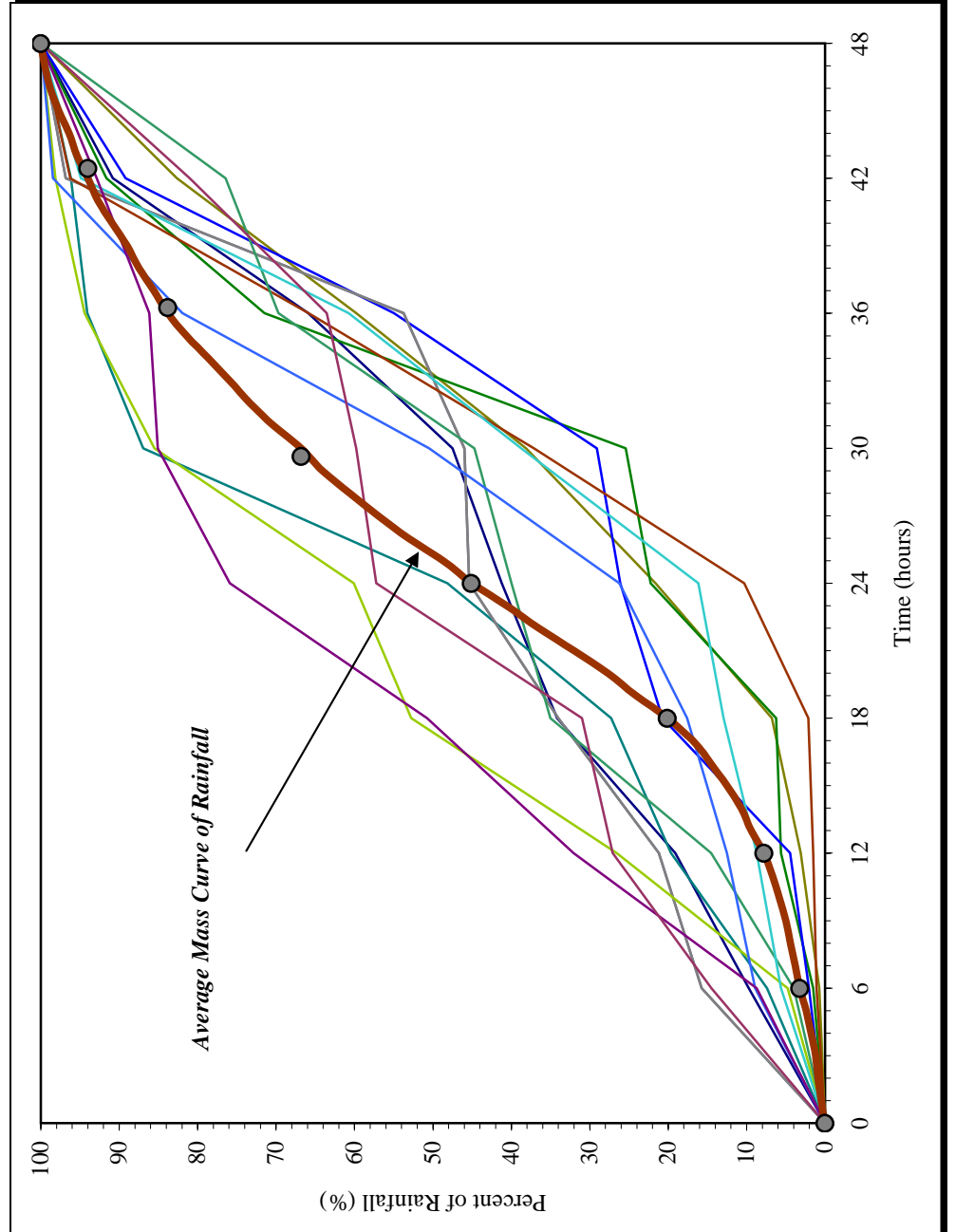

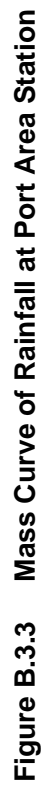

Data : 6-hour rainfall during annual maximum events between period 1982 - 2003

B - 24

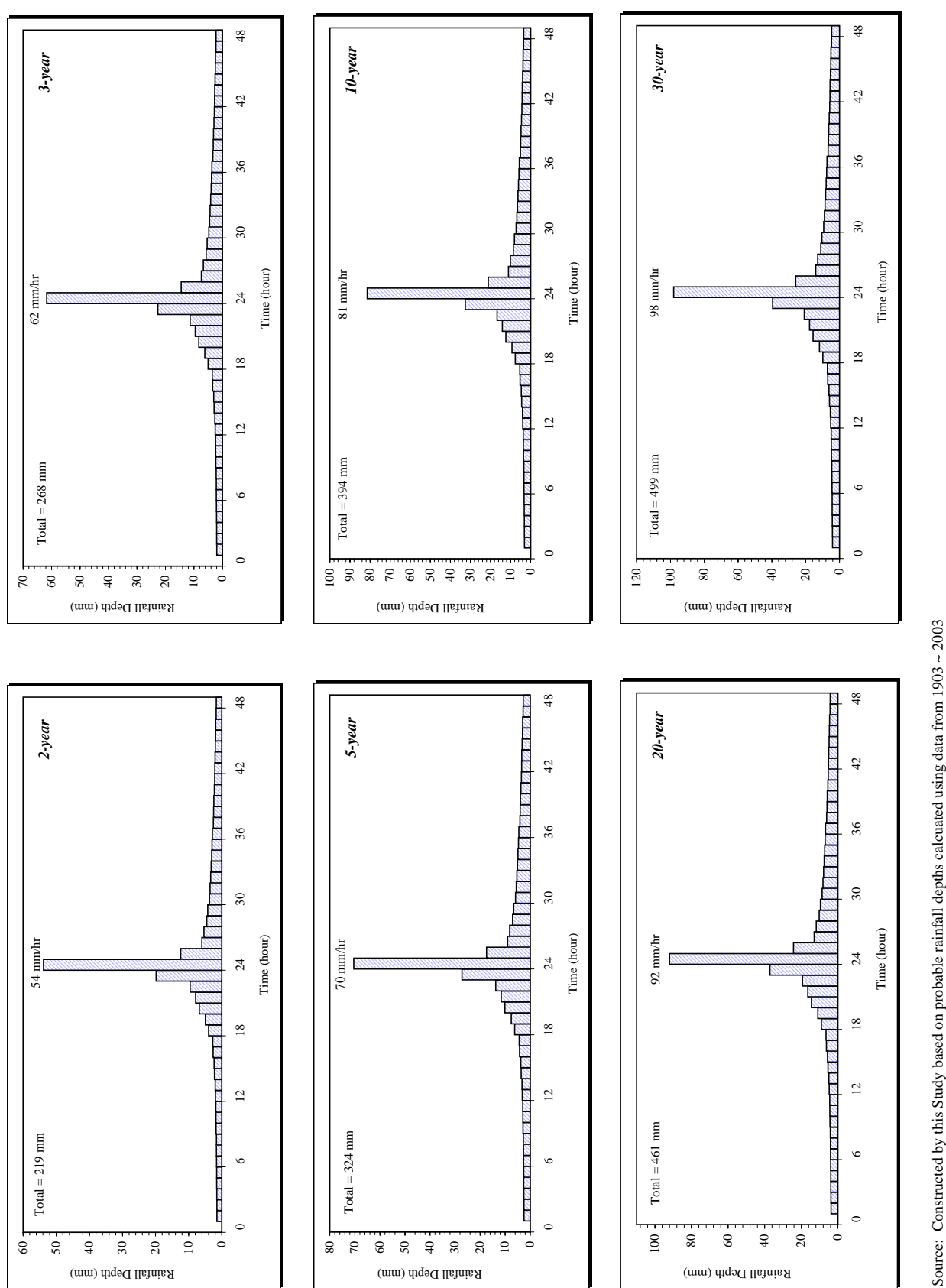

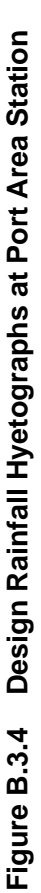

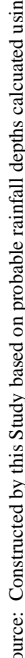

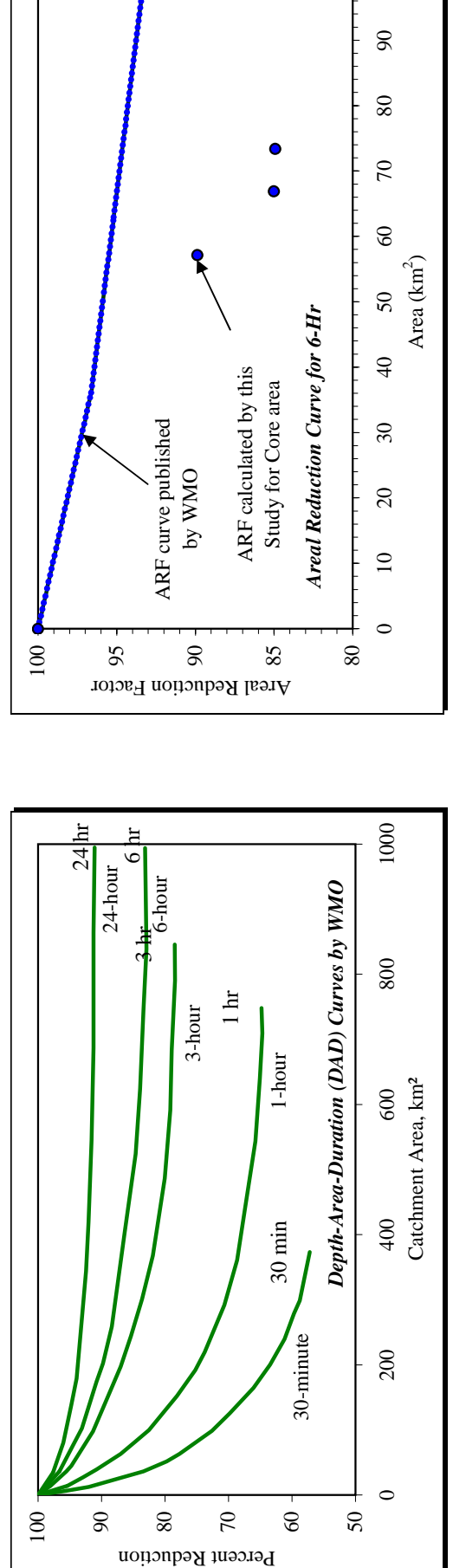

| Area               | ARF                             |                        | Difference         | Ratio between        |
|--------------------|---------------------------------|------------------------|--------------------|----------------------|
| (km <sup>2</sup> ) | Calculated by<br>this Study for | Published<br>Values by | between<br>WMO and | WMO and<br>Core Area |
|                    | Core Area                       | WMO                    | Core Area          | values               |
|                    |                                 |                        | values             |                      |
|                    |                                 |                        |                    |                      |
| 00.00              | 100.0                           | 100.0                  | 00.00              | 0                    |
| 57.18              | 89.9                            | 95.4                   | 5.53               | 0.06                 |
| 66.90              | 85.0                            | 94.9                   | 96.6               | 0.10                 |
| 73.42              | 84.9                            | 94.6                   | 9.68               | 0.10                 |
|                    |                                 | Weigl                  | nted Average       | 0.09                 |
|                    |                                 |                        |                    |                      |

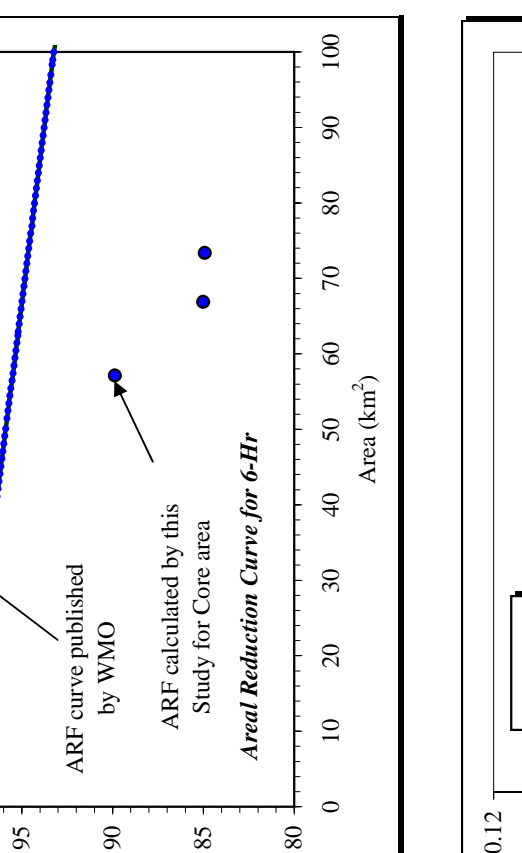

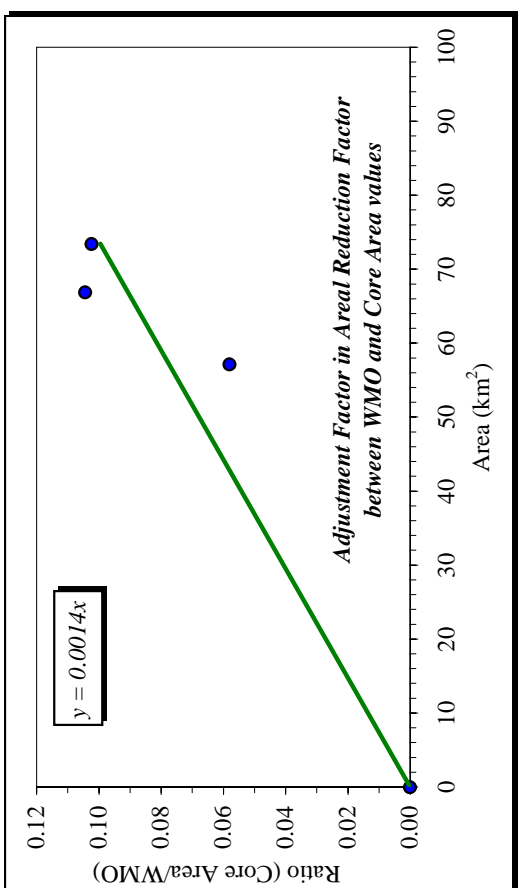

Source: WMO DAD curves from FCSEC which is same as shown in Applied Hydrology by Ven Te Chow, 1988

Areal Reduction Factor for Reducing Point Rainfall to Obtain Areal Average Value in the Study Area

Figure B.3.5

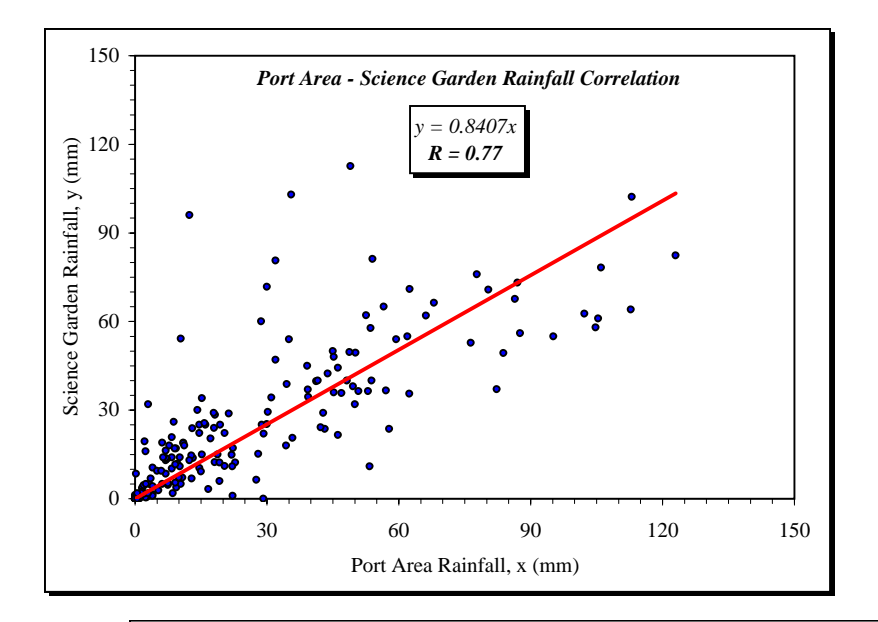

Data : 6-hour total rainfall during annual maximum events at Port Area

Period : Sciecne Garden = 1982 - 2003 NAIA = 1982 - 1992 Napindan = 2002 - 2003

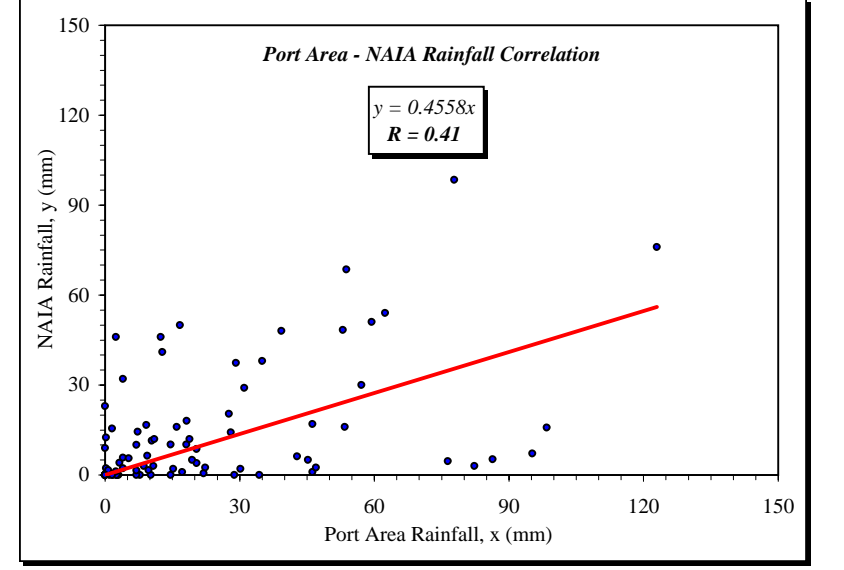

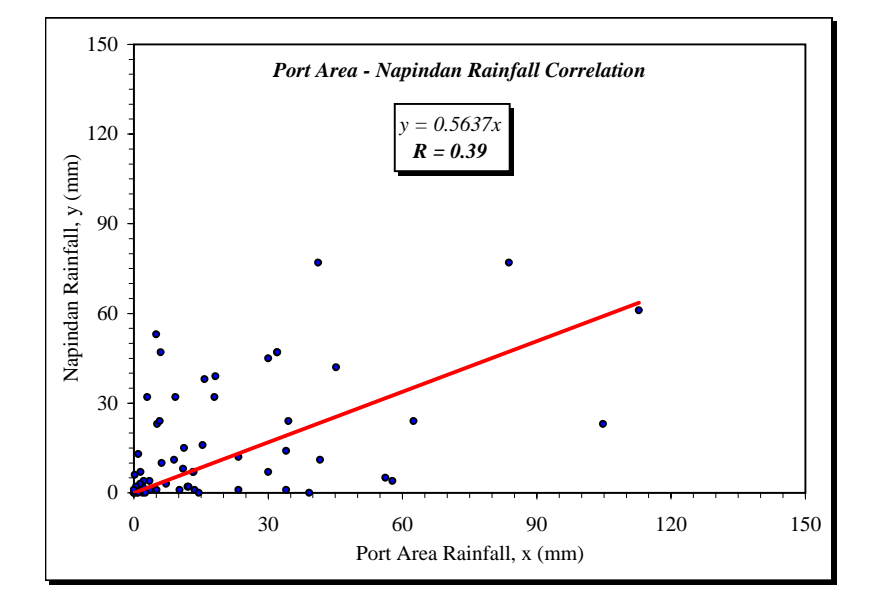

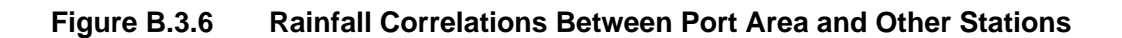

|                | 1999-July  |             |                | 2000-July  |             | 2              | 001-August |             |
|----------------|------------|-------------|----------------|------------|-------------|----------------|------------|-------------|
| Time           | Difference | Water Level | Time           | Difference | Water Level | Time           | Difference | Water Level |
| mm:dd:yy hh:mm | (hh:mm)    | (EL. m)     | mm:dd:yy hh:mm | (hh:mm)    | (EL. m)     | mm:dd:yy hh:mm | (hh:mm)    | (EL. m)     |
| 07/12/99 17:06 |            | 9.87        | 07/30/00 17:09 |            | 9.86        | 08/17/01 16:28 |            | 9.92        |
| 07/13/99 09:26 | 16:20      | 11.39       | 07/31/00 09:26 | 16:17      | 11.47       | 08/18/01 08:33 | 16:05      | 11.46       |
| 07/13/99 17:52 | 8:26       | 9.82        | 07/31/00 17:52 | 8:26       | 9.85        | 08/18/01 17:09 | 8:36       | 9.90        |
| 07/14/99 10:17 | 16:25      | 11.40       | 08/01/00 10:22 | 16:30      | 11.47       | 08/19/01 09:32 | 16:23      | 11.49       |
| 07/14/99 18:36 | 8:19       | 9.83        | 08/01/00 18:34 | 8:12       | 9.89        | 08/19/01 17:47 | 8:15       | 9.93        |
| 07/15/99 11:07 | 16:31      | 11.37       | 08/02/00 11:20 | 16:46      | 11.42       | 08/20/01 10:34 | 16:47      | 11.47       |
| 07/15/99 19:19 | 8:12       | 9.88        | 08/02/00 19:14 | 7:54       | 9.97        | 08/20/01 18:25 | 7:51       | 10.01       |
| Maxi           | mum        | 11.40       | Maxin          | num        | 11.47       | Maxim          | um         | 11.49       |

|                | 2002-August |             |                | 2003-July  |             | Average : 19 | 99 ~ 2003   |
|----------------|-------------|-------------|----------------|------------|-------------|--------------|-------------|
| Time           | Difference  | Water Level | Time           | Difference | Water Level | Difference   | Water Level |
| mm:dd:yy hh:mm | (hh:mm)     | (EL. m)     | mm:dd:yy hh:mm | (hh:mm)    | (EL. m)     | (hh:mm)      | (EL. m)     |
| 08/07/02 16:57 |             | 9.91        | 07/12/03 16:53 |            | 9.82        |              | 9.88        |
| 08/08/02 08:52 | 15:55       | 11.42       | 07/13/03 08:38 | 15:45      | 11.41       | 16:04        | 11.43       |
| 08/08/02 17:34 | 8:42        | 9.89        | 07/13/03 17:41 | 9:03       | 9.75        | 8:38         | 9.84        |
| 08/09/02 09:46 | 16:12       | 11.46       | 07/14/03 09:29 | 15:48      | 11.45       | 16:15        | 11.45       |
| 08/09/02 18:12 | 8:26        | 9.91        | 07/14/03 18:26 | 8:57       | 9.74        | 8:25         | 9.86        |
| 08/10/02 10:42 | 16:30       | 11.46       | 07/15/03 10:19 | 15:53      | 11.44       | 16:29        | 11.43       |
| 08/10/02 18:49 | 8:07        | 9.98        | 07/15/03 19:08 | 8:49       | 9.78        | 8:10         | 9.92        |
| Maxi           | mum         | 11.46       | Maxir          | num        | 11.45       | Maximum      | 11.45       |

 Table B.3.7
 Design Tide Level at Manila Bay

| Design Tide Leveln at Manila Bay |            |            |  |  |  |  |
|----------------------------------|------------|------------|--|--|--|--|
| Difference                       | Time       | Tide Level |  |  |  |  |
| (hh:mm)                          | dd hh:mm   | (EL. m)    |  |  |  |  |
| 0:00                             | Day1 17:00 | 10.03      |  |  |  |  |
| 16:05                            | Day2 9:05  | 11.32      |  |  |  |  |
| 8:40                             | Day2 17:45 | 10.00      |  |  |  |  |
| 16:15                            | Day3 10:00 | 11.34      |  |  |  |  |
| 8:25                             | Day3 18:25 | 10.02      |  |  |  |  |
| 16:30                            | Day4 10:55 | 11.32      |  |  |  |  |
| 8:10                             | Day4 19:05 | 10.08      |  |  |  |  |
| Maxi                             | 11.34      |            |  |  |  |  |
| Mini                             | mum        | 10.00      |  |  |  |  |

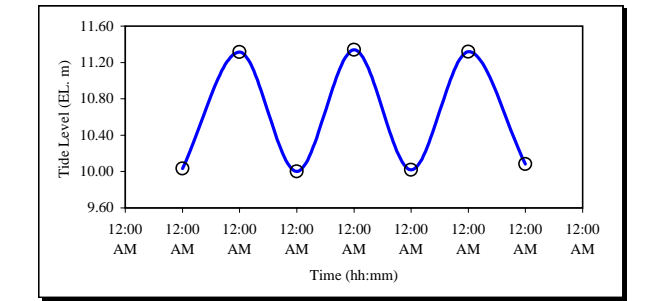

 Table B.3.8
 Design Water Levels at Pump Stations (30-Year Return Period)

| Time       | E       | Design Water Level at North Pump Stations (EL. m) |        |        |          |  |  |
|------------|---------|---------------------------------------------------|--------|--------|----------|--|--|
| dd hh:mm   | Binondo | Escolta                                           | Quiapo | Aviles | Valencia |  |  |
| Day1 17:00 | 10.79   | 10.79                                             | 10.88  | 11.34  | 11.44    |  |  |
| Day2 9:05  | 12.08   | 12.08                                             | 12.17  | 12.63  | 12.73    |  |  |
| Day2 17:45 | 10.76   | 10.76                                             | 10.85  | 11.31  | 11.41    |  |  |
| Day3 10:00 | 12.10   | 12.10                                             | 12.19  | 12.65  | 12.75    |  |  |
| Day3 18:25 | 10.78   | 10.78                                             | 10.87  | 11.33  | 11.43    |  |  |
| Day4 10:55 | 12.08   | 12.08                                             | 12.17  | 12.63  | 12.73    |  |  |
| Day4 19:05 | 10.84   | 10.84                                             | 10.93  | 11.39  | 11.49    |  |  |
| Maximum    | 12.10   | 12.10                                             | 12.19  | 12.65  | 12.75    |  |  |
| Minimum    | 10.76   | 10.76                                             | 10.85  | 11.31  | 11.41    |  |  |

| Time       | Design Water Level at South Pump Stations (EL. m) |        |       |          |            |            |        |
|------------|---------------------------------------------------|--------|-------|----------|------------|------------|--------|
| dd hh:mm   | Gallina                                           | Balete | Paco  | Pandacan | San Andres | Sta. Clara | Makati |
| Day1 17:00 | 11.30                                             | 11.03  | 11.10 | 11.42    | 12.21      | 12.36      | 12.45  |
| Day2 9:05  | 12.59                                             | 12.32  | 12.39 | 12.71    | 13.50      | 13.65      | 13.74  |
| Day2 17:45 | 11.27                                             | 11.00  | 11.07 | 11.39    | 12.18      | 12.33      | 12.42  |
| Day3 10:00 | 12.61                                             | 12.34  | 12.41 | 12.73    | 13.52      | 13.67      | 13.76  |
| Day3 18:25 | 11.29                                             | 11.02  | 11.09 | 11.41    | 12.20      | 12.35      | 12.44  |
| Day4 10:55 | 12.59                                             | 12.32  | 12.39 | 12.71    | 13.50      | 13.65      | 13.74  |
| Day4 19:05 | 11.35                                             | 11.08  | 11.15 | 11.47    | 12.26      | 12.41      | 12.50  |
| Maximum    | 12.61                                             | 12.34  | 12.41 | 12.73    | 13.52      | 13.67      | 13.76  |
| Minimum    | 11.27                                             | 11.00  | 11.07 | 11.39    | 12.18      | 12.33      | 12.42  |

**C. FLOOD AND INUNDATION** 

# **TABLE OF CONTENTS**

#### <u>Page</u>

| General                                                           | C - 1                                                                                                    |
|-------------------------------------------------------------------|----------------------------------------------------------------------------------------------------|
| Available Quantitative Information on Inundation in the Core Area | C - 1                                                                                                    |
| Interview Survey for Inundation in 1999 Flood by SEDLMM (2000)    | C - 1                                                                                                    |
| Flood-Prone Roads in Metro Mania Provided by MMDA                 | C - 1                                                                                                    |
| Interview Survey for Inundation in August 2004                    | C - 2                                                                                                    |
| Inundation Condition in 1999 Flood                                | C - 2                                                                                                    |
| Rainfall and Water Level in Manila Bay and the Pasig River        | C - 2                                                                                                    |
| Inundation Mapping                                                | C - 6                                                                                                    |
| Inundation Conditions with Basins                                 | C - 10                                                                                                    |
| Estimated Damages                                                 | C - 11                                                                                                    |
| Major Problem Areas                                               | C - 13                                                                                                    |
| Inundation Condition in August 2004                               | C - 13                                                                                                    |
| Rainfall and Water Level in Manila Bay and the Pasig River        | C - 13                                                                                                    |
| Inundation Survey and Mapping                                     | C - 17                                                                                                    |
| Pump Operation                                                    | C - 21                                                                                                    |
| Newspaper Report                                                  | C - 21                                                                                                    |
|                                                                   | General<br>Available Quantitative Information on Inundation in the Core Area<br>Interview Survey for Inundation in 1999 Flood by SEDLMM (2000)<br>Flood-Prone Roads in Metro Mania Provided by MMDA<br>Interview Survey for Inundation in August 2004<br>Inundation Condition in 1999 Flood<br>Rainfall and Water Level in Manila Bay and the Pasig River<br>Inundation Mapping<br>Inundation Conditions with Basins<br>Estimated Damages<br>Major Problem Areas<br>Inundation Condition in August 2004<br>Rainfall and Water Level in Manila Bay and the Pasig River<br>Inundation Condition in August 2004<br>Rainfall and Water Level in Manila Bay and the Pasig River<br>Inundation Survey and Mapping<br>Pump Operation<br>Newspaper Report |

# LIST OF TABLES

#### <u>Page</u>

| Table C.3.1 | Main Causes of Large Rainfall Events in Metro Manila in 1999 | . C - 2 |
|-------------|--------------------------------------------------------------|---------|
| Table C.3.2 | Evaluation of Return Period of 1999 Inundation               | . C - 4 |
| Table C.3.3 | Observed Maximum Water Level along the Pasig River during    |         |
|             | 1999 Inundation                                              | . C - 5 |
| Table C.3.4 | Inundation Conditions with Basins                            | C - 10  |
| Table C.3.5 | Estimated Number of Affected People                          | C - 11  |
| Table C.3.6 | Estimated Number of Affected Houses/Buildings                | C - 11  |
| Table C.3.7 | Estimated Total Length of Inundated Road                     | C - 12  |
| Table C.4.1 | Nature of Typhoon AERE in August 2004                        | C - 13  |
| Table C.4.2 | Evaluation of Return Period of August 2004 Inundation        | C - 16  |
| Table C.4.3 | Observed Maximum Water Level along the Pasig River           |         |
|             | During August 2004 Inundation                                | C - 16  |
| Table C.4.4 | Summary of Pump Operation during August 2004 Inundation      | C - 22  |
| Table C.4.5 | Newspaper Reports during August 2004 Inundation              | C - 23  |
|             |                                                              |         |

# **LIST OF FIGURES**

#### Page

| Figure C.3.1 | Tracks of Typhoons or Tropical Storm during 1999 Inundation | C - 3 |
|--------------|-------------------------------------------------------------|-------|
| Figure C.3.2 | Meteo-Hydrological Condition during 1999 Inundation         | C - 4 |
| Figure C.3.3 | Survey Points for Interview Survey on 1999 Inundation       | C - 7 |

| Figure C.3.4 | Maximum Depth in 1999 Inundation                             | C - 8  |
|--------------|--------------------------------------------------------------|--------|
| Figure C.3.5 | Duration in 1999 Inundation                                  | C - 9  |
| Figure C.4.1 | Tracks of Typhoon AERE in August 2004                        | C - 14 |
| Figure C.4.2 | Meteo-Hydrological Condition during August 2004 Inundation   | C - 15 |
| Figure C.4.3 | Survey Points for Interview Survey on August 2004 Inundation | C - 18 |
| Figure C.4.4 | Maximum Depth in August 2004 Inundation                      | C - 19 |
| Figure C.4.5 | Duration in August 2004 Inundation                           | C - 20 |

# C.1 GENERAL

The core area of Metropolitan Manila has been suffering from serious flooding and inundation damage resulting from heavy rains brought by southwestern monsoons and typhoons. Metropolitan Manila topographically extends over the low-lying areas along Manila Bay. Rainfall amount and intensity during the rainy seasons especially in the periods of typhoons are heavy and high, respectively. Accordingly, it can be said that the core area is at high risk against natural disasters due to insufficiency of various structural measures and is highly vulnerable to attacks from natural disasters in view of social weakness for coping with disasters. In this chapter, recent inundation condition, flooding and inundation mechanism, etc., are discussed based on the results of site reconnaissance, collected data and analyses of those items.

# C.2 AVAILABLE QUANTITATIVE INFORMATION ON INUNDATION IN THE CORE AREA

The core area is inundated at least in some portion almost every year. However, the quantitative information on recent inundations such as depth, duration and areas is quite limited, so is information on damages caused by those. The only available information that has been obtained is as follows.

- Interview survey for inundation in 1999 flood by SEDLMM (2000)<sup>1</sup>
- Flood-prone roads in Metro Manila provided by MMDA<sup>2</sup>
- Interview survey for inundation in August 2004

## C.2.1 INTERVIEW SURVEY FOR INUNDATION IN 1999 FLOOD BY SEDLMM (2000)

According to reports, the 1999 flood is the most serious flood in Metro Manila in recent years. In the course of SEDLMM (2000), an interview survey on inundation was conducted, especially in the core area. The items of questionnaire included inundation depth, duration, flow direction and cause of flood. The survey was conducted in 2000, and the total number of respondents was 1,756. The area where the interviews were conducted covered almost the entire low-lying portion in the study area. According to the final report on SEDLMM (2000), the original questionnaire included answer spaces for the floods in both August 1999 and September 1999. However, the results were concluded for the flood in September 1999.

This survey gives us the most detailed quantitative information on recent inundation in the core area. Therefore, it can be used as a reference inundation to evaluate the existing drainage system. The results of the survey and processed data are shown in *Chapter C.3*.

# C.2.2 FLOOD-PRONE ROADS IN METRO MANIA PROVIDED BY MMDA

MMDA has statistical data for flood-prone roads in Metro Manila. The data contain the observed maximum depth of floodwater along major roads from 1999 to 2003.

Before 2002, the data had been obtained and managed by NCR, DPWH. At that time, personnel to manage respective roads reported the maximum inundation depth based on their observation. After the flood control section in NCR was transferred to MMDA in 2002, MMDA has continued and strengthened this observation.

Those data tell us the streets that are inundated almost every year. The following streets have had episodes of inundation in three years or more in the last five years.

- España (in front of University of Sto. Tomas) in Sampaloc
- Maceda (corner Calamba St. Vicinity) in Sampaloc
- Rizal Avenue (corner C.M. Recto Avenue) in Sta. Cruz
- C.M. Recto Avenue (Evangelista St. to Rizal Ave.) in Sta. Cruz
- Buendia Canal (Batangas Street) in Makati
- Magallanes Interchange in Makati
- Roxas Boulevard (Buendia Flyover) in Pasay

#### C.2.3 INTERVIEW SURVEY FOR INUNDATION IN AUGUST 2004

During the course of the present study, severe inundation occurred within the study area in August 2004. It is the first time for the study area to meet such severe inundation since 1999. Considering the importance of gathering the actual condition of the inundation, JICA and the study team decided to conduct interview survey for the inundation. The survey was conducted in October 2004, resulting in total 1,000 respondents within the entire low-lying portion in the study area. The results are shown in *Chapter C.4* together with hydrological information and pump operation records.

#### C.3 INUNDATION CONDITION IN 1999 FLOOD

#### C.3.1 RAINFALL AND WATER LEVEL IN MANILA BAY AND THE PASIG RIVER

There were three large rainfall events in 1999: August 2-3, September 10-11 and October 16-17. Main causes of those rainfall events are summarized in *Table C.3.1*.

| Date            | Category       | Name | Maximum 1-min Averaged<br>Wind Speed (m/s) |
|-----------------|----------------|------|--------------------------------------------|
| August 2-3      | Typhoon        | OLGA | 40.8                                       |
| September 10-11 | Typhoon        | YORK | 35.7                                       |
| October 16-17   | Tropical Storm | EVE  | 17.9                                       |

Table C.3.1 Main Causes of Large Rainfall Events in Metro Manila in 1999

Source: Tropical Cyclone Database <u>http://www.eorc.nasda.go.jp/TRMM/typhoon/index\_e.htm</u>

*Figure C.3.1* demonstrates the tracks of these typhoons or tropical storm. Typhoon OLGA in August was very large, although it did not hit Metro Manila directly. It is inferred that typhoon-associated clouds brought about heavy rain in August. On the other hand, there were typhoons smaller than typhoon OLGA, but they attacked Metro Manila directly. The heavy rainfall and wind was directly brought by the typhoon.

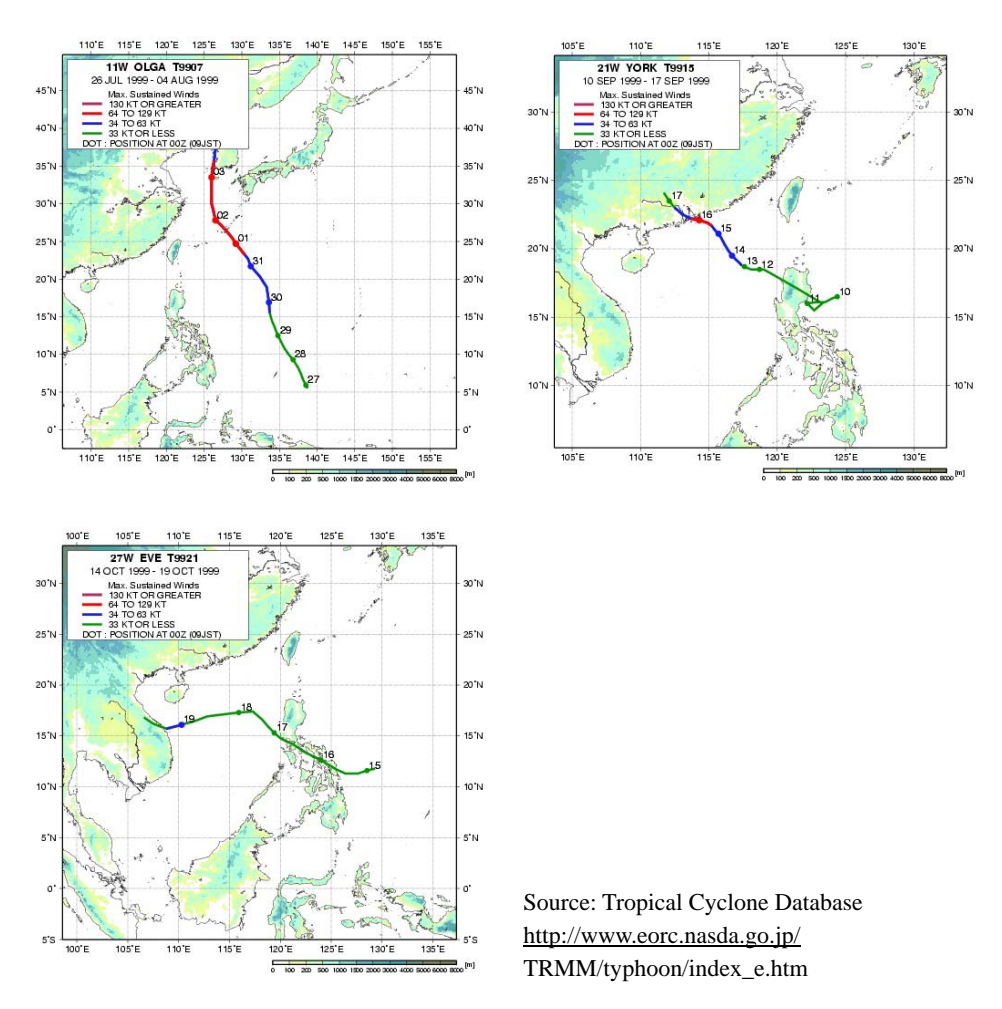

Figure C.3.1 Tracks of Typhoons or Tropical Storm during 1999 Inundation

The meteo-hydrological condition of 1999 inundation has been investigated and is presented in *Figure C.3.2.* The rainfall was analyzed using the chart data provided by PAGASA. Among the three rainfall events, the largest rainfall event was in August 1999. Evaluation on return period of the three rainfall events is presented in *Table C.3.2.* At Port Area, maximum 24-hour rainfall depths were 278 mm, 116 mm and 247 mm in August September and October 1999, which correspond to 12-year, <2-year and 8-year return periods, respectively. Regarding short time rainfall, almost the same amount of 1-hour rainfall (65 mm/hour) in these events was observed, which corresponds to a 4-year return period.

Rainfall in September 1999 was actually quite small according to the observed rainfall data in Port Area station. There seems to be a contradiction to conclude that the result of interview survey in SEDLMM reflects only September inundation, because the rainfall data support that the inundations in August and October were also severe. Normally, people's memory on timing of the events is not so reliable, especially, when many events with similar magnitude occurred. It is quite natural to assume that the result of interview reflects all of the events.

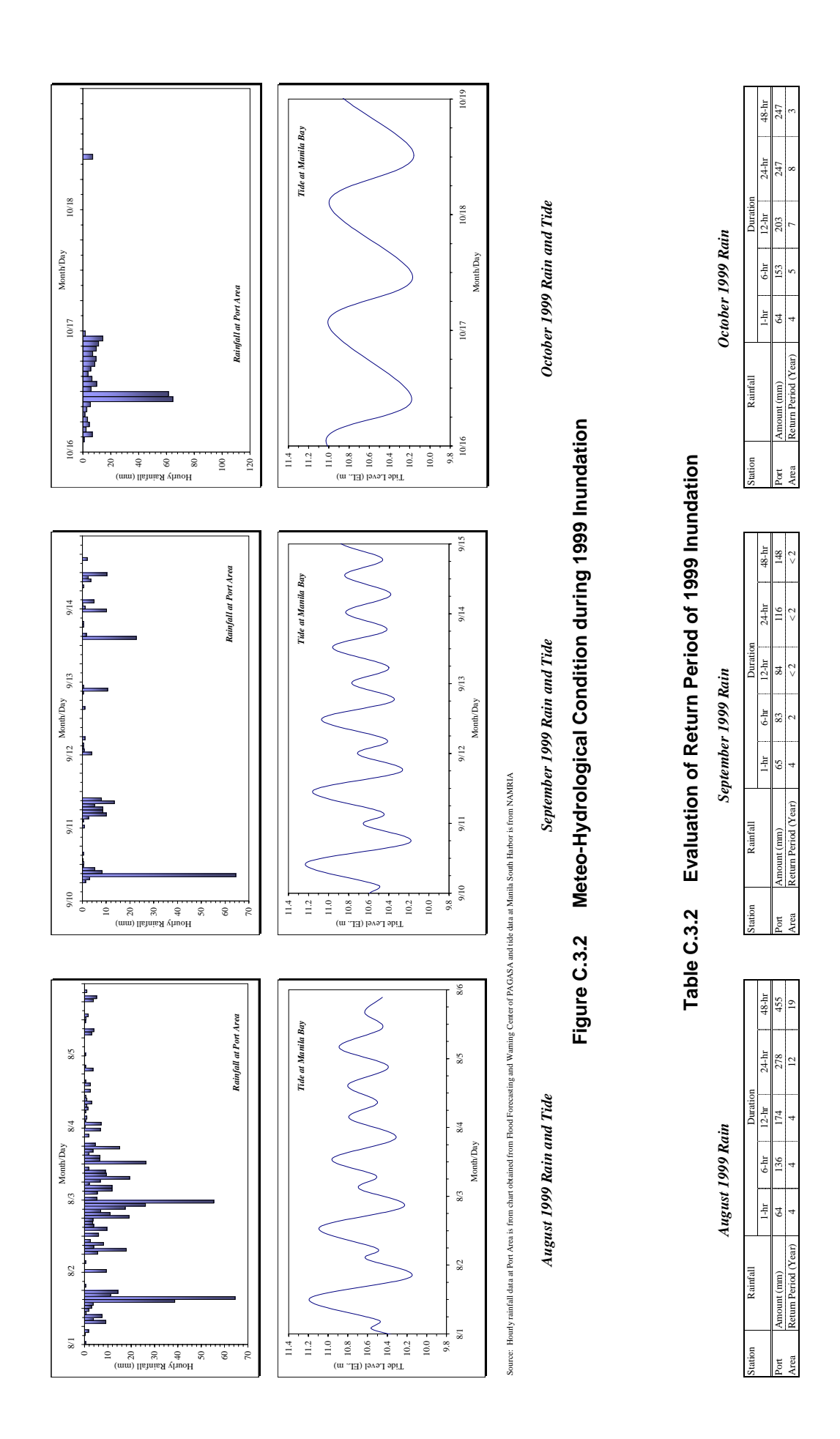

Since August 1999 had the highest rainfall amount, therefore, the hydrodynamic model developed during this study applied the August 1999 rainfall for model calibration. From results of probability analyses and also from inundation analyses using hydrodynamic simulation for different design rainfall events, it is concluded that the magnitude of August 1999 inundation is from 5-year to 10-year return period. The detail of hydrodynamic model is described in *Supporting Report D*.

Tide level at Manila South Harbor was high during these periods. The observed maximum water levels at pumping stations along the Pasig River during August 2-3, September 10-11 and October 16-17 are shown in *Table C.3.3*. Among these, most severe condition, which has the highest water level, appeared in August.

#### Table C.3.3 Observed Maximum Water Level along the Pasig River

| Pumping Station            | Binondo | Escolta | Quiapo | Balete | Paco  | Aviles | Pandacan |
|----------------------------|---------|---------|--------|--------|-------|--------|----------|
| Chanage (km)               | 1+550   | 2+150   | 2+600  | 3+300  | 3+650 | 4+800  | 5+200    |
| DHWL (m)                   | 12.10   | 12.10   | 12.19  | 12.34  | 12.41 | 12.65  | 12.73    |
| OMWL (m)<br>August 1999    | N/A     | 11.85   | N/A    | 12.2   | 12.2  | 12.4   | 12.5     |
| OMWL (m)<br>September 1999 | N/A     | 11.7    | N/A    | 11.9   | 11.8  | 11.9   | 12.1     |
| OMWL (m)<br>October 1999   | N/A     | 11.8    | N/A    | 12.05  | 12.0  | 12.1   | 12.25    |

during 1999 Inundation

| Pumping Station            | Valencia | San<br>Andres | Sta. Clara | Makati | Note:    |                 |
|----------------------------|----------|---------------|------------|--------|----------|-----------------|
| Chanage (km)               | 5+300    | 8+350         | 10+850     | 12+350 | DHWL =   | Desigr          |
| DHWL (m)                   | 12.75    | 13.52         | 13.67      | 13.76  | _        | in the          |
| OMWL (m)<br>August 1999    | 12.65    | N/A           | 13.5       | 13.55  | OMWL=    | Observ<br>Water |
| OMWL (m)<br>September 1999 | 12.0     | 12.7          | 12.7       | 12.7   | _        | River           |
| OMWL (m)<br>October 1999   | 12.2     | N/A           | 12.5       | 12.8   | Elevatio | n is abo        |

Design High Water Level in the Pasig River Observed Maximum Water Level in the Pasig River

Elevation is above DPWH Datum.

Source DHWH: DPWH, Project for Pasig-Marikina River Flood Control, 2002.<sup>3</sup> OMWL: Pump operation records provided by MMDA

#### C.3.2 INUNDATION MAPPING

After removing duplicated points in the database on the inundation survey by SEDLMM, a total of 838 survey points have been utilized to get an inundation map in 1999 flood. The survey points are shown in *Figure C.3.3* with maximum depth of inundation. Based on those point data, contour maps for inundation depth and duration have been arranged using GIS. Singular points to make the contour strange were removed during several trials, and reasonable contours have been finally obtained. Estimated total area that has more than 20 cm maximum inundation depth is about 29.5 km<sup>2</sup> (about 40% of the study area).

*Figures C.3.4* and *C.3.5* show the contour maps of maximum inundation depth and duration, respectively. The maximum inundation depth is around 1.3 m, which appears along España Street in North Manila and along PNR Canal in South Manila. The area in which depth of inundation is deeper than 0.5 m extends widely in the central part of North Manila. Duration of inundation in this area exceeds 24 hours. In South Manila, deep inundation occurs along the eastside of PNR Canal and along Estero de Tripa de Gallina. Duration of inundation is less than 12 hours in those areas, however.

In North Manila, the ground elevation near University of Sto.Tomas along España Street is lower than other portions, which makes the inundation depth deeper in this area. The excess floodwater from surrounding area seems to concentrate into this lower area. In South Manila, along Zobel-Roxas drainage main does the maximum depth of inundation does vary. There are two peaks along the Zobel-Roxas drainage main. The shallower portion between the two peaks appears at the west of PNR Canal, which runs next to South Super Highway. This fact indicates that South Super Highway and/or its surrounding area would act as a barrier to prevent the draining of the water accumulated in the east of it.

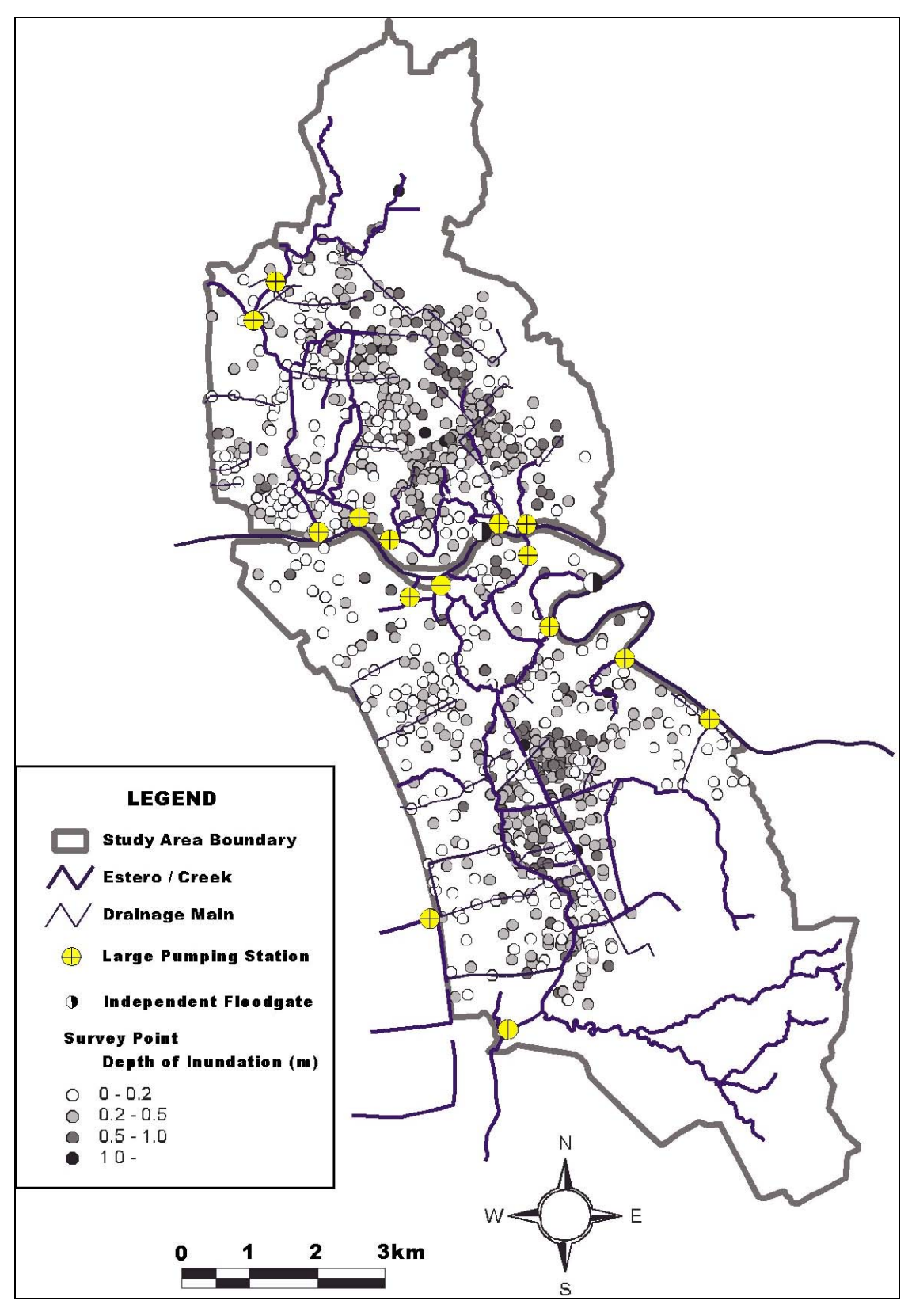

Data source: SEDLMM database (2000)

Figure C.3.3 Survey Points for Interview Survey on 1999 Inundation

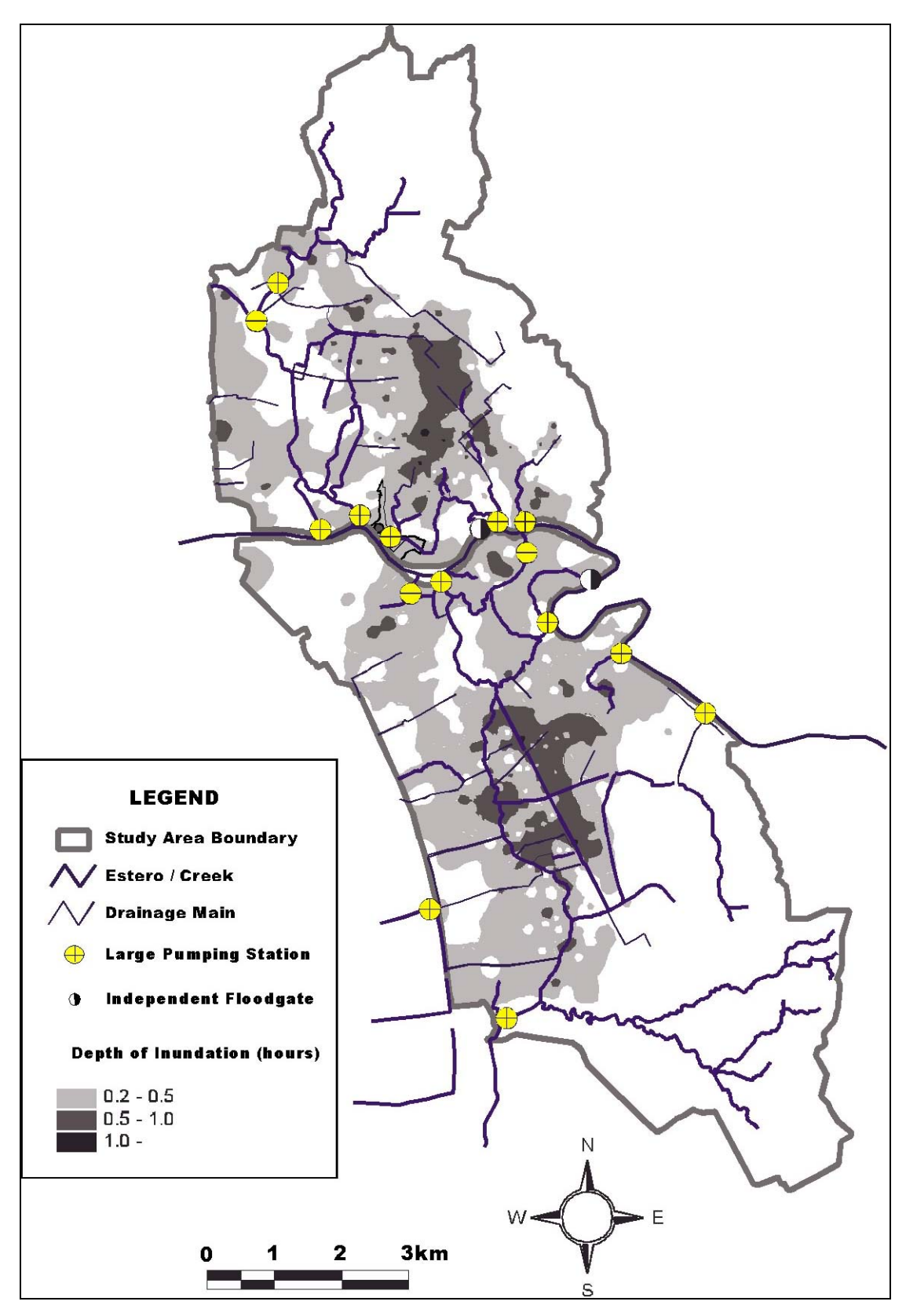

Figure C.3.4 Maximum Depth in 1999 Inundation

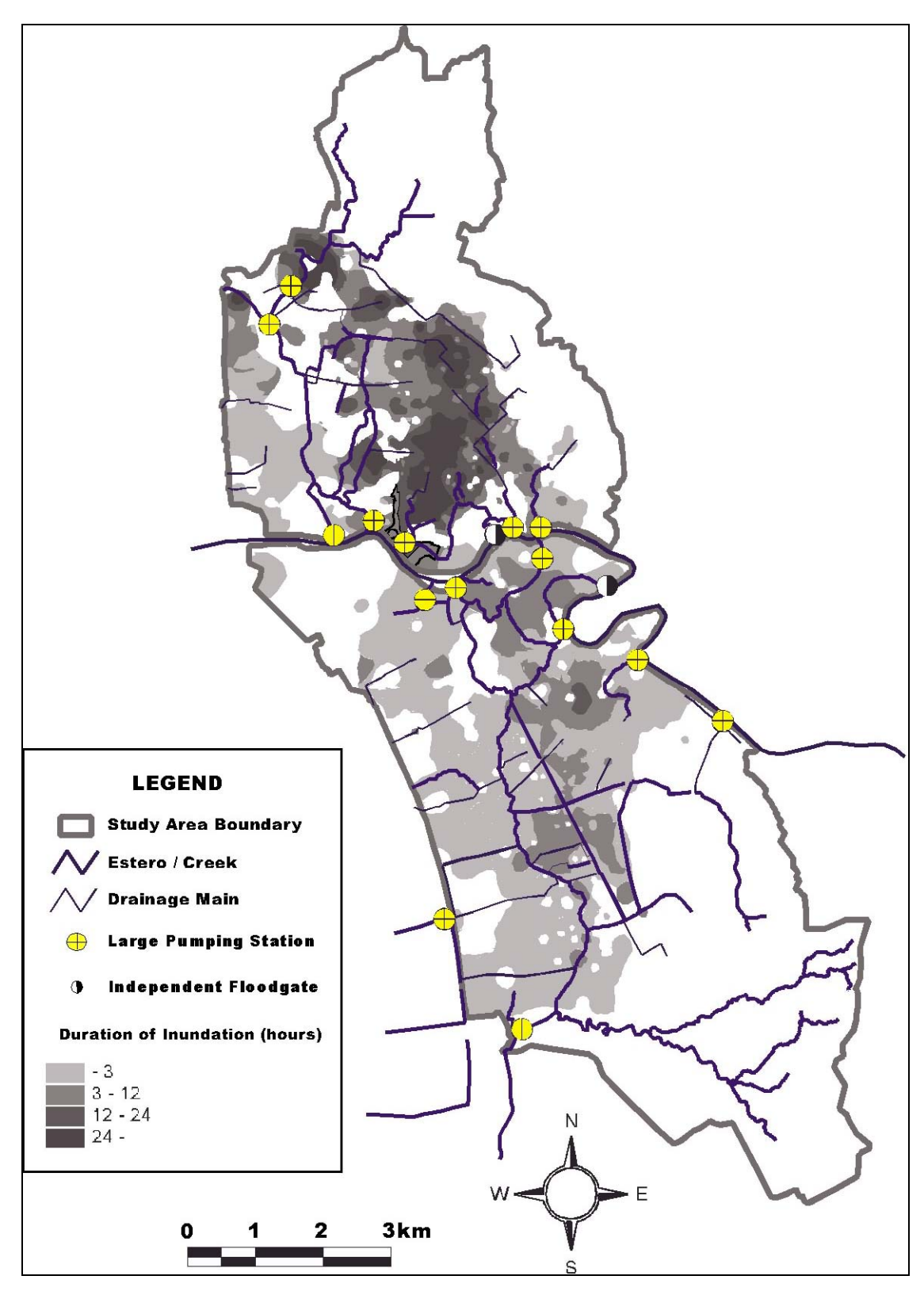

Figure C.3.5 Duration in 1999 Inundation

# C.3.3 INUNDATION CONDITIONS WITH BASINS

*Table C.3.4* summarizes the average maximum depth of inundation and the average duration of inundation for each drainage basin

| Block_ID | Basin_ID | Name                | Drainage Area (km²) | Average Depth of<br>Inundation (m) | Average Duration of<br>Inundation (hour) |
|----------|----------|---------------------|---------------------|------------------------------------|------------------------------------------|
|          | N01_01   | Vitas               | 5.27                | 0.27                               | 10.3                                     |
| N01      | N01_02   | Binondo             | 2.69                | 0.20                               | 8.4                                      |
|          | N01_03   | Escolta             | 0.30                | 0.00                               | 0.0                                      |
| N02      | N02_01   | Quiapo              | 2.29                | 0.39                               | 18.4                                     |
|          | N02_02   | Aviles              | 3.28                | 0.22                               | 7.4                                      |
| N03      | N03_01   | Valencia            | 2.37                | 0.06                               | 0.7                                      |
| N04      | N04_01   | Maypajo-Blumentritt | 9.42                | 0.02                               | 0.7                                      |
|          | N04_02   | Balut               | 0.49                | 0.17                               | 8.0                                      |
| N05      | N05_01   | North Harbor        | 2.37                | 0.25                               | 3.3                                      |
| S01      | S01_01   | Tripa de Gallina    | 17.05               | 0.04                               | 0.3                                      |
|          | S01_02   | Libertad            | 7.48                | 0.37                               | 2.3                                      |
|          | S01_03   | Vito Cruz           | 1.43                | 0.12                               | 0.5                                      |
| S02      | S02_01   | Balete              | 0.94                | 0.30                               | 1.2                                      |
|          | S03_01   | Paco                | 1.74                | 0.24                               | 2.4                                      |
| S03      | S03_02   | Pandacan            | 1.15                | 0.32                               | 3.3                                      |
|          | S03_03   | San Andres          | 3.23                | 0.33                               | 3.3                                      |
| S04      | S04_01   | Sta. Clara          | 1.57                | 0.29                               | 2.4                                      |
| 505      | S05_01   | Makati              | 1.65                | 0.00                               | 0.0                                      |
| 305      | S05_02   | Upper Calatagan     | 2.66                | 0.00                               | 0.0                                      |
|          | S06_01   | South Harbor        | 3.66                | 0.10                               | 0.7                                      |
| S06      | S06_02   | Pasig South         | 1.03                | 0.12                               | 0.2                                      |
|          | S06_03   | Paranaque           | 0.20                | 0.03                               | 0.2                                      |

Table C.3.4 Inundation Conditions with Basins

#### C.3.4 ESTIMATED DAMAGES

There is no available quantitative information on damages caused by inundation in 1999, unfortunately. The only available method to estimate the damages is to utilize currently developed GIS database in Metro Manila<sup>4</sup> with the inundation map based upon the interview survey. Using overlay technique of GIS, the following are estimated.

- Number of affected people: Table C.3.5
- Number of affected houses/buildings: Table C.3.6
- Total length of inundated road: Table C.3.7

# Table C.3.5 Estimated Number of Affected People

|              | *               |              |             |                 |
|--------------|-----------------|--------------|-------------|-----------------|
|              | Total           |              |             |                 |
|              | 0.2 - 0.5       | 0.5 – 1.0    | 1.0 – 1.3   | 10101           |
| North Manila | 562,810         | 78,220       | 110         | 641,140 (50%)   |
| South Manila | 498,440         | 100,130      | 950         | 599,520 (63%)   |
| Total        | 1,061,250 (47%) | 178,350 (8%) | 1,060 (<1%) | 1,240,660 (55%) |
|              |                 |              |             |                 |

#### (1) Affected Population with Maximum Depth of Inundation

| (2) Affended Demolotion with Demotion of Lynn detion | (Manimum Darth of Lunn dation is more than 0.2 m) |
|------------------------------------------------------|---------------------------------------------------|
| (2) Affected Population with Duration of Inundation  | (Maximum Depth of Inundation is more than 0.2 m)  |

|              |                | Total            |                  |                 |                 |                |                 |
|--------------|----------------|------------------|------------------|-----------------|-----------------|----------------|-----------------|
|              | 0 -1           | 1 – 3            | 3 - 6            | 6 – 12          | 12 - 24         | 24 -           | 10101           |
| North Manila | 12,170         | 215,480          | 107,630          | 105,030         | 134,160         | 66,670         | 641,140 (50%)   |
| South Manila | 21,790         | 398,550          | 120,770          | 45,290          | 12,120          | 0              | 599,520 (63%)   |
| Total        | 33,960<br>(1%) | 614,030<br>(27%) | 228,400<br>(10%) | 150,320<br>(7%) | 147,280<br>(7%) | 66,670<br>(3%) | 1,240,660 (55%) |

Note:

Total population in North Manila = 1,305,947

*Total population in South Manila* = 945,910

*Total population in the study area* = 2,251,857

# Table C.3.6 Estimated Number of Affected Houses/Buildings (1) Affected Houses/Buildings with Maximum Depth of Inundation

|              | Total        |             |           |              |
|--------------|--------------|-------------|-----------|--------------|
|              | 0.2 - 0.5    | 0.5 - 1.0   | 1.0 – 1.3 | Total        |
| North Manila | 42,840       | 7,790       | 10        | 50,640 (45%) |
| South Manila | 38,280       | 8.970       | 90        | 47,340 (58%) |
| Total        | 81,120 (41%) | 16,760 (9%) | 100 (<1%) | 97,980 (50%) |

#### (2) Affected Houses/Buildings with Duration of Inundation (Maximum Depth of Inundation is more than 0.2 m)

|              |       | Total  |        |        |         |       |               |
|--------------|-------|--------|--------|--------|---------|-------|---------------|
|              | 0 –1  | 1 – 3  | 3 - 6  | 6 – 12 | 12 - 24 | 24 -  | Totai         |
| North Manila | 900   | 17,430 | 7,400  | 8,220  | 10,810  | 5,880 | 50,640 (45%)  |
| South Manila | 1,780 | 31,600 | 9,610  | 3,650  | 700     | 0     | 47,340 (58%)  |
| Terri        | 2,680 | 49,030 | 17,010 | 11,870 | 11,510  | 5,880 | 07.080 (500/) |
| Total        | (1%)  | (25%)  | (9%)   | (6%)   | (6%)    | (3%)  | 97,980 (30%)  |

Note:

Total number of houses/buildings in North Manila = 113,494

Total number of houses/buildings in South Manila = 82,168

Total number of houses/buildings in the study area = 195,662

|                | Ма          | ximum Depth of Inunda | tion (m)  | Total       |
|----------------|-------------|-----------------------|-----------|-------------|
|                | 0.2 - 0.5   | 0.5 – 1.0             | 1.0 – 1.3 | 10101       |
| Major Arterial | 14.7        | 3.0                   | 0.1       | 17.8 (48%)  |
| Minor Arterial | 10.7        | 4.3                   | 0         | 15.0 (42%)  |
| Others         | 192.7       | 39.7                  | 0.5       | 232.9 (42%) |
| Total          | 218.1 (35%) | 47.0 (7%)             | 0.6 (<1%) | 265.7 (42%) |

# Table C.3.7 Estimated Total Length of Inundated Road (1) Total length of Inundated Road with Maximum Depth of Inundation in North Manila (Unit:km)

#### (2) Total length of Inundated Road with Duration of Inundation in North Manila (Unit:km) (Maximum Depth of Inundation is more than 0.2 m)

|                |       | Total |       |        |         |      |              |
|----------------|-------|-------|-------|--------|---------|------|--------------|
|                | 0 -1  | 1 – 3 | 3 - 6 | 6 – 12 | 12 - 24 | 24 - | Totat        |
| Major Arterial | 0.3   | 4.6   | 3.1   | 2.8    | 4.0     | 3.0  | 17.8 (45%)   |
| Minor Arterial | 0.2   | 4.8   | 1.0   | 2.0    | 5.0     | 2.1  | 15.0 (58%)   |
| Others         | 3.9   | 65.5  | 32.9  | 41.8   | 52.8    | 36.0 | 232.9 (42%)  |
| Total          | 4.4   | 74.9  | 37.0  | 46.6   | 52.8    | 41.1 | 265 7 (429/) |
| Total          | (<1%) | (13%) | (6%)  | (7%)   | (8%)    | (7%) | 203.7 (42%)  |

Note:

Total length of major arterial in North Manila = 37.5 km Total length of minor arterial in North Manila = 36.1 km Total length of other raods in North Manila = 555.8 km Total length of roads in North Manila = 629.4 km

#### (3) Total length of Inundated Road with Maximum Depth of Inundation in South Manila (Unit:km)

|                | Maximum Depth of Inundation (m) |           |           |             |  |  |  |
|----------------|---------------------------------|-----------|-----------|-------------|--|--|--|
|                | 0.2 - 0.5                       | 0.5 - 1.0 | 1.0 – 1.3 | 10101       |  |  |  |
| Major Arterial | 22.0                            | 2.8       | <0.1      | 24.8 (48%)  |  |  |  |
| Minor Arterial | 22.7                            | 3.5       | 0.1       | 26.3 (42%)  |  |  |  |
| Others         | 233.9                           | 59.1      | 0.6       | 293.6 (45%) |  |  |  |
| Total          | 278.6 (37%)                     | 65.4 (8%) | 0.7 (<1%) | 344.7 (45%) |  |  |  |

#### (4) Total length of Inundated Road with Duration of Inundation in South Manila (Unit:km) (Maximum Depth of Inundation is more than 0.2 m)

|                |      | Total |       |        |         |      |             |
|----------------|------|-------|-------|--------|---------|------|-------------|
|                | 0 -1 | 1 – 3 | 3 - 6 | 6 – 12 | 12 - 24 | 24 - | Totat       |
| Major Arterial | 1.8  | 18.6  | 3.3   | 1.1    | 0       | 0    | 24.8 (48%)  |
| Minor Arterial | 2.3  | 17.0  | 5.1   | 1.7    | 0.2     | 0    | 26.3 (42%)  |
| Others         | 16.6 | 197.2 | 57.2  | 19.4   | 3.2     | 0    | 293.6 (45%) |
|                | 20.7 | 232.8 | 65.6  | 22.3   | 3.3     | 0    | 2447(450/)  |
| Total          | (3%) | (30%) | (9%)  | (3%)   | (<1%)   | (0%) | 344.7 (45%) |

Note:

Total length of major arterial in South Manila = 51.5 kmTotal length of minor arterial in South Manila = 61.5 kmTotal length of other raods in South Manila = 647.8 kmTotal length of roads in South Manila = 760.9 km

# C.3.5 MAJOR PROBLEM AREAS

Because of implementation of flood control and drainage improvement made so far, flood and inundation situation has been so much improved in Metropolitan Manila. However, it still remains at several areas and particular local spots. Problem areas can be categorized into two aspects of regional and local inundation areas, based on available information in 1999 inundation. Regional inundation area is the widely spreading portion whose depth of inundation is more than 0.5m, whereas local inundation area is the area where inundation is limited locally.

# (1) Regional and Local Inundation Areas in North Manila

The regional inundation area in north Manila is Aviles Sampaloc area in the upper catchments of Quiapo-Aviles, Vitas-Binondo-Escolta and Maypajo-Blumentritt-Balut drainage blocks. The regional inundation is caused not only by local storm water in Quiapo-Aviles and Vitas-Binondo-Escolta drainage blocks but also by excess storm water in the hilly area of Maypajo-Blumentritt-Balut drainage block. Trunk road España Street running through the regional inundation area is suffering from severe traffic interruptions almost every year. Other drainage blocks do not have so serious and regional problems. However, local inundation areas remain at several spots.

# (2) Regional and Local Inundation Areas in South Manila

The regional inundation area in South Manila is San Isidro, San Antonio and Pio del Pilar area covered by drainage channels of Zobel-Roxas, PNR Canal and Calatagan Creek I in Libertad-Tripa de Gallina drainage block. Due to various structural and social problems, this area is frequently inundated, even in the dry season from November to April. A trunk road, South Super Highway, running along PNR is suffering from frequent inundations, resulting in severe traffic interruption. In other drainage blocks, serious regional inundation cannot be observed. Local inundation areas are observed at several spots along Estero de Tripa de Gallina, in Balete drainage block, near Pandacan pumping station, etc., however.

# C.4 INUNDATION CONDITION IN AUGUST 2004

# C.4.1 RAINFALL AND WATER LEVEL IN MANILA BAY AND THE PASIG RIVER

In early morning in 25 August 2004, heavy rainfall events occurred in the study area. Typhoon AERE caused this rainfall event. *Table C.4.1* summarizes the nature of Typhoon AERE. *Figure C.4.1* shows the track of the typhoon. The typhoon did not directly hit the Metro Manila. When the center of the typhoon reached Taiwan, the heavy rainfall occurred in the Metro Manila. It is interesting that similar weather pattern was observed in August 1999.

| Date         | Category | Name | Maximum 1-min Averaged<br>Wind Speed (m/s) |
|--------------|----------|------|--------------------------------------------|
| August 25-26 | Typhoon  | AERE | 43.4                                       |

 Table C.4.1
 Nature of Typhoon AERE in August 2004

Source: Tropical Cyclone Database <u>http://www.eorc.nasda.go.jp/TRMM/typhoon/index\_e.htm</u>

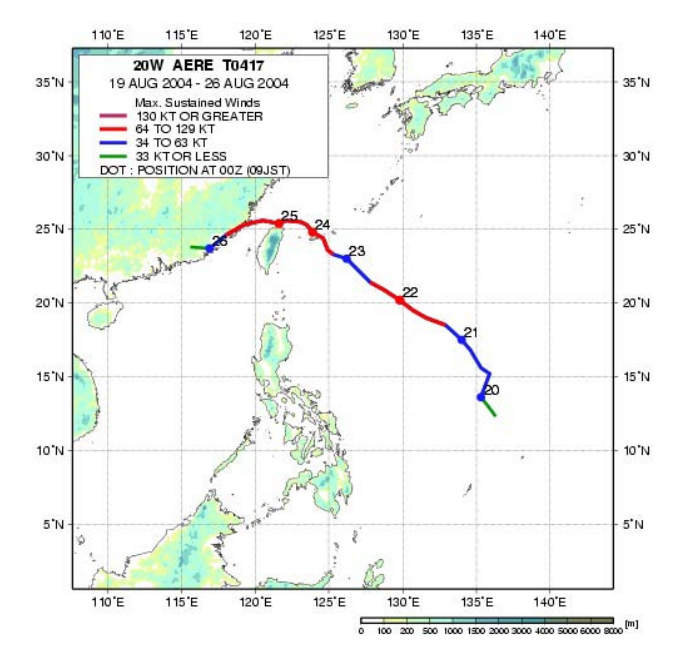

Source: Tropical Cyclone Database http://www.eorc.nasda.go.jp/TRMM/typhoon/index\_e.htm

Figure C.4.1 Tracks of Typhoon AERE in August 2004

The rainfall amount and pattern during the heavy rainfall event has been investigated by analyzing the chart data provided by PAGASA for Port Area Stations. Aside from this, the rainfall records in Science Garden and Napindan were provided by EFCOS and the tide level at Manila Bay was obtained by Tide Table 2004 issued by NAMRIA. *Figure C.4.2* shows the rainfall patterns in those three stations and the tide level at Manila Bay. It can be seen that the single peak appeared early morning in 25 August. At that time, the tide level was also almost peak.

*Table C.4.2* shows continuous rainfall amount for several durations in three stations. At Port Area, maximum 24-hour rainfall depth was 183 mm, which corresponds to 3-year return periods. Maximum 6-hour to 12-hour rainfall depths are also equivalent to almost 3-year return period. However, return period of maximum rainfall depth with shorter duration is less than 2-years.

At Science Garden, the total 2-days rainfall amount (306 mm) is higher than that at Port Area (262 mm). Maximum 24-hour rainfall depth was 230 mm, which corresponds to 5-year return periods. Maximum 6-hour to 12-hour rainfall depths are equivalent to 5-year return period or more. Return period of maximum rainfall depth with shorter duration is less than 2-years.

Rainfall amount and intensity at Napindan is much smaller than those at the other stations. The maximum 24-hours rainfall depth at Napindan is only 99 mm. This fact shows that the south of the study area received much smaller rainfall compared to the north.

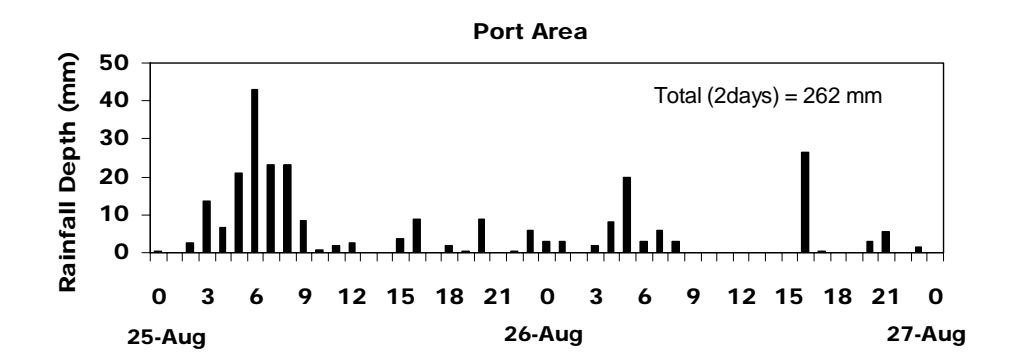

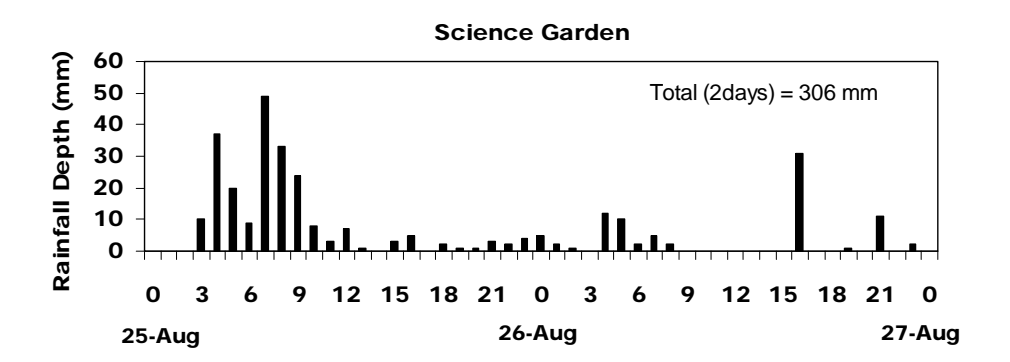

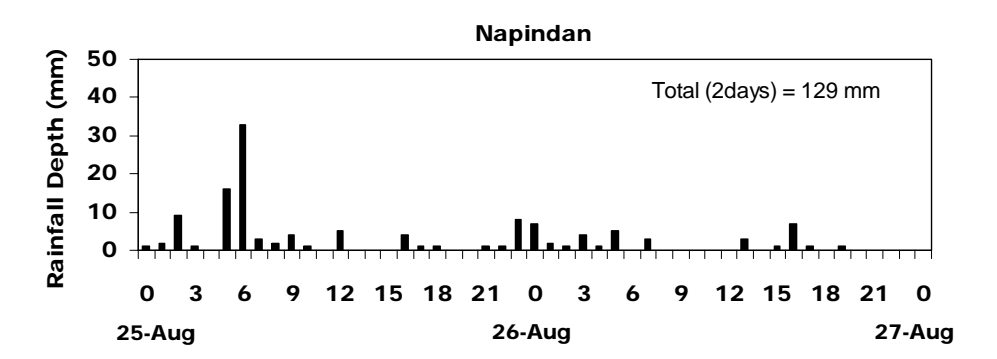

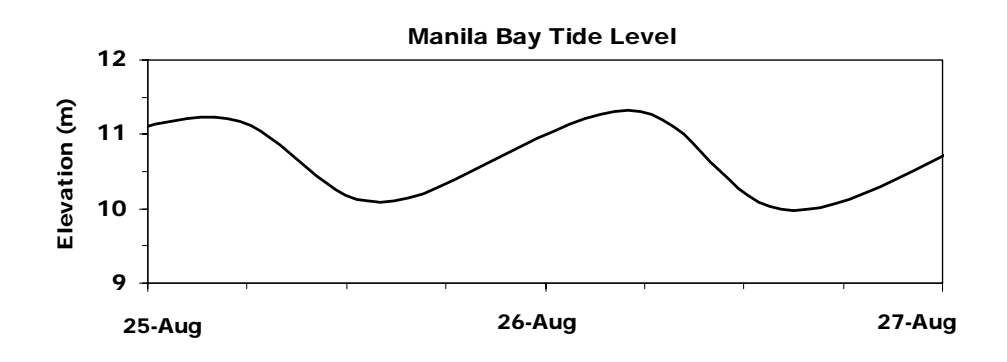

Source:

Port Area: Chart data by PAGASA, Science Garaden and Napindan: EFCOS Tide level: NAMRIA

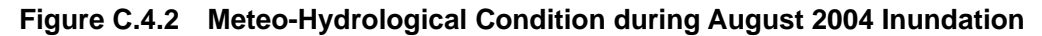

#### Table C.4.2 Evaluation of Return Period of August 2004 Inundation

#### Port Area

|               | 60min | 2hours | 3hours | <b>6hours</b> | 12hours | 24hours | 48hours |
|---------------|-------|--------|--------|---------------|---------|---------|---------|
| Maximum       | 44.0  | 81.5   | 97.0   | 136.7         | 147.4   | 183.1   | 262.0   |
| Return Period | <2    | 2 - 3  | -      | 3 - 5         | 2 - 3   | 3       | 3       |

#### Science Garden

|                      | 60min | 2hours | <b>3hours</b> | <b>6hours</b> | 12hours | 24hours | 48hours |
|----------------------|-------|--------|---------------|---------------|---------|---------|---------|
| Maximum              | 49.0  | 82.0   | 106.0         | 172.0         | 201.0   | 230.0   | 306.0   |
| <b>Return Period</b> | <2    | 2 - 3  | -             | 5-10          | 5-10    | 5       | 3 - 5   |

#### Napindan

|               | 60min | 2hours | 3hours | <b>6hours</b> | 12hours | 24hours | 48hours |
|---------------|-------|--------|--------|---------------|---------|---------|---------|
| Maximum       | 33.0  | 49.0   | 52.0   | 62.0          | 76.0    | 99.0    | 129.0   |
| Return Period | -     | -      | -      | -             | -       | -       | -       |

The observed maximum water levels at pumping stations along the Pasig River are shown in *Table C.4.3*. The maximum water levels along the Pasig River were lower than those during August 1999 inundation.

# Table C.4.3 Observed Maximum Water Level along the Pasig River

| Durina | August | 2004 | Inundation |
|--------|--------|------|------------|
| Dannig | /      |      | manaation  |

| Pumping Station         | Binondo | Escolta | Quiapo | Balete | Paco  | Aviles | Pandacan |
|-------------------------|---------|---------|--------|--------|-------|--------|----------|
| Chanage (km)            | 1+550   | 2+150   | 2+600  | 3+300  | 3+650 | 4+800  | 5+200    |
| DHWL (m)                | 12.10   | 12.10   | 12.19  | 12.34  | 12.41 | 12.65  | 12.73    |
| OMWL (m)<br>August 1999 | N/A     | 11.85   | N/A    | 12.2   | 12.2  | 12.4   | 12.5     |
| OMWL (m)<br>August2004  | 11.75   | 11.8    | 11.75  | 11.95  | 12.0  | 12.05  | 12.0     |

| Pumping Station         | Valencia | San<br>Andres | Sta. Clara | Makati | Note:<br>DHWL = | Design High Water Level           |
|-------------------------|----------|---------------|------------|--------|-----------------|-----------------------------------|
| Chanage (km)            | 5+300    | 8+350         | 10+850     | 12+350 |                 | in the Pasig River                |
| DHWL (m)                | 12.75    | 13.52         | 13.67      | 13.76  | OMWL=           | Observed Maximum                  |
| OMWL (m)<br>August 1999 | 12.65    | N/A           | 13.5       | 13.55  |                 | Water Level in the Pasig<br>River |
| OMWL (m)<br>August 2004 | 12.05    | 12.4          | 12.5       | 12.7   | Elevatio        | n is above DPWH Datum.            |

Source DHWH: DPWH, Project for Pasig-Marikina River Flood Control, 2002. OMWL: Pump operation records provided by MMDA

# C.4.2 INUNDATION SURVEY AND MAPPING

Interview survey was conducted during October 2004 in order to grasp the inundation condition on 25 August 2004. Totally 1,000 respondents have been interviewed within the low-lying area of the core area of Metropolitan Manila. The item of the interview survey was mainly maximum depth and duration of inundation. Flow direction, speed of water level change and causes of the inundation have also been asked as supplementary information.

The survey points are shown in *Figure C.4.3* with maximum inundation depth. Based on those point data, contour maps for inundation depth and duration have been arranged using GIS. Estimated total area that has more than 20 cm maximum inundation depth is about 14.3 km<sup>2</sup> (about 20 % of the study area). This is smaller than the inundation in 1999.

*Figures C.4.4* and *C.4.5* show the contour maps of maximum inundation depth and duration, respectively. The maximum inundation depth is around 1.0 m, which appears mainly along España Street. The area in which depth of inundation is deeper than 0.5 m extends widely in the central part of North Manila. Duration of inundation in this area is almost 12 hours. In South Manila, regional inundation area in which maximum depth exceeds 0.5m is not observed. Local deep inundation area exists, however.

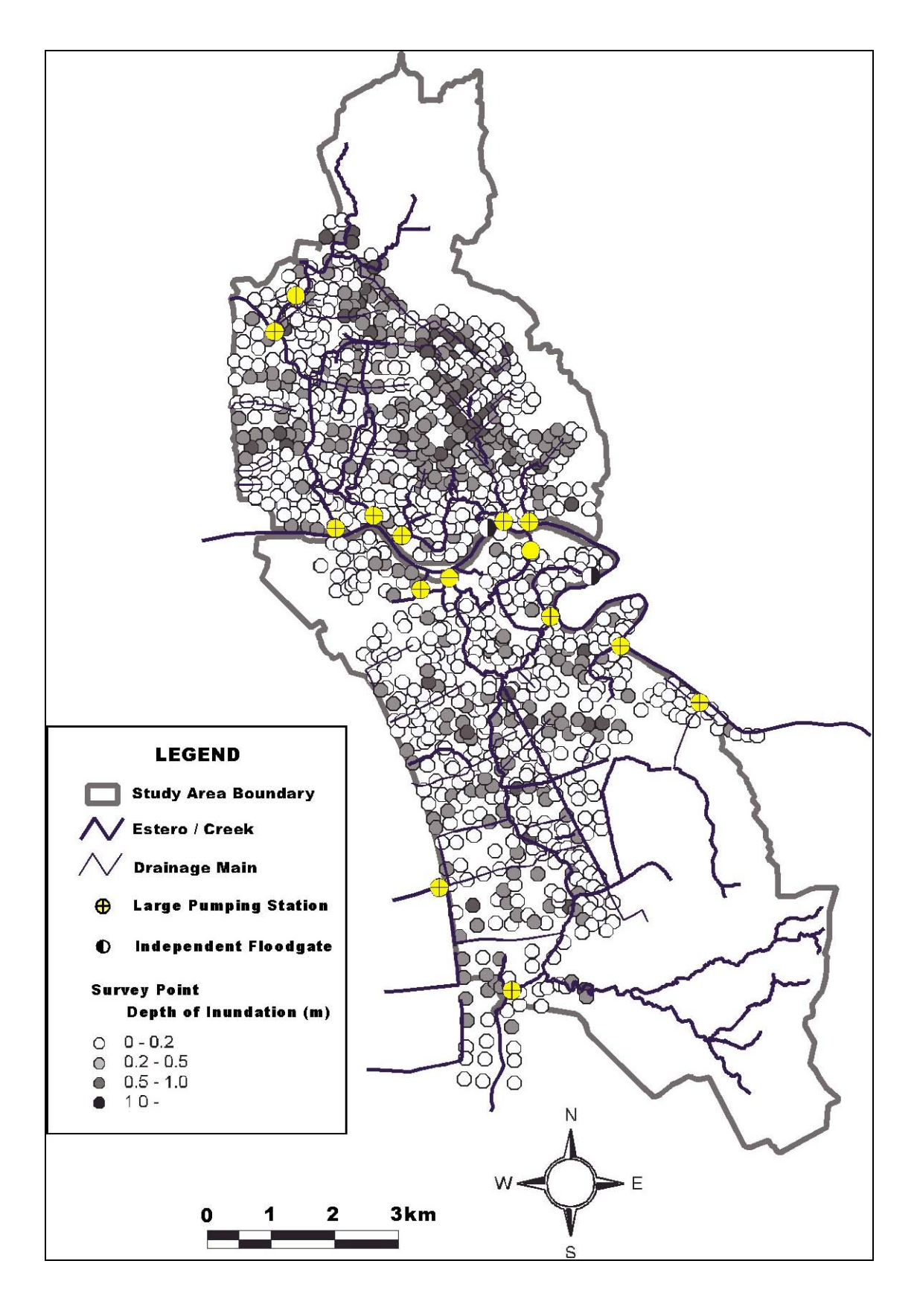

Figure C.4.3 Survey Points for Interview Survey on August 2004 Inundation

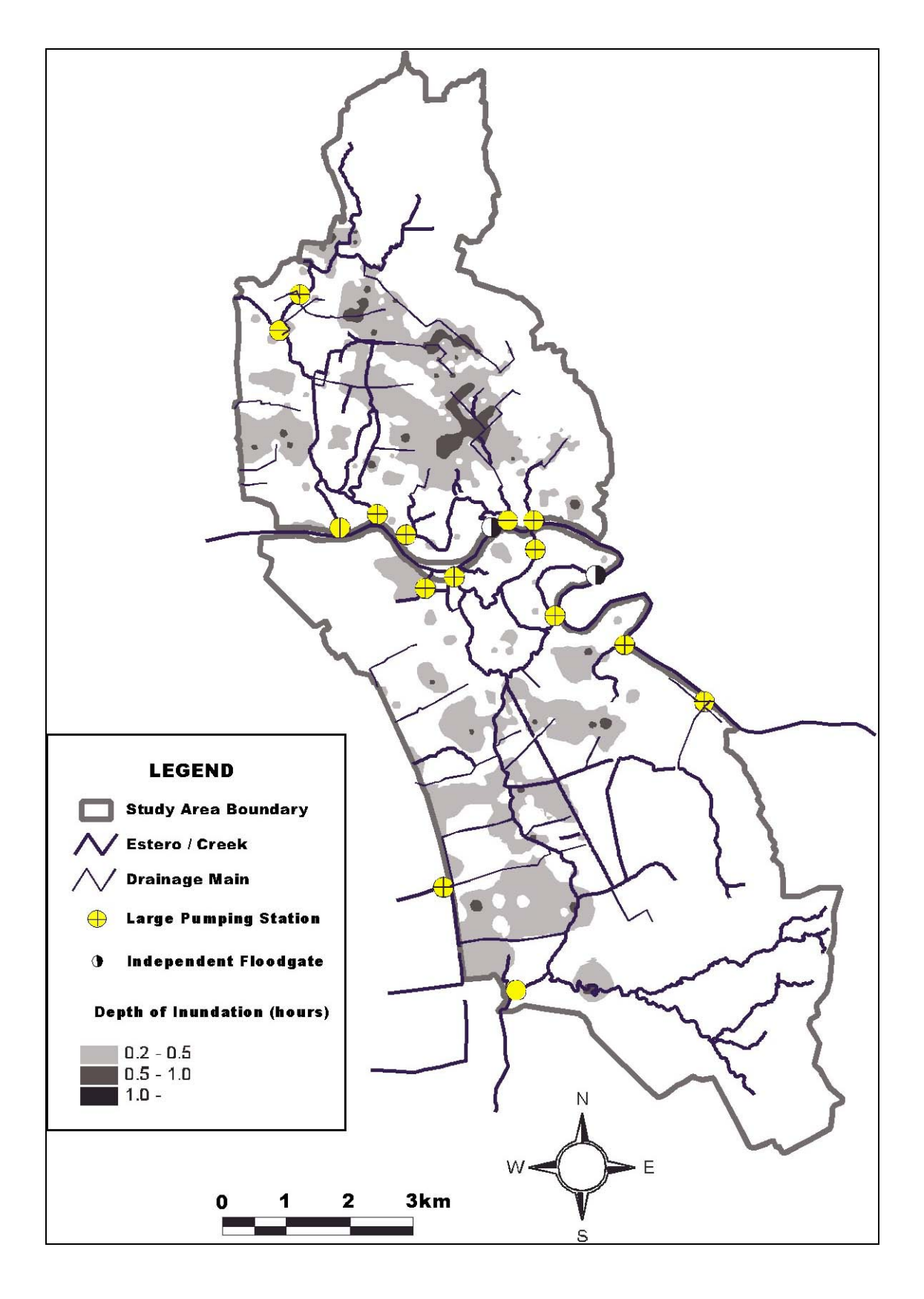

Figure C.4.4 Maximum Depth in August 2004 Inundation
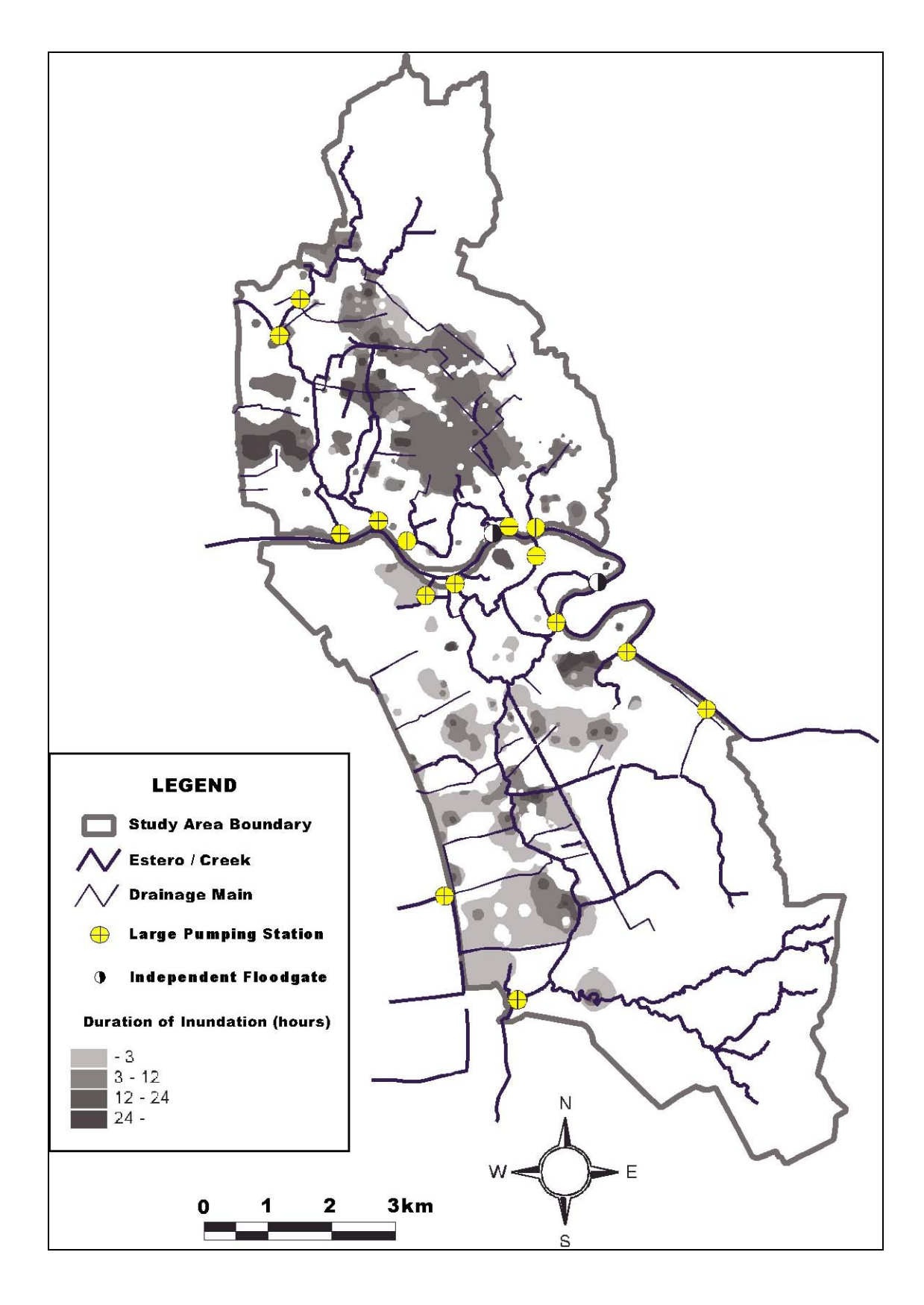

Figure C.4.5 Duration in August 2004 Inundation

## C.4.3 PUMP OPERATION

*Table C.4.4* shows summary of pump operation during August 2004 inundation. In the table, total volume of drained water at pumping station was estimated by assuming that pump efficiency is 100%. Estimated total volume of drained water per drainage area at pumping stations in North Manila is much larger than that in South Manila. This is presumably because of the difference of rainfall amount between North Manila and South Manila.

In North Manila, pumping stations in Quiapo - Aviles drainage block drained much more water per area than that in Vitas-Binondo-Escolta drainage. The difference (about 150 mm) is larger than the difference between rainfall amount at Port Area and Science Garden (about 50 mm). As discussed in chapter describing drainage system, existing Blumentritt interceptor has almost zero drainage capacity, which may result that almost all excess storm water in the upper drainage basin of the existing Blumentritt interceptor enters to Quiapo - Aviles drainage block. The records of pump operation during August 2004 support this.

According to the pump operation records, no floodgates at pumping stations were opened during August 2004 inundation.

## C.4.4 NEWSPAPER REPORT

Many newspapers reported the inundation occurred in August 2004. *Table C.4.5* shows headline and summary of newspaper contents related to the inundation in the Metro Manila in August 2004. Many reported effects of solid waste and encroachment of informal settlers in esteros on inundation and how to treat those.

| Drainage | Pumping          | Area               | Total Capacity | Pump Unit           | Total Operati | ion Hour (hr)* <sup>1</sup> | Total Volume      | Total Volume/Area | PumpStart Level | Max. WaterLevel             | WaterLevel Rise |
|----------|------------------|--------------------|----------------|---------------------|---------------|-----------------------------|-------------------|-------------------|-----------------|-----------------------------|-----------------|
| Block    | Station          | (km <sup>2</sup> ) | (m³/s)         | (m <sup>3</sup> /s) | 25-Aug        | 26-Aug                      | (m <sup>3</sup> ) | (mm)              | (m)             | In Estero (m)* <sup>1</sup> | in Estero (m)   |
|          | Vitas            | 5.69               | 32.0           | 6.400               | 48.25         | 25.75                       | 1704960           |                   | 10.1            | 10.40                       | 0:30            |
| N01      | Binondo          | 2.56               | 11.6           | 2.900               | 18.18         | 56.47                       | 779346            | 294               | 10.0            | 10.90                       | 0.90            |
|          | Escolta          | 0:30               | 1.5            | 0.500               | 17.00         | 0                           | 30600             |                   | 10.0            | 10.90                       | 0.90            |
|          | Quiapo           | 2.29               | 10.8           | 2.370               | 70.23         | 39.28                       | 934339            | 577               | 10.5            | 10.85                       | 0.35            |
| 701      | Aviles           | 3.28               | 15.6           | 3.530               | 73.31         | 47.28                       | 1532458           | 0                 | 10.5            | 11.45                       | 0.95            |
| N03      | Valencia         | 2.37               | 11.8           | 2.625               | 56.64         | 45.3                        | 963333            | 406               | 10.5            | 11.50                       | 1.00            |
| N04      | Balut            | 0.49               | 2.0            | 1.000               | 29.50         | 20.75                       | 180900            | 369               | 9.1             | 11.42                       | 2.32            |
| 201      | Tripa de Gallina | 17.06              | 57.0           | 7.000               | 47.36         | 39.92                       | 2199456           | 165               | 9.9             | 10.60                       | 0.70            |
| 5        | Libertad         | 7.52               | 42.0           | 7.000               | 39.75         | 33.87                       | 1855224           | 001               | 9.9             | 10.20                       | 0.30            |
| S02      | Balete           | 0.94               | 3.0            | 0.400               | 43.87         | 27.33                       | 102528            | 109               | 10.6            | 11.45                       | 0.85            |
|          | Paco             | 1.74               | 7.6            | 2.530               | 24.71         | 19.11                       | 399113            |                   | 10.5            | 10.75                       | 0.25            |
| S03      | Pandacan         | 1.15               | 4.4            | 2.200               | 8.57          | 8.33                        | 133848            | 166               | 10.5            | 10.85                       | 0.35            |
|          | San Andres       | 3.12               | 19.0           | 4.750               | 15.47         | 11.72                       | 464949            |                   | 10.5            | 10.45                       |                 |
| S04      | Sta.Clara        | 1.63               | 5.3            | 2.650               | 14.19         | 9.89                        | 229723            | 141               | 11.2            | 11.70                       | 0.50            |
| S05      | Makati           | 1.65               | 7.0            | 3.500               | 8.23          | 5.96                        | 178794            | 108               | 11.3            | 11.25                       | ·               |
|          |                  |                    |                |                     |               |                             |                   |                   |                 |                             |                 |

| 2004 Inundation |
|-----------------|
| August 3        |
| l during        |
| Operation       |
| of Pump         |
| Summary         |
| Table C.4.4     |

Source \*1: MMDA Note: Total volume is estimated by assuming that pump efficiency is 100%.

## Table C.4.5 Newspaper Report during August 2004 Inundation

| No | Date   | Source          | Headline                                                              | Contents                                                                                                    |
|----|--------|-----------------|-----------------------------------------------------------------------|----------------------------------------------------------------------------------------------------|
| 1  | 25-Aug | Inquirer        | Arroyo postponed<br>town hall meeting<br>due to heavy rain            | The President postponed "Pulong Bayan" scheduled to be held at Petron depot in Manila as a result of heavy rains brought by Typhoon Aere which was spotted 560 km north of Basco, Batanes.                                                                                                    |
| 2  | 25-Aug | Inquirer        | Down pour floods<br>metro, forces<br>suspension of<br>classes, flight | Heavy rains battered Metro Manila overnight causing flooding in low lying areas forcing the suspension of classes and cancellation on some international flights. The most flooded areas are España Ave., Taft Ave., Tayuman St. in Manila and Quezon Avenue and East Ave. in Q.C.                                                                                                    |
| 3  | 26-Aug | Inquirer        | 6-hour downpour<br>swamps Metro<br>Manila; 6 killed                   | Yesterday downpour lasting for about six hours was so heavy with an estimated amount of rainfall of about 136 mm or with an equivalent to the normal amount of rain for the whole month of May. As a results, six people were either dead or missing and about 20,000 residents of MM fled their homes, suspension of classes, closure of many offices and cancellation of flights. The waist deep flood in some low lying areas was induced by Typhoon Aere which is now spotted at 1800 km east of northern Luzon.                                                                                                    |
| 4  | 26-Aug | Inquirer        | Heavy rains trigger floods, close roads                               | The flooding induced by Typhoon Aere caused not only the closure of major roads in Central Luzon but also left eight peole dead and more than 60,000 people evacuated from their homes.                                                                                                    |
| 5  | 26-Aug | Inquirer        | Arroyo seeks to<br>decongest Metro<br>Manila due to<br>flooding       | The President's observation during her inspection of Pandacan Flood Control and Pumping Station served as the wake-up call for the government to intensify efforts in decongesting MM by relocating residents in flood prone areas. She said that "the flooding in MM only strengthens our resolve to decongest the metropolis and relocate those families dwelling in flashflood danger zones to afar ground, aside from further improving our anti-flood measures and drainage systems." She added that "These efforts are already in place and shall be sustained by the Teamwork of the national and local government".                                                                                                    |
| 6  | 26-Aug | Inquirer        | Garbage a major<br>culprit in Metro<br>Manila floods                  | MMDA Chairman Bayani Fernado said that floodings in MM can be attributed not only to heavy downpour but especially to the indiscriminate disposal of garbages along water-ways and to the informal settlers that reduces discharge capacity. In effect, he said that they will strictly enforce the door-to-door collection of garbage to enhance the performance of the agency's pumping stations.                                                                                                    |
| 7  | 26-Aug | Manila Bulltein | 8 dead as floods hit<br>Luzon                                         | Classes and offices were suspended due to monsoon rains and floods affecting largely the MM area and Central Luzon. Further, at least eight (8) people were killed while several others were injured and others missing based on reports reaching the NDCC. The waist deep flooding also resulted in the evacuation of thousands of families from their homes, closure of major thoroughfares and damages to properties.                                                                                                    |
| 8  | 26-Aug | Manila Bulltein | Heavy rains<br>inundate Metro<br>Manila Street                        | It was observed that despite an assurance of 75% flood control improvement by MMDA, heavy rains resulted to waist deep floodings in the low lying areas and major roads in Metro Manila.                                                                                                    |
| 9  | 26-Aug | Manila Bulltein | Relief personnel<br>deployed at the<br>height of heavy<br>rains       | Following orders from Manila Mayor Lito Atienza, the Manila City DCC Team were<br>immediately deployed to carry-out relief and rescue operations around the flood affected<br>areas. Several families living along Geronimo St. in Sampaloc were evacuated to Tecson<br>Elemtary School as a precautionary measures for flood water running along Estero de Kalub<br>which is parallel with the said street.                                                                                                    |
| 11 | 26-Aug | PhilStar        | Marce" leaves eight<br>dead                                           | At least eight (8) people were feared dead while three (3) others were missing as overnight heavy rains caused by two (2) typhoons triggered floods, landslide affecting several parts of the country. The flooding in MM is about three feet deep in nearby Rizal and Bulacan. Most major roads were closed in the two provinces. Likewise, international flights to Taipei and a cargo flight originating from other countries were diverted to NAIA due to bad weather and domestic flight from Manila to Basco was stranded. The President canceled a planned town hall meeting in Pandacan and instead inpsected flood control projects. She instructed MMDA Chairman Bayani Fernando to enforce the door-to-door garbage collection policy as she observed that indiscrimate dumping of garbages along esteros is one of the major causes which reduced the discharge capacity. |
| 12 | 27-Aug | Inquirer        | PAGASA expects more rains                                             | PAGASA forecasts and warns the public to expect more rains from two weather disturbances hovering the Philippine Area of Responsibility.                                                                                                    |

 <sup>&</sup>lt;sup>1</sup> JICA, DPWH, MMDA, Final Report on Study on the Existing Drainage Laterals in Metro Manila in the Republic of the Philippines (SEDLMM), 2000.
<sup>2</sup> MMDA, Statistical Data Flood-Prone Major Roads in Metro Manila, 2004.

<sup>&</sup>lt;sup>3</sup> DPWH, Main Report on Detailed Engineering Design of Pasig-Marikina River Channel Improvement Project, 2002.

 <sup>&</sup>lt;sup>4</sup> JICA, MMDA, PHIVOLCS, Draft Final Report on Earthquake Impact Reduction Study for Metropolitan Manila, Republic of the Philippines (MMEIRS), 2004.